职考函〔2019〕154号

# 关于印发《第十一届全国交通运输行业"捷安杯" 城市轨道交通服务员(职业组)职业技能大赛 技术方案》的通知

各省、自治区、直辖市、新疆生产建设兵团交通运输厅(局、委)职 业技能大赛组织机构,各城市轨道交通集团(公司):

根据 2019 年中国技能大赛安排, 交通运输部、人力资源社会保障 部、中华全国总工会、共青团中央决定举办 2019 年中国技能大赛—— 第十一届全国交通运输行业职业技能大赛。现将《第十一届全国交通 运输行业"捷安杯"城市轨道交通服务员(职业组)职业技能大赛技 术方案》印发给你们,请遵照执行。

交通运输部职业资格中心

2019年6月17日

-1 -

# 第十一届全国交通运输行业"捷安杯"城市轨道 交通服务员(职业组)职业技能大赛 技术方案

为科学组织第十一届全国交通运输行业"捷安杯"城市轨道交通 服务员(职业组)职业技能大赛,保证大赛公平、公正,维护参赛单 位、参赛选手的合法权益,根据大赛有关规定,制定本方案。

#### 一、大赛职业

城市轨道交通服务员。

#### 二、大赛名额分配

全国总决赛以各城市轨道交通集团(公司)为单位参加大赛。截至2018年底,城市轨道交通运营里程达300公里及以上的城市,报4 名选手;城市轨道交通运营里程在300公里以下的城市,报2名选手。

#### 三、大赛成绩

#### (一)个人总成绩。

个人总成绩由理论知识和技能操作两部分成绩组成,其中理论知 识成绩占 30%,技能操作成绩占 70%,成绩均计算到小数点后 2 位。

按总成绩由高到低排序,确定所有参赛选手最终名次。遇总成绩 相同者,技能操作成绩高者,名次在前。技能操作成绩相同者,则依 次按照现场应急处置、站台门故障处置、行车作业办理、票务及乘客 事务处理、自动售检票设备操作的顺序,项目成绩高者,名次在前。 若以上成绩均相同,则依次按照消防灭火、手摇道岔作业、站台门故 障处置、TVM 开站关站作业的顺序,用时短者,名次在前。

#### (二)团队总成绩。

— 2 —

团队总成绩为各参赛单位所有选手成绩平均分,所有参赛单位名 次按总成绩从高到低排序。

#### 四、大赛内容

大赛内容包括理论知识和技能操作两部分。

(一)理论知识。

理论知识题库含标准化试题 700 道,题型包括单选题、多选题、 判断题。计算机自动生成标准化试卷,共 200 道试题,满分 100 分。 其中:单选题每题 0.5 分,共 120 题;多选题每题 0.75 分,共 40 题; 判断题每题 0.25 分,共 40 题;考试时间为 45 分钟。具体题目详见理 论知识题库(可在交通职业资格网 http://www.jtzyzg.org.cn 上下 载)。理论知识题库结构及题量题型见表 1。

| 序 | 理论试题        | 販房  | 题型  |     |     |     |  |
|---|-------------|-----|-----|-----|-----|-----|--|
| 号 | 考核内容        | 题量  |     | 单选  | 多选  | 判断  |  |
| 1 | 职业道德与安全基础知识 | 20  | 100 | 60  | 20  | 20  |  |
| 2 | 行车、施工组织基础知识 | 20  | 120 | 72  | 24  | 24  |  |
| 3 | 乘客服务基础知识    | 35  | 120 | 72  | 24  | 24  |  |
| 4 | 客运组织基础知识    | 35  | 90  | 54  | 18  | 18  |  |
| 5 | 票务运作基础知识    | 45  | 130 | 78  | 26  | 26  |  |
| 6 | 应急处理基础知识    | 45  | 140 | 84  | 28  | 28  |  |
|   | 合计          | 200 | 700 | 420 | 140 | 140 |  |

表1理论知识题库结构及题量题型

(二)技能操作。

#### 1. 技能操作内容与分值分配。

考核时间为55分钟。考核项目、分值及比赛时间见表2。

| 序号 | 项目                                                                                                    |                                                   | 分值比例                              |                         | 时间       | 备注                                   |            |    |   |            |
|----|----------------------------------------------------------------------------------------------------|---------------------------------------------------|-----------------------------------|-------------------------|----------|--------------------------------------|------------|----|---|------------|
| 1  | 现场应急<br>处置                                                                                                    | 站厅 A 端 TVM 着<br>站厅 B 端商铺着<br>站厅付费区书报<br>站台 B 端垃圾桶 | 火<br>火<br>架着火<br>着火               | 20%                     | 20%      | 10分<br>钟                             | 随机抽<br>选1个 |    |   |            |
|    |                                                                                                    | 站台门夹物故障<br>整列关门故障先                                | 先期处置<br>期处置                       | 4%<br>4%                | 4%<br>4% |                                      | 必考         |    |   |            |
| 2  | 2     站台门故<br>障处置     单门关门故障先期<br>单门开门故障先期       2     第位       2     第位       2     第二       3     第二       3     第二       3     第二       3     第二       3     第二       3     第二 |                                                   | 期处置<br>期处置<br>期处置<br>期处置<br>期处置   | 12%                     | 12%      | 10分<br>钟                             | 随机抽<br>选3个 |    |   |            |
|    |                                                                                                    |                                                   | 上岗确认 ATS 系统工作站状态                  | 1%                      |          |                                      |            |    |   |            |
|    | 行车作业                                                                                                    | 正常行车作业<br>办理                                      | 接收控制权操作<br>组织管辖车站范围内图定列车<br>按计划运行 | 2%<br>3%                | - 6%     | 12 分                                 | 必考         |    |   |            |
| 3  | 办理                                                                                                    | 办理                                                | 3 办理                              | 办理 信号故障处量               | 信号故障处置   | 扣车和取消扣车操作<br>设置和取消轨道临时限速<br>办理信号重开作业 | 3%         | 3% | 钟 | 随机抽<br>选1个 |
|    |                                                                                                    | 道岔故障应急<br>处置                                      | 道岔单独操作<br>手摇道岔作业                  | 3%<br>8%                | - 11%    |                                      | 必考         |    |   |            |
|    |                                                                                                    | 补票                                                | 车票超程<br>车票超时                      | 4%                      | 4%       |                                      | 随机抽<br>选1个 |    |   |            |
|    |                                                                                                    | 售票                                                | 售票                                | 4%                      | ]        |                                      |            |    |   |            |
| 4  | 票务及乘<br>客事务处                                                                                                    | BOM 故障处置                                          | BOM 票箱空故障处置<br>BOM 废票箱满故障处置       | 4%<br>4%                | 20%      | 9                                    |            |    |   |            |
|    | 理                                                                                                    | 英语问询                                              | 询问乘车路线<br>询问首尾班车<br>乘空记收          | 1%<br>1%                | -        | 分钟                                   | 必考         |    |   |            |
|    |                                                                                                    |                                                   |                                   | <sup>乘谷向路</sup><br>询问票务 | 1%<br>1% | -                                    |            |    |   |            |
|    |                                                                                                    | 日常操作                                              | 开站作业(TVM)<br>关站作业(TVM)<br>AG转换方向  | 4%<br>4%<br>2%          | -        |                                      | 必考         |    |   |            |
|    | 自动售检                                                                                                    |                                                   | TVM 发卡模块故障处置(5种场景)                | 2.5%                    | -        |                                      | 随机抽<br>选1个 |    |   |            |
| 5  | 票设备操<br>作                                                                                                    | TVM 故障处置                                          | TVM 硬币模块故障处置(4种场景)                | 2.5%                    | 20%      | 20% 13 分<br>钟                        | 随机抽<br>选1个 |    |   |            |
|    |                                                                                                    |                                                   | TVM 纸币模块故障处置(5种场景)                | 2.5%                    | 2.5%     |                                      | 随机抽<br>选1个 |    |   |            |
|    |                                                                                                    | AG 故障处置                                           | AG 无法投入单程票(3种场景)                  | 2.5%                    |          |                                      | 随机抽<br>选1个 |    |   |            |
|    |                                                                                                    | 100%                                              | 55 分<br>钟                         |                         |          |                                      |            |    |   |            |

表 2 技能操作考核项目分值分配和比赛时间

#### 2.考核方式。

技能操作分为现场应急处置、站台门故障处置、行车作业办理、 票务及乘客事务处理、自动售检票设备操作5个项目。5个项目分别 设置独立赛位,按照现场赛位布置依次进行考核。其中,现场应急处 置项目设置4个场景,考核1个场景;站台门故障处置项目设置7个 场景,考核5个场景;行车作业办理项目设置正常行车作业办理、信 号故障处置、道岔故障应急处置3个场景,共设置8道题目,考核其 中的6道;票务及乘客事务处理项目设置补票、售票、BOM 故障处置、 英语问询4个场景,共设置9道题,考核其中的8道;自动售检票设 备操作项目设置日常操作、TVM和AG 故障处置3个场景,共设置20 道题,考核其中的7道。比赛过程中,每个项目都有规定的时间(通 过按下计时按钮进行计时,2秒内连续按压按钮,操作无效,灯的状 态不变),若在规定的时间内,该项目未处理完毕,则未处理部分不得 分,选手须离开本赛位,进行下一个项目的比赛。

现场应急处置项目采用三维车站和灭火设备进行比赛。主要考核 选手的服务设备设施的使用和管理、客流组织等客运服务以及火灾应 急处置等相关业务技能。比赛要求选手先根据三维车站终端的显示, 判断火灾情况;然后通过三维车站终端完成相应的客运组织工作;穿 戴消防战斗服,通过灭火设备完成灭火操作;灭火后再通过三维车站 终端完成客运组织恢复。穿戴消防战斗服、灭火操作部分从选择灭火 器到灭火完成将灭火器放回进行竞速。

站台门故障处置项目采用模拟站台门设备进行比赛。主要考核选 手的站台列车接发和车门、站台门故障处置等相关业务技能。比赛要 求选手在规定时间内,完成1个站台门夹物、1个整列关门故障以及 其它 3 个站台门故障先期处置(随机抽取),所有故障的触发地点随机 出现,必须完成前一个故障处置,系统才会自动触发下一个故障。

行车作业办理项目采用 ATS 终端、接触网供电模式下的 ZD6 转辙 机、道岔设备进行比赛。主要考核选手的正常行车作业办理、信号设 备故障应急处理程序和手摇道岔标准作业等相关业务技能。比赛要求 选手先进行上岗确认 ATS 系统工作状态、接收控制权和组织管辖车站 范围内图定列车按计划运行,然后完成 1 个信号故障处置,接着进行 道岔单独操作,道岔单独操作后,道岔反位显示失败,根据调度命令 进行手摇道岔作业。手摇道岔作业进行竞速,目的是在一定时间考核 选手的标准化作业、以及选手的安全意识。从行车作业办理项目开始 到信号故障处置试题结束,如果出现机外停车及列车晚点符合一定规 则的,即会扣除相应的分数(道岔故障应急处置项目不扣机外停车和 列车晚点的分)。

票务及乘客事务处理项目采用真实半自动售票机、闸机设备进行 比赛。主要考核选手的日常服务英语用语、礼仪要求,回答问询、对 乘客进行正确指引,清点现金、更换打印纸日常操作,对半自动售票 机进行售票、补票,以及故障处置等相关业务技能。比赛按照补票、 售票、BOM 票箱空故障处置、英语问询(4次)、BOM 废票箱满故障处 置的顺序进行考核。英语问询题目关于当前站点、询问站点全部随机, 现场抽取,选手根据线路与站点表、出口资讯表、站点票价表进行相 应的回答。清点现金(从打开信封开始到将站务员结算单和所有现金 装进信封放到指定位置结束)进行竞速。

自动售检票设备操作项目采用真实自动售票机、闸机进行比赛。 主要考核选手的日常补充单程票、补充硬币、补充纸币、下班盘点、 AG 转换方向,以及 TVM 故障处置、AG 故障处置等相关业务技能。比赛 要求选手在规定时间内,先完成开站作业(TVM),接着进行3类(共 3 道题) TVM 故障处置(随机抽取)、再完成关站作业(TVM),然后进 行 AG 转换方向(进站转换出站),最后完成1个 AG 故障处置(随机抽 取)。开站、关站作业进行竞速。

#### 五、裁判

大赛设总裁判长1名,现场应急处置、站台门故障处置、行车作 业办理、票务及乘客事务处理、自动售检票设备操作项目设裁判长各 1名,每个赛位设裁判员各3名。

#### 六、大赛装备及场地

(一)理论知识。

满足全国总决赛参赛选手理论知识考试, 配备足够的组网计算机、 服务器, 考试软件系统等。

考场计算机安装有智能考试软件,软件支持题库的输入、修改、 查询、删除等功能,题库包含单选题、多选题以及判断题。

考试软件能够根据设置,自动生成标准的考试试卷,并能统一下 发到考试终端。选手比赛时通过考试终端进行答题,答题完成后选手 可自主提交试卷,答题时间结束系统自动收卷。

考试软件能够自动对提交的试卷进行评判并给出成绩。

计算机考场安装监控摄像头,记录选手的考试过程。

(二)技能操作。

竞赛设备由现场应急处置、站台门故障处置、行车作业办理、票 务及乘客事务处理和自动售检票设备操作5个项目组成。

现场应急处置区域包含三维车站设备和灭火设备各1套。

站台门故障处置区域包含2组站台门(1组上行、1组下行),每 组包含站台门显示单元4对、站台门控制系统1套(包含 PSL 就地控 制盘、LCB 就地控制盒控制设备)。

行车作业办理区域包含车站 ATS 工作站、接触网供电模式下的 ZD6 转辙机、道岔。

票务及乘客事务处理区域包含 2 台半自动售票机、1 套单通道双 向闸机。

自动售检票区域包含2台自动售票机、2套单通道双向闸机。

每个区域场地配备计时装置,带录音功能的视频摄像装置(至少 2个摄像头),竞赛过程全程录像,记录备案。

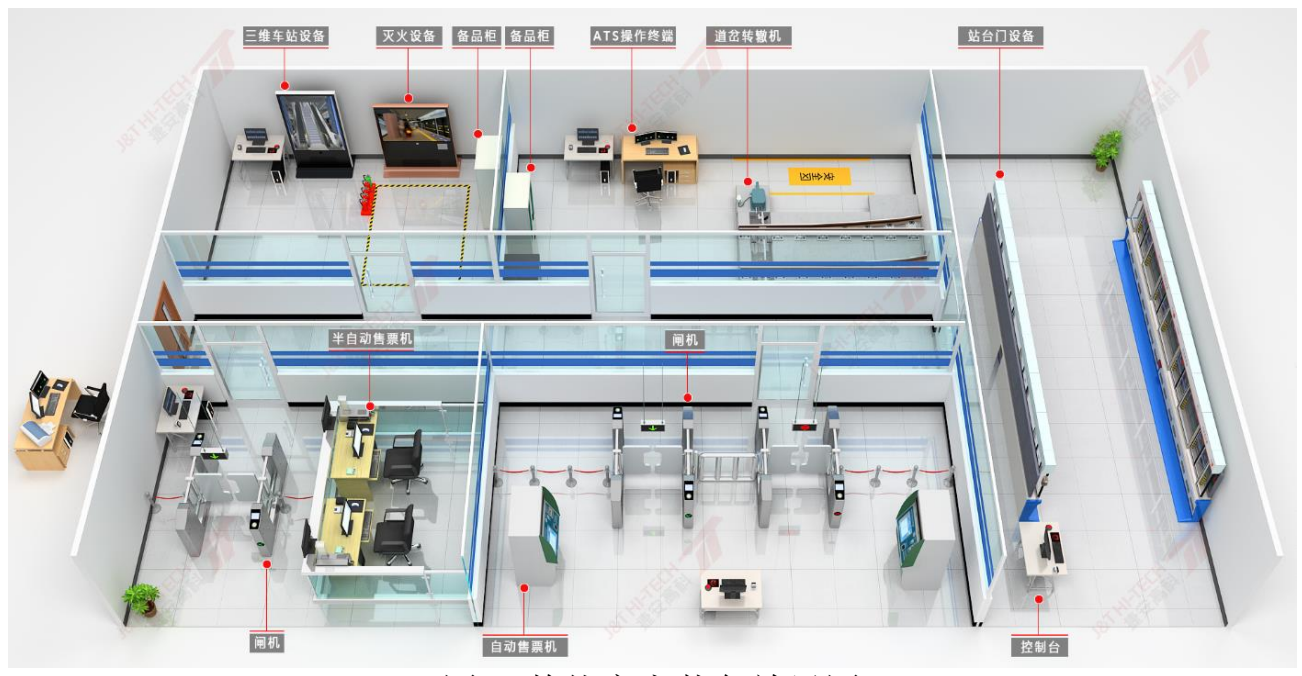

图1 整体竞赛装备效果图

# 1. 三维车站和灭火设备。

现场应急处置区域设备如下图2所示,设备组成见表3。

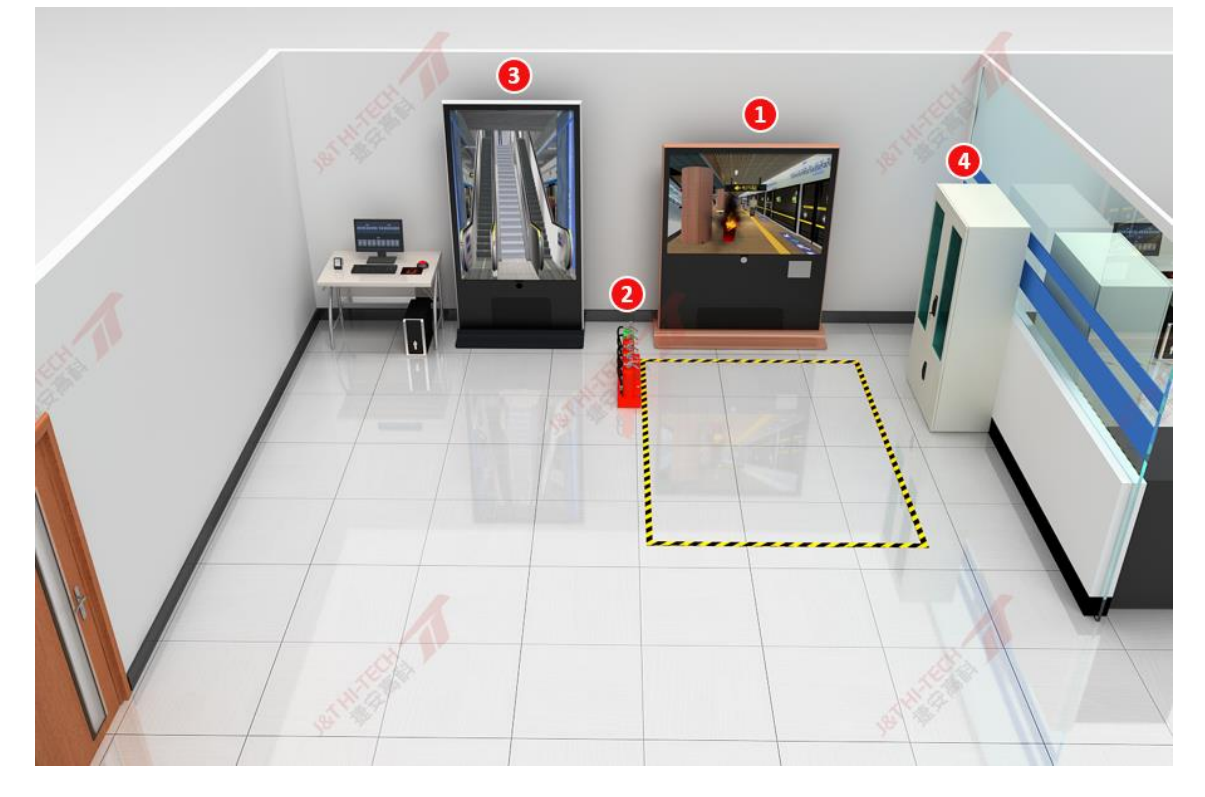

图 2 三维车站和灭火设备

| - |        |
|---|--------|
| 1 | 灭火设备   |
| 2 | 灭火器    |
| 3 | 三维车站设备 |
| 4 | 备品柜    |

#### 表 3 现场应急处置区域组成部分说明

2. 站台门。

站台门设备如下图 3 所示,设备组成见表 4。

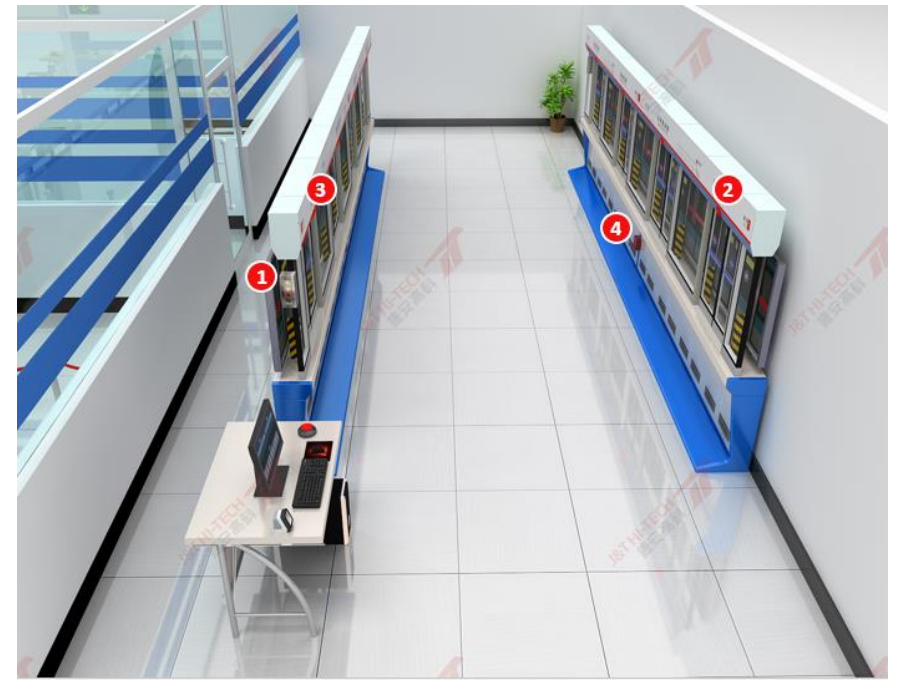

图 3 站台门

| 1 | PSL 就地控制盘 |
|---|-----------|
| 2 | 门头灯       |
| 3 | LCB 就地控制盒 |
| 4 | 紧急停车按钮    |

### 表 4 站台门故障处置区域组成部分说明

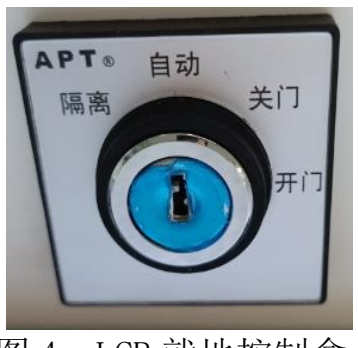

图 4 LCB 就地控制盒

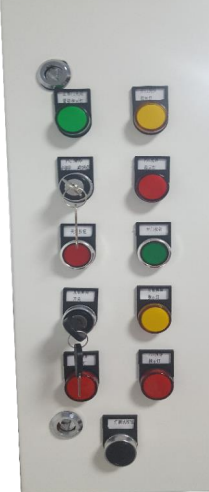

图 5 PSL 就地控制盘

# 3. ATS 终端、道岔和转辙机。

ATS终端、道岔和转辙机设备如下图 6 所示,设备组成见表 5。

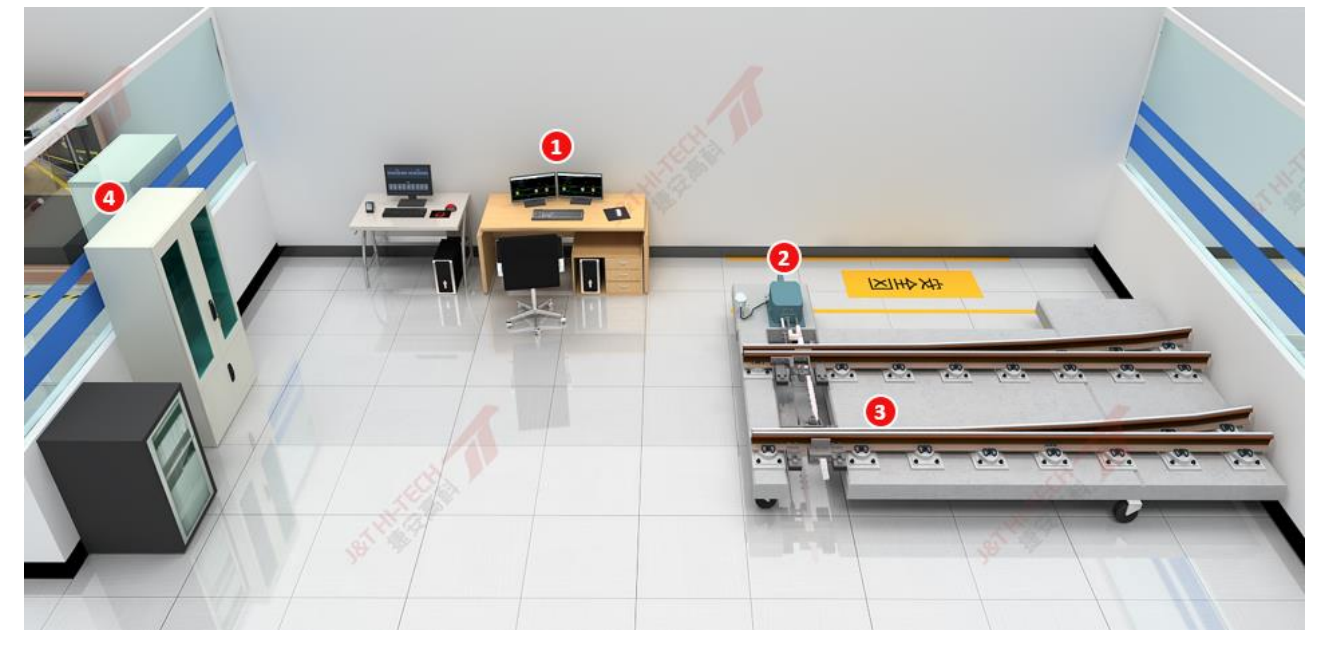

### 图 6 ATS 终端、道岔和转辙机

# 表 5 行车作业办理区域组成部分说明

| 1 | ATS 终端   |
|---|----------|
| 2 | ZD6 型转辙机 |
| 3 | 道岔       |
| 4 | 备品柜      |

# 4.人工售票设备。

票务及乘客事务处理区域设备如下图7所示,设备组成见表6。

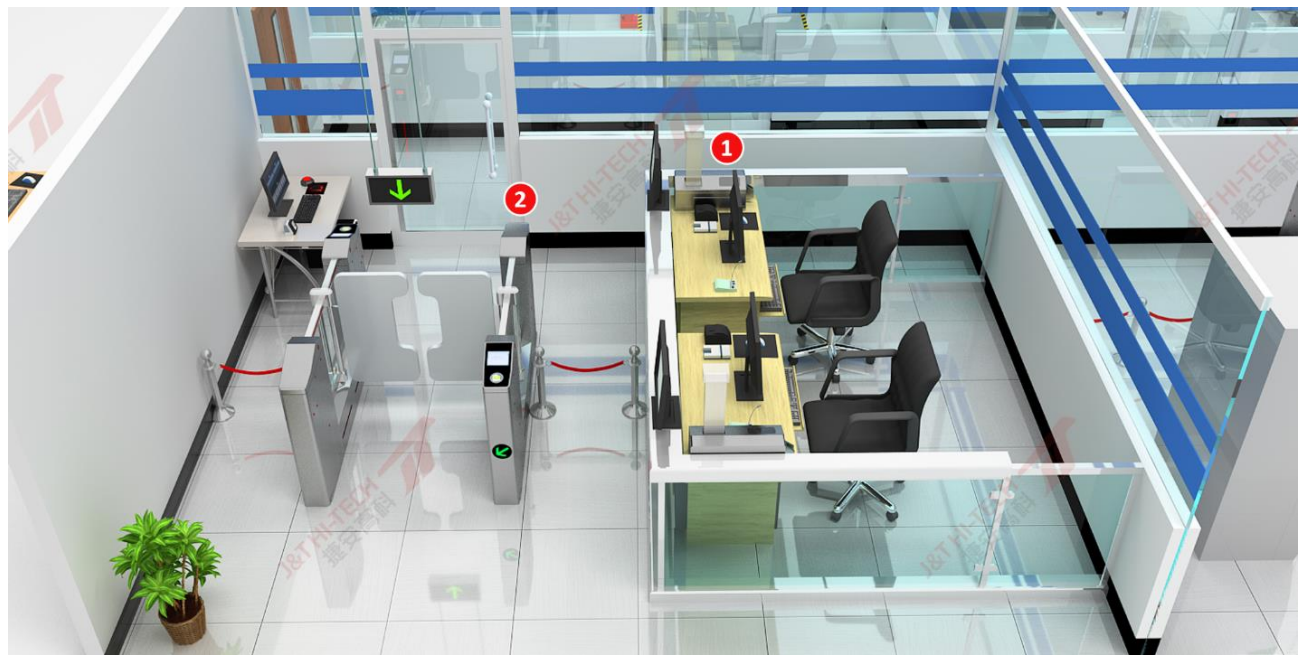

图7人工售票设备

表 6 票务及乘客事务处理区域组成部分说明

| 1 | 半自动售票机 |
|---|--------|
| 2 | 双向闸机   |

# 5. 自动售检票设备。

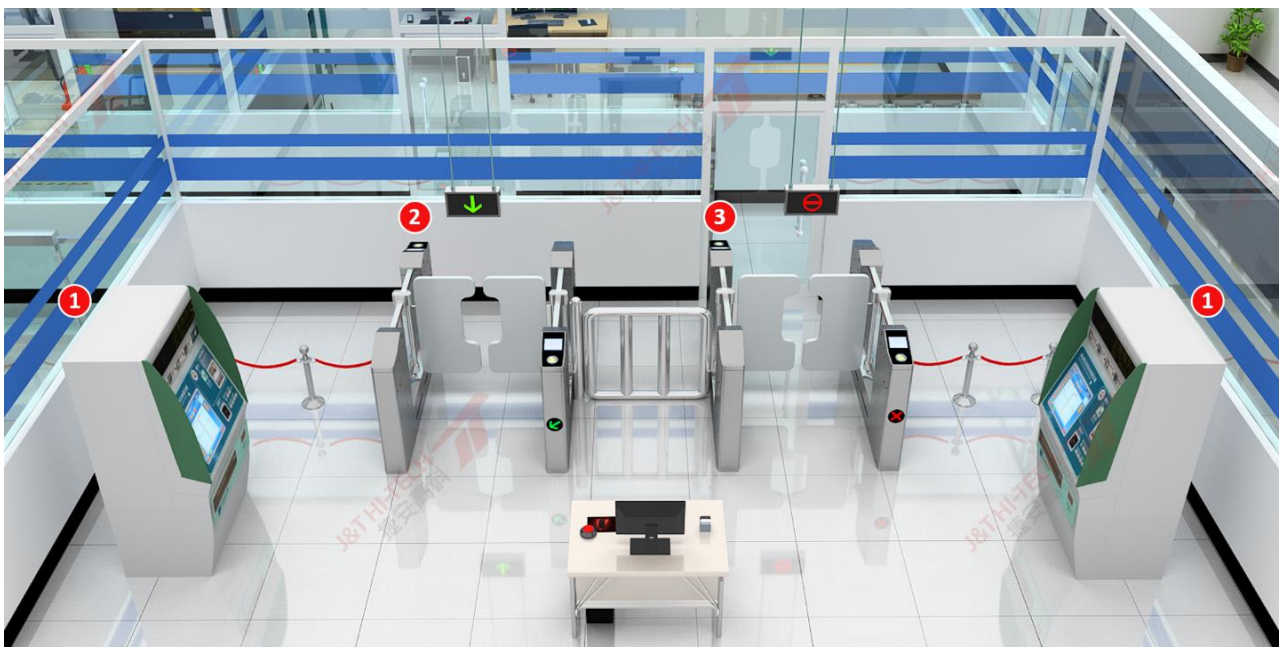

自动售检票设备如下图 8 所示,设备组成见表 7。

图 8 自动售检票设备

### 表7自动售检票设备操作区域组成部分说明

| 1 | 自动售票机 |
|---|-------|
| 2 | 进站闸机  |
| 3 | 出站闸机  |

### 七、大赛评判标准

(一)现场应急处置项目。

1. 场景一:站厅 A 端 TVM 着火。

场景配用灭火器类型:二氧化碳灭火器。

| 序<br>号 | 作业<br>程序   | 作业内容                                                                                                    | 配<br>分 | 评分标准                                                                                                    | 评分方式                     | 扣<br>分 | 得<br>分 |
|--------|------------|----------------------------------------------------------------------------------------------------|--------|----------------------------------------------------------------------------------------------------|--------------------------|--------|--------|
| 1      | 准备<br>工作   | 1. 检查消防战斗装备等备品备件:调整腰带、头盔卡扣的松紧。<br>2. 按下计时按钮,开始比赛:确认火灾报警并进行客运组织作业。                                                                                                    | /      | 1. 根据个人尺寸,对备品备件<br>尺寸进行相应调节。                                                                                                    | /                        | /      | /      |
|        |            | 1. 查看火情: 点击站层图火灾点, 查<br>看具体火情。                                                                                                    |        | 1. 未点击查看, 扣2分。                                                                                                    | 计算机自动<br>评分              |        |        |
| 2      | 确认<br>火灾   | 2. 确认火灾报警。汇报车站值班员:<br>站厅 A 端 TVM 着火。                                                                                                    | 4      | 2. 未汇报或汇报内容错误,扣<br>2分。                                                                                                    | 人工评分为<br>主/计算机自<br>动评分辅助 |        |        |
|        | <b></b> 衣管 | 3. 年站值班员(机器人)自动回复:<br>收到,请启动火灾模式,并进行客运<br>组织。                                                                                                    |        | /                                                                                                    | /                        |        |        |
|        |            | <ol> <li>1. 启动站厅火灾模式:         <ol> <li>(1)点击站层图"车控室";</li> <li>(2)在"车控室"场景中点击 IBP盘"环境与设备监控";</li> <li>(3)在"环境与设备监控"场景中,点击"有效-站厅火灾模式-无效",<br/>启动站厅火灾模式。</li> </ol> </li> </ol> |        | <ol> <li>1. 扣分标准:         <ol> <li>(1)未成功开启火灾工况,扣</li> <li>1.5分;</li> <li>(2)未将钥匙恢复无效位,扣</li> <li>0.5分。</li> <li>(3)配分2分。</li> </ol> </li> </ol> | 计算机自动<br>评分              |        |        |
|        |            | <ol> <li>2. 查看环控系统站厅火灾模式联动<br/>执行成功:         <ol> <li>(1)点击"恢复视角",回到"车控室"场景中;</li> <li>(2)在"车控室"场景中点击"综合监控显示屏-机电-模式"。</li> </ol> </li> </ol>                                  |        | 2. 未查看工况, 扣1分。                                                                                                    | 计算机自动<br>评分              | _      |        |
| 3      | 客运<br>组织   | <b>3. 口呼:</b> 站厅火灾模式执行成功。                                                                                                    | 38     | 3. 未口呼或口呼内容错误,扣<br>1分。                                                                                                    | 人工评分为<br>主/计算机自<br>动评分辅助 |        |        |
|        |            | <b>4. 确认闸机已全开状态:</b> <ul> <li>(1)点击"恢复视角",在"车控室"</li> <li>场景中点击 IBP 盘"闸机";</li> <li>(2)在"闸机"场景中,查看紧急</li> <li>释放灯亮,确认闸机已全开。</li> </ul>                                        |        | 4. 未确认闸机状态, 扣1分。                                                                                                    | 计算机自动<br>评分              |        |        |
|        |            | 5. 口呼: 间机己全开。                                                                                                    |        | 5. 未口呼或口呼内容错误,扣<br>0.5分。                                                                                                    | 人工评分为<br>主/计算机自<br>动评分辅助 |        |        |
|        |            | <ul> <li>6. 确认门禁已全开状态:</li> <li>(1)点击"恢复视角",在"车控室"</li> <li>场景中点击 IBP 盘"门禁";</li> <li>(2)在"门禁"场景中,查看紧急</li> <li>释放灯亮,确认门禁已全开。</li> </ul>                                      |        | 6. 未确认门禁状态, 扣1分。                                                                                                    | 计算机自动<br>评分              |        |        |

| 序<br>号 | 作业<br>程序 | 作业内容                                                                                                    | 配<br>分 | 评分标准                                                                                                    | 评分方式                     | 扣<br>分 | 得<br>分 |
|--------|----------|----------------------------------------------------------------------------------------------------|--------|----------------------------------------------------------------------------------------------------|--------------------------|--------|--------|
|        |          | 7. 口呼: 门禁已全开。                                                                                                    |        | 7. 未口呼或口呼内容错误,扣<br>0.5分。                                                                                                    | 人工评分为<br>主/计算机自<br>动评分辅助 |        |        |
|        |          | 8. 确认7号、8号直梯已停用:<br>在"车控室"场景中点击"综合监控<br>显示屏-机电-电扶梯",确认7号、8<br>号直梯已停用。                                                                                                    |        | 8. 未确认直梯状态, 扣1分。                                                                                                    | 计算机自动<br>评分              |        |        |
|        |          | 9. 口呼: 7 号、8 号直梯已停用。                                                                                                    |        | 9. 未口呼或口呼内容错误,扣<br>1分。                                                                                                    | 人工评分为<br>主/计算机自<br>动评分辅助 |        |        |
|        |          | <b>10. 挑选备品:</b> <ul> <li>(1)点击"恢复视角";</li> <li>(2)在"车控室"场景中点击"备品柜",点击"对讲机、手提广播、引导棒、反光背心、红白带、自动扶梯钥匙"至我的背包。</li> </ul>                                                                           |        | <ul> <li>10. 扣分标准:</li> <li>(1)所需虚拟备品必须一次拿</li> <li>齐:对讲机、手提广播、引导</li> <li>棒、反光背心、红白带、自动</li> <li>扶梯钥匙,每多(少)拿一项</li> <li>扣3分。</li> <li>(2)配分6分,扣完为止。</li> </ul> | 计算机自动<br>评分              |        |        |
|        |          | <ul> <li>11.隔离火灾区域:</li> <li>(1)点击站层图A端"TVM通道";</li> <li>(2)在A端"TVM通道"场景中,<br/>点击"我的背包",选择"红白带-<br/>使用"。</li> <li>(3)点击站层图"站厅D出口";</li> <li>(4)在"站厅D出口"场景中,点<br/>击"我的背包",选择"红白带-使用"。</li> </ul> |        | 11.未隔离或隔离区域错误,每<br>处扣1分,配分2分。                                                                                                    | 计算机自动<br>评分              |        |        |
|        |          | <ul> <li>12. 紧停 4 号自动扶梯:</li> <li>(1)点击站层图 "4 号扶梯";</li> <li>(2)在 "4 号扶梯"场景中,口呼:</li> </ul>                                                                                                    |        | 12. 扣分标准:<br>(1)未口呼、口呼内容错误或<br>未在紧停扶梯前口呼, 扣1分;                                                                                                    | 人工评分为<br>主/计算机自<br>动评分辅助 |        |        |
|        |          | "紧急停止,请抓紧扶手";<br>(3)在"4号扶梯"场景中,按压<br>红色停止按钮,扶梯停止运行。                                                                                                    |        | <ul><li>(2)未关闭自动扶梯,扣1分;</li><li>(3)配分2分。</li></ul>                                                                                                    | 计算机自动<br>评分              |        |        |
|        |          | 13. 口呼: 4 号扶梯已关闭。                                                                                                    |        | 13. 未口呼或口呼内容错误, 扣<br>0. 5 分。                                                                                                    | 人工评分为<br>主/计算机自<br>动评分辅助 |        |        |
|        |          | <b>14. 紧停 3 号自动扶梯:</b> <ul> <li>(1)点击站层图 "3 号扶梯";</li> <li>(2)在 "3 号扶梯"场景中,口呼:</li> <li>"紧急停止,请抓紧扶手";</li> </ul>                                                                                |        | 14. 扣分标准:<br>(1)未口呼、口呼内容错误或<br>未在紧停扶梯前口呼, 扣1分;                                                                                                    | 人工评分为<br>主/计算机自<br>动评分辅助 |        |        |
|        |          | (3)在"3号扶梯"场景中,按压<br>红色停止按钮,扶梯停止运行。                                                                                                    |        | <ul><li>(2)未关闭自动扶梯, 扣1分;</li><li>(3)配分2分。</li></ul>                                                                                                    | 计算机自动<br>评分              |        |        |
|        |          | 15. 口呼: 3 号扶梯已关闭。                                                                                                    |        | 15. 未口呼或口呼内容错误, 扣<br>0. 5 分。                                                                                                    | 人工评分为<br>主/计算机自<br>动评分辅助 |        |        |
|        |          | <b>16. 紧停 5 号自动扶梯:</b> <ul> <li>(1)点击站层图 "5 号扶梯";</li> <li>(2)在 "5 号扶梯"场景中,口呼:</li> </ul>                                                                                                    |        | 16. 扣分标准:<br>(1)未口呼、口呼内容错误或<br>未在紧停扶梯前口呼, 扣1分;                                                                                                    | 人工评分为<br>主/计算机自<br>动评分辅助 |        |        |
|        |          | "紧急停止,请抓紧扶手";                                                                                                    |        | (2)未关闭自动扶梯,扣1分;                                                                                                    | 计算机自动                    | 1      |        |

| 序<br>号                                                                                                    | 作业<br>程序                                                                                                    | 作业内容                                                                                                    | 配<br>分                                                                                                    | 评分标准                                                                                                    | 评分方式                     | 扣<br>分 | 得<br>分 |
|----------------------------------------------------------------------------------------------------|----------------------------------------------------------------------------------------------------|----------------------------------------------------------------------------------------------------|----------------------------------------------------------------------------------------------------|----------------------------------------------------------------------------------------------------|--------------------------|--------|--------|
|                                                                                                    |                                                                                                    | (3)在"5号扶梯"场景中,按压<br>红色停止按钮,扶梯停止运行。                                                                                                    |                                                                                                    | (3) 配分2分。                                                                                                    | 评分                       |        |        |
|                                                                                                    |                                                                                                    | 17. 口呼: 5 号扶梯已关闭。                                                                                                    |                                                                                                    | 17. 未口呼或口呼内容错误, 扣<br>0. 5 分。                                                                                                    | 人工评分为<br>主/计算机自<br>动评分辅助 |        |        |
|                                                                                                    |                                                                                                    | 18. 紧停 6 号自动扶梯:<br>(1)点击站层图 "6 号扶梯";                                                                                                    |                                                                                                    | 18. 扣分标准:<br>(1) 未口呼、口呼内容错误或<br>未在紧停扶梯前口呼, 扣1分;                                                                                                    | 人工评分为<br>主/计算机自<br>动评分辅助 |        |        |
|                                                                                                    |                                                                                                    | <ul> <li>(2)在"6号扶梯"场景中,口呼:</li> <li>"紧急停止,请抓紧扶手";</li> <li>(3)在"6号扶梯"场景中,按压</li> <li>红色停止按钮,扶梯停止运行。</li> </ul>                                      |                                                                                                    | <ul> <li>(2)未关闭自动扶梯,扣1分;</li> <li>(3)配分2分。</li> <li>注:步骤16、18操作无先后顺</li> <li>序要求,但每操作完成必须正确口呼。</li> </ul>                                             | 计算机自动<br>评分              |        |        |
|                                                                                                    |                                                                                                    | 19. 口呼: 6 号扶梯已关闭。                                                                                                    |                                                                                                    | 19. 未口呼或口呼内容错误, 扣<br>0. 5 分。                                                                                                    | 人工评分为<br>主/计算机自<br>动评分辅助 |        |        |
|                                                                                                    |                                                                                                    | <ul> <li>20. 紧停1号自动扶梯:</li> <li>(1)点击站层图"1号扶梯";</li> <li>(2)在"1号扶梯"场景中,口呼:</li> <li>"紧急停止,请抓紧扶手";</li> </ul>                                        |                                                                                                    | 20. 扣分标准:<br>(1) 未口呼、口呼内容错误或<br>未在紧停扶梯前口呼, 扣1分;                                                                                                    | 人工评分为<br>主/计算机自<br>动评分辅助 |        |        |
|                                                                                                    |                                                                                                    | (3)在"1号扶梯"场景中,按压<br>红色停止按钮,扶梯停止运行。                                                                                                    |                                                                                                    | <ul><li>(2)未关闭自动扶梯, 扣1分;</li><li>(3)配分2分。</li></ul>                                                                                                   | 计算机自动<br>评分              |        |        |
|                                                                                                    |                                                                                                    | 21. 口呼: 1 号扶梯已关闭。                                                                                                    |                                                                                                    | 21. 未口呼或口呼内容错误, 扣<br>0. 5 分。                                                                                                    | 人工评分为<br>主/计算机自<br>动评分辅助 | -      |        |
|                                                                                                    |                                                                                                    | <b>22. 紧停 2 号自动扶梯:</b> <ul> <li>(1)点击站层图 "2 号扶梯";</li> <li>(2) 左 "2 日林港";</li> </ul>                                                                |                                                                                                    | 22. 扣分标准:<br>(1)未口呼、口呼内容错误或<br>未在紧停扶梯前口呼, 扣1分;                                                                                                    | 人工评分为<br>主/计算机自<br>动评分辅助 |        |        |
| <ul> <li>(1) 点面站层图 2 5</li> <li>(2) 在 "2 号扶梯"场:</li> <li>"紧急停止,请抓紧扶"</li> <li>(3) 在 "2 号扶梯"场</li> <li>红色停止按钮,扶梯停。</li> </ul> | <ul> <li>(2)在"2号扶梯"场景中,口呼:</li> <li>"紧急停止,请抓紧扶手";</li> <li>(3)在"2号扶梯"场景中,按压</li> <li>红色停止按钮,扶梯停止运行。</li> </ul> |                                                                                                    | <ul> <li>(2)未关闭自动扶梯,扣1分;</li> <li>(3)配分2分。</li> <li>注:步骤20、22操作无先后顺</li> <li>序要求,但每操作完成必须正</li> <li>确口呼。</li> </ul> | 计算机自动<br>评分                                                                                                    |                          |        |        |
|                                                                                                    |                                                                                                    | 23. 口呼: 2 号扶梯已关闭。                                                                                                    |                                                                                                    | 23. 未口呼或口呼内容错误, 扣<br>0. 5 分。                                                                                                    | 人工评分为<br>主/计算机自<br>动评分辅助 |        |        |
|                                                                                                    |                                                                                                    | 24. 进行组织疏散:<br>(1)点击站层图"D出口";<br>(2)在"D出口"场景中,点击"我<br>的背包",选择"引导棒-使用"。<br>(3)点击站层图"站厅C出口";<br>(4)在"站厅C出口"场景中,点<br>击"我的背包",选择"引导棒、反<br>光背心、手提广播-使用"。 |                                                                                                    | <ul> <li>24. 扣分标准:</li> <li>(1)未在D出口使用引导棒,</li> <li>扣1分;</li> <li>(2)未在站厅C出口使用引导</li> <li>棒、反光背心、手提广播,每</li> <li>缺一样扣1分;</li> <li>(3)配分4分。</li> </ul> | 计算机自动<br>评分              |        |        |
|                                                                                                    |                                                                                                    | 25. 语音疏导乘客疏散: 乘客您好,<br>现在出现火情,请大家不要惊慌,按<br>照工作人员指引,有序出站。                                                                                            |                                                                                                    | 25. 未人工广播或广播词语错误, 扣 2 分。                                                                                                    | 人工评分为<br>主/计算机自<br>动评分辅助 |        |        |
|                                                                                                    |                                                                                                    | 26. 按下计时按钮: 客运组织部分完成,请摘下语音识别设备。                                                                                                    |                                                                                                    | 26. 注意事项: 穿戴消防服前请<br>摘下语音识别设备。                                                                                                    | /                        |        |        |

| 序号 | 作业<br>程序 | 作业内容                                                                | 配分 | 评分标准                                                                                                    | 评分方式        | 扣<br>分 | 得分 |
|----|----------|---------------------------------------------------------------------|----|----------------------------------------------------------------------------------------------------|-------------|--------|----|
|    |          | 1. 按下计时按钮:开始穿戴消防装<br>备。                                             |    | /                                                                                                    |             |        |    |
|    | 消灭火      | 2. 穿消防战斗服和防护靴。                                                      |    | 2. 要求: 衣服和裤子拉链拉至<br>顶部、所有魔术贴贴紧、裤子<br>吊带套上、裤子在靴外不得塞<br>入靴内、裤脚自然垂下、不得<br>完全露出防护靴上的黄色圆<br>圈。不符合要求,每项扣1分,<br>配分5分,扣完为止。                  | 人工评分        |        |    |
|    |          | 3. 将 <b>消防腰斧及消防员呼救器</b> 挂于<br>安全腰带上,并系好安全腰带。                        |    | <ul> <li>3. 扣分标准:</li> <li>(1)未系安全腰带,或腰带松</li> <li>垮,扣2分;</li> <li>(2)未携带或未将消防员呼救</li> <li>器挂于安全腰带上扣2分;</li> <li>(3)配分4分。</li> </ul> |             |        |    |
|    |          | 4. 戴好消防头盔并佩戴防爆式照明<br>灯。                                             |    | <ul> <li>4. 和方标准:</li> <li>(1)未戴上消防头盔,或消防</li> <li>头盔卡扣松垮,扣2分;</li> <li>(2)未佩戴防爆式照明灯,扣</li> <li>1分;</li> <li>(3)配分3分。</li> </ul>     |             |        |    |
|    |          | <br>  5. 戴好 <b>防护手套</b> 。                                           |    | 5. 未戴高温手套, 扣1分。                                                                                                    |             |        |    |
|    |          | 6. 携带消防应急包。                                                         |    | 6. 未携带消防应急包, 扣1分。                                                                                                    |             |        |    |
|    |          | 7. 口呼:"穿戴准备完毕"。                                                     |    | 7. 未口呼或口呼内容错误, 扣                                                                                                    |             |        |    |
| 4  |          | 8. 按下计时按钮: 穿戴消防装备己完成。                                               | 40 | 8. 穿戴消防装备标准时间是 2<br>分钟, 2 分钟内完成穿戴不扣<br>分,超过 2 分钟,每多 1 秒扣<br>1 分,最多扣 5 分,本项 <b>只扣</b><br>不加。                                          | 计算机自动<br>评分 |        |    |
|    |          | 9. 按下计时按钮:挑选灭火器进行灭<br>火。                                            |    | /                                                                                                    | /           |        |    |
|    |          | 10. 选择灭火器: 根据着火物质和场<br>景选择类型正确且可正常使用的灭<br>火器。                       |    | 10.选错灭火器(以按下灭火器<br>手柄为准),扣10分。直到选<br>对灭火器,才能继续灭火操作。                                                                                  | 计算机自动<br>评分 |        |    |
|    |          | 11. 拔掉保险销。                                                          |    | /                                                                                                    | /           |        |    |
|    |          | 12. 判断风向,站在上风口:站在灭<br>火操作区中间的位置,通过观察失火<br>场景中火焰和烟雾的风向,移步至上<br>风口位置。 |    | 12. 上风口选择错误, 扣 2 分。                                                                                                    | 计算机自动<br>评分 | -      |    |
|    |          | 13. 灭火距离在 3-5 米之内。                                                  |    | 13. 灭火距离未在 3-5 米之内<br>扣 2 分。                                                                                                    | 计算机自动<br>评分 |        |    |
|    |          | 14. 侧身朝向火焰根部,进行灭火。                                                  |    | 14. 扣分标准:<br>(1)未对准火焰根部,扣2分;<br>(2)未侧身,扣1分;<br>(3)配分3分。                                                                              | 计算机自动<br>评分 |        |    |
|    |          | 15. 先灭近火再灭远火: 在火灾被扑<br>灭的过程中往火灾中心移动至少<br>0.5 米。                     |    | 15. 未向火灾中心移动至少 0. 5<br>米, 扣 1 分。                                                                                                    | 计算机自动<br>评分 |        |    |

— 17 —

| 序号 | 作业<br>程序       | 作业内容                                                                                                    | 配<br>分 | 评分标准                                                                                                    | 评分方式                     | 扣<br>分 | 得<br>分 |
|----|----------------|----------------------------------------------------------------------------------------------------|--------|----------------------------------------------------------------------------------------------------|--------------------------|--------|--------|
|    |                | 16. <b>放回灭火器</b> :火势熄灭后,将灭<br>火器放回指定位置。                                                                                                    |        | <ul> <li>16. 扣分标准:</li> <li>(1)火未熄灭而停止操作,扣</li> <li>6分;</li> <li>(2)灭火器未放回指定位置,</li> <li>扣1分;</li> <li>(3)配分7分。</li> </ul>                                                     | 计算机自动<br>评分              |        |        |
|    |                | 17. 按下计时按钮: 灭火完成, 请脱<br>下并恢复消防装备, 带好语音识别设<br>备。                                                                                                    |        | 17. 灭火操作标准时间是 18<br>秒,18 秒内完成灭火,不扣分;<br>超过 18 秒,每多1 秒扣1分,<br>最多扣5分,本项 <b>只扣不加</b> 。                                                                                            | 计算机自动<br>评分              |        |        |
|    |                | 1. 按下计时按钮:进行客运组织恢复<br>作业。                                                                                                    |        | /                                                                                                    | /                        |        |        |
|    |                | <ol> <li>2. 开启 5 号自动扶梯上行:         <ol> <li>点击站层图 "5 号扶梯";</li> <li>2) 在 "5 号扶梯"场景中,点击</li> <li>"我的背包-自动扶梯钥匙-使用";</li> <li>(3) 点击 "运行钥匙孔",表示插入</li> <li>钥匙;</li> <li>(4) 点击 "上行",自动扶梯开始运行;</li> <li>(5) 待稳定运行后,点击 "钥匙",表示钥匙已拔出。</li> </ol> </li> </ol> |        | <ol> <li>2. 扣分标准:         <ol> <li>(1)操作编号错误或开启方向</li> <li>错误,扣0.5分;</li> <li>(2)未拔出钥匙,扣0.5分;</li> <li>(3)配分1分。</li> </ol> </li> </ol>                                         | 计算机自动<br>评分              |        |        |
|    |                | 3. 口呼: 5 号扶梯已开启。                                                                                                    | 18     | 3. 未口呼或口呼内容错误,扣<br>0.5分。                                                                                                    | 人工评分为<br>主/计算机自<br>动评分辅助 |        |        |
| 5  | 客运<br>组织<br>恢复 | <ul> <li>4. 开启 6 号自动扶梯下行: <ol> <li>点击站层图 "6 号扶梯";</li> <li>在 "6 号扶梯"场景中,点击</li> <li>"我的背包-自动扶梯钥匙-使用";</li> <li>点击 "运行钥匙孔",表示插入</li> </ol> </li> <li>(4)点击 "下行",自动扶梯开始运行;</li> <li>(5)待稳定运行后,点击 "钥匙",表示钥匙已拔出。</li> </ul>                               |        | <ul> <li>4. 扣分标准:</li> <li>(1)操作编号错误或开启方向</li> <li>错误,扣0.5分;</li> <li>(2)未拔出钥匙,扣0.5分;</li> <li>(3)配分1分。</li> <li>注:步骤2、4操作无先后顺序</li> <li>要求,但每操作完成必须正确</li> <li>口呼。</li> </ul> | 计算机自动<br>评分              |        |        |
|    |                | 5. 口呼: 6 号扶梯已开启。                                                                                                    |        | 5. 未口呼或口呼内容错误,扣<br>0.5分。                                                                                                    | 人工评分为<br>主/计算机自<br>动评分辅助 |        |        |
|    |                | <ul> <li>6. 开启 1 号自动扶梯上行: <ol> <li>点击站层图 "1 号扶梯";</li> <li>在 "1 号扶梯"场景中,点击</li> <li>"我的背包-自动扶梯钥匙-使用";</li> <li>点击 "运行钥匙孔",表示插入</li> </ol> </li> <li>钥匙; <ol> <li>点击 "上行",自动扶梯开始运行;</li> <li>待稳定运行后,点击 "钥匙",表示钥匙已拔出。</li> </ol></li></ul>              |        | <ul> <li>6. 扣分标准:</li> <li>(1)操作编号错误或开启方向</li> <li>错误,扣0.5分;</li> <li>(2)未拔出钥匙,扣0.5分;</li> <li>(3)配分1分。</li> </ul>                                                             | 计算机自动<br>评分              |        |        |

| 序<br>号 | 作业<br>程序 | 作业内容                                                                                                    | 配<br>分 | 评分标准                                                                                                    | 评分方式                     | 扣<br>分 | 得<br>分 |
|--------|----------|----------------------------------------------------------------------------------------------------|--------|----------------------------------------------------------------------------------------------------|--------------------------|--------|--------|
|        |          | 7. 口呼: 1 号扶梯已开启。                                                                                                    |        | 7. 未口呼或口呼内容错误,扣<br>0.5分。                                                                                                    | 人工评分为<br>主/计算机自<br>动评分辅助 |        |        |
|        |          | <ul> <li>8. 开启 2 号自动扶梯上行: <ol> <li>点击站层图 "2 号扶梯";</li> <li>在 "2 号扶梯"场景中,点击</li> <li>"我的背包-自动扶梯钥匙-使用";</li> <li>点击 "运行钥匙孔",表示插入</li> </ol> </li> <li>钥匙; <ol> <li>点击 "上行",自动扶梯开始运行;</li> <li>待稳定运行后,点击 "钥匙",表示钥匙已拔出。</li> </ol></li></ul> |        | <ul> <li>8. 扣分标准: <ol> <li>(1)操作编号错误或开启方向</li> <li>错误,扣0.5分;</li> <li>(2)未拔出钥匙,扣0.5分;</li> <li>(3)配分1分。</li> <li>注:步骤6、8操作无先后顺序</li> <li>要求,但每操作完成必须正确</li> </ol> </li> </ul> | 计算机自动<br>评分              |        |        |
|        |          | 9. 口呼: 2 号扶梯已开启。                                                                                                    |        | 9. 未口呼或口呼内容错误,扣<br>0.5分。                                                                                                    | 人工评分为<br>主/计算机自<br>动评分辅助 |        |        |
|        |          | <ul> <li>10. 开启 3 号自动扶梯上行:</li> <li>(1)点击站层图"3 号扶梯";</li> <li>(2)在"3 号扶梯"场景中,点击</li> <li>"我的背包-自动扶梯钥匙-使用";</li> <li>(3)点击"运行钥匙孔",表示插入</li> <li>钥匙;</li> <li>(4)点击"上行",自动扶梯开始运行;</li> <li>(5)待稳定运行后,点击"钥匙",表示钥匙已拔出。</li> </ul>            |        | <ul> <li>10. 扣分标准:</li> <li>(1)操作编号错误或开启方向</li> <li>错误,扣 0.5分;</li> <li>(2)未拔出钥匙,扣 0.5分;</li> <li>(3)配分1分。</li> </ul>                                                         | 计算机自动<br>评分              |        |        |
|        |          | 11. 口呼: 3 号扶梯已开启。                                                                                                    |        | 11. 未口呼或口呼内容错误, 扣<br>0.5分。                                                                                                    | 人工评分为<br>主/计算机自<br>动评分辅助 |        |        |
|        |          | <ul> <li>12. 开启 4 号自动扶梯上行: <ul> <li>(1)点击站层图"4 号扶梯";</li> <li>(2)在"4 号扶梯"场景中,点击</li> <li>"我的背包-自动扶梯钥匙-使用";</li> <li>(3)点击"运行钥匙孔",表示插入</li> </ul> </li> <li>(4)点击"上行",自动扶梯开始运行;</li> <li>(5)待稳定运行后,点击"钥匙",表示钥匙已拔出。</li> </ul>             |        | <ul> <li>12. 扣分标准:</li> <li>(1)操作编号错误或开启方向</li> <li>错误,扣0.5分;</li> <li>(2)未拔出钥匙,扣0.5分;</li> <li>(3)配分1分。</li> </ul>                                                           | 计算机自动<br>评分              |        |        |
|        |          | 13. 口呼: 4 号扶梯已开启。                                                                                                    |        | 13. 未口呼或口呼内容错误, 扣<br>0. 5 分。                                                                                                    | 人工评分为<br>主/计算机自<br>动评分辅助 |        |        |
|        |          | <ul> <li>14. 撤除隔离:</li> <li>(1)点击站层图A端"TVM通道";</li> <li>(2)在A端"TVM通道"场景中,</li> <li>点击"红白带-撤除红白带"。</li> <li>(3)点击站层图"站厅D出口";</li> <li>(4)在"站厅D出口"场景中,点击"红白带-撤除红白带"。</li> </ul>                                                            |        | 14. 未撤除红白带,每处扣 0.5<br>分,配分 1 分。                                                                                                    | 计算机自动<br>评分              |        |        |

| 序<br>号 | 作业<br>程序 | 作业内容                                                                                                    | 配<br>分 | 评分标准                                                                                                    | 评分方式                     | 扣<br>分 | 得<br>分 |
|--------|----------|----------------------------------------------------------------------------------------------------|--------|----------------------------------------------------------------------------------------------------|--------------------------|--------|--------|
|        |          | 15. 收回引导棒:<br>(1)点击站层图"D出口";<br>(2)在"D出口"场景中,点击"引<br>导棒-收回引导棒"。                                                                                                    |        | 15. 未收回引导棒, 扣1分。                                                                                                 | 计算机自动<br>评分              |        |        |
|        |          | <b>16. 复位火灾模式:</b> <ul> <li>(1)点击"恢复视角",在"车控室"</li> <li>场景中点击 IBP 盘"环境与设备监控";</li> <li>(2)在"环境与设备监控"场景中,<br/>点击"有效-火灾复位-无效",恢复<br/>车站正常通风。</li> </ul>                                                                                                    |        | <ul> <li>16. 扣分标准:</li> <li>(1)未将火灾复位,扣0.5分;</li> <li>(2)未将钥匙恢复无效位,扣</li> <li>0.5分;</li> <li>(3)配分1分。</li> </ul> | 计算机自动<br>评分              |        |        |
|        |          | 17. 口呼:火灾模式已复位。                                                                                                    |        | 17. 未口呼或口呼内容错误, 扣<br>0. 5 分。                                                                                     | 人工评分为<br>主/计算机自<br>动评分辅助 |        |        |
|        |          | <ul> <li>18. 开启7号、8号直梯:</li> <li>(1)点击站层图"车控室";</li> <li>(2)在"车控室"场景中,点击"综合监控显示屏-机电-电扶梯";</li> <li>(3)点击对应直梯,点击"控制-运行-执行",打开7号、8号直梯。</li> </ul>                                                                                                    |        | 18. 未开启直梯,每个扣 0. 5<br>分,配分 1 分。                                                                                  | 计算机自动<br>评分              |        |        |
|        |          | 19. 口呼: 7 号、8 号直梯已开启。                                                                                                    |        | 19. 未口呼或口呼内容错误, 扣<br>0. 5 分。                                                                                     | 人工评分为<br>主/计算机自<br>动评分辅助 |        |        |
|        |          | <ul> <li>20.恢复闸机: <ol> <li>点击"恢复视角",在"车控室"</li> <li>场景中点击 IBP 盘"闸机";</li> <li>在"闸机"场景中,点击"有效",表示 IBP 盘投入使用;</li> <li>点击"复位外罩-复位按钮-复位外罩",表示打开外罩,按压按钮并盖上外罩;</li> <li查看紧急释放灯灭,确认闸机已复位;< li=""> <li点击"无效",确认闸机控制盘无法擅动。< li=""> </li点击"无效",确认闸机控制盘无法擅动。<></li查看紧急释放灯灭,确认闸机已复位;<></ol></li></ul> |        | 20. 扣分标准:<br>(1)未复位闸机,扣0.5分;<br>(2)未将钥匙恢复无效位,扣<br>0.5分;<br>(3)配分1分。                                              | 计算机自动<br>评分              |        |        |
|        |          | 21. 口呼: 闸机恢复正常。                                                                                                    |        | 21. 未口呼或口呼内容错误, 扣<br>0.5分。                                                                                       | 人工评分为<br>主/计算机自<br>动评分辅助 |        |        |

| 序<br>号 | 作业<br>程序 | 作业内容                                                                                                    | 配<br>分 | 评分标准                                                                | 评分方式                     | 扣<br>分 | 得<br>分 |
|--------|----------|----------------------------------------------------------------------------------------------------|--------|---------------------------------------------------------------------|--------------------------|--------|--------|
|        |          | <ul> <li>22.恢复门禁: <ol> <li>点击"恢复视角",在"车控室"</li> <li>场景中点击 IBP 盘"门禁";</li> <li>在"门禁"场景中,点击"有效",表示可以进行操作;</li> <li>点击"复位外罩-复位按钮-复位外罩",表示打开外罩,按压按钮并盖上外罩;</li> <li查看紧急释放灯灭,确认门禁已复位;< li=""> <li点击"无效",确认门禁控制盘无法擅动。< li=""> </li点击"无效",确认门禁控制盘无法擅动。<></li查看紧急释放灯灭,确认门禁已复位;<></ol></li></ul> |        | 22. 扣分标准:<br>(1)未复位门禁,扣0.5分;<br>(2)未将钥匙恢复无效位,扣<br>0.5分;<br>(3)配分1分。 | 计算机自动<br>评分              |        |        |
|        |          | 23. 口呼:门禁恢复正常。                                                                                                    |        | 23. 未口呼或口呼内容错误, 扣<br>0. 5 分。                                        | 人工评分为<br>主/计算机自<br>动评分辅助 |        |        |
|        |          | 24. 备品复位:<br>点击"恢复视角",在"车控室"场<br>景中,点击"备品柜-我的背包-全选<br>-放回"。                                                                                                    |        | 24. 未放回所有备品,扣 0.5<br>分。                                             | 计算机自动<br>评分              |        |        |
|        |          | 25. 口呼: 备品己回收摆放到位。                                                                                                    |        | 25. 未口呼或口呼内容错误, 扣<br>0. 5 分。                                        | 人工评分为<br>主/计算机自<br>动评分辅助 |        |        |
| 6      | 确认<br>结束 | 1. 口呼:考试完毕。<br>2. 按下计时按钮,结束当前比赛内<br>容。                                                                                                    | /      | /                                                                   | /                        | /      | /      |
|        |          | 合计                                                                                                    | 100    | /                                                                   |                          |        |        |

| 选手签名:  | 年 | 月 | 日 |
|--------|---|---|---|
| 裁判员签名: | 年 | 月 | 日 |

# 2. 场景二:站厅 B 端商铺着火。

## 

| 序<br>号 | 作业<br>程序       | 作业内容                                                                                                    | 配<br>分 | 评分标准                                                                                                    | 评分方式                     | 扣<br>分 | 得<br>分 |
|--------|----------------|----------------------------------------------------------------------------------------------------|--------|----------------------------------------------------------------------------------------------------|--------------------------|--------|--------|
| 1      | 准备<br>工作       | 1. 检查消防战斗装备等备品备件:调整腰带、头盔卡扣的松紧。<br>2. 按下计时按钮,开始比赛:确认火灾报警并进行客运组织作业。                                                                                                    | /      | 1. 根据个人尺寸,对备品备件<br>尺寸进行相应调节。                                                                                                    | /                        | /      | /      |
|        |                | 1. <b>查看火情:</b> 点击站层图火灾点, 查<br>看具体火情。                                                                                                    |        | 1. 未点击查看, 扣 2 分。                                                                                                    | 计算机自动<br>评分              |        |        |
| 2      | 确认<br>火灾<br>报警 | 2. 确认火灾报警。汇报车站值班员:<br>站厅 B 端商铺着火。                                                                                                    | 4      | 2. 未汇报或汇报内容错误, 扣<br>2 分。                                                                                                    | 人工评分为<br>主/计算机自<br>动评分辅助 |        |        |
|        | <b></b> 扣      | 3. 车站值班员(机器人)自动回复:<br>收到,请启动火灾模式,并进行客运<br>组织。                                                                                                    |        | /                                                                                                    | /                        |        |        |
|        |                | <ol> <li>1. 启动站厅火灾模式:         <ol> <li>(1)点击站层图"车控室";</li> <li>(2)在"车控室"场景中点击 IBP盘"环境与设备监控";</li> <li>(3)在"环境与设备监控"场景中,点击"有效-站厅火灾模式-无效",启动站厅火灾模式。</li> </ol> </li> </ol> |        | <ol> <li>1. 扣分标准:         <ol> <li>(1)未成功开启火灾工况,扣</li> <li>1.5分;                 </li> <li>(2)未将钥匙恢复无效位,扣</li> <li>0.5分。                 </li> <li>(3)配分2分。</li> </ol> </li> </ol> | 计算机自动<br>评分              |        |        |
|        |                | <ol> <li>2. 查看环控系统站厅火灾模式联动<br/>执行成功:         <ol> <li>(1)点击"恢复视角",回到"车控<br/>室"场景中;</li> <li>(2)在"车控室"场景中点击"综<br/>合监控显示屏-机电-模式"。</li> </ol> </li> </ol>                   |        | 2. 未查看工况, 扣1分。                                                                                                    | 计算机自动<br>评分              |        |        |
|        |                | <b>3. 口呼:</b> 站厅火灾模式执行成功。                                                                                                    |        | <ol> <li>3. 未口呼或口呼内容错误, 扣</li> <li>1分。</li> </ol>                                                                                                    | 人工评分为<br>主/计算机自<br>动评分辅助 |        |        |
| 3      | 客运组织           | <b>4. 确认闸机已全开状态:</b> <ul> <li>(1)点击"恢复视角",在"车控室"</li> <li>场景中点击 IBP 盘"闸机";</li> <li>(2)在"闸机"场景中,查看紧急</li> <li>释放灯亮,确认闸机已全开。</li> </ul>                                   | 38     | 4. 未确认闸机状态, 扣1分。                                                                                                    | 计算机自动<br>评分              | -      |        |
|        |                | 5. 口呼: 闸机已全开。                                                                                                    |        | 5. 未口呼或口呼内容错误,扣<br>0.5分。                                                                                                    | 人工评分为<br>主/计算机自<br>动评分辅助 |        |        |
|        |                | 6. 确认门禁已全开状态:<br>(1)点击"恢复视角",在"车控室"<br>场景中点击 IBP 盘"门禁";<br>(2)在"门禁"场景中,查看紧急<br>释放灯亮,确认门禁已全开。                                                                             |        | 6. 未确认门禁状态, 扣1分。                                                                                                    | 计算机自动<br>评分              |        |        |
|        |                | 7. 口呼: 门禁已全开。                                                                                                    |        | 7. 未口呼或口呼内容错误,扣<br>0.5分。                                                                                                    | 人工评分为<br>主/计算机自<br>动评分辅助 |        |        |

| 序<br>号 | 作业<br>程序 | 作业内容                                                                                                    | 配<br>分 | 评分标准                                                                                                    | 评分方式                     | 扣<br>分 | 得<br>分 |
|--------|----------|----------------------------------------------------------------------------------------------------|--------|----------------------------------------------------------------------------------------------------|--------------------------|--------|--------|
|        |          | 8. 确认7号、8号直梯已停用:<br>在"车控室"场景中点击"综合监控<br>显示屏-机电-电扶梯",确认7号、8<br>号直梯已停用。                                                   |        | 8. 未确认直梯状态, 扣1分。                                                                                                    | 计算机自动<br>评分              |        |        |
|        |          | 9. 口呼: 7 号、8 号直梯已停用。                                                                                                    |        | 9. 未口呼或口呼内容错误,扣<br>1分。                                                                                                    | 人工评分为<br>主/计算机自<br>动评分辅助 |        |        |
|        |          | <ul> <li>10. 挑选备品:</li> <li>(1)点击"恢复视角";</li> <li>(2)在"车控室"场景中点击"备品柜",点击"对讲机、手提广播、引导棒、反光背心、红白带、自动扶梯钥匙"至我的背包。</li> </ul> |        | <ul> <li>10. 扣分标准:</li> <li>(1)所需虚拟备品必须一次拿</li> <li>齐:对讲机、手提广播、引导</li> <li>棒、反光背心、红白带、自动</li> <li>扶梯钥匙,每多(少)拿一项</li> <li>扣3分。</li> <li>(2)配分6分,扣完为止。</li> </ul> | 计算机自动<br>评分              |        |        |
|        |          | <ol> <li>11. 隔离火灾区域:</li> <li>(1)点击站层图 B 端 "商铺";</li> <li>(2)在 B 端 "商铺"场景中,点击</li> <li>"我的背包",选择"红白带-使用"。</li> </ol>    |        | 11. 未隔离或隔离区域错误, 扣<br>2分。                                                                                                    | 计算机自动<br>评分              |        |        |
|        |          | <b>12. 紧停 2 号自动扶梯:</b> <ol> <li>(1)点击站层图 "2 号扶梯";</li> <li>(2)在 "2 号扶梯"场景中,口呼:</li> </ol>                               |        | 12. 扣分标准:<br>(1)未口呼、口呼内容错误或<br>未在紧停扶梯前口呼, 扣1分;                                                                                                    | 人工评分为<br>主/计算机自<br>动评分辅助 |        |        |
|        |          | "紧急停止,请抓紧扶手";<br>(3)在"2号扶梯"场景中,按压<br>红色停止按钮,扶梯停止运行。                                                                     |        | <ul><li>(2)未关闭自动扶梯,扣1分;</li><li>(3)配分2分。</li></ul>                                                                                                    | 计算机自动<br>评分              |        |        |
|        |          | 13. 口呼: 2 号扶梯已关闭。                                                                                                    |        | 13. 未口呼或口呼内容错误, 扣<br>0. 5 分。                                                                                                    | 人工评分为<br>主/计算机自<br>动评分辅助 |        |        |
|        |          | <ul> <li>14. 紧停1号自动扶梯:</li> <li>(1)点击站层图"1号扶梯";</li> <li>(2)在"1号扶梯"场景中,口呼:</li> </ul>                                   |        | 14. 扣分标准:<br>(1)未口呼、口呼内容错误或<br>未在紧停扶梯前口呼, 扣1分;                                                                                                    | 人工评分为<br>主/计算机自<br>动评分辅助 |        |        |
|        |          | "紧急停止,请抓紧扶手";<br>(3)在"1号扶梯"场景中,按压<br>红色停止按钮,扶梯停止运行。                                                                     |        | <ul><li>(2)未关闭自动扶梯, 扣1分;</li><li>(3)配分2分。</li></ul>                                                                                                    | 计算机自动<br>评分              |        |        |
|        |          | 15. 口呼: 1 号扶梯已关闭。                                                                                                    |        | 15. 未口呼或口呼内容错误, 扣<br>0. 5 分。                                                                                                    | 人工评分为<br>主/计算机自<br>动评分辅助 |        |        |
|        |          | <ul> <li>16. 紧停 5 号自动扶梯:</li> <li>(1)点击站层图 "5 号扶梯";</li> <li>(2)在 "5 号扶梯"场景中,口呼:</li> </ul>                             |        | 16. 扣分标准:<br>(1)未口呼、口呼内容错误或<br>未在紧停扶梯前口呼, 扣1分;                                                                                                    | 人工评分为<br>主/计算机自<br>动评分辅助 |        |        |
|        |          | "紧急停止,请抓紧扶手";<br>(3)在"5号扶梯"场景中,按压<br>红色停止按钮,扶梯停止运行。                                                                     |        | (2)未关闭自动扶梯,扣1分;<br>(3)配分2分。                                                                                                    | 计算机自动<br>评分              |        |        |
|        |          | 17. 口呼: 5 号扶梯已关闭。                                                                                                    |        | 17. 未口呼或口呼内容错误, 扣<br>0. 5 分。                                                                                                    | 人工评分为<br>主/计算机自<br>动评分辅助 |        |        |
|        |          | <ul> <li>18. 紧停 6 号自动扶梯:</li> <li>(1)点击站层图 "6 号扶梯";</li> <li>(2)在 "6 号扶梯"场景中,口呼:</li> </ul>                             |        | 18. 扣分标准:<br>(1)未口呼、口呼内容错误或<br>未在紧停扶梯前口呼, 扣1分;                                                                                                    | 人工评分为<br>主/计算机自<br>动评分辅助 |        |        |

| 序<br>号 | 作业<br>程序 | 作业内容                                                                                                    | 配<br>分 | 评分标准                                                                                                    | 评分方式                     | 扣分 | 得<br>分 |
|--------|----------|----------------------------------------------------------------------------------------------------|--------|----------------------------------------------------------------------------------------------------|--------------------------|----|--------|
|        |          | "紧急停止,请抓紧扶手";<br>(3)在"6号扶梯"场景中,按压<br>红色停止按钮,扶梯停止运行。                                                                                                    |        | <ul> <li>(2)未关闭自动扶梯,扣1分;</li> <li>(3)配分2分。</li> <li>注:步骤16、18操作无先后顺</li> <li>序要求,但每操作完成必须正确口呼。</li> </ul>                                                         | 计算机自动<br>评分              |    |        |
|        |          | 19. 口呼: 6 号扶梯已关闭。                                                                                                    |        | 19. 未口呼或口呼内容错误, 扣<br>0. 5 分。                                                                                                    | 人工评分为<br>主/计算机自<br>动评分辅助 |    |        |
|        |          | <ul> <li>20. 紧停3号自动扶梯:</li> <li>(1)点击站层图 "3号扶梯";</li> <li>(2)在 "3号扶梯"场景中,口呼:</li> </ul>                                                                                                |        | 20. 扣分标准:<br>(1)未口呼、口呼内容错误或<br>未在紧停扶梯前口呼, 扣1分;                                                                                                    | 人工评分为<br>主/计算机自<br>动评分辅助 |    |        |
|        |          | "紧急停止,请抓紧扶手";<br>(3)在"3号扶梯"场景中,按压<br>红色停止按钮,扶梯停止运行。                                                                                                    |        | (2)未关闭自动扶梯,扣1分;<br>(3)配分2分。                                                                                                    | 计算机自动<br>评分              |    |        |
|        |          | 21. 口呼: 3 号扶梯已关闭。                                                                                                    |        | 21. 未口呼或口呼内容错误, 扣<br>0. 5 分。                                                                                                    | 人工评分为<br>主/计算机自<br>动评分辅助 |    |        |
|        |          | <b>22. 紧停 4 号自动扶梯:</b><br>(1)点击站层图"4 号扶梯";                                                                                                    |        | 22. 扣分标准:<br>(1)未口呼、口呼内容错误或<br>未在紧停扶梯前口呼, 扣1分;                                                                                                    | 人工评分为<br>主/计算机自<br>动评分辅助 |    |        |
|        |          | <ul> <li>(2)在"4号扶梯"场景中,口呼:</li> <li>"紧急停止,请抓紧扶手";</li> <li>(3)在"4号扶梯"场景中,按压</li> <li>红色停止按钮,扶梯停止运行。</li> </ul>                                                                         |        | <ul> <li>(2)未关闭自动扶梯,扣1分;</li> <li>(3)配分2分。</li> <li>注:步骤20、22操作无先后顺</li> <li>序要求,但每操作完成必须正确口呼。</li> </ul>                                                         | 计算机自动<br>评分              |    |        |
|        |          | 23. 口呼: 4 号扶梯已关闭。                                                                                                    |        | 23. 未口呼或口呼内容错误, 扣<br>0.5分。                                                                                                    | 人工评分为<br>主/计算机自<br>动评分辅助 |    |        |
|        |          | <ul> <li>24. 进行组织疏散:</li> <li>(1)点击站层图 "B出口";</li> <li>(2)在"B出口"场景中,点击"我的背包",选择"引导棒-使用"。</li> <li>(3)点击站层图 "站厅A出口";</li> <li>(4)在 "站厅A出口"场景中,点击"我的背包",选择"引导棒、反光背心、手提广播-使用"。</li> </ul> |        | <ul> <li>24. 扣分标准: <ul> <li>(1)未在B出口使用引导棒,</li> <li>扣1分;</li> <li>(2)未在站厅A出口使用引导</li> <li>棒、反光背心、手提广播,每</li> <li>缺一样扣1分;</li> <li>(3)配分4分。</li> </ul> </li> </ul> | 计算机自动<br>评分              |    |        |
|        |          | 25. 语音疏导乘客疏散: 乘客您好, 现在出现火情, 请大家不要惊慌, 按照工作人员指引, 有序出站。                                                                                                    |        | 25. 未人工广播或广播词语错<br>误,扣2分。                                                                                                    | 人工评分为<br>主/计算机自<br>动评分辅助 |    |        |
|        |          | 26. 按下计时按钮: 客运组织部分完成,请摘下语音识别设备。                                                                                                    |        | 26. 注意事项: 穿戴消防服前请<br>摘下语音识别设备。                                                                                                    | /                        |    |        |
|        |          | 1. 按下计时按钮:开始穿戴消防装<br>备。                                                                                                    |        | /                                                                                                    | /                        |    |        |
| 4      | 消防<br>灭火 | 2. 穿消防战斗服和防护靴。                                                                                                    | 40     | 2. 要求: 衣服和裤子拉链拉至<br>顶部、所有魔术贴贴紧、裤子<br>吊带套上、裤子在靴外不得塞<br>入靴内、裤脚自然垂下、不得<br>完全露出防护靴上的黄色圆<br>圈。不符合要求,每项扣1分,<br>配分5分,扣完为止。                                               | 人工评分                     |    |        |

| 序<br>号 | 作业<br>程序 | 作业内容                                                                | 配<br>分 | 评分标准                                                                                                    | 评分方式        | 扣<br>分 | 得<br>分 |
|--------|----------|---------------------------------------------------------------------|--------|----------------------------------------------------------------------------------------------------|-------------|--------|--------|
|        |          | <b>3.</b> 将 <b>消防腰斧及消防员呼救器</b> 挂于<br>安全腰带上,并系好安全腰带。                 |        | <ul> <li>3. 扣分标准: <ul> <li>(1)未系安全腰带,或腰带松</li> <li>垮,扣2分;</li> <li>(2)未携带或未将消防员呼救</li> </ul> </li> <li>器挂于安全腰带上扣2分;</li> <li>(3)配分4分。</li> </ul> |             |        |        |
|        |          | 4. 戴好消防头盔并佩戴防爆式照明<br>灯。                                             |        | <ul> <li>4. 扣分标准:</li> <li>(1)未戴上消防头盔,或消防</li> <li>头盔卡扣松垮,扣2分;</li> <li>(2)未佩戴防爆式照明灯,扣</li> <li>1分;</li> <li>(3)配分3分。</li> </ul>                 |             |        |        |
|        |          | 5. 戴好防护手套。                                                          |        | 5. 未戴高温手套, 扣1分。                                                                                                    |             |        |        |
|        |          | 6.携带消防应急包。                                                          |        | 6. 未携带消防应急包, 扣1分。                                                                                                    |             |        |        |
|        |          | 7. 口呼:"穿戴准备完毕"。                                                     |        | 7. 未口呼或口呼内容错误, 扣<br>1分。                                                                                                    |             |        |        |
|        |          | 8. 按下计时按钮: 穿戴消防装备己完成。                                               |        | 8. 穿戴消防装备标准时间是 2<br>分钟, 2 分钟内完成穿戴不扣<br>分, 超过 2 分钟, 每多 1 秒扣<br>1 分, 最多扣 5 分, 本项 <b>只扣</b><br>不加。                                                  | 计算机自动<br>评分 |        |        |
|        |          | 9. 按下计时按钮:挑选灭火器进行灭火。                                                |        | /                                                                                                    | /           |        |        |
|        |          | 10. 选择灭火器:根据着火物质和场<br>景选择类型正确且可正常使用的灭<br>火器。                        |        | 10.选错灭火器(以按下灭火器<br>手柄为准),扣10分。直到选<br>对灭火器,才能继续灭火操作。                                                                                              | 计算机自动<br>评分 |        |        |
|        |          | 11. 拔掉保险销。                                                          |        | /                                                                                                    | /           |        |        |
|        |          | 12. 判断风向,站在上风口:站在灭<br>火操作区中间的位置,通过观察失火<br>场景中火焰和烟雾的风向,移步至上<br>风口位置。 |        | 12. 上风口选择错误, 扣 2 分。                                                                                                    | 计算机自动<br>评分 |        |        |
|        |          | 13. 灭火距离在 3-5 米之内。                                                  |        | 13. 灭火距离未在 3-5 米之内<br>扣 2 分。                                                                                                    | 计算机自动<br>评分 |        |        |
|        |          | 14. 侧身朝向火焰根部,进行灭火。                                                  |        | 14. 扣分标准:<br>(1)未对准火焰根部, 扣2分;<br>(2)未侧身, 扣1分;<br>(3)配分3分。                                                                                        | 计算机自动<br>评分 |        |        |
|        |          | 15. 先灭近火再灭远火: 在火灾被扑<br>灭的过程中往火灾中心移动至少<br>0.5 米。                     |        | 15. 未向火灾中心移动至少 0. 5<br>米, 扣 1 分。                                                                                                    | 计算机自动<br>评分 |        |        |
|        |          | 16. <b>放回灭火器:</b> 火势熄灭后,将灭<br>火器放回指定位置。                             |        | <ul> <li>16. 扣分标准:</li> <li>(1)火未熄灭而停止操作,扣</li> <li>6分;</li> <li>(2)灭火器未放回指定位置,<br/>扣1分;</li> <li>(3)配分7分。</li> </ul>                            | 计算机自动<br>评分 |        |        |

| 序<br>号 | 作业<br>程序      | 作业内容                                                                                                    | 配<br>分 | 评分标准                                                                                                    | 评分方式                     | 扣<br>分 | 得<br>分 |
|--------|---------------|----------------------------------------------------------------------------------------------------|--------|----------------------------------------------------------------------------------------------------|--------------------------|--------|--------|
|        |               | 17. 按下计时按钮: 灭火完成,请脱<br>下并恢复消防装备,带好语音识别设<br>备。                                                                                                    |        | 17. 灭火操作标准时间是 18<br>秒, 18 秒内完成灭火,不扣分;<br>超过 18 秒,每多1 秒扣1分,<br>最多扣5分,本项 <b>只扣不加</b> 。                                                                                           | 计算机自动<br>评分              |        |        |
|        |               | 1. 按下计时按钮:进行客运组织恢复<br>作业。                                                                                                    |        | /                                                                                                    | /                        |        |        |
| 5      |               | <ol> <li>2. 开启 5 号自动扶梯上行:         <ol> <li>点击站层图 "5 号扶梯";</li> <li>2) 在 "5 号扶梯"场景中,点击</li> <li>"我的背包-自动扶梯钥匙-使用";</li> <li>(3) 点击 "运行钥匙孔",表示插入</li> <li>钥匙;</li> <li>(4) 点击 "上行",自动扶梯开始运行;</li> <li>(5) 待稳定运行后,点击 "钥匙",表示钥匙已拔出。</li> </ol> </li> </ol> |        | <ol> <li>2. 扣分标准:         <ol> <li>(1)操作编号错误或开启方向</li> <li>错误,扣0.5分;</li> <li>(2)未拔出钥匙,扣0.5分;</li> <li>(3)配分1分。</li> </ol> </li> </ol>                                         | 计算机自动<br>评分              |        |        |
|        |               | 3. 口呼: 5 号扶梯已开启。                                                                                                    |        | 3. 未口呼或口呼内容错误,扣<br>0.5分。                                                                                                    | 人工评分为<br>主/计算机自<br>动评分辅助 |        |        |
|        | 客运<br>组<br>恢复 | <ul> <li>4. 开启 6 号自动扶梯下行: <ul> <li>(1)点击站层图 "6 号扶梯";</li> <li>(2)在 "6 号扶梯"场景中,点击</li> <li>"我的背包-自动扶梯钥匙-使用";</li> <li>(3)点击 "运行钥匙孔",表示插入</li> </ul> </li> <li>(4)点击 "下行",自动扶梯开始运行; <ul> <li>(5)待稳定运行后,点击 "钥匙",表示钥匙已拔出。</li> </ul> </li> </ul>          | 18     | <ul> <li>4. 扣分标准:</li> <li>(1)操作编号错误或开启方向</li> <li>错误,扣0.5分;</li> <li>(2)未拔出钥匙,扣0.5分;</li> <li>(3)配分1分。</li> <li>注:步骤2、4操作无先后顺序</li> <li>要求,但每操作完成必须正确</li> <li>口呼。</li> </ul> | 计算机自动<br>评分              |        |        |
|        |               | 5. 口呼: 6 号扶梯已开启。                                                                                                    |        | 5. 未口呼或口呼内容错误, 扣<br>0. 5 分。                                                                                                    | 人工评分为<br>主/计算机自<br>动评分辅助 |        |        |
|        |               | <ul> <li>6. 开启 3 号自动扶梯上行: <ol> <li>点击站层图 "3 号扶梯";</li> <li>在 "3 号扶梯"场景中,点击</li> <li>"我的背包-自动扶梯钥匙-使用";</li> <li>点击 "运行钥匙孔",表示插入</li> </ol> </li> <li>(4)点击 "上行",自动扶梯开始运行;</li> <li>(5)待稳定运行后,点击 "钥匙",表示钥匙已拔出。</li> </ul>                               |        | <ul> <li>6. 扣分标准:</li> <li>(1)操作编号错误或开启方向</li> <li>错误,扣0.5分;</li> <li>(2)未拔出钥匙,扣0.5分;</li> <li>(3)配分1分。</li> </ul>                                                             | 计算机自动<br>评分              |        |        |
|        |               | 7. 口呼: 3 号扶梯已开启。                                                                                                    |        | 7. 未口呼或口呼内容错误, 扣<br>0. 5 分。                                                                                                    | 人工评分为<br>主/计算机自<br>动评分辅助 |        |        |

| 序<br>号 | 作业<br>程序 | 作业内容                                                                                                    | 配<br>分 | 评分标准                                                                                                    | 评分方式                     | 扣<br>分 | 得<br>分 |
|--------|----------|----------------------------------------------------------------------------------------------------|--------|----------------------------------------------------------------------------------------------------|--------------------------|--------|--------|
|        |          | <ul> <li>8. 开启 4 号自动扶梯上行: <ol> <li>点击站层图 "4 号扶梯";</li> <li>在 "4 号扶梯"场景中,点击</li> <li>"我的背包-自动扶梯钥匙-使用";</li> <li>点击 "运行钥匙孔",表示插入</li> </ol> </li> <li>(4)点击 "上行",自动扶梯开始运行;</li> <li>(5)待稳定运行后,点击 "钥匙",表示钥匙已拔出。</li> </ul>        |        | <ol> <li>8. 扣分标准:         <ol> <li>(1)操作编号错误或开启方向</li> <li>错误,扣0.5分;</li> <li>(2)未拔出钥匙,扣0.5分;</li> <li>(3)配分1分。</li> <li>注:步骤6、8操作无先后顺序</li> <li>要求,但每操作完成必须正确</li> <li>口呼。</li> </ol> </li> </ol> | 计算机自动<br>评分              |        |        |
|        |          | 9. 口呼: 4 号扶梯已开启。                                                                                                    |        | 9. 未口呼或口呼内容错误,扣<br>0. 5 分。                                                                                                    | 人工评分为<br>主/计算机自<br>动评分辅助 | -      |        |
|        |          | <ul> <li>10. 开启 1 号自动扶梯上行: <ul> <li>(1)点击站层图"1号扶梯";</li> <li>(2)在"1号扶梯"场景中,点击</li> <li>"我的背包-自动扶梯钥匙-使用";</li> <li>(3)点击"运行钥匙孔",表示插入</li> </ul> </li> <li>(4)点击"上行",自动扶梯开始运行;</li> <li>(5)待稳定运行后,点击"钥匙",表示钥匙已拔出。</li> </ul>     |        | 10. 扣分标准:<br>(1)操作编号错误或开启方向<br>错误, 扣 0. 5 分;<br>(2)未拔出钥匙, 扣 0. 5 分;<br>(3)配分 1 分。                                                                                                    | 计算机自动<br>评分              |        |        |
|        |          | 11. 口呼: 1 号扶梯已开启。                                                                                                    |        | 11. 未口呼或口呼内容错误, 扣<br>0. 5 分。                                                                                                    | 人工评分为<br>主/计算机自<br>动评分辅助 |        |        |
|        |          | <ul> <li>12. 开启 2 号自动扶梯上行: <ul> <li>(1)点击站层图 "2 号扶梯";</li> <li>(2)在 "2 号扶梯"场景中,点击</li> <li>"我的背包-自动扶梯钥匙-使用";</li> <li>(3)点击"运行钥匙孔",表示插入</li> </ul> </li> <li>(4)点击"上行",自动扶梯开始运行;</li> <li>(5)待稳定运行后,点击"钥匙",表示钥匙已拔出。</li> </ul> |        | 12. 扣分标准:<br>(1)操作编号错误或开启方向<br>错误, 扣 0. 5 分;<br>(2)未拔出钥匙, 扣 0. 5 分;<br>(3)配分 1 分。                                                                                                    | 计算机自动<br>评分              |        |        |
|        |          | 13. 口呼: 2 号扶梯已开启。                                                                                                    |        | 13. 未口呼或口呼内容错误, 扣<br>0. 5 分。                                                                                                    | 人工评分为<br>主/计算机自<br>动评分辅助 |        |        |
|        |          | <ul> <li>14. 撤除隔离:</li> <li>(1)点击站层图B端"商铺";</li> <li>(2)在B端"商铺"场景中,点击</li> <li>"红白带-撤除红白带"。</li> </ul>                                                                                                    |        | 14. 未撤除红白带, 扣1分。                                                                                                    | 计算机自动<br>评分              |        |        |
|        |          | <ul> <li>15. 收回引导棒:</li> <li>(1)点击站层图 "B出口";</li> <li>(2)在 "B出口"场景中,点击"引导棒-收回引导棒"。</li> </ul>                                                                                                    |        | 15. 未收回引导棒, 扣1分。                                                                                                    | 计算机自动<br>评分              |        |        |

| 序<br>号 | 作业<br>程序 | 作业内容                                                                                                    | 配<br>分 | 评分标准                                                                                                    | 评分方式                     | 扣<br>分 | 得<br>分 |
|--------|----------|----------------------------------------------------------------------------------------------------|--------|----------------------------------------------------------------------------------------------------|--------------------------|--------|--------|
|        |          | <ul> <li>16. 复位火灾模式:</li> <li>(1)点击"恢复视角",在"车控室"</li> <li>场景中点击 IBP盘"环境与设备监控";</li> <li>(2)在"环境与设备监控"场景中,<br/>点击"有效-火灾复位-无效",恢复<br/>车站正常通风。</li> </ul>                                                                                                    |        | <ul> <li>16. 扣分标准:</li> <li>(1)未将火灾复位,扣0.5分;</li> <li>(2)未将钥匙恢复无效位,扣</li> <li>0.5分;</li> <li>(3)配分1分。</li> </ul> | 计算机自动<br>评分              |        |        |
|        |          | 17. 口呼:火灾模式已复位。                                                                                                    |        | 17. 未口呼或口呼内容错误, 扣<br>0. 5 分。                                                                                     | 人工评分为<br>主/计算机自<br>动评分辅助 | -      |        |
|        |          | <ul> <li>18. 开启7号、8号直梯:</li> <li>(1)点击站层图"车控室";</li> <li>(2)在"车控室"场景中,点击"综合监控显示屏-机电-电扶梯";</li> <li>(3)点击对应直梯,点击"控制-运行-执行",打开7号、8号直梯。</li> </ul>                                                                                                    |        | 18. 未开启直梯,每个扣 0. 5<br>分,配分 1 分。                                                                                  | 计算机自动<br>评分              |        |        |
|        |          | 19. 口呼: 7 号、8 号直梯已开启。                                                                                                    |        | 19. 未口呼或口呼内容错误, 扣<br>0. 5 分。                                                                                     | 人工评分为<br>主/计算机自<br>动评分辅助 |        |        |
|        |          | <ul> <li>20.恢复闸机: <ol> <li>点击"恢复视角",在"车控室"</li> <li>场景中点击 IBP 盘"闸机";</li> <li>在"闸机"场景中,点击"有效",表示 IBP 盘投入使用;</li> <li>点击"复位外罩-复位按钮-复位外罩",表示打开外罩,按压按钮并盖上外罩;</li> <li查看紧急释放灯灭,确认闸机已复位;< li=""> <li点击"无效",确认闸机控制盘无法擅动。< li=""> </li点击"无效",确认闸机控制盘无法擅动。<></li查看紧急释放灯灭,确认闸机已复位;<></ol></li></ul> |        | 20. 扣分标准:<br>(1)未复位闸机,扣0.5分;<br>(2)未将钥匙恢复无效位,扣<br>0.5分;<br>(3)配分1分。                                              | 计算机自动<br>评分              |        |        |
|        |          | 21. 口呼: 闸机恢复正常。                                                                                                    |        | 21. 未口呼或口呼内容错误, 扣<br>0. 5 分。                                                                                     | 人工评分为<br>主/计算机自<br>动评分辅助 | _      |        |
|        |          | <ul> <li>22.恢复门禁: <ol> <li>点击"恢复视角",在"车控室"</li> <li>场景中点击 IBP 盘"门禁";</li> <li>在"门禁"场景中,点击"有效",表示可以进行操作;</li> <li>点击"复位外罩-复位按钮-复位外罩",表示打开外罩,按压按钮并盖上外罩;</li> <li查看紧急释放灯灭,确认门禁已复位;< li=""> <li点击"无效",确认门禁控制盘无法擅动。< li=""> </li点击"无效",确认门禁控制盘无法擅动。<></li查看紧急释放灯灭,确认门禁已复位;<></ol></li></ul>     |        | <ul> <li>22. 扣分标准:</li> <li>(1)未复位门禁,扣0.5分;</li> <li>(2)未将钥匙恢复无效位,扣</li> <li>0.5分;</li> <li>(3)配分1分。</li> </ul>  | 计算机自动<br>评分              |        |        |
|        |          | 23. 口呼: 门禁恢复正常。                                                                                                    |        | 23. 未口呼或口呼内容错误, 扣<br>0. 5 分。                                                                                     | 人工评分为<br>主/计算机自<br>动评分辅助 |        |        |
|        |          | <b>24. 备品复位:</b><br>点击"恢复视角",在"车控室"场<br>景中,点击"备品柜-我的背包-全选<br>-放回"。                                                                                                    |        | 24. 未放回所有备品,扣 0.5<br>分。                                                                                          | 计算机自动<br>评分              |        |        |

| 序<br>号 | 作业<br>程序 | 作业内容                                   | 配<br>分 | 评分标准                         | 评分方式                     | 扣<br>分 | 得<br>分 |
|--------|----------|----------------------------------------|--------|------------------------------|--------------------------|--------|--------|
|        |          | 25. 口呼: 备品已回收摆放到位。                     |        | 25. 未口呼或口呼内容错误, 扣<br>0. 5 分。 | 人工评分为<br>主/计算机自<br>动评分辅助 |        |        |
| 6      | 确认<br>结束 | 1. 口呼:考试完毕。<br>2. 按下计时按钮,结束当前比赛内<br>容。 | /      | /                            | /                        | /      | /      |
|        |          | 合计                                     | 100    | /                            |                          |        |        |
|        |          | 选手签名:                                  |        | 年                            | 月日                       |        |        |
|        |          | 裁判员签名:                                 |        | 年                            | 月 日                      |        |        |

# 3. 场景三:站厅付费区书报架着火。

场景配用灭火器类型:干粉灭火器。

| 序<br>号 | 作业<br>程序       | 作业内容                                                                                                    | 配<br>分 | 评分标准                                                                                                    | 评分方式                     | 扣<br>分 | 得<br>分 |
|--------|----------------|----------------------------------------------------------------------------------------------------|--------|----------------------------------------------------------------------------------------------------|--------------------------|--------|--------|
| 1      | 准备<br>工作       | 1. 检查消防战斗装备等备品备件:调整腰带、头盔卡扣的松紧。<br>2. 按下计时按钮,开始比赛:确认火灾报警并进行客运组织作业。                                                                                                    | /      | 1. 根据个人尺寸,对备品备件<br>尺寸进行相应调节。                                                                                                    | /                        | /      | /      |
|        |                | 1. <b>查看火情:</b> 点击站层图火灾点, 查<br>看具体火情。                                                                                                    |        | 1. 未点击查看, 扣 2 分。                                                                                                    | 计算机自动<br>评分              |        |        |
| 2      | 确认<br>火灾<br>报警 | 2. 确认火灾报警。汇报车站值班员:<br>站厅付费区书报架着火。                                                                                                    | 4      | 2. 未汇报或汇报内容错误, 扣<br>2分。                                                                                                    | 人工评分为<br>主/计算机自<br>动评分辅助 |        |        |
|        | 1 A E          | 3. 车站值班员(机器人)自动回复:<br>收到,请启动火灾模式,并进行客运<br>组织。                                                                                                    |        | /                                                                                                    | /                        |        |        |
|        |                | <ol> <li>1. 启动站厅火灾模式:         <ol> <li>(1)点击站层图"车控室";</li> <li>(2)在"车控室"场景中点击 IBP<br/>盘"环境与设备监控";</li> <li>(3)在"环境与设备监控"场景中,<br/>点击"有效-站厅火灾模式-无效",<br/>启动站厅火灾模式。</li> </ol> </li> </ol> | 38     | <ol> <li>1. 扣分标准:         <ol> <li>(1)未成功开启火灾工况,扣</li> <li>1.5分;</li> <li>(2)未将钥匙恢复无效位,扣</li> <li>0.5分。</li> <li>(3)配分2分。</li> </ol> </li> </ol> | 计算机自动<br>评分              |        |        |
|        |                | <b>查看环控系统站厅火灾模式联动</b><br>(1) 点击"恢复视角",回到"车控<br>(2) 在"车控室"场景中点击"综<br>) 监控显示屏-机电-模式"。                                                                                                    |        | 2. 未查看工况, 扣1分。                                                                                                    | 计算机自动<br>评分              |        |        |
|        |                | <b>3. 口呼:</b> 站厅火灾模式执行成功。                                                                                                    |        | 3. 未口呼或口呼内容错误,扣<br>1分。                                                                                                    | 人工评分为<br>主/计算机自<br>动评分辅助 |        |        |
| 3      | 客运组织           | <b>4. 确认闸机已全开状态:</b> <ol> <li>点击"恢复视角",在"车控室"</li> <li>场景中点击 IBP 盘"闸机";</li> <li>在"闸机"场景中,查看紧急</li> </ol> 释放灯亮,确认闸机已全开。                                                                 |        | 4. 未确认闸机状态, 扣1分。                                                                                                    | 计算机自动<br>评分              |        |        |
|        |                | 5. 口呼: 间机已全开。                                                                                                    |        | 5. 未口呼或口呼内容错误,扣<br>0. 5 分。                                                                                                    | 人工评分为<br>主/计算机自<br>动评分辅助 |        |        |
|        |                | 6. 确认门禁已全开状态:<br>(1)点击"恢复视角",在"车控室"<br>场景中点击 IBP 盘"门禁";<br>(2)在"门禁"场景中,查看紧急<br>释放灯亮,确认门禁已全开。                                                                                            |        | 6. 未确认门禁状态, 扣1分。                                                                                                    | 计算机自动<br>评分              |        |        |
|        |                | 7. 口呼: 门禁已全开。                                                                                                    |        | 7. 未口呼或口呼内容错误, 扣<br>0.5分。                                                                                                    | 人工评分为<br>主/计算机自<br>动评分辅助 |        |        |

| 序<br>号 | 作业<br>程序 | 作业内容                                                                                                    | 配<br>分 | 评分标准                                                                                                    | 评分方式                     | 扣<br>分 | 得<br>分 |
|--------|----------|----------------------------------------------------------------------------------------------------|--------|----------------------------------------------------------------------------------------------------|--------------------------|--------|--------|
|        |          | 8. 确认7号、8号直梯已停用:<br>在"车控室"场景中点击"综合监控<br>显示屏-机电-电扶梯",确认7号、8<br>号直梯已停用。                                                   |        | 8. 未确认直梯状态, 扣1分。                                                                                                    | 计算机自动<br>评分              |        |        |
|        |          | 9. 口呼: 7 号、8 号直梯已停用。                                                                                                    |        | 9. 未口呼或口呼内容错误,扣<br>1分。                                                                                                    | 人工评分为<br>主/计算机自<br>动评分辅助 | -      |        |
|        |          | <ul> <li>10. 挑选备品:</li> <li>(1)点击"恢复视角";</li> <li>(2)在"车控室"场景中点击"备品柜",点击"对讲机、手提广播、引导棒、反光背心、红白带、自动扶梯钥匙"至我的背包。</li> </ul> |        | <ul> <li>10. 扣分标准:</li> <li>(1)所需虚拟备品必须一次拿</li> <li>齐:对讲机、手提广播、引导</li> <li>棒、反光背心、红白带、自动</li> <li>扶梯钥匙,每多(少)拿一项</li> <li>扣3分。</li> <li>(2)配分6分,扣完为止。</li> </ul> | 计算机自动<br>评分              |        |        |
|        |          | <ul> <li>11. 隔离火灾区域:</li> <li>(1)点击站层图"书报架";</li> <li>(2)在"书报架"场景中,点击"我的背包",选择"红白带-使用"。</li> </ul>                      |        | 11. 未隔离或隔离区域错误, 扣<br>2分。                                                                                                    | 计算机自动<br>评分              |        |        |
|        |          | <b>12. 紧停 5 号自动扶梯:</b> <ul> <li>(1)点击站层图 "5 号扶梯";</li> <li>(2)在 "5 号扶梯"场景中,口呼:</li> </ul>                               |        | 12. 扣分标准:<br>(1)未口呼、口呼内容错误或<br>未在紧停扶梯前口呼, 扣1分;                                                                                                    | 人工评分为<br>主/计算机自<br>动评分辅助 | -      |        |
|        |          | "紧急停止,请抓紧扶手";<br>(3)在"5号扶梯"场景中,按压<br>红色停止按钮,扶梯停止运行。                                                                     |        | <ul><li>(2)未关闭自动扶梯,扣1分;</li><li>(3)配分2分。</li></ul>                                                                                                    | 计算机自动<br>评分              |        |        |
|        |          | 13. 口呼: 5 号扶梯已关闭。                                                                                                    |        | 13. 未口呼或口呼内容错误, 扣<br>0. 5 分。                                                                                                    | 人工评分为<br>主/计算机自<br>动评分辅助 |        |        |
|        |          | <b>14. 紧停 6 号自动扶梯:</b><br>(1)点击站层图 "6 号扶梯";                                                                             |        | 14. 扣分标准:<br>(1)未口呼、口呼内容错误或<br>未在紧停扶梯前口呼, 扣1分;                                                                                                    | 人工评分为<br>主/计算机自<br>动评分辅助 | _      |        |
|        |          | <ul><li>(2)在"6号扶梯"场景中,口呼:</li><li>"紧急停止,请抓紧扶手";</li><li>(3)在"6号扶梯"场景中,按压</li><li>红色停止按钮,扶梯停止运行。</li></ul>               |        | <ul> <li>(2)未关闭自动扶梯,扣1分;</li> <li>(3)配分2分。</li> <li>注:步骤12、14操作无先后顺</li> <li>序要求,但每操作完成必须正</li> <li>确口呼。</li> </ul>                                             | 计算机自动<br>评分              |        |        |
|        |          | 15. 口呼: 6 号扶梯已关闭。                                                                                                    |        | 15. 未口呼或口呼内容错误, 扣<br>0. 5 分。                                                                                                    | 人工评分为<br>主/计算机自<br>动评分辅助 |        |        |
|        |          | <b>16. 紧停 1 号自动扶梯:</b> <ul> <li>(1)点击站层图 "1 号扶梯";</li> <li>(2)在 "1 号扶梯"场景中,口呼:</li> </ul>                               |        | 16. 扣分标准:<br>(1)未口呼、口呼内容错误或<br>未在紧停扶梯前口呼, 扣1分;                                                                                                    | 人工评分为<br>主/计算机自<br>动评分辅助 |        |        |
|        |          | 系忌停止,                                                                                                    |        | <ul><li>(2)未关闭自动扶梯,扣1分;</li><li>(3)配分2分。</li></ul>                                                                                                    | 计算机自动<br>评分              |        |        |
|        |          | 17. 口呼: 1 号扶梯已关闭。                                                                                                    |        | 17. 未口呼或口呼内容错误, 扣<br>0. 5 分。                                                                                                    | 人工评分为<br>主/计算机自<br>动评分辅助 |        |        |
|        |          | <ul> <li>18. 紧停 2 号自动扶梯:</li> <li>(1)点击站层图 "2 号扶梯";</li> <li>(2)在 "2 号扶梯"场景中,口呼:</li> </ul>                             |        | 18. 扣分标准:<br>(1)未口呼、口呼内容错误或<br>未在紧停扶梯前口呼, 扣1分;                                                                                                    | 人工评分为<br>主/计算机自<br>动评分辅助 |        |        |

| 序<br>号 | 作业<br>程序 | 作业内容                                                                                                    | 配<br>分                                                                                          | 评分标准                                                                                                    | 评分方式                     | 扣<br>分 | 得<br>分 |
|--------|----------|----------------------------------------------------------------------------------------------------|-------------------------------------------------------------------------------------------------|----------------------------------------------------------------------------------------------------|--------------------------|--------|--------|
|        |          | "紧急停止,请抓紧扶手";<br>(3)在"2号扶梯"场景中,按压<br>红色停止按钮,扶梯停止运行。                                                                                    |                                                                                                 | <ul><li>(2)未关闭自动扶梯,扣1分;</li><li>(3)配分2分。</li></ul>                                                                                                    | 计算机自动<br>评分              |        |        |
|        |          | 19. 口呼: 2 号扶梯已关闭。                                                                                                    |                                                                                                 | 19. 未口呼或口呼内容错误, 扣<br>0. 5 分。                                                                                                    | 人工评分为<br>主/计算机自<br>动评分辅助 |        |        |
|        |          | <b>20. 紧停 3 号自动扶梯:</b> <ul> <li>(1)点击站层图 "3 号扶梯";</li> <li>(2)在 "3 号扶梯"场景中,口呼:</li> </ul>                                              |                                                                                                 | 20. 扣分标准:<br>(1)未口呼、口呼内容错误或<br>未在紧停扶梯前口呼, 扣1分;                                                                                                    | 人工评分为<br>主/计算机自<br>动评分辅助 |        |        |
|        |          | 系急停止,咱抓系扶于;<br>(3)在"3号扶梯"场景中,按压<br>红色停止按钮,扶梯停止运行。                                                                                      |                                                                                                 | (2)未关闭自动扶梯,扣1分;<br>(3)配分2分。                                                                                                    | 计算机自动<br>评分              |        |        |
|        |          | 21. 口呼: 3 号扶梯已关闭。                                                                                                    |                                                                                                 | 21. 未口呼或口呼内容错误, 扣<br>0. 5 分。                                                                                                    | 人工评分为<br>主/计算机自<br>动评分辅助 |        |        |
|        |          | <b>22. 紧停 4 号自动扶梯:</b><br>(1)点击站层图"4 号扶梯";                                                                                             |                                                                                                 | 22. 扣分标准:<br>(1)未口呼、口呼内容错误或<br>未在紧停扶梯前口呼, 扣1分;                                                                                                    | 人工评分为<br>主/计算机自<br>动评分辅助 |        |        |
|        |          | <ul> <li>(2)在"4号扶梯"场景中,口呼:</li> <li>"紧急停止,请抓紧扶手";</li> <li>(3)在"4号扶梯"场景中,按压</li> <li>红色停止按钮,扶梯停止运行。</li> </ul>                         |                                                                                                 | <ul> <li>(2)未关闭自动扶梯,扣1分;</li> <li>(3)配分2分。</li> <li>注:步骤16、18、20、22操作</li> <li>无先后顺序要求,但每操作完成必须正确口呼。</li> </ul>                                          | 计算机自动<br>评分              |        |        |
|        |          | 23. 口呼: 4 号扶梯已关闭。                                                                                                    |                                                                                                 | 23. 未口呼或口呼内容错误, 扣<br>0. 5 分。                                                                                                    | 人工评分为<br>主/计算机自<br>动评分辅助 |        |        |
|        |          | <ul> <li>24. 进行组织疏散:</li> <li>(1)点击站层图A端"进站闸机(付费区)";</li> <li>(2)在A端"进站闸机(付费区)"</li> <li>场景中,点击"我的背包",选择"引导棒、反光背心、手提广播-使用"。</li> </ul> |                                                                                                 | 24. 未在 A 端进站闸机(付费区)处使用引导棒、反光背心、<br>手提广播,每缺一样扣1分,<br>配分3分。                                                                                                | 计算机自动<br>评分              |        |        |
|        |          | 25. 语音疏导乘客疏散:乘客您好,<br>现在出现火情,请大家不要惊慌,按<br>照工作人员指引,有序出站。                                                                                |                                                                                                 | 25. 未人工广播或广播词语错<br>误,扣3分。                                                                                                    | 人工评分为<br>主/计算机自<br>动评分辅助 |        |        |
|        |          | <b>26. 按下计时按钮:</b> 客运组织部分完成,请摘下语音识别设备。                                                                                                 |                                                                                                 | 26. 注意事项: 穿戴消防服前请<br>摘下语音识别设备。                                                                                                    | /                        |        |        |
|        |          | 1. 按下计时按钮开始穿戴消防装备。                                                                                                    |                                                                                                 | /<br>2. 要求: 衣服和裤子拉链拉至                                                                                                    | /                        |        |        |
| 4      | 消防       | <b>2. 穿消防战斗服和防护靴。</b><br>消防 40                                                                                                    | 顶部、所有魔术贴贴紧、裤子<br>吊带套上、裤子在靴外不得塞<br>入靴内、裤脚自然垂下、不得<br>完全露出防护靴上的黄色圆<br>圈。不符合要求,每项扣1分,<br>配分5分,扣完为止。 | 上于近八                                                                                                    |                          |        |        |
|        |          | 3. 将 <b>消防腰斧及消防员呼救器</b> 挂于<br>安全腰带上,并系好安全腰带。                                                                                           |                                                                                                 | <ol> <li>3. 扣分标准:         <ol> <li>(1)未系安全腰带,或腰带松</li> <li>垮,扣2分;</li> <li>(2)未携带或未将消防员呼救</li> <li>器挂于安全腰带上扣2分;</li> <li>(3)配分4分。</li> </ol> </li> </ol> | 八上げ分                     |        |        |
|        |          | 4. 戴好 <b>消防头盔</b> 并佩戴 <b>防爆式照明</b>                                                                                                    |                                                                                                 | 4. 扣分标准:                                                                                                    |                          |        |        |

— 32 —

| 序号 | 作业<br>程序       | 作业内容                                                                                                    | 配<br>分 | 评分标准                                                                                                    | 评分方式        | 扣分 | 得<br>分 |
|----|----------------|----------------------------------------------------------------------------------------------------|--------|----------------------------------------------------------------------------------------------------|-------------|----|--------|
|    |                | 灯。                                                                                                    |        | <ul> <li>(1)未戴上消防头盔,或消防</li> <li>头盔卡扣松垮,扣2分;</li> <li>(2)未佩戴防爆式照明灯,扣</li> <li>1分;</li> <li>(3)配分3分。</li> </ul>        |             |    |        |
|    |                | 5. 戴好 <b>防护手套</b> 。<br>6. 携带 <b>消防应急包</b> 。<br>7. 口呼:"穿戴准备完毕"。                                                                                                    |        | <ul> <li>5. 未戴高温手套, 扣1分。</li> <li>6. 未携带消防应急包, 扣1分。</li> <li>7. 未口呼或口呼内容错误, 扣</li> <li>1分。</li> </ul>                 |             |    |        |
|    |                | 8. 按下计时按钮: 穿戴消防装备己完成。                                                                                                    |        | <ol> <li>8. 穿戴消防装备标准时间是 2<br/>分钟,2分钟内完成穿戴不扣<br/>分,超过2分钟,每多1秒扣<br/>1分,最多扣5分,本项只扣<br/>不加。</li> </ol>                    | 计算机自动<br>评分 |    |        |
|    |                | 9. 按下计时按钮:挑选灭火器进行灭<br>火。                                                                                                    |        | /                                                                                                    | /           |    |        |
|    |                | <b>10.选择灭火器:</b> 根据着火物质和场<br>景选择类型正确且可正常使用的灭<br>火器。                                                                                                    |        | 10.选错灭火器(以按下灭火器<br>手柄为准),扣10分。直到选<br>对灭火器,才能继续灭火操作。                                                                   | 计算机自动<br>评分 |    |        |
|    |                | 11.上下颠倒摇晃使干粉松动,拔掉<br>保险销。                                                                                                    |        | 11.未上下颠倒摇晃灭火器,扣<br>1分。                                                                                                | 人工评分        |    |        |
|    |                | 12. 判断风向,站在上风口:站在灭<br>火操作区中间的位置,通过观察失火<br>场景中火焰和烟雾的风向,移步至上<br>风口位置。                                                                                                    |        | 12. 上风口选择错误, 扣1分。                                                                                                    | 计算机自动<br>评分 |    |        |
|    |                | 13. 灭火距离在 3-5 米之内。                                                                                                    |        | 13. 灭火距离未在 3-5 米之内<br>扣 2 分。                                                                                          | 计算机自动<br>评分 |    |        |
|    |                | 14. 侧身朝向火焰根部,进行灭火。                                                                                                    |        | <ul> <li>14. 扣分标准:</li> <li>(1)未对准火焰根部,扣2分;</li> <li>(2)未侧身,扣1分;</li> <li>(3)配分3分。</li> </ul>                         | 计算机自动<br>评分 |    |        |
|    |                | 15. 先灭近火再灭远火: 在火灾被扑<br>灭的过程中往火灾中心移动至少<br>0.5 米。                                                                                                    |        | 15. 未向火灾中心移动至少 0. 5<br>米, 扣 1 分。                                                                                      | 计算机自动<br>评分 | -  |        |
|    |                | 16. <b>放回灭火器:</b> 火势熄灭后,将灭<br>火器放回指定位置。                                                                                                    |        | <ul> <li>16. 扣分标准:</li> <li>(1)火未熄灭而停止操作,扣</li> <li>6分;</li> <li>(2)灭火器未放回指定位置,<br/>扣1分;</li> <li>(3)配分7分。</li> </ul> | 计算机自动<br>评分 |    |        |
|    |                | 17. 按下计时按钮: 灭火完成,请脱<br>下并恢复消防装备,带好语音识别设<br>备。                                                                                                    |        | 17. 灭火操作标准时间是 18<br>秒,18 秒内完成灭火,不扣分;<br>超过 18 秒,每多 1 秒扣 1 分,<br>最多扣 5 分,本项 <b>只扣不加</b> 。                              | 计算机自动<br>评分 |    |        |
|    |                | 1. 按下计时按钮:进行客运组织恢复<br>作业。                                                                                                    |        | /                                                                                                    | /           |    |        |
| 5  | 客运<br>组织<br>恢复 | <ol> <li>2. 开启 5 号自动扶梯上行:         <ol> <li>(1)点击站层图 "5 号扶梯";</li> <li>(2)在 "5 号扶梯"场景中,点击</li> <li>"我的背包-自动扶梯钥匙-使用";</li> <li>(3)点击"运行钥匙孔",表示插入</li> <li>钥匙;</li> </ol> </li> </ol> | 18     | <ol> <li>2. 扣分标准:</li> <li>(1)操作编号错误或开启方向</li> <li>错误,扣0.5分;</li> <li>(2)未拔出钥匙,扣0.5分;</li> <li>(3)配分1分。</li> </ol>    | 计算机自动<br>评分 |    |        |

— 33 —

| 序<br>号 | 作业<br>程序 | 作业内容                                                                                                    | 配<br>分 | 评分标准                                                                                                    | 评分方式                     | 扣<br>分 | 得<br>分 |
|--------|----------|----------------------------------------------------------------------------------------------------|--------|----------------------------------------------------------------------------------------------------|--------------------------|--------|--------|
|        |          | <ul><li>(4)点击"上行",自动扶梯运行;</li><li>(5)待稳定运行后,点击"钥匙",</li><li>表示钥匙已拔出。</li></ul>                                                                                                    |        |                                                                                                    |                          |        |        |
|        |          | 3. 口呼: 5 号扶梯已开启。                                                                                                    |        | <ol> <li>3. 未口呼或口呼内容错误, 扣</li> <li>0. 5 分。</li> </ol>                                                                                                    | 人工评分为<br>主/计算机自<br>动评分辅助 |        |        |
|        |          | <ul> <li>4. 开启 6 号自动扶梯下行: <ul> <li>(1)点击站层图 "6 号扶梯";</li> <li>(2)在 "6 号扶梯"场景中,点击</li> <li>"我的背包-自动扶梯钥匙-使用";</li> <li>(3)点击 "运行钥匙孔",表示插入</li> </ul> </li> <li>(4)点击 "下行",自动扶梯开始运行;</li> <li>(5)待稳定运行后,点击 "钥匙",表示钥匙已拔出。</li> </ul> |        | <ul> <li>4. 扣分标准:</li> <li>(1)操作编号错误或开启方向</li> <li>错误,扣0.5分;</li> <li>(2)未拔出钥匙,扣0.5分;</li> <li>(3)配分1分。</li> <li>注:步骤2、4操作无先后顺序</li> <li>要求,但每操作完成必须正确</li> <li>口呼。</li> </ul> | 计算机自动<br>评分              |        |        |
|        |          | 5. 口呼: 6 号扶梯已开启。                                                                                                    |        | 5. 未口呼或口呼内容错误,扣<br>0.5分。                                                                                                    | 人工评分为<br>主/计算机自<br>动评分辅助 |        |        |
|        |          | <ul> <li>6. 开启 1 号自动扶梯上行: <ul> <li>(1)点击站层图"1号扶梯";</li> <li>(2)在"1号扶梯"场景中,点击</li> <li>"我的背包-自动扶梯钥匙-使用";</li> <li>(3)点击"运行钥匙孔",表示插入</li> </ul> </li> <li>(4)点击"上行",自动扶梯开始运行;</li> <li>(5)待稳定运行后,点击"钥匙",表示钥匙已拔出。</li> </ul>        |        | <ul> <li>6. 扣分标准:</li> <li>(1)操作编号错误或开启方向</li> <li>错误,扣0.5分;</li> <li>(2)未拔出钥匙,扣0.5分;</li> <li>(3)配分1分。</li> </ul>                                                             | 计算机自动<br>评分              |        |        |
|        |          | 7. 口呼: 1 号扶梯已开启。                                                                                                    |        | 7. 未口呼或口呼内容错误,扣<br>0.5分。                                                                                                    | 人工评分为<br>主/计算机自<br>动评分辅助 |        |        |
|        |          | <ul> <li>8. 开启 2 号自动扶梯上行: <ol> <li>点击站层图 "2 号扶梯";</li> <li>在 "2 号扶梯"场景中,点击</li> <li>"我的背包-自动扶梯钥匙-使用";</li> <li>点击 "运行钥匙孔",表示插入</li> </ol> </li> <li>(4)点击 "上行",自动扶梯开始运行;</li> <li>(5)待稳定运行后,点击 "钥匙",表示钥匙已拔出。</li> </ul>          |        | <ul> <li>8. 扣分标准:</li> <li>(1)操作编号错误或开启方向</li> <li>错误,扣0.5分;</li> <li>(2)未拔出钥匙,扣0.5分;</li> <li>(3)配分1分。</li> </ul>                                                             | 计算机自动<br>评分              |        |        |
|        |          | 9. 口呼: 2 号扶梯已开启。                                                                                                    |        | 9. 未口呼或口呼内容错误, 扣<br>0. 5 分。                                                                                                    | 人工评分为<br>主/计算机自<br>动评分辅助 |        |        |
|        |          | <ul> <li>10. 开启 3 号自动扶梯上行:</li> <li>(1)点击站层图 "3 号扶梯";</li> <li>(2)在 "3 号扶梯"场景中,点击</li> <li>"我的背包-自动扶梯钥匙-使用";</li> </ul>                                                                                                    |        | 10. 扣分标准:<br>(1)操作编号错误或开启方向<br>错误,扣0.5分;<br>(2)未拔出钥匙,扣0.5分;                                                                                                    | 计算机自动<br>评分              |        |        |

| 序<br>号 | 作业<br>程序 | 作业内容                                                                                                    | 配<br>分 | 评分标准                                                                                                    | 评分方式                     | 扣<br>分 | 得<br>分 |
|--------|----------|----------------------------------------------------------------------------------------------------|--------|----------------------------------------------------------------------------------------------------|--------------------------|--------|--------|
|        |          | <ul> <li>(3)点击"运行钥匙孔",表示插入</li> <li>钥匙;</li> <li>(4)点击"上行",自动扶梯开始运行;</li> <li>(5)待稳定运行后,点击"钥匙",</li> </ul>                                                                                                    |        | (3) 配分1分。                                                                                                    |                          |        |        |
|        |          | 表示钥匙已拔出。<br>11. 口呼: 3 号扶梯已开启。                                                                                                    |        | 11. 未口呼或口呼内容错误, 扣                                                                                                    | 人工评分为<br>主/计算机自          | -      |        |
|        |          | <ul> <li>12. 开启 4 号自动扶梯上行: <ol> <li>点击站层图 "4 号扶梯";</li> <li>在 "4 号扶梯"场景中,点击</li> <li>"我的背包-自动扶梯钥匙-使用";</li> <li>点击 "运行钥匙孔",表示插入</li> </ol> </li> <li>(4)点击 "上行",自动扶梯开始运行;</li> <li>(5)待稳定运行后,点击 "钥匙",表示钼匙已拔出</li> </ul> |        | <ul> <li>0.3 分。</li> <li>12. 扣分标准: <ul> <li>(1)操作编号错误或开启方向</li> <li>错误,扣0.5分;</li> <li>(2)未拔出钥匙,扣0.5分;</li> <li>(3)配分1分。</li> </ul> </li> <li>注:步骤6、8、10、12操作无</li> <li>先后顺序要求,但每操作完成</li> <li>必须正确口呼。</li> </ul> | 动评分辅助<br>计算机自动<br>评分     |        |        |
|        |          | 13. 口呼: 4 号扶梯已开启。                                                                                                    |        | 13. 未口呼或口呼内容错误, 扣<br>0. 5 分。                                                                                                    | 人工评分为<br>主/计算机自<br>动评分辅助 | •      |        |
|        |          | <ul> <li>14. 撤除隔离:</li> <li>(1)点击站层图"书报架";</li> <li>(2)在"书报架"场景中,点击"红白带-撤除红白带"。</li> </ul>                                                                                                    |        | 14. 未撤除红白带, 扣1分。                                                                                                    | 计算机自动<br>评分              |        |        |
|        |          | <ul> <li>15. 复位火灾模式: <ul> <li>(1)点击"恢复视角",在"车控室"</li> <li>场景中点击 IBP 盘"环境与设备监控";</li> <li>(2)在"环境与设备监控"场景中,点击"有效-火灾复位-无效",恢复车站正常通风。</li> </ul> </li> </ul>                                                               |        | 15. 扣分标准:<br>(1)未将火灾复位, 扣 1. 5 分;<br>(2) 未将钥匙恢复无效位, 扣<br>0. 5 分;<br>(3) 配分 2 分。                                                                                                    | 计算机自动<br>评分              |        |        |
|        |          | 16. 口呼:火灾模式已复位。                                                                                                    |        | 16. 未口呼或口呼内容错误, 扣<br>0. 5 分。                                                                                                    | 人工评分为<br>主/计算机自<br>动评分辅助 |        |        |
|        |          | <ul> <li>17. 开启7号、8号直梯:</li> <li>(1)点击站层图"车控室";</li> <li>(2)在"车控室"场景中,点击"综合监控显示屏-机电-电扶梯";</li> <li>(3)点击对应直梯,点击"控制-运行-执行",打开7号、8号直梯。</li> </ul>                                                                         |        | 17. 未开启直梯,每个扣 0.5<br>分,配分 1 分。                                                                                                    | 计算机自动<br>评分              |        |        |
|        |          | 18. 口呼: 7 号、8 号直梯已开启。                                                                                                    |        | 18. 未口呼或口呼内容错误, 扣<br>0.5分。                                                                                                    | 人工评分为<br>主/计算机自<br>动评分辅助 |        |        |

| 序<br>号 | 作业<br>程序 | 作业内容                                                                                                    | 配<br>分 | 评分标准                                                                                                    | 评分方式                     | 扣<br>分 | 得<br>分 |
|--------|----------|----------------------------------------------------------------------------------------------------|--------|----------------------------------------------------------------------------------------------------|--------------------------|--------|--------|
|        |          | <ul> <li>19.恢复闸机: <ul> <li>(1)点击"恢复视角",在"车控室"</li> <li>场景中点击 IBP 盘"闸机";</li> <li>(2)在"闸机"场景中,点击"有效",表示 IBP 盘投入使用;</li> <li>(3)点击"复位外罩-复位按钮-复位外罩",表示打开外罩,按压按钮并盖上外罩;</li> <li>(4)查看紧急释放灯灭,确认闸机已复位;</li> <li>(5)点击"无效",确认闸机控制盘无法擅动。</li> </ul> </li> </ul>     |        | <ul> <li>19. 扣分标准:</li> <li>(1)未复位闸机,扣0.5分;</li> <li>(2)未将钥匙恢复无效位,扣</li> <li>0.5分;</li> <li>(3)配分1分。</li> </ul> | 计算机自动<br>评分              |        |        |
|        |          | <b>20. 口呼:</b> 闸机恢复正常。                                                                                                    |        | 20. 未口呼或口呼内容错误, 扣<br>0. 5 分。                                                                                    | 人工评分为<br>主/计算机自<br>动评分辅助 |        |        |
|        |          | <ul> <li>21.恢复门禁: <ol> <li>(1)点击"恢复视角",在"车控室"</li> <li>场景中点击 IBP 盘"门禁";</li> <li>(2)在"门禁"场景中,点击"有效",表示可以进行操作;</li> <li>(3)点击"复位外罩-复位按钮-复位外罩",表示打开外罩,按压按钮并盖上外罩;</li> <li>(4)查看紧急释放灯灭,确认门禁<br/>已复位;</li> <li>(5)点击"无效",确认门禁控制盘<br/>无法擅动。</li> </ol></li></ul> |        | <ul> <li>21. 扣分标准:</li> <li>(1)未复位门禁,扣0.5分;</li> <li>(2)未将钥匙恢复无效位,扣</li> <li>0.5分;</li> <li>(3)配分1分。</li> </ul> | 计算机自动<br>评分              |        |        |
|        |          | 22. 口呼: 门禁恢复正常。                                                                                                    |        | 22. 未口呼或口呼内容错误, 扣<br>0. 5 分。                                                                                    | 人工评分为<br>主/计算机自<br>动评分辅助 |        |        |
|        |          | <b>23. 备品复位:</b><br>点击"恢复视角",在"车控室"场<br>景中,点击"备品柜-我的背包-全选<br>-放回"。                                                                                                    |        | 23. 未放回所有备品,扣 0.5<br>分。                                                                                         | 计算机自动<br>评分              |        |        |
|        |          | <b>24. 口呼:</b> 备品已回收摆放到位。                                                                                                    |        | 24. 未口呼或口呼内容错误, 扣<br>0.5分。                                                                                      | 人工评分为<br>主/计算机自<br>动评分辅助 |        |        |
| 6      | 确认<br>结束 | <ol> <li>1. 口呼:考试完毕。</li> <li>2. 按下计时按钮,结束当前比赛内容。</li> </ol>                                                                                                    | /      | /                                                                                                    | /                        | /      | /      |
|        |          | 合计                                                                                                    | 100    | /                                                                                                    |                          |        |        |
|        | -        | 选手签名:                                                                                                    |        | 年                                                                                                    | 月 日                      |        |        |

裁判员签名:

年 月 日
## 4.场景四:站台B端垃圾桶着火。

姓名: \_\_\_\_\_ 起止时间: \_\_\_时 分 至 \_\_\_时 分 用时: \_\_\_分钟 水灾报警现象: 三维车站站层图显示站台 B 端垃圾桶火灾报警。

场景配用灭火器类型:干粉灭火器。

| 序<br>号 | 作业<br>程序       | 作业内容                                                                                                    | 配<br>分 | 评分标准                                                                                                    | 评分方式                     | 扣分 | 得<br>分 |
|--------|----------------|----------------------------------------------------------------------------------------------------|--------|----------------------------------------------------------------------------------------------------|--------------------------|----|--------|
| 1      | 准备<br>工作       | 1. 检查消防战斗装备等备品备件:调整腰带、头盔卡扣的松紧。<br>2. 按下计时按钮,开始比赛:确认火灾报警并进行客运组织作业。                                                                                                    | /      | 1. 根据个人尺寸,对备品备件<br>尺寸进行相应调节。                                                                                                    | /                        | /  | /      |
|        |                | 1. 查看火情: 点击站层图火灾点, 查<br>看具体火情。                                                                                                    |        | 1. 未点击查看, 扣 2 分。                                                                                                    | 计算机自动<br>评分              |    |        |
| 2      | 确认<br>火灾<br>报警 | <b>2. 确认火灾报警。汇报车站值班员:</b><br>站台 B 端垃圾桶着火。                                                                                                    | 4      | 2. 未汇报或汇报内容错误,扣<br>2分。                                                                                                    | 人工评分为<br>主/计算机自<br>动评分辅助 |    |        |
|        |                | 3. <b>车站值班员(机器人)自动回复:</b><br>收到,请启动火灾模式,并进行客运<br>组织。                                                                                                    |        | /                                                                                                    | /                        |    |        |
|        |                | <ol> <li>1. 启动站台火灾模式:         <ol> <li>(1)点击站层图"车控室";</li> <li>(2)在"车控室"场景中点击 IBP<br/>盘"环境与设备监控";</li> <li>(3)在"环境与设备监控"场景中,<br/>点击"有效-站台火灾模式-无效",<br/>启动站台火灾模式。</li> </ol> </li> </ol> |        | <ol> <li>1. 扣分标准:         <ol> <li>(1)未成功开启火灾工况,扣</li> <li>3分;</li> <li>(2)未将钥匙恢复无效位,扣</li> <li>1分。</li> <li>(3)配分4分。</li> </ol> </li> </ol> | 计算机自动<br>评分              |    |        |
|        |                | <ol> <li>2. 查看环控系统站台火灾模式联动<br/>执行成功:         <ol> <li>(1)点击"恢复视角",回到"车控<br/>室"场景中;</li> <li>(2)在"车控室"场景中点击"综<br/>合监控显示屏-机电-模式"。</li> </ol> </li> </ol>                                  |        | 2. 未查看工况, 扣 2 分。                                                                                                    | 计算机自动<br>评分              |    |        |
|        |                | <b>3. 口呼:</b> 站台火灾模式执行成功。                                                                                                    | 38     | <ol> <li>3. 未口呼或口呼内容错误, 扣</li> <li>1分。</li> </ol>                                                                                            | 人工评分为<br>主/计算机自<br>动评分辅助 |    |        |
| 3      | 客运组织           | <ul> <li>4. 确认闸机已全开状态:</li> <li>(1)点击"恢复视角",在"车控室"</li> <li>场景中点击 IBP 盘"闸机";</li> <li>(2)在"闸机"场景中,查看紧急</li> <li>释放灯亮,确认闸机已全开。</li> </ul>                                                |        | 4. 未确认闸机状态, 扣1分。                                                                                                    | 计算机自动<br>评分              |    |        |
|        |                | 5. 口呼: 间机己全开。                                                                                                    |        | 5. 未口呼或口呼内容错误,扣<br>1分。                                                                                                    | 人工评分为<br>主/计算机自<br>动评分辅助 |    |        |
|        |                | <ul> <li>6. 确认门禁已全开状态:</li> <li>(1)点击"恢复视角",在"车控室"</li> <li>场景中点击 IBP 盘"门禁";</li> <li>(2)在"门禁"场景中,查看紧急</li> <li>释放灯亮,确认门禁已全开。</li> </ul>                                                |        | 6. 未确认门禁状态, 扣1分。                                                                                                    | 计算机自动<br>评分              |    |        |
|        |                | 7. 口呼: 门禁已全开。                                                                                                    |        | 7. 未口呼或口呼内容错误,扣<br>1分。                                                                                                    | 人工评分为<br>主/计算机自<br>动评分辅助 |    |        |

-37 -

| 序<br>号 | 作业<br>程序                                                                                                    | 作业内容                                                                                                    | 配<br>分 | 评分标准                                                                                                    | 评分方式                     | 扣<br>分 | 得<br>分 |
|--------|----------------------------------------------------------------------------------------------------|----------------------------------------------------------------------------------------------------|--------|----------------------------------------------------------------------------------------------------|--------------------------|--------|--------|
|        |                                                                                                    | 8. 确认7号、8号直梯已停用:<br>在"车控室"场景中点击"综合监控<br>显示屏-机电-电扶梯",确认7号、8<br>号直梯已停用。                                                                                                    |        | 8. 未确认直梯状态, 扣 2 分。                                                                                                    | 计算机自动<br>评分              |        |        |
|        |                                                                                                    | 9. 口呼: 7 号、8 号直梯已停用。                                                                                                    |        | 9. 未口呼或口呼内容错误,扣<br>1分。                                                                                                    | 人工评分为<br>主/计算机自<br>动评分辅助 |        |        |
|        |                                                                                                    | <b>10. 挑选备品:</b> <ol> <li>点击"恢复视角";</li> <li>在"车控室"场景中点击"备品柜",点击"对讲机、手提广播、引导棒、反光背心、红白带、自动扶梯钥匙"至我的背包。</li> </ol>                                                                                                    |        | <ul> <li>10. 扣分标准:</li> <li>(1)所需虚拟备品必须一次拿</li> <li>齐:对讲机、手提广播、引导</li> <li>棒、反光背心、红白带、自动</li> <li>扶梯钥匙,每多(少)拿一项</li> <li>扣3分。</li> <li>(2)配分6分,扣完为止。</li> </ul> | 计算机自动<br>评分              |        |        |
|        |                                                                                                    | <ul> <li>11. 隔离火灾区域:</li> <li>(1)点击站层图站台 B 端"垃圾桶";</li> <li>(2)在"站台 B 端垃圾桶"场景中,</li> <li>点击"我的背包",选择"红白带-</li> <li>使用"。</li> </ul>                                                                                  |        | 11. 未隔离或隔离区域错误, 扣<br>4分。                                                                                                    | 计算机自动<br>评分              |        |        |
|        |                                                                                                    | <b>12. 紧停 5 号自动扶梯:</b> <ul> <li>(1)点击站层图 "5 号扶梯";</li> <li>(2)在 "5 号扶梯"场景中,口呼:</li> </ul>                                                                                                    |        | 12. 扣分标准:<br>(1)未口呼、口呼内容错误或<br>未在紧停扶梯前口呼, 扣1分;                                                                                                    | 人工评分为<br>主/计算机自<br>动评分辅助 |        |        |
|        | ** 紫急停止<br>(3)在 **<br>红色停止接                                                                                                    | "紧急停止,请抓紧扶手";<br>(3)在"5号扶梯"场景中,按压<br>红色停止按钮,扶梯停止运行。                                                                                                    |        | (2)未关闭自动扶梯,扣2分;<br>(3)配分3分。                                                                                                    | 计算机自动<br>评分              |        |        |
|        |                                                                                                    | 13. 口呼: 5 号扶梯已关闭。                                                                                                    |        | 13. 未口呼或口呼内容错误, 扣<br>1分。                                                                                                    | 人工评分为<br>主/计算机自<br>动评分辅助 |        |        |
|        | <ul> <li>14. 紧停 6 号自动扶梯: <ul> <li>(1)点击站层图 "6 号扶梯";</li> <li>(2)在 "6 号扶梯"场景中,□</li> <li>"紧急停止,请抓紧扶手";</li> <li>(3)在 "6 号扶梯"场景中,担</li> </ul> </li> <li>红色停止按钮,扶梯停止运行。</li> </ul> | <b>14. 紧停 6 号自动扶梯:</b> <ol> <li>(1)点击站层图 "6 号扶梯";</li> <li>(2) 左 "6 吕共梯" 法累中, 口照</li> </ol>                                                                                                    |        | 14. 扣分标准:<br>(1)未口呼、口呼内容错误或<br>未在紧停扶梯前口呼, 扣1分;                                                                                                    | 人工评分为<br>主/计算机自<br>动评分辅助 | -      |        |
|        |                                                                                                    | (2)在 6号获梯 场景中,口呼:<br>"紧急停止,请抓紧扶手";<br>(3)在"6号扶梯"场景中,按压<br>红色停止按钮,扶梯停止运行。                                                                                                    |        | <ul> <li>(2)未天闭自动扶梯, 拍 2 分;</li> <li>(3)配分 3 分。</li> <li>注:步骤 12、14 操作无先后顺序要求,但每操作完成必须正确口呼。</li> </ul>                                                          | 计算机自动<br>评分              |        |        |
|        |                                                                                                    | 15. 口呼: 6 号扶梯已关闭。                                                                                                    |        | 15. 未口呼或口呼内容错误, 扣<br>1 分。                                                                                                    | 人工评分为<br>主/计算机自<br>动评分辅助 |        |        |
|        |                                                                                                    | <ul> <li>16. 进行组织疏散:</li> <li>(1)点击站层图站台"A端步梯口";</li> <li>(2)在站台"A端步梯口"场景中,<br/>点击"我的背包",选择"引导棒-<br/>使用"。</li> <li>(3)点击站层图站台"中部步梯口";</li> <li>(4)在站台"中部步梯口"场景中,<br/>点击"我的背包",选择"引导棒、<br/>反光背心、手提广播-使用"。</li> </ul> |        | <ul> <li>16. 扣分标准:</li> <li>(1)未在站台A端步梯口使用</li> <li>引导棒,扣1分;</li> <li>(2)未在站台中部步梯口使用</li> <li>引导棒、反光背心、手提广播,</li> <li>每缺一样扣1分;</li> <li>(3)配分4分。</li> </ul>     | 计算机自动<br>评分              |        |        |
|        |                                                                                                    | 17. 语音疏导乘客疏散:乘客您好,现在出现火情,请大家不要惊慌,按照工作人员指引,有序出站。                                                                                                    |        | 17. 未人工广播或广播词语错误, 扣 2 分。                                                                                                    | 人工评分为<br>主/计算机自<br>动评分辅助 |        |        |

| 序<br>号 | 作业<br>程序 | 作业内容                                                                | 配<br>分 | 评分标准                                                                                                    | 评分方式        | 扣<br>分 | 得<br>分 |
|--------|----------|---------------------------------------------------------------------|--------|----------------------------------------------------------------------------------------------------|-------------|--------|--------|
|        |          | 18. 按下计时按钮: 客运组织部分完成,请摘下语音识别设备。                                     |        | 18. 注意事项: 穿戴消防服前请<br>摘下语音识别设备。                                                                                                    | /           |        |        |
|        |          | 1. 按下计时按钮:开始穿戴消防装<br>备。                                             |        | /<br>2. 要求: 衣服和裤子拉链拉至                                                                                                    |             |        |        |
|        |          | 2. 穿消防战斗服和防护靴。                                                      |        | 顶部、所有魔术贴贴紧、裤子<br>吊带套上、裤子在靴外不得塞<br>入靴内、裤脚自然垂下、不得<br>完全露出防护靴上的黄色圆<br>圈。不符合要求,每项扣1分,<br>配分5分,扣完为止。                                      |             |        |        |
|        |          | <b>3.</b> 将 <b>消防腰斧及消防员呼救器</b> 挂于<br>安全腰带上,并系好安全腰带。                 |        | <ul> <li>3. 扣分标准:</li> <li>(1)未系安全腰带,或腰带松</li> <li>垮,扣2分;</li> <li>(2)未携带或未将消防员呼救</li> <li>器挂于安全腰带上扣2分;</li> <li>(3)配分4分。</li> </ul> | 人工评分        |        |        |
|        |          | 4. 戴好消防头盔并佩戴防爆式照明<br>灯。                                             |        | <ul> <li>4. 扣分标准:</li> <li>(1)未戴上消防头盔,或消防</li> <li>头盔卡扣松垮,扣2分;</li> <li>(2)未佩戴防爆式照明灯,扣</li> <li>1分;</li> <li>(3)配分3分。</li> </ul>     |             |        |        |
| 4      | 消防<br>灭火 | 5. 戴好防护手套。<br>6. 携带消防应急包。                                           | 40     | <ul><li>5. 未戴高温手套, 扣1分。</li><li>6. 未携带消防应急包, 扣1分。</li></ul>                                                                          |             |        |        |
| 1      |          | 7. 口呼:"穿戴准备完毕"。                                                     | 10     | 7. 未口呼或口呼内容错误,扣<br>1分。                                                                                                    |             |        |        |
|        |          | 8. 按下计时按钮: 穿戴消防装备已完成。                                               |        | 8. 穿戴消防装备标准时间是 2<br>分钟, 2 分钟内完成穿戴不扣<br>分, 超过 2 分钟, 每多 1 秒扣<br>1 分, 最多扣 5 分, 本项 <b>只扣</b><br><b>不加</b> 。                              | 计算机自动<br>评分 |        |        |
|        |          | 9. 按下计时按钮:挑选灭火器进行灭火。                                                |        | /                                                                                                    | /           |        |        |
|        |          | 10.选择灭火器:根据着火物质和场<br>景选择类型正确且可正常使用的灭<br>火器。                         |        | 10.选错灭火器(以按下灭火器<br>手柄为准),扣10分。直到选<br>对灭火器,才能继续灭火操作。                                                                                  | 计算机自动<br>评分 |        |        |
|        |          | 11.上下颠倒摇晃使干粉松动,拔掉<br>保险销。                                           |        | 11.未上下颠倒摇晃灭火器,扣<br>1分。                                                                                                    | 人工评分        |        |        |
|        |          | 12. 判断风向,站在上风口:站在灭<br>火操作区中间的位置,通过观察失火<br>场景中火焰和烟雾的风向,移步至上<br>风口位置。 |        | 12. 上风口选择错误, 扣1分。                                                                                                    | 计算机自动<br>评分 |        |        |
|        |          | 13. 灭火距离在 3-5 米之内。                                                  |        | 13. 灭火距离未在 3-5 米之内<br>扣 2 分。                                                                                                    | 计算机自动<br>评分 |        |        |

| 序<br>号 | 作业<br>程序 | 作业内容                                                                                                    | 配<br>分 | 评分标准                                                                                                    | 评分方式                     | 扣<br>分 | 得<br>分 |
|--------|----------|----------------------------------------------------------------------------------------------------|--------|----------------------------------------------------------------------------------------------------|--------------------------|--------|--------|
|        |          | 14. 侧身朝向火焰根部,进行灭火。                                                                                                    |        | <ul> <li>14. 扣分标准:</li> <li>(1)未对准火焰根部,扣2分;</li> <li>(2)未侧身,扣1分;</li> <li>(3)配分3分。</li> </ul>                                                                              | 计算机自动<br>评分              |        |        |
|        |          | 15. 先灭近火再灭远火:在火灾被扑<br>灭的过程中往火灾中心移动至少<br>0.5 米。                                                                                                    |        | 15. 未向火灾中心移动至少 0. 5<br>米, 扣 1 分。                                                                                                    | 计算机自动<br>评分              |        |        |
|        |          | 16. <b>放回灭火器:</b> 火势熄灭后,将灭<br>火器放回指定位置。                                                                                                    |        | <ul> <li>16. 扣分标准:</li> <li>(1)火未熄灭而停止操作,扣</li> <li>6分;</li> <li>(2)灭火器未放回指定位置,<br/>扣1分;</li> <li>(3)配分7分。</li> </ul>                                                      | 计算机自动<br>评分              |        |        |
|        |          | 17.按下计时按钮: 灭火完成,请脱<br>下并恢复消防装备,带好语音识别设<br>备。                                                                                                    |        | 17. 灭火操作标准时间是 18<br>秒,18 秒内完成灭火,不扣分;<br>超过 18 秒,每多1 秒扣1分,<br>最多扣5分,本项 <b>只扣不加</b> 。                                                                                        | 计算机自动<br>评分              |        |        |
|        |          | 1. 按下计时按钮:进行客运组织恢复<br>作业。                                                                                                    |        | /                                                                                                    | /                        |        |        |
|        |          | <ul> <li>2. 开启 5 号自动扶梯上行: <ol> <li>点击站层图 "5 号扶梯";</li> <li>在 "5 号扶梯"场景中,点击</li> <li>"我的背包-自动扶梯钥匙-使用";</li> <li>点击 "运行钥匙孔",表示插入</li> </ol> </li> <li>钥匙; <ol> <li>点击 "上行",自动扶梯开始运行;</li> <li>待稳定运行后,点击 "钥匙",表示钥匙已拔出。</li> </ol></li></ul> |        | <ol> <li>2. 扣分标准:         <ol> <li>(1)操作编号错误或开启方向</li> <li>错误,扣2分;                 </li> <li>(2)未拔出钥匙,扣1分;</li></ol></li></ol>                                             | 计算机自动<br>评分              |        |        |
|        |          | 3. 口呼: 5 号扶梯已开启。                                                                                                    |        | 3. 未口呼或口呼内容错误,扣<br>0.5分。                                                                                                    | 人工评分为<br>主/计算机自<br>动评分辅助 |        |        |
| 5      | 客组恢复     | <ul> <li>4. 开启 6 号自动扶梯下行: <ol> <li>点击站层图 "6 号扶梯";</li> <li>在 "6 号扶梯"场景中,点击</li> <li>"我的背包-自动扶梯钥匙-使用";</li> <li>点击 "运行钥匙孔",表示插入</li> </ol> </li> <li>钥匙;</li> <li>点击 "下行",自动扶梯开始运行;</li> <li>待稳定运行后,点击 "钥匙",表示钥匙已拔出。</li> </ul>           | 18     | <ul> <li>4. 扣分标准:</li> <li>(1)操作编号错误或开启方向</li> <li>错误,扣2分;</li> <li>(2)未拔出钥匙,扣1分;</li> <li>(3)配分3分。</li> <li>注:步骤2、4操作无先后顺序</li> <li>要求,但每操作完成必须正确</li> <li>口呼。</li> </ul> | 计算机自动<br>评分              |        |        |
|        |          | 5. 口呼: 6 号扶梯已开启。                                                                                                    |        | 5. 未口呼或口呼内容错误, 扣<br>0. 5 分。                                                                                                    | 人工评分为<br>主/计算机自<br>动评分辅助 |        |        |
|        |          | <ul> <li>6. 撤除隔离:</li> <li>(1)点击站层图站台 B 端"垃圾桶";</li> <li>(2)在站台 B 端"垃圾桶"场景中,</li> <li>点击"红白带-撤除红白带"。</li> </ul>                                                                                                    |        | 6. 未撤除红白带, 扣1分。                                                                                                    | 计算机自动<br>评分              |        |        |

| 序<br>号 | 作业<br>程序 | 作业内容                                                                                                    | 配<br>分 | 评分标准                                                                                                    | 评分方式                     | 扣<br>分 | 得<br>分 |
|--------|----------|----------------------------------------------------------------------------------------------------|--------|----------------------------------------------------------------------------------------------------|--------------------------|--------|--------|
|        |          | <ul> <li>7. 收回引导棒:</li> <li>(1)点击站层图站台"A端步梯口";</li> <li>(2)在站台"A端步梯口"场景中,</li> <li>点击"引导棒-收回引导棒"。</li> </ul>                                                                                                    |        | 7. 未收回引导棒, 扣1分。                                                                                                 | 计算机自动<br>评分              |        |        |
|        |          | 8. 复位火灾模式:<br>(1)点击"恢复视角",在"车控室"<br>场景中点击 IBP 盘"环境与设备监<br>控";<br>(2)在"环境与设备监控"场景中,<br>点击"有效-火灾复位-无效",恢复<br>车站正常通风。                                                                                                    |        | <ul> <li>8. 扣分标准:</li> <li>(1)未将火灾复位,扣1分;</li> <li>(2)未将钥匙恢复无效位,扣</li> <li>0.5分;</li> <li>(3)配分1.5分。</li> </ul> | 计算机自动<br>评分              |        |        |
|        |          | 9. 口呼:火灾模式已复位。                                                                                                    |        | 9. 未口呼或口呼内容错误,扣<br>0.5分。                                                                                        | 人工评分为<br>主/计算机自<br>动评分辅助 |        |        |
|        |          | <b>10. 开启 7 号、8 号直梯:</b> <ol> <li>点击站层图"车控室";</li> <li>在"车控室"场景中,点击"综合监控显示屏-机电-电扶梯";</li> <li点击对应直梯,点击"控制-运行-执行",打开 7="" li="" 号、8="" 号直梯。<=""> </li点击对应直梯,点击"控制-运行-执行",打开></ol>                                                                        |        | 10. 未开启直梯,每个扣 0. 75<br>分,配分 1.5 分。                                                                              | 计算机自动<br>评分              | -      |        |
|        |          | 11. <b>口呼:</b> 7 号、8 号直梯已开启。                                                                                                    |        | 11. 未口呼或口呼内容错误, 扣<br>0. 5 分。                                                                                    | 人工评分为<br>主/计算机自<br>动评分辅助 |        |        |
|        |          | <ul> <li>12.恢复闸机: <ul> <li>(1)点击"恢复视角",在"车控室"</li> <li>场景中点击 IBP 盘"闸机";</li> <li>(2)在"闸机"场景中,点击"有效",表示 IBP 盘投入使用;</li> <li>(3)点击"复位外罩-复位按钮-复位外罩",表示打开外罩,按压按钮并盖上外罩;</li> <li>(4)查看紧急释放灯灭,确认闸机已复位;</li> <li>(5)点击"无效",确认闸机控制盘无法擅动。</li> </ul> </li> </ul> |        | 12. 扣分标准:<br>(1)未复位闸机,扣1分;<br>(2)未将钥匙恢复无效位,扣<br>0.5分;<br>(3)配分1.5分。                                             | 计算机自动<br>评分              |        |        |
|        |          | 13. 口呼: 闸机恢复正常。                                                                                                    |        | 13. 未口呼或口呼内容错误, 扣<br>0. 5 分。                                                                                    | 人工评分为<br>主/计算机自<br>动评分辅助 |        |        |
|        |          | <ul> <li>14.恢复门禁:</li> <li>(1)点击"恢复视角",在"车控室"</li> <li>场景中点击 IBP 盘"门禁";</li> <li>(2)在"门禁"场景中,点击"有效",表示可以进行操作;</li> <li>(3)点击"复位外罩-复位按钮-复位外罩",表示打开外罩,按压按钮并盖上外罩;</li> <li>(4)查看紧急释放灯灭,确认门禁<br/>已复位;</li> <li>(5)点击"无效",确认门禁控制盘<br/>无法擅动。</li> </ul>       |        | <ul> <li>14. 扣分标准:</li> <li>(1)未复位门禁,扣1分;</li> <li>(2)未将钥匙恢复无效位,扣</li> <li>0.5分;</li> <li>(3)配分1.5分。</li> </ul> | 计算机自动<br>评分              |        |        |
|        |          | 15. 口呼: 门禁恢复正常。                                                                                                    |        | 13. 木口吁或口吁內谷错误, 扣<br>0. 5 分。                                                                                    | ∧⊥⊮分刃<br>主/计算机自          |        |        |

| 序<br>号 | 作业<br>程序 | 作业内容                                                            | 配<br>分 | 评分标准                                   | 评分方式                     | 扣<br>分 | 得<br>分 |
|--------|----------|-----------------------------------------------------------------|--------|----------------------------------------|--------------------------|--------|--------|
|        |          |                                                                 |        |                                        | 动评分辅助                    |        |        |
|        |          | 16. <b>备品复位:</b> 点击"恢复视角",在<br>"车控室"场景中,点击"备品柜-<br>我的背包-全选-放回"。 |        | 16. 未放回所有备品,扣 0.5<br>分。                | 计算机自动<br>评分              |        |        |
|        |          | 17. 口呼: 备品己回收摆放到位。                                              |        | 17. 未口呼或口呼内容错误, 扣<br>0.5分。             | 人工评分为<br>主/计算机自<br>动评分辅助 |        |        |
| 6      | 确认<br>结束 | 1. 口呼:考试完毕。<br>2. 按下计时按钮,结束当前比赛内<br>容。                          | /      | /                                      | /                        | /      | /      |
|        |          | 合计                                                              | 100    | /                                      |                          |        |        |
|        |          | 选手签名:                                                           |        | —————————————————————————————————————— | 月日                       |        |        |
|        | :        | 裁判员签名:                                                          |        | 年                                      | 月 日                      |        |        |

#### (二)站台门故障处置项目。

项目说明:

1. 发生站台门故障时,按照"先通后复"的原则进行处理。

2. 站台门故障处置时, 允许选手汇报和处置操作同时执行。

3. 站台门编号统一按照《站台门编号发音标准》发音。

4.考试中设置上下行两组站台门,选手根据实际情况进行故障判断和处理,口呼、汇报内容以考核内容为准,本方案中站台门故障处置项目作业内容中均以上行站台门为例。

5. 当前站为火车站,开往枫林路站方向为上行,开往人民路站方向为下行。

# 1. 内容一:站台门夹物故障先期处置。

姓名: \_\_\_\_\_\_ 起止时间: \_\_\_\_\_ 分 至 \_\_\_\_\_ 时 \_\_\_\_ 分 用时: \_\_\_\_\_ 分钟 场景说明:发现上行车门与站台门夹物(书包带),且车门与站台门均正常关闭, 列车即将出站。

| 序<br>号 | 作业<br>程序                 | 作业内容                                                      | 配<br>分                                                      | 评分标准                                                                                                    | 评分方式                 | 扣<br>分 | 得<br>分 |
|--------|--------------------------|-----------------------------------------------------------|-------------------------------------------------------------|----------------------------------------------------------------------------------------------------|----------------------|--------|--------|
| 1      | 确认<br>开始                 | 选手 <b>按下计时按钮</b> ,开始比赛。                                   | /                                                           | /                                                                                                    | /                    | /      | /      |
|        |                          | 1. 手指:上行2号门。                                              |                                                             | 1. 未手指或手指错误, 扣5<br>分。                                                                                          | 人工评分                 |        |        |
|        |                          | <b>2. 口呼:</b> 上行 2 号门夹物。                                  |                                                             | 2. 未口呼或口呼内容错误,<br>扣5分。                                                                                         | 人工评分为主/计<br>算机自动评分辅助 |        |        |
| 2      | 发现<br>故障<br>并<br>报       | <b>3. 按下上行站台紧急停车按钮</b><br>(阻止列车出站)。                       | 30                                                          | <ul> <li>3. 扣分标准:</li> <li>(1)本项配分10分。</li> <li>(2)比赛开始10s内,未<br/>按下上行站台紧急停车按</li> <li>钮,本试题直接记为0分。</li> </ul> | 计算机自动评分              |        |        |
|        |                          | <b>4. 用对讲机汇报值班员:</b><br>值班员,上行2号站台门、车门夹<br>物,已按下上行紧急停车按钮。 |                                                             | 4. 未使用对讲机汇报值班<br>员或汇报错误, 扣 10 分。                                                                               | 人工评分为主/计<br>算机自动评分辅助 |        |        |
|        |                          | 5. 值班员(机器人)自动回复:<br>收到。                                   |                                                             | /                                                                                                    | /                    |        |        |
|        | 1. 用手动解锁钥匙拉开 2 号站台<br>门。 | 1 田毛动解襟钥匙拉开9号社会                                           |                                                             | 1. 扣分标准:<br>(1)未使用手动解锁钥匙<br>拉开 2 号站台门, 扣 20 分。                                                                 | 人工评分                 |        |        |
|        |                          |                                                           | (2) 在站台门故障现象呈<br>现之前将钥匙插入钥匙孔<br>中,扣 20分,本项 <b>只扣不</b><br>加。 | 人工评分                                                                                                    |                      |        |        |
| 3      | 现场                       | 2. 用对讲机通知司机打开列车<br>门:司机,车门夹物,请再次打<br>开车门。                 | 70                                                          | 2. 未使用对讲机通知司机<br>或通知错误, 扣 20 分。                                                                                | 人工评分为主/计<br>算机自动评分辅助 |        |        |
|        | 处置                       | 3. 司机(机器人)自动回复: 收<br>到,已打开车门。                             |                                                             | /                                                                                                    | /                    |        |        |
|        |                          | 4. 清除异物后,手动拉回站台门。                                         |                                                             | 4. 未拉回站台门, 扣 10 分。                                                                                             | 人工评分                 |        |        |
|        |                          | 5. 口呼:站台门已关闭。                                             |                                                             | 5. 未口呼或口呼内容错误,<br>扣 10 分。                                                                                      | 人工评分为主/计<br>算机自动评分辅助 |        |        |
|        |                          | <b>6. 用对讲机汇报值班员:</b> 值班员,现场处置完毕,请恢复上行紧急停车按钮。              |                                                             | 6. 未使用对讲机汇报值班<br>员或汇报错误,扣 10 分。                                                                                | 人工评分为主/计<br>算机自动评分辅助 |        |        |
|        |                          | 7. 值班员(机器人)自动回复:<br>收到。                                   |                                                             | /                                                                                                    | /                    |        |        |
| 4      | 确认<br>结束                 | 1. 口呼:考试完毕。<br>2. 选手再次按下计时按钮,结束<br>当前比赛内容。                | /                                                           | /                                                                                                    | /                    | /      | /      |
|        |                          | 合计                                                        | 100                                                         | /                                                                                                    |                      |        |        |
|        |                          | 选手签名:                                                     |                                                             |                                                                                                    | 年 月 日                |        |        |
|        |                          | 裁判员签名:                                                    |                                                             |                                                                                                    | 年 月 日                |        |        |

## 2. 内容二: 单门关门故障先期处置。

| 序<br>号 | 作业<br>程序 | 作业内容                                                                    | 配<br>分 | 评分标准                                                      | 评分方式                 | 扣<br>分 | 得<br>分 |
|--------|----------|-------------------------------------------------------------------------|--------|-----------------------------------------------------------|----------------------|--------|--------|
| 1      | 确认<br>开始 | 选手 <b>按下计时按钮</b> ,开始比赛。                                                 | /      | /                                                         | /                    | /      | /      |
| 0      | 发现       | 1. 手指: 上行 2 号门门头灯                                                       | 20     | 1. 未手指或手指错误,扣<br>10分。                                     | 人工评分                 |        |        |
| Ζ      | 故障       | <b>2. 口呼:</b> 上行 2 号门门头灯亮,关门故障。                                         | 20     | 2. 未口呼或口呼内容错<br>误,扣10分。                                   | 人工评分为主/计算<br>机自动评分辅助 |        |        |
|        |          | 1. 用对讲机汇报值班员:<br>值班员,上行2号门关门故障,使<br>用 LCB 关闭站台门。                        |        | 1. 未使用对讲机汇报值班<br>员或汇报错误, 扣 10 分。                          | 人工评分为主/计算<br>机自动评分辅助 |        |        |
|        |          | <b>2. 值班员(机器人)自动回复:</b> 收<br>到。                                         |        | /                                                         | /                    |        |        |
|        |          | 3. 用 LCB 关闭 2 号故障门: 用 LCB                                               |        | 3. 扣分标准:<br>(1)未使用 LCB 关闭故障<br>门,扣 20 分。                  | 计算机自动评分              |        |        |
|        |          | 钥匙(1 号)将故障门(2 号门)<br>的 LCB 转至"关门"位置。                                    |        | (2)在站台门故障现象呈<br>现之前将钥匙插入钥匙孔<br>中,扣20分,本项 <b>只扣</b><br>不加。 | 人工评分                 |        |        |
| 3      | 现场       | <ul><li>确认故障门关闭。</li><li>4. 手指: 上行 2 号站台门及上行 2</li><li>号门门头灯。</li></ul> | 80     | 4. 未手指或手指错误, 扣<br>9分。                                     | 人工评分                 |        |        |
|        | 火旦       | 5. 口呼: 门头灯熄灭,关门成功。                                                      |        | 5. 未口呼或口呼内容错<br>误, 扣 8 分。                                 | 人工评分为主/计算<br>机自动评分辅助 |        |        |
|        |          | 6. 口呼: 故障门处置完毕。                                                         |        | 6. 未口呼或口呼内容错<br>误,扣8分。                                    | 人工评分为主/计算<br>机自动评分辅助 |        |        |
|        |          | 7. 列车出清站台后, 用 LCB 钥匙(1<br>号) 将故障门 (2 号门) 的 LCB 转<br>至"白动" 位置 取出钥匙       |        | 7. 扣分标准:<br>(1)未将故障门 LCB 钥匙<br>恢复"自动"位,扣 10<br>分。         | 计算机自动评分              |        |        |
|        |          |                                                                         |        | (2)未取出钥匙,扣5<br>分。                                         | 人工评分                 |        |        |
|        |          | 8. 用对讲机汇报值班员: 值班员,<br>上行2号门故障已处理完毕。                                     |        | 8. 未使用对讲机汇报值班<br>员或汇报错误, 扣 10 分。                          | 人工评分为主/计算<br>机自动评分辅助 |        |        |
|        |          | <b>9. 值班员 (机器人) 自动回复:</b> 收<br>到。                                       |        | /                                                         | /                    |        |        |
| 4      | 确认<br>结束 | 1. 口呼:考试完毕。<br>2. 选手再次按下计时按钮,结束当<br>前比赛内容。                              | /      | /                                                         | /                    | /      | /      |
|        |          | 合计                                                                      | 100    | /                                                         |                      |        |        |
|        |          | 远于签名:                                                                   |        |                                                           | 牛 月 日                | 1      |        |
|        |          | 裁判员签名:                                                                  |        |                                                           | 年 月 日                |        |        |

# 3. 内容三: 单门开门故障先期处置。

姓名: \_\_\_\_\_\_ 起止时间: \_\_\_\_\_ 分 至 \_\_\_\_\_ 分 用时: \_\_\_\_\_ 分钟 场景说明:列车讲站开门时遇1个站台门无法正常开启。

| 序<br>号 | 作业<br>程序 | 作业内容                                                                               | 配<br>分 | 评分标准                                           | 评分方式                 | 扣<br>分 | 得<br>分 |
|--------|----------|------------------------------------------------------------------------------------|--------|------------------------------------------------|----------------------|--------|--------|
| 1      | 确认<br>开始 | 选手 <b>按下计时按钮</b> ,开始比赛。                                                            | /      | /                                              | /                    | /      | /      |
| 9      | 发现       | 1. 手指:上行3号门门头灯。                                                                    | 2.0    | 1. 未手指或手指错误, 扣10<br>分。                         | 人工评分                 |        |        |
| 2      | 故障       | 2. 口呼:上行3号门门头灯不亮,<br>开门故障。                                                         | 20     | 2. 未口呼或口呼内容错误,<br>扣10分。                        | 人工评分为主/计<br>算机自动评分辅助 |        |        |
|        |          | <b>1. 用对讲机汇报值班员:</b> 值班 员, 上行3号门开门故障, 使用 LCB开启站台门。                                 |        | 1. 未使用对讲机汇报值班<br>员或汇报错误,扣 15 分。                | 人工评分为主/计<br>算机自动评分辅助 |        |        |
|        |          | <b>2. 值班员(机器人)自动回复:</b><br>收到。                                                     |        | /                                              | /                    |        |        |
|        |          | 3.用 LCB 打开 3 号故障门:用                                                                |        | 3. 扣分标准:<br>(1)未使用 LCB 打开故障<br>门,扣 10分。        | 计算机自动评分              |        |        |
|        | 现场<br>处置 | LCB 钥匙(1 号)将故障门(3<br>号门)的 LCB 转至"开门"位置。                                            |        | (2)在站台门故障现象呈现之前将钥匙插入钥匙孔中,扣10分,本项只扣不加。          | 人工评分                 |        |        |
| 0      |          | <b>4.</b> 站台门打开后, <b>口呼:</b> 请有序<br>下车。                                            | 0.0    | 4. 未口呼或口呼内容错误,<br>扣 10 分。                      | 人工评分为主/计<br>算机自动评分辅助 |        |        |
| 3      |          | 5. 用 LCB 关闭 3 号故障门: 停站<br>时间到,乘客乘降完毕后,用<br>LCB 钥匙(1 号)将故障门(3<br>号门)的 LCB 转至"关门"位置。 | 80     | 5. 未使用 LCB 关闭故障门,<br>扣 10 分。                   | 计算机自动评分              |        |        |
|        |          | 6. 口呼: 故障门处置完毕。                                                                    |        | 6. 未口呼或口呼内容错误,<br>扣 10 分。                      | 人工评分为主/计<br>算机自动评分辅助 |        |        |
|        |          | 7. 列车出清站台后, 用 LCB 钥匙<br>(1 号) 将故障门(3 号门)的<br>LCB 转至"自动"位置, 取出钥                     |        | 7. 扣分标准:<br>(1)未将故障门 LCB 钥匙<br>恢复"自动"位,扣 10 分。 | 计算机自动评分              |        |        |
|        |          | 匙。                                                                                 |        | (2) 未取出钥匙, 扣5分。                                | 人工评分                 |        |        |
|        |          | <b>8. 用对讲机汇报值班员</b> :值班                                                            |        | 8. 未使用对讲机汇报值班                                  | 人工评分为主/计             |        |        |
|        |          | 9. 值班员(机器人)自动回复:<br>此到                                                             |        | /                                              | 身机日幼叶刀抽助             |        |        |
|        | 772 11   | 1. <b>口呼:</b> 考试完毕。                                                                |        |                                                |                      |        |        |
| 4      | 铺认<br>结束 | 2. 选手再次按下计时按钮,结束<br>当前比赛内容。                                                        | /      | /                                              | /                    | /      | /      |
|        |          | 合计                                                                                 | 100    | /                                              |                      |        |        |
|        |          | 选手签名:                                                                              |        |                                                | 年 月 日                | -      |        |

选手签名:

裁判员签名:

年 月

年 月 日

## 4. 内容四: 多门关门故障先期处置。

| 序<br>号 | 作业<br>程序                                                                                                    | 作业内容                                             | 配<br>分                                                                                                   | 评分标准                                                                                    | 评分方式                 | 扣<br>分 | 得<br>分 |
|--------|----------------------------------------------------------------------------------------------------|--------------------------------------------------|----------------------------------------------------------------------------------------------------|-----------------------------------------------------------------------------------------|----------------------|--------|--------|
| 1      | 确认<br>开始                                                                                                    | 选手 <b>按下计时按钮</b> ,开始比赛。                          | /                                                                                                    | /                                                                                       | /                    | /      | /      |
|        | 发现                                                                                                    | <b>1. 手指:</b> 上行 2 号、3 号故障门<br>门头灯。              |                                                                                                    | 1. 未手指或手指错误, 扣5<br>分。                                                                   | 人工评分                 |        |        |
| 2      | 故障                                                                                                    | 2. 口呼:多门关门故障。                                    | 10                                                                                                    | 2. 未口呼或口呼内容错误,<br>扣5分。                                                                  | 人工评分为主/计<br>算机自动评分辅助 |        |        |
|        |                                                                                                    | 1. 用对讲机汇报值班员: 值班员, 上行多门关门故障, 操作PSL<br>互锁解除发车。    |                                                                                                    | 1. 未使用对讲机汇报值班<br>员或汇报错误, 扣 10 分。                                                        | 人工评分为主/计<br>算机自动评分辅助 |        |        |
|        |                                                                                                    | <b>2. 值班员(机器人)自动回复:</b><br>收到。                   |                                                                                                    | /                                                                                       | /                    |        |        |
|        |                                                                                                    | 3. 用对讲机汇报值班站长:值班<br>站长,上行多门关门故障,请派<br>人看护故障站台门。  |                                                                                                    | 3. 未使用对讲机汇报值班<br>站长或汇报错误, 扣 10 分。                                                       | 人工评分为主/计<br>算机自动评分辅助 |        |        |
|        | 4. 值班站长(机器人)自动回复:         收到。         5. 站务员使用互锁解除发车:         将上行 PSL 互锁解除开关钥匙(2)         号)旋转至互锁解除位,互锁解除         除指示灯点亮,并保持互锁解除         位。         现场         处置 | <b>4. 值班站长(机器人)自动回复:</b><br>收到。                  |                                                                                                    | /                                                                                       | /                    |        |        |
|        |                                                                                                    |                                                  | <ol> <li>5. 扣分标准:         <ol> <li>未执行互锁解除或因<br/>松开互锁解除钥匙开关导<br/>致列车紧急停车, 扣 10 分。</li> </ol> </li> </ol> | 计算机自动评分                                                                                 |                      |        |        |
| 3      |                                                                                                    | 除指示灯点亮,并保持互锁解除<br>位。                             | 90                                                                                                    | <ul> <li>(2)在站台门故障现象呈</li> <li>现之前将钥匙插入钥匙孔</li> <li>中,扣10分,本项只扣不</li> <li>加。</li> </ul> | 人工评分                 |        |        |
|        |                                                                                                    | 6. 确认列车车尾超过站台安全<br>门端门。口呼:"列车已发出"。               |                                                                                                    | 6. 未口呼或口呼内容错误,<br>扣5分。                                                                  | 人工评分为主/计<br>算机自动评分辅助 |        |        |
|        |                                                                                                    | 7. 松开上行PSL互锁解除开关钥<br>匙(2号),并取出钥匙,互锁解             |                                                                                                    | 7. 扣分标准:<br>(1)未松开互锁解除钥匙,<br>扣5分;                                                       | 计算机自动评分              |        |        |
|        |                                                                                                    | 除指示灯熄灭。                                          |                                                                                                    | (2)未取出互锁解除钥匙,<br>扣5分。                                                                   | 人工评分                 |        |        |
|        |                                                                                                    | 8. 用两套LCB钥匙(1号)分别将<br>2号、3号故障门LCB转至"关门"<br>位置。   |                                                                                                    | 8. 扣分标准<br>(1)未用 LCB 钥匙关闭故<br>障门,每个扣 5 分。<br>(2)本项总分 10 分。                              | 计算机自动评分              |        |        |
|        |                                                                                                    | 9. 确认故障门关闭。<br>口呼:关门成功。                          |                                                                                                    | 9. 未口呼或口呼内容错误, 扣 5 分。                                                                   | 人工评分为主/计<br>算机自动评分辅助 |        |        |
|        |                                                                                                    | 10. 接到维修人员现场故障修                                  |                                                                                                    | /                                                                                       | /                    | 1      |        |
|        |                                                                                                    | <b>复</b> ,即系统自动播放"故障门已<br>修复"。<br>11.口呼:故障门处置完毕。 |                                                                                                    | 11. 未口呼或口呼内容错<br>误,扣5分。                                                                 | 人工评分为主/计<br>算机自动评分辅助 |        |        |

| 序<br>号 | 作业<br>程序 | 作业内容                                             | 配<br>分 | 评分标准                                              | 评分方式                 | 扣<br>分 | 得<br>分 |
|--------|----------|--------------------------------------------------|--------|---------------------------------------------------|----------------------|--------|--------|
|        |          | 12. 用 LCB 钥匙 (1 号) 将 2 号故<br>障门 LCB 转至"自动"位置,并   |        | 12. 扣分标准:<br>(1)未将2号故障门LCB<br>钥匙恢复"自动"位置,扣<br>5分; | 计算机自动评分              |        |        |
|        |          | <b>收</b> 田钥匙。                                    |        | (2) 未取出故障门 LCB 钥 匙, 扣 5 分。                        | 人工评分                 |        |        |
|        |          | 13. 用 LCB 钥匙 (1 号) 将 3 号故<br>障门 LCB 转至"自动"位置,并   |        | 13. 扣分标准:<br>(1)未将3号故障门LCB<br>钥匙恢复"自动"位置,扣<br>5分; | 计算机自动评分              |        |        |
|        |          | 取出钥匙。                                            |        | (2) 未取出故障门 LCB 钥 匙, 扣 5 分。                        | 人工评分                 |        |        |
|        |          | 14. 用对讲机汇报值班员、值班<br>站长:值班员、值班站长,上行<br>多门故障已处理完毕。 |        | 14. 未使用对讲机汇报或汇<br>报错误, 扣 5 分。                     | 人工评分为主/计<br>算机自动评分辅助 |        |        |
|        |          | 15. 值班员、值班站长(机器人)<br>自动回复: 收到。                   |        | /                                                 | /                    |        |        |
| 4      | 确认<br>结束 | 1. 口呼:考试完毕。<br>2. 选手再次按下计时按钮,结束<br>当前比赛内容。       | /      | /                                                 | /                    | /      | /      |
|        |          | 合计                                               | 100    | /                                                 |                      |        |        |
|        |          | 选手签名:                                            |        |                                                   | 年月日                  | ]      |        |

年 月 日

## 5. 内容五: 多门开门故障先期处置。

| 序号 | 作业<br>程序    | 作业内容                                                                 | 配分 | 评分标准                                                                       | 评分方式                         | 扣<br>分 | 得<br>分 |
|----|-------------|----------------------------------------------------------------------|----|----------------------------------------------------------------------------|------------------------------|--------|--------|
| 1  | 确认<br>开始    | 选手 <b>按下计时按钮</b> ,开始比赛。                                              | /  | /                                                                          | /                            | /      | /      |
| 2  | 发现<br>故障    | <ol> <li>1. 手指:上行2号、3号故障门<br/>门头灯。</li> <li>2. 口呼:多门开门故障。</li> </ol> | 20 | <ol> <li>1.未手指或手指错误,<br/>110分。</li> <li>2.未口呼或口呼内容<br/>错误,110分。</li> </ol> | 人工评分<br>人工评分为主/计<br>算机自动评分辅助 |        |        |
|    |             | 1. 用对讲机汇报值班员: 值班<br>员,上行2号、3号门开门故障。                                  |    | 1. 未使用对讲机汇报<br>值班员或汇报错误, 扣<br>10 分。                                        | 人工评分为主/计<br>算机自动评分辅助         |        |        |
|    |             | <b>2. 值班员(机器人)自动回复:</b><br>收到。                                       |    | /                                                                          | /                            |        |        |
|    |             | <b>3. 用对讲机汇报值班站长:</b> 值班<br>站长,上行2号、3号门开门故障,<br>组织乘客由1号、4号门乘降。       |    | 3. 未使用对讲机汇报<br>值班站长或汇报错误,<br>扣10分。                                         | 人工评分为主/计<br>算机自动评分辅助         |        |        |
|    |             | 4. 值班站长(机器人)自动回复:<br>收到。                                             |    | /                                                                          | /                            |        |        |
|    |             | 5. 值班站长(机器人)通知站务<br>员:乘客乘降完毕。                                        |    | /                                                                          | /                            |        |        |
|    |             | 6. 站务员回复: 收到。                                                        | 80 | 6. 站务员未回复, 扣 5<br>分。                                                       | 人工评分                         |        |        |
|    |             | 7. 站台门关闭后, 值班员(机器<br>人)通知站务员: 上行列车未收<br>到站台门关闭锁紧信息,请处<br>置。          |    | /                                                                          | /                            |        |        |
| 3  | 现场          | 8. 站务员回复: 收到。                                                        |    | 8. 站务员未回复, 扣 5<br>分。                                                       | 人工评分                         |        |        |
|    | _ <u>处置</u> | <b>9. 站务员使用互锁解除发车:</b><br>将上行PSL互锁解除钥匙开关(2<br>号)旋转至互锁解除位,互锁解         |    | 9. 扣分标准:<br>(1)未执行互锁解除<br>或因松开互锁解除钥<br>匙开关导致列车紧急<br>停车,扣 20 分。             | 计算机自动评分                      |        |        |
|    |             | 除指示灯点亮,并保持互锁解除<br>位。                                                 |    | (2)在站台门故障现<br>象呈现之前将钥匙插<br>入钥匙孔中,扣20分,<br>本项 <b>只扣不加</b> 。                 | 人工评分                         |        |        |
|    |             | <b>10.</b> 确认列车车尾超过安全门端门, <b>口呼:</b> 列车已发出。                          |    | 10. 未口呼或口呼内容<br>错误, 扣 5 分。                                                 | 人工评分为主/计<br>算机自动评分辅助         |        |        |
|    |             | 11. 松开上行PSL互锁解除开关<br>钥匙(2号),并取出钥匙, 互锁                                |    | 11. 扣分标准:<br>(1)未松开互锁解除<br>钥匙,扣5分;                                         | 计算机自动评分                      |        |        |
|    |             | 解除指示灯熄灭。                                                             |    | (2) 未取出互锁解除<br>钥匙, 扣5分。                                                    | 人工评分                         |        |        |
|    |             | 12. 接到维修人员现场故障修<br>复,即系统自动播放"故障门已<br>修复"。                            |    | /                                                                          | /                            |        |        |

| 序<br>号 | 作业<br>程序 | 作业内容                                                                  |     | 评分标准                               | 评分方式                 | 扣<br>分 | 得<br>分 |
|--------|----------|-----------------------------------------------------------------------|-----|------------------------------------|----------------------|--------|--------|
|        |          | 13. 口呼:故障门处置完毕。                                                       |     | 13. 未口呼或口呼内容                       | 人工评分为主/计             |        |        |
|        |          |                                                                       |     | 错误,扣5分。                            | 算机自动评分辅助             |        |        |
|        |          | 14. 用对讲机汇报值班员、值班<br>站长:值班员、值班站长,上行<br>多门故障已处理完毕。                      |     | 14. 未使用对讲机汇报<br>值班员、值班站长,扣<br>10分。 | 人工评分为主/计<br>算机自动评分辅助 |        |        |
|        |          | 15. 值班员、值班站长(机器人)                                                     |     | /                                  | /                    |        |        |
|        |          | <b>自动凹复:</b> 収到。                                                      |     |                                    |                      |        |        |
| 4      | 确认<br>结束 | <ol> <li>1. 口呼:考试完毕。</li> <li>2. 选手再次按下计时按钮,结束<br/>当前比赛内容。</li> </ol> | /   | /                                  | /                    | /      | /      |
|        |          | 合计                                                                    | 100 | /                                  |                      |        |        |
|        |          | 选手签名:                                                                 |     |                                    | 年 月                  | 日      |        |

 年
 月

 年
 月

日

6. 内容六: 整列关门故障先期处置。

| 序<br>号 | 作业<br>程序 | 作业内容                                                                                | 配分 | 评分标准                                                               | 评分方式                 | 扣<br>分 | 得<br>分 |
|--------|----------|-------------------------------------------------------------------------------------|----|--------------------------------------------------------------------|----------------------|--------|--------|
| 1      | 确认<br>开始 | 选手 <b>按下计时按钮</b> ,开始比赛。<br><b>列车关门到位后,系统提示:</b> PSL<br>关闭站台门无效。                     | /  | /                                                                  | /                    | /      | /      |
| 9      | 发现       | 1. 手指:上行整列故障门门头灯亮,<br>列车已关门。                                                        | 10 | 1. 未手指或手指错误,<br>扣5分。                                               | 人工评分                 |        |        |
| 2      | 故障       | <b>2. 口呼:</b> 上行整列关门故障,列车<br>已关门。                                                   | 10 | 2. 未口呼或口呼内容错<br>误,扣5分。                                             | 人工评分为主/计<br>算机自动评分辅助 |        |        |
|        |          | 1. 用对讲机汇报值班员: 值班员,<br>上行整列站台门关门故障,操作PSL<br>互锁解除,使列车尽快发出。                            |    | 1. 未使用对讲机汇报值<br>班员或汇报错误,扣5<br>分。                                   | 人工评分为主/计<br>算机自动评分辅助 |        |        |
|        |          | <b>2. 值班员(机器人)自动回复:</b> 收<br>到。                                                     |    | /                                                                  | /                    |        |        |
|        |          | <b>3. 用对讲机汇报值班站长:</b> 值班站<br>长,上行整列站台门关门故障,请<br>派人看护故障门。                            |    | 3. 未使用对讲机汇报值<br>班站长或汇报错误, 扣 5<br>分。                                | 人工评分为主/计<br>算机自动评分辅助 |        |        |
|        |          | <b>4. 值班站长(机器人)自动回复:</b><br>收到。                                                     |    | /                                                                  | /                    |        |        |
|        |          | <b>5. 站务员使用互锁解除发车:</b><br>将上行 PSL 互锁解除钥匙开关(2<br>号)旋转至互锁解除位,互锁解除                     | 90 | 5. 扣分标准:扣分标准:<br>(1)未执行互锁解除或<br>者因松开互锁解除钥匙<br>开关导致列车紧急停<br>车,扣10分。 | 计算机自动评分              |        |        |
| 3      | 现场<br>处置 | 指示灯点亮,并保持互锁解除位。                                                                     |    | (2) 在站台门故障现象<br>呈现之前将钥匙插入钥<br>匙孔中,扣10分,本项<br>只扣不加。                 | 人工评分                 |        |        |
|        |          | 6. 确认列车车尾超过站台安全门端<br>门后。口呼:列车已发出。                                                   |    | 6. 未口呼或口呼内容错<br>误,扣 10 分。                                          | 人工评分为主/计<br>算机自动评分辅助 |        |        |
|        |          | 7. 松开互锁解除钥匙开关(2号),<br>互锁解除指示灯熄灭。                                                    |    | 7. 未松开互锁解除钥<br>匙, 扣 10 分。                                          | 计算机自动评分              |        |        |
|        |          | 8. 故障未能修复, 口呼: 故障未修<br>复, 使用互锁解除接入进站列车。                                             |    | 8. 未口呼或口呼内容错<br>误, 扣 5 分。                                          | 人工评分为主/计<br>算机自动评分辅助 |        |        |
|        |          | 9. 继续在PSL处。<br>口呼:列车即将进站。                                                           |    | 9. 未口呼或口呼内容错<br>误,扣5分。                                             | 人工评分为主/计<br>算机自动评分辅助 |        |        |
|        |          | <b>10. 站务员使用互锁解除接车:</b><br>将上行 PSL 互锁解除钥匙开关(2<br>号)旋转至互锁解除位,互锁解除<br>指示灯点亮,并保持互锁解除位。 |    | 10. 未执行互锁解除或<br>者因松开互锁解除钥匙<br>开关导致列车紧急停<br>车, 扣 10 分。              | 计算机自动评分              |        |        |
|        |          | 11. 确认列车停稳后, 口呼: 整列列<br>车进站停稳。                                                      |    | 11. 未口呼或口呼内容<br>错误, 扣 5 分。                                         | 人工评分为主/计<br>算机自动评分辅助 |        |        |

| 序号 | 作业<br>程序 | 作业内容                                                     | 配分  | 评分标准                                                               | 评分方式                 | 扣<br>分 | 得<br>分 |
|----|----------|----------------------------------------------------------|-----|--------------------------------------------------------------------|----------------------|--------|--------|
|    |          | 12. 松开上行 PSL 互锁解除开关钥<br>匙(2号),并取出钥匙, 互锁解除                |     | <ol> <li>12. 扣分标准:</li> <li>(1)未松开互锁解除钥</li> <li>匙,扣5分;</li> </ol> | 计算机自动评分              |        |        |
|    |          | 指示灯熄灭。                                                   |     | <ul><li>(2)未取出互锁解除钥</li><li>匙,扣5分。</li></ul>                       | 人工评分                 |        |        |
|    |          | 13. <b>整列故障门恢复正常:</b> 系统提示<br>"整列故障门恢复正常"。               |     | /                                                                  | /                    |        |        |
|    |          | 14. 口呼: 故障门处置完毕。                                         |     | 14. 未口呼或口呼内容<br>错误,扣 10分。                                          | 人工评分为主/计<br>算机自动评分辅助 |        |        |
|    |          | 15. 列车正常发出,用对讲机汇报值<br>班员、值班站长:值班员、值班站<br>长,上行整列故障门已处理完毕。 |     | 15. 未使用对讲机汇报<br>值班员、值班站长或汇<br>报错误, 扣 5 分。                          | 人工评分为主/计<br>算机自动评分辅助 |        |        |
|    |          | 16. 值班员、值班站长(机器人)自<br>动回复: 收到。                           |     | /                                                                  | /                    |        |        |
| 4  | 确认<br>结束 | 1. 口呼:考试完毕。<br>2. 选手再次按下计时按钮,结束当前比赛内容。                   | /   | /                                                                  | /                    | /      | /      |
|    |          | 合计                                                       | 100 | /                                                                  |                      |        |        |
|    |          | 选手签名:                                                    |     |                                                                    | 年 月 日                | -      |        |

年 月

日

### 7. 内容七: 整列开门故障先期处置。

| 序<br>号 | 作业<br>程序 | 作业内容                                                                                                    | 配<br>分 | 评分标准                                                                                                    | 评分方式                             | 扣<br>分 | 得<br>分 |
|--------|----------|----------------------------------------------------------------------------------------------------|--------|----------------------------------------------------------------------------------------------------|----------------------------------|--------|--------|
| 1      | 确认<br>开始 | 选手 <b>按下计时按钮</b> ,开始比赛。<br><b>列车开门到位后,系统提示:</b> PSL、<br>IBP 盘开门无效。                                                                                             | /      | /                                                                                                    | /                                | /      | /      |
| 2      | 发现故障     | <ol> <li>1. 手指:上行整列故障门门头灯<br/>灭,列车已开门。</li> <li>2. 口呼:上行整列站台门故障,每<br/>节车厢手动开启1个站台门,供乘<br/>客乘隆。</li> </ol>                                                      | 20     | <ol> <li>1. 未手指或手指错误,<br/>扣10分。</li> <li>2. 未口呼或口呼内容错误, 扣10分。</li> </ol>                                                        | 人工评分<br>人工评分为主/计<br>算机自动评分辅助     |        |        |
|        |          | 1. 用对讲机汇报值班站长: 值班<br>站长, 上行整列站台门故障, 请求<br>支援。<br>2. 值班站长(机器人)自动回复:                                                                                             |        | 1. 未使用对讲机汇报值<br>班站长或汇报错误,扣<br>10分。<br>/                                                                                         | 人工评分为主/计<br>算机自动评分辅助<br>/        | _      |        |
|        |          | 3. 用手动解锁钥匙开启任意一个<br>故障门。<br>4. 站台门打开后,口呼:请您抓                                                                                                    |        | <ol> <li>1. 扣分标准:         <ol> <li>(1)未使用手动解锁钥</li> <li>匙拉开 2 号站台门,扣</li> <li>10 分。</li> <li>(2)在站台门故障现象</li> </ol> </li> </ol> | 人工评分                             |        |        |
|        |          |                                                                                                    |        | 呈现之前将钥匙插入钥<br>匙孔中,扣10分,本项<br>只扣不加。<br>4.未口呼或口呼内容错                                                                               | 人工评分<br>人工评分为主/计                 |        |        |
| 3      | 现场<br>处置 | 紧在此门上下车。<br>5. 通知司机: 司机,上行乘客全<br>部乘降完毕,请关门。<br>6. 司机(机器人)自动回复,此                                                                                                | 80     | 误, 扣 5 分。<br>5. 未通知司机或通知错<br>误, 扣 5 分。                                                                                          | 算机自动评分辅助<br>人工评分为主/计<br>算机自动评分辅助 | -      |        |
|        |          | <ul> <li>3. 动机 (机机) (利用)() 自动固定: 私</li> <li>到。</li> <li>7. 站务员使用互锁解除发车:</li> <li>将上行PSL互锁解除开关钥匙(2</li> <li>号)旋转至互锁解除位,互锁解除</li> <li>指示灯点亮,并保持互锁解除位。</li> </ul> |        | /<br>7.未执行互锁解除或者<br>因松开互锁解除钥匙开<br>关导致列车紧急停车,<br>扣10分。                                                                           | / 计算机自动评分                        |        |        |
|        |          | 8. 确认列车车尾超过站台安全门端门。口呼:列车已发出。                                                                                                    |        | 8. 未口呼或口呼内容错<br>误, 扣 5 分。<br>9. 扣分标准:<br>(1) 未於开互端解除钼                                                                           | 人工评分为主/计<br>算机自动评分辅助             |        |        |
|        |          | 9. 松开上行 PSL 互锁解除开关钥<br>匙(2号),并取出钥匙, 互锁解<br>除指示灯熄灭。                                                                                                    |        | <ul> <li>匙,扣5分;</li> <li>(2)未取出互锁解除钥</li> <li>匙,扣5分。</li> </ul>                                                                 | 人工评分                             |        |        |
|        |          | 10. 口呼: 乘客您好,此站台门故<br>障,请您远离此门,注意安全。                                                                                                    |        | 10. 未口呼或口呼内容<br>错误, 扣 5 分。                                                                                                    | 人工评分为主/计<br>算机自动评分辅助             |        |        |

| 序<br>号 | 作业<br>程序 | 作业内容                                                        | 配<br>分 | 评分标准                               | 评分方式                 |        | 扣<br>分 | 得<br>分 |
|--------|----------|-------------------------------------------------------------|--------|------------------------------------|----------------------|--------|--------|--------|
|        |          | 11.手动将站台门逐个关闭。                                              |        | 11. 未将站台门逐个关<br>闭,扣 10分。           | 人工评分                 |        |        |        |
|        |          | 12. 口呼:故障门处置完毕。                                             |        | 12. 未口呼或口呼内容<br>错误, 扣 5 分。         | 人工评分为主/计<br>算机自动评分辅助 | -<br>力 |        |        |
|        |          | 13. 用对讲机汇报值班员、值班站<br>长:值班站长、值班员,上行整<br>列故障门已处理完毕。           |        | 13. 未使用对讲机汇报<br>值班站长或汇报错误,<br>扣5分。 | 人工评分为主/计<br>算机自动评分辅助 | -<br>力 |        |        |
|        |          | 14. 值班员、值班站长(机器人)<br>自动回复: 收到。                              |        | /                                  | /                    |        |        |        |
| 4      | 确认<br>结束 | 1. <b>口呼:</b> 考试完毕。<br>2. 选手再次 <b>按下计时按钮</b> ,结束<br>当前比赛内容。 | /      | /                                  | /                    |        | /      | /      |
|        |          | 合计                                                          | 100    | /                                  |                      |        |        |        |
|        |          | 选手签名:                                                       |        |                                    | 年 月                  | E      | -      |        |

年 月 日

(三)行车作业办理项目。

项目说明:

从行车作业办理部分开始到信号故障处置部分结束,如果出现机外停车 及列车晚点符合"行车作业办理项目正点运行评分表"的,即会扣除相应的 分数(道岔故障应急处置项目不扣机外停车和列车晚点的分);机外停车最 多扣2分,正点率最多扣3分,机外停车、正点率二项合计最多扣行车作业 办理项目总分20分中的5分。整个行车作业办理项目考核过程中,若设置 跳停,行车作业办理项目技能考试记为0分。

| 行车作业办理项目正点运行评分表 |
|-----------------|
|-----------------|

| 姓名     | ,<br>1 <b>:</b>        | _ 起止日                       | 寸间 <b>:</b>                                                                                                    | 时                                                                            | 分                                                                                                    | 至                                                 | 时                                                                                                    | 分                                                                                                  | 用时:                             |    | 分钟     |
|--------|------------------------|-----------------------------|----------------------------------------------------------------------------------------------------|------------------------------------------------------------------------------|----------------------------------------------------------------------------------------------------|---------------------------------------------------|----------------------------------------------------------------------------------------------------|----------------------------------------------------------------------------------------------------|---------------------------------|----|--------|
| 序<br>号 | 考核场景                   | 作业内容                        |                                                                                                    |                                                                              | 评分                                                                                                    | 标准                                                |                                                                                                    |                                                                                                    | <ul><li>评分</li><li>方式</li></ul> | 扣分 | 备<br>注 |
| 1      | 行办开有障少开有障分结束<br>行业分所故部 | 根据列车<br>运 行 计<br>划,组织<br>列车 | <b>扣</b> .(1)<br>(2)<br>(3)<br>(4)<br>(4)<br>(2)<br>(3)<br>(4)<br>(2)<br>(3)<br>(4)<br>(2)<br>(3)<br>(4)<br>(2)<br>(3)<br>(4)<br>(5)<br>(5)<br>(5)<br>(6)<br>(7)<br>(6)<br>(7)<br>(7)<br>(7)<br>(7)<br>(7)<br>(7)<br>(7)<br>(7)<br>(7)<br>(7 | <b>:车</b> 机含含 <b>锁</b> 底点点点点。<br>(30锁底点点点点。????????????????????????????????? | E-かか上点(20和社)<br>(20和社)<br>(20和社)<br>(20和社)<br>(20和社)<br>(20和社)<br>(20和社)<br>(20和社)<br>(20和社)<br>(20和社)<br>(20和社)<br>(20和社)<br>(20和社)<br>(20<br>(20<br>(20<br>(20<br>(20))<br>(20))<br>(20)<br>(20) | さゆゆ分毎)30秒(不不不不)3000000000000000000000000000000000 | 10 秒,<br>10 秒,<br>11 1 1 .<br>11 1 .<br>11 1 .<br>11 1 .<br>11 1 .<br>11 1 1 .<br>11 1 1 .<br>11 1 1 .<br>11 1 1 .<br>11 1 1 .<br>11 1 .<br>11 .<br>11 .<br>11 .<br>11 .<br>11 .<br>11 .<br>11 . | 口 0.5 分;<br>分;<br><br>.5 分;<br>l.5 分;<br>l.5 分;<br>2.5 分;<br>2.5 分;<br>2.5 分;<br><br>为 0 分。<br>晚点的 | 计算<br>机<br>分                    |    |        |
|        | 选手签                    | 名:                          |                                                                                                    |                                                                              |                                                                                                    |                                                   |                                                                                                    | 年                                                                                                  | 月                               | E  | 1      |
|        | 裁判员                    |                             |                                                                                                    |                                                                              |                                                                                                    |                                                   | 年                                                                                                    | 月                                                                                                  | E                               | ]  |        |

1. 正常行车作业办理。

# (1) 内容一: 上岗确认 ATS 系统工作站状态。

| 序<br>号 | 作业<br>程序        | 作业内容                                                                                                | 配<br>分 | 评分标准                                                                                                    | 评分方式                     | 扣<br>分 | 得<br>分 |
|--------|-----------------|----------------------------------------------------------------------------------------------------|--------|----------------------------------------------------------------------------------------------------|--------------------------|--------|--------|
| 1      | 确认<br>开始        | 选手 <b>按下计时按钮</b> ,开始比<br>赛。                                                                         | /      | /                                                                                                    | /                        | /      | /      |
| 2      | 上岗              | 检查本地 ATS 工作站界面中<br>轨道图各信号元素的显示<br>(道岔、信号机、计轴区段)<br>是否正常。<br>1. 手指:本地 ATS 工作站中<br>的所有道岔、信号机、计轴<br>区段 | 40     | <ol> <li>1. 手指扣分标准         <ol> <li>(1) 需要手指联锁区内每一个道<br/>岔、信号机及计轴区段,未手指或<br/>者手指位置不对的;每处扣1分;</li> <li>(2) 配分 25 分,扣完为止。</li> </ol> </li> <li>(1) 手指要求指到所有技术方案所<br/>要求的元素(包含所有正线、侧线)<br/>不得遗漏;</li> <li>(2) 点指、划指均可,漏指、少指<br/>元素按照技术方案规定进行扣分;</li> <li>(3) 沿轨道区段划指,即可认定相<br/>应轨道区段上的道岔及信号已指<br/>到,无需对道岔、信号分开划指;</li> <li>(4) 不需要选手指到站场图左下角<br/>的功能条和最下方一排功能按钮。</li> </ol> | 人工评分                     |        |        |
|        | 确认<br>ATS<br>系统 | 2. 口呼: 道岔、信号机、计<br>轴状态全部正常。                                                                         |        | 2. 未口呼或口呼错误, 扣 15 分。                                                                                                    | 人工评分为<br>主/计算机自<br>动评分辅助 |        |        |
|        | 工作站状态           | 检查本地 ATS 工作站界面中<br>列车运行状态的显示(列车<br>识别号等)是否正常。<br>1. 手指:本地 ATS 工作站上<br>每一个列车车次框                      | 30     | <ol> <li>1.手指扣分标准         <ol> <li>(1)需要手指联锁区内每一个列车<br/>识别框,未手指或者手指位置不对<br/>的;每处扣3分;</li> <li>(2)配分15分,扣完为止。</li> </ol> </li> <li>注:点指、划指均可。</li> </ol>                                                                                                    | 人工评分                     |        |        |
|        |                 | 2. 口呼: 列车运行全部正常。                                                                                    |        | 2. 未口呼相应列车运行状态或口呼<br>错误,扣15分。                                                                                                    | 人工评分为<br>主/计算机自<br>动评分辅助 |        |        |
|        |                 | 检查本地 ATS 工作站界面中<br>主要信号设备状态标识的显<br>示是否正常。<br>1. 手指:本地 ATS 工作站设<br>备状态栏图标                            | 30     | <ol> <li>1.手指扣分标准         <ol> <li>(1)需要手指每一个主要信号设备状态标识,未手指或者手指位置不对的;每处扣3分;</li> <li>(2)配分15分,扣完为止。</li> </ol> </li> <li>注:点指、划指均可。</li> </ol>                                                                                                    | 人工评分                     |        |        |
|        |                 | 2. 口呼: 设备状态正常。                                                                                      |        | 2. 未口呼相应设备状态栏状态或<br>口呼错误, 扣 15 分。                                                                                                    | 人工评分为<br>主/计算机自<br>动评分辅助 |        |        |
|        |                 | 合计                                                                                                  | 100    | /                                                                                                    |                          |        |        |
|        |                 | 选于签名:                                                                                               |        | 年                                                                                                    | · 月                      | H      |        |
|        |                 | 裁判员签名:                                                                                              |        | 年                                                                                                    | 月                        | 日      |        |

(2)内容二:接收控制权操作和组织管辖车站范围内图定列车按计划运行。

场景说明: X 年 X 月 X 日,按照 X 号运行图组织运营,行车间隔为 3 分钟左右。X 时 X 分火车站联锁区因中心 ATS 故障和联锁区内部分以信号机为 始端的进路不能自动排列,行车组织转为车站控制,要求在行调的指挥下组 织本联锁区行车,实现按图行车。

说明事项:在行车作业办理过程中,不限制选手是采用自动折返或手动 排列进路的方式组织列车运行,但在执行相应操作时,需要按照以下要求进 行鼠标指以及口呼。

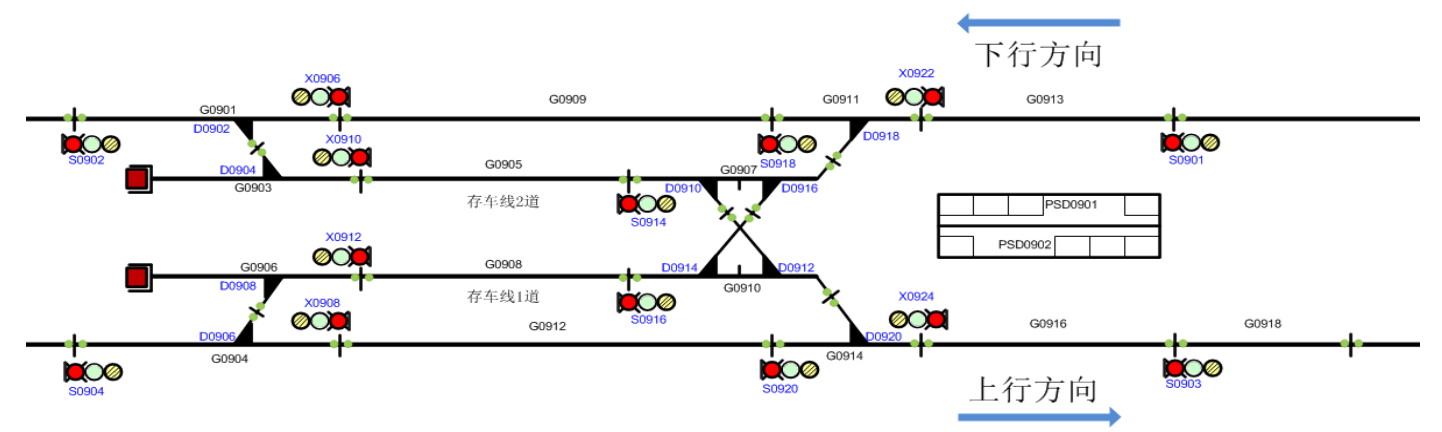

接收控制权操作表

| 序<br>号 | 作业<br>程序 | 作业内容                                                                                                | 配<br>分 | 评分标准                            | 评分方式                     | 扣<br>分 | 得<br>分 |
|--------|----------|----------------------------------------------------------------------------------------------------|--------|---------------------------------|--------------------------|--------|--------|
|        | 核对行划     | <b>系统自动拨电话,车控室的电话铃声响。</b><br>1.接通电话:拿起电话,接通电话。<br>2.行调(机器人)布置(自动播放语音):因中央ATS设备故障,自即时起,火车站控制权下放车站办理。 |        | /                               | /                        |        |        |
| 1      |          | <b>3. 复诵:</b> 因中央 ATS 设备故障,自即时起,火车站控制权下放车站办理。                                                       | 19     | 3. 未接通电话进行复诵或<br>复诵错误, 扣 8.5分。  | 人工评分为主/<br>计算机自动评分<br>辅助 |        |        |
|        |          | 4. 行调(机器人)布置(自动播放语<br>音):你站上行站台(即将进站)列<br>车 XX 次,下行站台(即将进站)列车<br>XX 次。                              |        | /                               | /                        |        |        |
|        |          | <b>5. 复诵:</b> 上行站台(本站即将进站)<br>列车 XX 次,下行站台(本站即将进站)<br>列车 XX 次。                                      |        | 5. 未接通电话进行复诵或<br>复诵错误, 扣 8.5 分。 | 人工评分为主/<br>计算机自动评分<br>辅助 |        |        |

- 57 -

| 序<br>号 | 作业<br>程序 | 作业内容                                                                                                    | 配<br>分 | 评分标准                                                                                                    | 评分方式                     | 扣<br>分 | 得<br>分 |
|--------|----------|----------------------------------------------------------------------------------------------------|--------|----------------------------------------------------------------------------------------------------|--------------------------|--------|--------|
|        |          | 6. 结束通话: 挂断电话。                                                                                                  |        | 6. 未挂断电话, 扣 2 分。                                                                                                    | 计算机自动评分                  |        |        |
|        |          | <b>确认进路处于办理中。</b><br>1. 手指: XX-XX 进路                                                                            |        | 1. 未手指或手指位置错误,<br>扣 2 分。<br>注:"鼠标指:XX-XX 进路":<br>应鼠标指始端信号机及整<br>条进路,指不全整条进路,<br>则扣除相应步骤鼠标指分<br>数(注:有划过整条进路的<br>动作,但不要求鼠标一直压<br>在进路光带上)。 | 人工评分                     |        |        |
|        |          | <ul> <li>2. 口呼: XX-XX 进路处于未办理状态,<br/>信号、道岔状态良好。</li> <li>举例:上 0920 至下 0924 进路处于未<br/>办理状态,信号、道岔状态良好。</li> </ul> |        | 2. 未口呼或口呼错误, 扣 8<br>分。                                                                                                    | 人工评分为主/<br>计算机自动评分<br>辅助 |        |        |
|        |          | 查看本地 ATS 工作站的站中控指示<br>灯,确认中控灯显示。<br>3. 鼠标指: 中控指示灯                                                               |        | <ol> <li>3. 鼠标未指到"中控指示<br/>灯"扣2分。</li> </ol>                                                                                            | 人工评分                     |        |        |
| 2      | 完接控权作    | 4. 口呼: ATS 中控。                                                                                                  |        | 4. 未口呼或口呼错误,扣2<br>分。                                                                                                    | 人工评分为主/<br>计算机自动评分<br>辅助 |        |        |
|        |          | 操作:右击"站中控按钮",选择"非<br>请求站控"。<br>5. 鼠标指:非请求站控                                                                     | 62     | 5. 鼠标未指到右键菜单中<br>的"非请求站控"扣2分。                                                                                                    | 人工评分                     |        |        |
|        |          | 6. 口呼:选择"非请求站控"。                                                                                                |        | 6. 未口呼或口呼错误,扣2<br>分。                                                                                                    | 人工评分为主/<br>计算机自动评分<br>辅助 |        |        |
|        |          | <ul> <li>7. 操作: 弹出"站中控转换"对话框,确认无误点击"应用";</li> <li>(在弹出框中,输入密码: 123,再点击"确定")。</li> </ul>                         |        | 7. 未操作, 扣 40 分。                                                                                                    | 计算机自动评分                  |        |        |
|        |          | 查看:本地 ATS 工作站的站中控指示<br>灯,确认站控灯显示,确认站控是否<br>转换成功。<br>8. 鼠标指:站控显示灯                                                |        | 8. 鼠标未指到"站控显示<br>灯"扣2分。                                                                                                    | 人工评分                     |        |        |
|        |          | 9. 口呼:站控转换完毕。                                                                                                   |        | 9. 扣分标准<br>(1) 未口呼, 扣2分;<br>(2) 口呼错误, 扣2分;<br>(3) 站控未转换成功前口<br>呼, 扣2分;<br>(4)以上三项总共最多扣2<br>分。                                           | 人工评分为主/<br>计算机自动评分<br>辅助 |        |        |
| 3      | 信息<br>汇报 | 1. 接通电话:按下 "行调"按键,<br>拿起电话,接通电话。<br>2. 汇报行调:火车站已接权。                                                             | 19     | 2. 未接通电话进行汇报或<br>汇报错误, 扣 17 分。<br>注:选手可以先设置自动通<br>过模式, 再向行调汇报。                                                                          | 人工评分为主/<br>计算机自动评分<br>辅助 |        |        |
|        |          | 3. 行调(机器人)自动回复: 收到。<br>4. 结束通话: 挂断电话。                                                                           |        | 4. 未结束通话, 扣 2 分。                                                                                                    | 计算机自动评分                  |        |        |
|        |          | 合计                                                                                                    | 100    | /                                                                                                    |                          |        |        |
|        |          | 选手签名:                                                                                                    |        | 年                                                                                                    | 三月 日                     |        |        |
|        |          | 裁判员签名:                                                                                                    |        | 年                                                                                                    | 三月 日                     |        |        |

# 组织管辖车站范围内图定列车按计划运行表

|                                                                                                    | 万式            | 分 | 分 |
|----------------------------------------------------------------------------------------------------|---------------|---|---|
| 车站       1. 办理 XXXX 信号机自动通过模式。         集作:       (1) 右键点击 XXXX 信号机         (2) 选择"设置自动通过进路"       (3) 点击"确定"。         (3) 点击"确定"。       注:本试题中会随机有一处信号机始端的进路不能自动排列。         适路       举例:办理 S0920 自动通过模式。         操作:       (1) 右键点击 S0920         (2) 选择"设置自动通过进路"       (3) 点击"确定"。                                                                                                    | 计算<br>机自<br>分 |   |   |
| 1         (3) 点击 " 确定"。         1. 鼠标指: 相应进略给端信号机         1. 鼠标指: 相应进略:         1. 银标指: 相应进略:           近路         近路排列成功后         3. 鼠标指: 相应进路:         出现以下情.           小型         1. 鼠标指: S0920-X0924 进路。         出现以下情.           2. 口呼: 办型         1. 鼠标指: S0920-X0924 进路。         出现以下情.           2. 口呼: 相应进路已建立。         举例: 排列 S0920-X0924 进路。         1. 鼠标指: S0920           2. 口呼: 小型上 0920 至下 0924 进路。         老鼠标指位置           1 排列         1. 鼠标指: S0920-X0924 进路。         不对的:           2. 口呼: 小型上 0920 至下 0924 进路。         老鼠标指位置           4. 口呼: 上 0920 至下 0924 进路。         米口呼或口呼           4. 口呼: 取消         2. 口呼: 取消 XXX-XXXX 过路。           近路         4. 口呼: 和应进路台端端信号机           2. 口呼: 取消 S0920-X0924 进路。         4. 口呼: 小消 L 0920 至下 0924 进路。           2. 口呼: 取消 S0920-X0924 进路。         4. 口呼: 小消 L 0920 至下 0924 进路。           2. 口呼: 取消 L 0920 至下 0924 进路。         4. 口呼: 小消 L 0920 至下 0924 进路。           2. 口呼: 取消 L 0920 至下 0924 进路。         4. 口呼: L 0920 至下 0924 进路。           2. 口呼: 取消 L 0920 至下 0924 进路。         4. 口呼: L 0920 至下 0924 进路。           2. 口呼: 收3 XXX 信号机自动通过模式。         自动进路办理成力后           3. 鼠标指: XXXX 信号机自动通过模式已建立。         4. 口呼: L 0920 至下 0924 进路。           2. 口呼: 设置 XXXX 信号机自动通过模式已建立。         4. 口呼: 公司 不够: 设置 XXX 信号机自动通过模式。           1. 鼠标指: XXX 信号机自动通过模式已 | 人评            |   |   |
| 合计     100     /       出手效名·     年<月                                                                                                    |               |   |   |

裁判员签名:

 年
 月
 日

 年
 月
 日

### 2.信号故障处置。

(1) 内容一: 扣车和取消扣车操作。

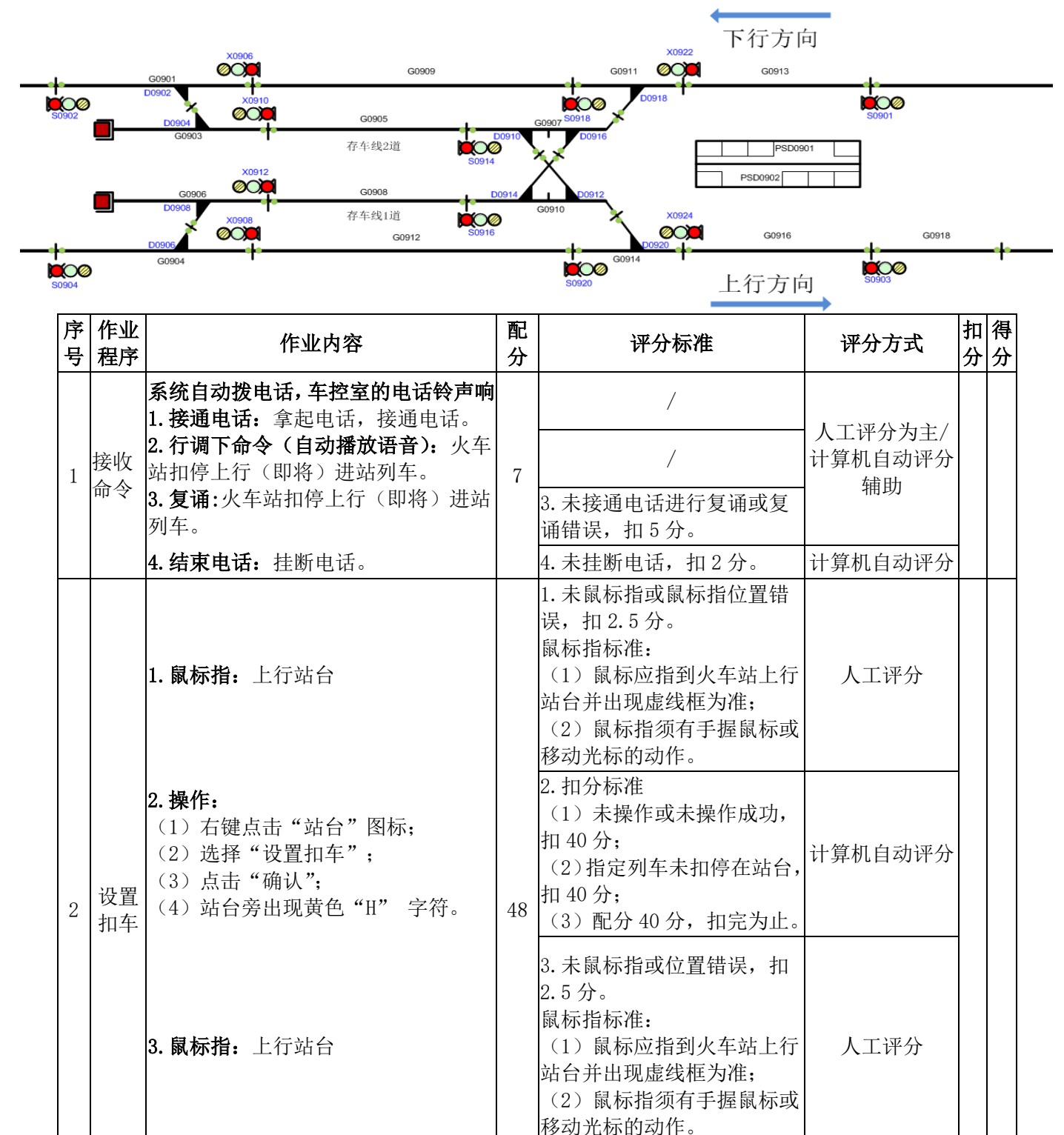

人工评分为主/

计算机自动评分

辅助

4. 未口呼或口呼错误, 扣 3

分。

- 60 —

4. 口呼: 上行站台扣车成功。

| 序<br>号   | 作业<br>程序 | 作业内容                                                                                                    | 配<br>分 | 评分标准                                                                                                    | 评分方式                                  | 扣分     | 得<br>分 |
|----------|----------|----------------------------------------------------------------------------------------------------|--------|----------------------------------------------------------------------------------------------------|---------------------------------------|--------|--------|
| 3        | 信息<br>汇报 | <ol> <li>接通电话:</li> <li>按下 "行调"按键,拿起电话,接通电话。</li> <li>2. 汇报行调:火车站上行站台扣车成功。</li> <li>3. 行调(机器人)自动回复,收到</li> </ol>                      | 7      | /<br>2.未接通电话进行汇报或汇<br>报错误,扣5分。<br>/                                                                                                    | 人工评分为主/<br>计算机自动评分<br>辅助              |        |        |
|          |          | 4. 结束通话: 挂断电话。                                                                                                    |        |                                                                                                    | / / / / / / / / / / / / / / / / / / / |        |        |
| 4        | 接收命令     | 行调故障处理结束:<br>系统自动拨电话,车控室的电话铃声响<br>1.接通电话:拿起电话,接通电话。<br>2.行调下命令(自动播放语音):火车<br>站取消上行站台扣车。<br>3.复诵:火车站取消上行站台扣车。                          | 7      | 3. 未接通电话进行复诵或复<br>诵错误, 扣 5 分。                                                                                                    | 人工评分为主/<br>计算机自动评分<br>辅助              |        |        |
|          |          | 4. 结束电话: 挂断电话。                                                                                                    |        | 4. 未挂断电话, 扣2分。                                                                                                    | 计算机自动评分                               |        |        |
|          |          | 1. 鼠标指:上行站台。                                                                                                    |        | <ol> <li>1.未鼠标指或鼠标指错误,扣</li> <li>2.5分。</li> <li>鼠标指标准:         <ol> <li>(1)鼠标应指到火车站上行站台并出现虚线框为准;</li> <li>(2)鼠标指须有手握鼠标或移动光标的动作。</li> </ol> </li> </ol> | 人工评分                                  |        |        |
| 5        | 取消<br>扣车 | <ol> <li>操作:         <ol> <li>(1)右键点击"站台";</li> <li>(2)选择"取消扣车";</li> <li>(3)点击"确认";</li> <li>(4)站台旁黄色"H"字符消失。</li> </ol> </li> </ol> | 24     | 2. 未操作或未操作成功,扣<br>16 分。                                                                                                    | 计算机自动评分                               |        |        |
|          |          | <b>3. 鼠标指:</b> 上行站台。                                                                                                    |        | <ol> <li>3.未鼠标指或位置错误,扣</li> <li>2.5分。</li> <li>鼠标指标准:</li> <li>(1)鼠标应指到火车站上行站台并出现虚线框为准;</li> <li>(2)鼠标指须有手握鼠标或移动光标的动作。</li> </ol>                      | 人工评分                                  |        |        |
|          |          | <b>4. 口呼:</b> 上行扣车已取消。                                                                                                    |        | 4. 未口呼或口呼错误,扣 3<br>分。                                                                                                    | 人工评分为主/<br>计算机自动评分<br>辅助              |        |        |
| 6        | 信息<br>汇报 | <ol> <li><b>接通电话:</b>按下"行调"按键,拿起<br/>电话,接通电话。</li> <li><b>2. 汇报行调:</b>火车站上行站台扣车已取<br/>消。</li> </ol>                                   | 7      | 1. 未接通电话进行汇报或汇<br>报错误, 扣 5 分。                                                                                                    | 人工评分为主/<br>计算机自动评分<br>辅助              |        |        |
|          |          | 3. 行调(机器人)自动回复: 收到                                                                                                    |        |                                                                                                    |                                       |        |        |
| <u> </u> |          | 4. <b>绐果週话:</b> 挂断甩话。<br>合 <del>计</del>                                                                                               | 100    | 4. 木挂断                                                                                                    | 计算机目动评分                               |        |        |
|          | -14      |                                                                                                    | 100    | //<br>在                                                                                                    | . 日 1                                 | ∟<br>⊣ |        |
|          | 人<br>主   | ≝」 业 11·<br>壯                                                                                                    |        |                                                                                                    |                                       | <br>   |        |
|          | 表        | X 判 贝 金 名:                                                                                                    |        | 年                                                                                                    | - 月                                   |        |        |

### (2) 内容二: 设置和取消轨道临时限速。

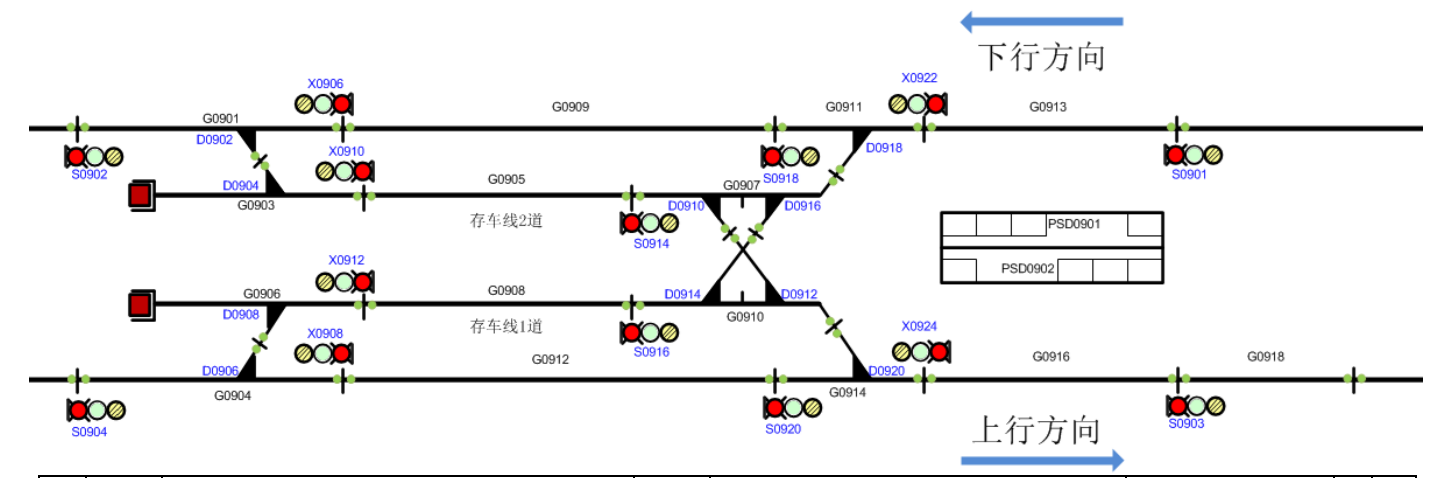

| 序<br>号 | 作业<br>程序 | 作业内容                                                                                                    | 配分 | 评分标准                                                                                                    | 评分方式                     | 扣分 | 得分 |
|--------|----------|----------------------------------------------------------------------------------------------------|----|----------------------------------------------------------------------------------------------------|--------------------------|----|----|
| 1      | 接收命令     | <b>系统自动拨电话, 车控室的电话铃声响</b><br>1. 接通电话: 拿起电话, 接通电话。<br>2. 行调下命令(自动播放语音): 火车<br>站设置 D0906 道岔区段、G0912 区段临<br>时限速 30KM/H。<br>3. 复诵: 火车站设置 D0906 道岔区段、<br>G0912 区段临时限速 30KM/H。                                                                                                    | 10 | /<br>/<br>3.未接通电话进行复诵或复诵错<br>误,扣8分。                                                                                                    | 人工评分为主/<br>计算机自动评分<br>辅助 | -  |    |
|        |          | 4. 结束电话: 挂断电话。                                                                                                    |    | 4. 未挂断电话, 扣 2 分。                                                                                                    | 计算机自动评分                  |    |    |
|        |          | <b>1. 鼠标指:</b> D0906 道岔区段、G0912 区<br>段                                                                                                    |    | <ol> <li>1.未鼠标指或鼠标指位置错误,扣</li> <li>2.5分。</li> <li>鼠标指标准:         <ol> <li>(1)鼠标应指在光带或区段编号上;</li> <li>(2)鼠标指须有手握鼠标或移动<br/>光标的动作。</li> </ol> </li> </ol> | 人工评分                     |    |    |
| 2      | 设临限速     | <ol> <li>操作:         <ol> <li>(1)右键点击"D0906"道岔区段,作为限速的起点设备;</li> <li>(2)选择"设置临时限速";</li> <li>(3)选中设置对象栏中的"CBTC 限速";</li> <li>(4)点击会话管理栏中的"打开会话"选项;</li> <li>(5)左键点击"G0912"区段,作为限速的终点设备;</li> <li>(6)在"速度"下拉框中选择"30";</li> <li>(7)点击"首次确认";</li> <li>(8)二次确认"限速设备",从下拉输入框中选择相同的集中站,起点设备,终点设备以及限速速度值;</li> <li>(9)点击"确认发送"。</li> </ol> </li> </ol> | 30 | <ol> <li>2. 扣分标准:         <ol> <li>(1)未操作或未操作成功,扣 20分。</li> <li>(2)有车占用时执行设置临时限速,扣 20分。</li> <li>(3)配分 20分,扣完为止。</li> </ol> </li> </ol>                | 计算机自动评分                  |    |    |

| 序<br>号 | 作业<br>程序 | 作业内容                                                                                                    | 配分 | 评分标准                                                                                                    | 评分方式                                                               | 扣<br>分 | 得<br>分 |
|--------|----------|----------------------------------------------------------------------------------------------------|----|----------------------------------------------------------------------------------------------------|--------------------------------------------------------------------|--------|--------|
|        |          | <b>3. 鼠标指:</b> D0906 道岔区段、G0912 区<br>段                                                                                                    |    | <ol> <li>未鼠标指或鼠标指位置错误,扣</li> <li>5分。</li> <li>鼠标指标准:         <ol> <li>鼠标应指在光带或区段编号上;</li> <li>鼠标指须有手握鼠标或移动<br/>光标的动作。</li> </ol> </li> </ol>   | 人工评分                                                               |        |        |
|        |          | <b>4. 口呼:</b> D0906 道岔区段、G0912 区段<br>已临时限速。                                                                                                    |    | 4. 未口呼或口呼错误, 扣 5 分。                                                                                                    | 人工评分为主/<br>计算机自动评分<br>辅助                                           |        |        |
| 3      | 信息<br>汇报 | <ol> <li><b>1.接通电话:</b>按下 "行调"按键,拿起电话,接通电话。</li> <li><b>2. 汇报行调:</b>火车站 D0906 道岔区段、60912 区段已临时限速 30KM/H。</li> <li><b>3. 行调(机器人)自动回复:</b>收到</li> </ol>                                                                                                    | 10 | /<br>2. 未接通电话进行汇报或汇报错<br>误扣 8 分。<br>/<br>4. 圭结束通话, 如 2 分                                                                                       | 人工评分为主/<br>计算机自动评分<br>辅助<br>/                                      | -      |        |
| 4      | 接收命令     | <ol> <li>4. 结束电话: 注断电话。</li> <li>列车在火车站站台停稳后:取消G0904、G0912轨道临时限速</li> <li>系统自动拨电话,车控室的电话铃声响</li> <li>1. 接通电话: 拿起电话,接通电话。</li> <li>2. 行调下命令(自动播放语音): 火车站取消 D0906 道岔区段、G0912 区段临时限速。</li> <li>3. 复诵: 火车站取消 D0906 道岔区段、G0912 区段临时限速。</li> <li>4. 结束电话: 挂断电话。</li> </ol> | 10 | <ol> <li>4. 未挂断电话, 扣 2 分。</li> <li>/</li> <li>3. 未接通电话进行复诵或复诵错误, 扣 8 分。</li> <li>4. 未挂断电话, 扣 2 分。</li> </ol>                                   | 计算机自动评分       /       人工评分为主/       计算机自动评分       辅助       计算机自动评分 |        |        |
|        | HTT NAK  | <ol> <li><b>1. 鼠标指:</b> D0906 道岔区段、G0912 区段</li> <li>段</li> <li><b>2. 操作:</b> <ul> <li>(1) 右键点击 "D0906" 道岔区段, 作</li> </ul> </li> </ol>                                                                                                    |    | <ol> <li>1.未鼠标指或位置错误,扣2.5<br/>分。</li> <li>鼠标指标准:         <ol> <li>(1)鼠标应指在光带或区段编号上;</li> <li>(2)鼠标指须有手握鼠标或移动<br/>光标的动作。</li> </ol> </li> </ol> | 人工评分                                                               |        |        |
| 5      | 取临限速     | 为取消限速的起点设备;<br>(2)选择"设置临时限速";<br>(3)选中设置对象栏中的"CBTC限速";<br>(4)点击会话管理栏中的"打开会<br>话"选项;<br>(5)左键点击"G0912"区段,作为取<br>消限速的终点设备;<br>(6)在"速度"下拉框中选择"无限<br>速值";<br>(7)点击"首次确认";<br>(8)二次确认"限速设备",从下拉<br>输入框中选择相同的集中站,起点设<br>备,终点设备以及限速速度值;<br>(9)点击"确认发送"。                     | 30 | 2. 扣分标准:<br>(1)未操作或未操作成功,扣 20<br>分。<br>(2)有车占用时执行取消临时限<br>速,扣 20分。<br>(3)配分 20分,扣完为止。                                                          | 计算机自动评分                                                            |        |        |

— 63 —

| 序<br>号 | 作业<br>程序 | 作业内容                                                                                                    | 配分  | 评分标准                                                                                                    | 评分方式                     | 扣分 | 得分 |
|--------|----------|----------------------------------------------------------------------------------------------------|-----|----------------------------------------------------------------------------------------------------|--------------------------|----|----|
|        |          | <b>3. 鼠标指:</b> D0906 道岔区段、G0912 区<br>段                                                                                      |     | <ol> <li>3.未鼠标指或位置错误,扣2.5分。</li> <li>鼠标指标准:         <ol> <li>(1)鼠标应指在光带或区段编号上;</li> <li>(2)鼠标指须有手握鼠标或移动光标的动作。</li> </ol> </li> </ol> | 人工评分                     |    |    |
|        |          | 4. 口呼: D0906 道岔区段、G0912 区段<br>临时限速已取消。                                                                                      |     | 4. 未口呼或口呼错误, 扣 5 分。                                                                                                    | 人工评分为主/<br>计算机自动评分<br>辅助 |    |    |
| 6      | 信息<br>汇报 | <ol> <li><b>接通电话:</b>按下 "行调"按键,拿<br/>起电话,接通电话。</li> <li><b>2. 汇报行调:</b>火车站 D0906 道岔区段、</li> <li>G0912 区段临时限速已取消。</li> </ol> | 10  | 2. 未接通电话进行汇报或汇报错<br>误扣8分。                                                                                                    | 人工评分为主/<br>计算机自动评分<br>辅助 |    |    |
|        |          | 3. 行调(机器人)自动回复:收到<br>4. 结束通话:挂断电话。                                                                                          |     | /<br>4. 未结束通话,扣2分。                                                                                                    | /<br>计算机自动评分             |    |    |
|        |          | 合计                                                                                                    | 100 | <u> </u>                                                                                                    |                          |    |    |
|        |          | 选手签名:                                                                                                    |     | 年                                                                                                    | 月日                       |    |    |

年 月 日

### (3) 内容三: 办理信号重开作业。

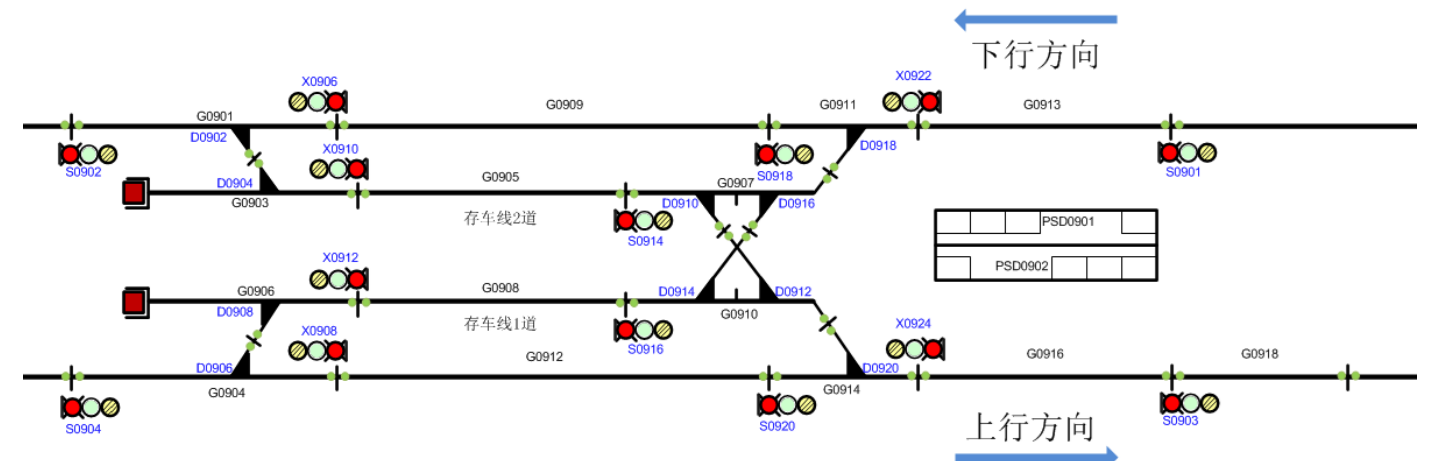

| 序<br>号 | 作业<br>程序       | 作业内容                                                                                                    | 配分 | 评分标准                                                                                                    | 评分方式                     | 扣<br>分 | 得<br>分 |
|--------|----------------|----------------------------------------------------------------------------------------------------|----|----------------------------------------------------------------------------------------------------|--------------------------|--------|--------|
| 1      |                | <b>发现道岔故障报警</b><br>1. 鼠标指: 道岔挤岔报警提示框及<br>X0922 信号机                                                                       |    | <ol> <li>1.未鼠标指或鼠标指位<br/>置错误,扣5分。</li> <li>鼠标指标准:         <ol> <li>鼠标须指到报警提示框和 X0922 信号机,<br/>不限制先后顺序;</li> <li>鼠标指"X0922"</li> <li>信号机,以出现虚线框为准。</li> </ol> </li> </ol> | 人工评分                     |        |        |
|        | 发现<br>故障<br>汇报 | <b>2. 口呼:</b> 18 号道岔挤岔报警,下 0922<br>信号机关闭。                                                                                | 20 | 2. 未口呼或口呼错误,<br>扣5分。                                                                                                    | 人工评分为主<br>/计算机自动<br>评分辅助 |        |        |
|        |                | <b>将 X0922 关闭情况上报行调。</b><br>3. 接通电话:按下"行调"按键,<br>拿起电话,接通电话。<br>4. <b>汇报行调:</b> 火车站 18 号道岔挤岔<br>报警,现已恢复,下 0922 信号机关<br>闭。 |    | 4. 未接通电话进行复诵<br>或复诵错误,,扣8分。                                                                                                    | 人工评分为主<br>/计算机自动<br>评分辅助 |        |        |
|        |                | 5. 行调(机器人)自动回复:收到。                                                                                                    |    | /                                                                                                    |                          |        |        |
|        |                | 6. 结束通话: 挂断电话。                                                                                                    |    | 6. 未结束通话, 扣2分。                                                                                                    | 计算机目动评<br>分              |        |        |
| 2      | 信号<br>重开<br>操作 | 1. 鼠标指: X0922 信号机及进路                                                                                                    | 60 | <ol> <li>1. 未鼠标指或鼠标指位<br/>置错误,扣5分。</li> <li>鼠标指标准:         <ol> <li>(1)鼠标指"X0922"</li> <li>信号机(以出现虚线框)为准)及整条进路。</li> </ol> </li> </ol>                                   | 人工评分                     |        |        |
|        |                | 2. 口呼: 重新开放下 0922 信号机。                                                                                                   |    | 2. 未口呼或口呼错误,<br>扣5分。                                                                                                    | 人工评分为主<br>/计算机自动<br>评分辅助 |        |        |

-65 -

| 序<br>号 | 作业<br>程序 | 作业内容                                                                                                    | 配分  | 评分标准                                                                                                    | 评分方式                     | 扣<br>分 | 得<br>分 |
|--------|----------|----------------------------------------------------------------------------------------------------|-----|----------------------------------------------------------------------------------------------------|--------------------------|--------|--------|
|        |          | <ul> <li>3. 操作:</li> <li>(1)右键点击 X0922 信号机</li> <li>(2)选择"信号重开"</li> <li>(3)点击"确定"。</li> </ul>             |     | <ul> <li>3. 操作扣分标准:</li> <li>(1)未操作,扣40分;</li> <li>(2)导致进路延时解</li> <li>锁,扣40分;</li> <li>(3)以上两项总共最</li> <li>多扣40分。</li> </ul>                    | 计算机自动评<br>分              |        |        |
|        |          | 4. 鼠标指: X0922 信号机                                                                                          |     | <ol> <li>4. 未鼠标指或鼠标指位<br/>置错误,扣5分。</li> <li>鼠标指标准:         <ol> <li>鼠标指标准:</li> <li>鼠标指"X0922"</li> <li>信号机,以出现虚线框<br/>为准</li> </ol> </li> </ol> | 人工评分                     |        |        |
|        |          | 5. 口呼: 下 0922 信号机己开放。                                                                                      |     | 5. 未口呼或口呼错误,<br>扣5分。                                                                                                    | 人工评分为主<br>/计算机自动<br>评分辅助 |        |        |
| 3      | 信息       | <ul> <li><b>1.接通电话:</b>按下 "行调"按键,<br/>拿起电话,接通电话。</li> <li><b>2. 汇报行调:</b>火车站下 0922 信号机<br/>己开放。</li> </ul> | 20  | 2. 未接通电话进行汇报<br>或汇报错误扣 18 分。                                                                                                    | 人工评分为主<br>/计算机自动<br>评分辅助 |        |        |
|        |          | 3. 行调(机器人)自动回复: 收到。                                                                                        |     | /                                                                                                    | /                        |        |        |
|        |          | 4. 结束通话: 挂断电话。                                                                                             |     | 4. 未结束通话, 扣 2 分。                                                                                                    | 11 异70L日初叶<br>分          |        |        |
|        |          | 合计                                                                                                    | 100 | /                                                                                                    |                          |        |        |
|        | 选手签名:    |                                                                                                    |     | 2                                                                                                    | 年 月                      | 日      |        |
|        |          | 裁判员签名:                                                                                                    |     | 2                                                                                                    | 年 月                      | H      |        |

### 3. 道岔故障应急处置。

(1) 内容一: 道岔单独操作。

4. 汇报行调:火车站 18 号道岔挤岔

5. 行调(机器人)自动回复: 请处

6. 结束通话: 挂断电话。

报警。

理。

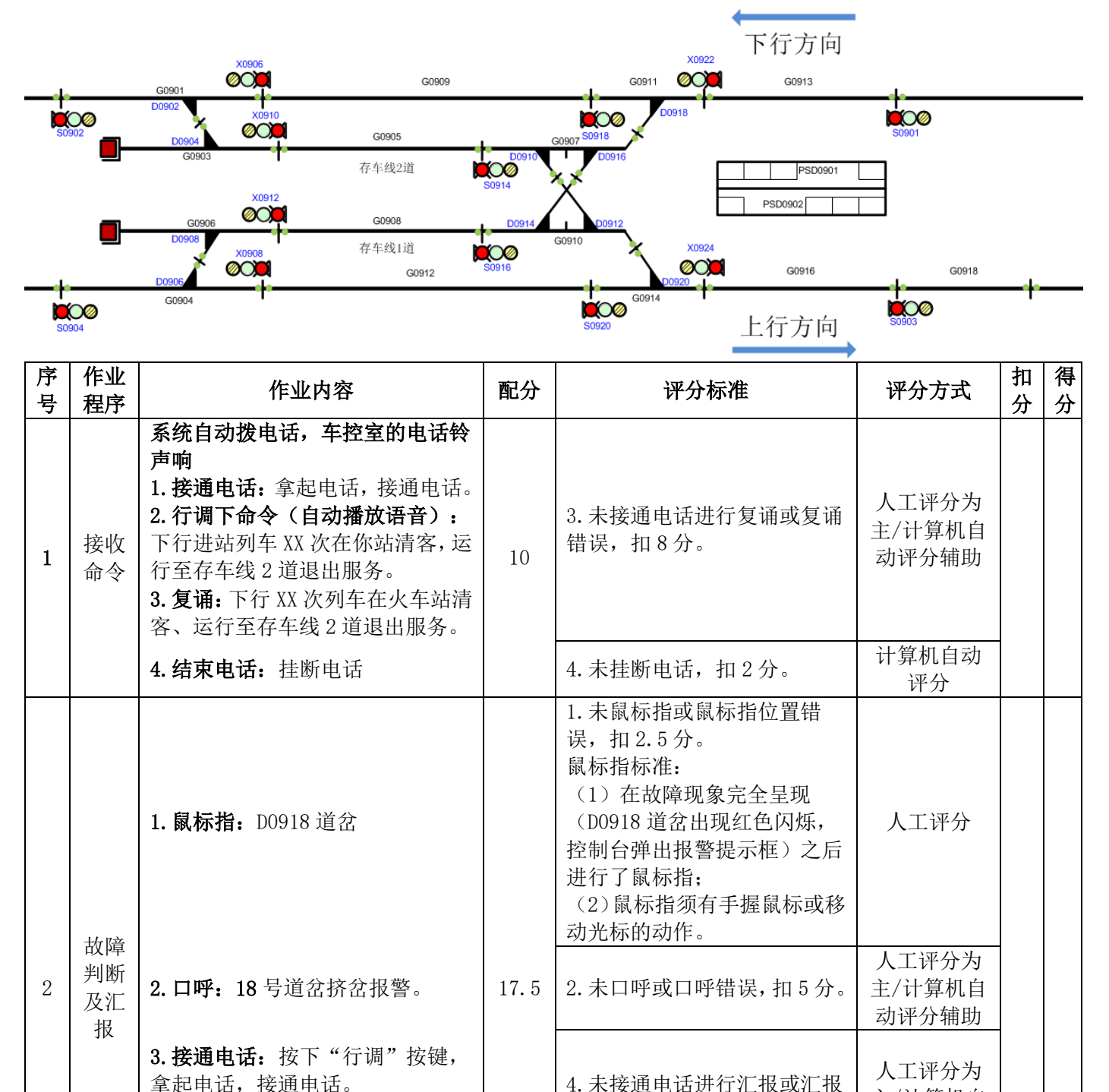

错误扣8分。

/

6. 未挂断电话, 扣2分。

- 67 -

主/计算机自

动评分辅助

/

计算机自动

评分

| 序号 | 作业<br>程序 | 作业内容                                           | 配分    | 评分标准                                                                                                    | 评分方式                     | 扣<br>分 | 得分 |
|----|----------|------------------------------------------------|-------|----------------------------------------------------------------------------------------------------|--------------------------|--------|----|
|    |          | 1. 鼠标指: D0918 道岔                               |       | <ol> <li>1.未鼠标指或鼠标指位置错误,扣2.5分。</li> <li>鼠标指标准:</li> <li>(1)鼠标指到道岔编号并出现虚线框;</li> <li>(2)鼠标指须有手握鼠标或移动光标的动作。</li> </ol>                                                                                     | 人工评分                     |        |    |
|    |          | 2. 确认道岔状态<br>口呼: 18 号道岔未锁闭、未占用                 |       | 2. 未口呼或口呼错误,扣2.5<br>分。                                                                                                    | 人工评分为<br>主/计算机自<br>动评分辅助 |        |    |
|    |          | 3. 口呼:单扳 18 号道岔定位。                             |       | 3. 未口呼或口呼错误,扣2.5<br>分                                                                                                    | 人工评分为<br>主/计算机自<br>动评分辅助 | _      |    |
| 3  | 办单       | <b>4. 操作:</b> 右键点击 D0918 道岔,选<br>择"定操",点击"确认"。 | 62 5  | <ul> <li>4. 定操操作,出现以下任意一种情况,扣 20 分。</li> <li>(1)有单锁执行定操;</li> <li>(2)有进路锁闭此道岔执行定操;</li> <li>(3)有车占用此道岔执行定操;</li> <li>(4)有区段故障锁闭此道岔执行定操;</li> <li>(5)有侧防锁闭此道岔执行定操;</li> <li>(6)定操操作该项最多扣 20 分。</li> </ul> | 计算机自动<br>评分              |        |    |
|    | 道盆操作     | 5. 鼠标指: D0918 道岔区段                             | 02. 5 | <ul> <li>5.未鼠标指或鼠标指位置错误,扣2.5分。</li> <li>鼠标指标准:</li> <li>(1)鼠标指到道岔编号并出现虚线框;</li> <li>(2)鼠标指须有手握鼠标或移动光标的动作。</li> </ul>                                                                                     | 人工评分                     |        |    |
|    |          | 6. 确认道岔状态<br>口呼: 18 号道岔未锁闭、未占用                 |       | 6. 未口呼或口呼错误,扣2.5<br>分                                                                                                    | 人工评分为<br>主/计算机自<br>动评分辅助 |        |    |
|    |          | 7. 口呼: 单扳 18 号道岔反位。                            |       | 7. 未口呼或口呼错误, 扣 2. 5<br>分。                                                                                                    | 人工评分为<br>主/计算机自<br>动评分辅助 |        |    |
|    |          | 8. 操作: 右键点击 D0918 道岔,选择"反操",点击"确认"。            |       | <ul> <li>8. 反操操作,出现以下任意一种情况,扣 20分</li> <li>(1)有单锁执行反操;</li> <li>(2)有进路锁闭此道岔执行反操;</li> <li>(3)有车占用此道岔执行反操;</li> <li>(4)有区段故障锁闭此道岔执行反操;</li> <li>(5)有侧防锁闭此道岔执行反操;</li> <li>操;</li> </ul>                   | 计算机自动<br>评分              |        |    |

| 序<br>号 | 作业<br>程序 | 作业内容                                                                                                    | 配分 | 评分标准                                                                                                    | 评分方式                     | 扣<br>分 | 得<br>分 |
|--------|----------|----------------------------------------------------------------------------------------------------|----|----------------------------------------------------------------------------------------------------|--------------------------|--------|--------|
|        |          |                                                                                                    |    | <ul><li>(6)反操操作该项最多扣 20</li><li>分。</li></ul>                                                                                           |                          |        |        |
|        |          | 9. 鼠标指: D0918 道岔区段                                                                                         |    | <ul> <li>9. 未鼠标指或鼠标指不正确,<br/>扣 2. 5 分。</li> <li>鼠标指标准:</li> <li>(1)鼠标指到道岔编号并出现<br/>虚线框;</li> <li>(2)鼠标指须有手握鼠标或移<br/>动光标的动作。</li> </ul> | 人工评分                     |        |        |
|        |          | <b>10. 口呼:</b> 18 号道岔反位显示失败。                                                                               |    | 10. 未口呼或口呼不正确, 扣 5<br>分。                                                                                                    | 人工评分为<br>主/计算机自<br>动评分辅助 |        |        |
|        |          | <ol> <li><b>1.接通电话:</b>按下 "行调"按键,<br/>拿起电话,接通电话。</li> <li><b>2. 汇报行调:</b>火车站 18 号道岔反位<br/>显示失败。</li> </ol> |    | 2. 未接通电话进行汇报或汇报<br>错误,扣4分。                                                                                                    | 人工评分为<br>主/计算机自<br>动评分辅助 |        |        |
| 4      | 信息<br>汇报 | <b>3. 行调(机器人)自动回复:</b> 请准备手摇道岔工具,进入岔区,检查18号道岔。                                                             | 10 | /                                                                                                    | /                        |        |        |
|        |          | <b>4. 复诵:</b> 准备手摇道岔工具,进入<br>岔区,检查 18 号道岔。                                                                 |    | 4. 未接通电话进行复诵或复诵<br>错误, 扣 4 分。                                                                                                    | 人工评分为<br>主/计算机自<br>动评分辅助 |        |        |
|        |          | 5. 结束通话: 挂断电话                                                                                              |    | 5. 未结束通话, 扣 2 分。                                                                                                    | 计算机自动<br>评分              |        |        |
| 合计     |          | 100                                                                                                    | /  |                                                                                                    |                          |        |        |
| 选手签名:  |          |                                                                                                    | 年  | 月 日                                                                                                    |                          |        |        |
|        |          | 裁判员签名:                                                                                                    |    | 年                                                                                                    | 月 日                      |        |        |

#### (2) 内容二: 手摇道岔作业。

1. 要求将道岔从当前位置手摇至另一位置。

2. 作业时间标准为 2 分 30 秒。如果作业时间符合《手摇道岔作业时间子评分表》 超时情况的,则会扣除相应的分数;作业时间超出标准作业时间,最多扣手摇道岔 100 分中的 10 分; 3 分 30 秒时间到手摇道岔作业结束,超出 3 分 30 秒,未作业部分不得 分。

3. 在复诵完行调命令"准备手摇道岔工具,进入岔区,检查18号道岔"后,按下 计时按钮,开始计时,再次按下计时按钮,结束计时。

| 1       加分标准:<br>(1) 手摇道岔作业时间小于等于 2 分 30 秒, 不扣分;<br>(2) 在 2 分 30 秒基础上作业时间超过 (含) 1 秒-10 秒<br>(不含), 扣 1 分;<br>(3) 超过 (含) 10 秒-20 秒 (不含), 扣 2 分;<br>(4) 超过 (含) 20 秒-30 秒 (不含), 扣 4 分;<br>(5) 超过 (含) 30 秒-40 秒 (不含), 扣 6 分;<br>(6) 超过 (含) 40 秒-50 秒 (不含), 扣 8 分;<br>(7) 超过 (含) 50 秒以上, 扣 10 分。       计算机自<br>动评分 | 序<br>号 | 评分<br>要素          | 评分标准                                                                                                    | 评分方式        | 扣分 | 备<br>注 |
|----------------------------------------------------------------------------------------------------|--------|-------------------|----------------------------------------------------------------------------------------------------|-------------|----|--------|
|                                                                                                    | 1      | 手道<br>作<br>时<br>间 | <b>扣分标准:</b> <ol> <li>(1) 手摇道岔作业时间小于等于 2 分 30 秒,不扣分;</li> <li>(2) 在 2 分 30 秒基础上作业时间超过 (含) 1 秒-10 秒</li> <li>(不含),扣 1 分;</li> <li>(3) 超过 (含) 10 秒-20 秒 (不含),扣 2 分;</li> <li>(4) 超过 (含) 20 秒-30 秒 (不含),扣 4 分;</li> <li>(5) 超过 (含) 30 秒-40 秒 (不含),扣 6 分;</li> <li>(6) 超过 (含) 40 秒-50 秒 (不含),扣 8 分;</li> <li>(7) 超过 (含) 50 秒以上,扣 10 分。</li> </ol> | 计算机自<br>动评分 |    |        |

| 工机学会             |            | マッサ      | ハキ          |
|------------------|------------|----------|-------------|
| 干佐旧乙イ            | END BY 181 | 十 1 半 /  | ゙゙゙゙゙゙゙゙゙゙゙ |
| <b>1</b> лш ~С Ш |            | I J VI . | ノノ・レヘ       |

| 选手签名:  | 年 | 月 | 日 |
|--------|---|---|---|
| 裁判员签名: | 年 | 月 | 日 |

说明: 手摇道岔作业全部为人工评分。

| 序号 | 评分<br>要素       |                                                                                                    | 评分标准                                                                                                    | 配<br>分 | 扣<br>分 | 得<br>分 |
|----|----------------|----------------------------------------------------------------------------------------------------|----------------------------------------------------------------------------------------------------|--------|--------|--------|
| 1  | 关键<br>考核点      | <b>发生以下任何一项错</b><br>1. 道岔位置判断错误;<br>注: 若选手确认道岔位置<br>岔作业记为0分。(有及<br>2. 不能确认手摇道岔到<br>3. 发生违反设备安全和<br>注:<br>(1)下轨行区时不穿反到<br>(2)在"现场工器具清<br>(3)作业过程中脚踩道岔<br>(4)在确认"道岔开通信<br>(5)在确认"道岔开通信<br>越过安全区黄线,该情况 | <ul> <li><b>晏,直接淘汰</b>: (需在下面勾选对应项目) □ 错误,在口呼"确认道岔有无钩锁器"之前,未更正,判定手摇道时更正,不判记为0分) 刮位;□ 和人员安全的操作。□ **********************************</li></ul>                                                                               | 直接淘汰   |        |        |
| 2  | 手摇<br>道岔<br>工具 | <b>必须携带的道岔工具:</b><br>1.对讲机  2.<br>钩锁器锁及钥匙<br>考评:每漏带一件工<br>注:<br>(1)若在检查手摇道岔谷<br>(2)清点工具应在车控<br>(3)清点工具可以全部倍<br>做到逐一清点即可,但需<br>(4)反光背心应魔术贴                                                           | 信号灯 3. 锁钥匙 4. 钩锁器及扳手 5.<br>6. 手摇柄 7. 反光背心<br>具扣1分;在第4项和第5项中少拿一项扣1分;<br>备品之后仍未按下计时按钮开始计时,则手摇道岔时间为2分钟;<br>室区域内进行,清点超出界限、则扣除全部清点分数;<br>到出后再逐一清点、也可以一件一件的拿出清点形式不做要求,只要<br>要给裁判展示,少展示一项,扣相应分数。<br>密贴。否则扣1分。                     | 7      |        |        |
|    |                |                                                                                                    | <ol> <li><b>1. 眼看:</b> 看当前准备操作的道岔位置与状态;</li> <li><b>2. 手指口呼:</b> 道岔位置(定位/反位/左向位/右向位/直向位/四开位置);</li> <li><b>注:</b> <ol> <li>(1) 站在道岔台体"行车方向"铭牌前确认;</li> <li>(2) 道岔所处位置用定位、反位进行表示(左向位、右向位、直向位适用于二开道分)</li> </ol> </li> </ol> | 4      |        |        |
|    |                |                                                                                                    | 3. 眼看:看准备操作的道岔有无加钩锁器;                                                                                                    | 4      |        |        |
|    | 手摇             | 一检查                                                                                                    | <b>4. 手指口呼:</b> 道岔无/有钩锁器;<br>注: 在确认"道岔无/有钩锁器"时,选手应手指尖轨、基本轨密<br>贴侧第一、第二滑床板间的钢轨。多指不扣分。                                                                                                    | 4      |        |        |
| 3  | 道岔             |                                                                                                    | 5. 眼看: 看尖轨与基本轨间滑床板有无异物;                                                                                                    | 4      |        |        |
|    | 作业流程           |                                                                                                    | <b>6. 手指口呼:</b> 尖轨与基本轨间滑床板无/有异物;<br>注:确认"尖轨与基本轨间有无异物"时,选手应手指尖轨、基本<br>轨非密贴侧的滑床板。多指不扣分。                                                                                                    | 4      |        |        |
|    |                |                                                                                                    | 7. 汇报:经检查,18号道岔无异物,处于定位;                                                                                                    | 2      |        |        |
|    |                |                                                                                                    | <ul> <li>8. 下发办理进路命令(自动播放语音): 请手摇 18 号道 岔至反位并加钩锁器;</li> <li>9. 接受命令复诵: 手摇 18 号道岔至反位并加钩锁器,明</li> </ul>                                                                                                    | /      | /      | /      |
|    |                |                                                                                                    | 白。                                                                                                    | 4      |        |        |
|    |                | 一十支                                                                                                    | 1. 作业动作:用锁钥匙打开套筒锁;                                                                                                    | 4      |        |        |
|    |                | <del>于笟</del><br>                                                                                                    | 2. 作业动作:打开遮断器;<br>注:若未复诵完办理进路命令,便打开遮断器,则判定打开遮断器<br>为错误操作,扣3分。                                                                                                    | 3      |        |        |

| 序<br>号 | 评分<br>要素    |                                                                                                    | 评分标准                                                                                                    |     |   |   |
|--------|-------------|----------------------------------------------------------------------------------------------------|----------------------------------------------------------------------------------------------------|-----|---|---|
|        |             |                                                                                                    | 3. 作业动作:将手摇柄插入转辙机中,根据现场情况需求,<br>采取顺时针转动手摇柄;                                                                                                    | 8   |   |   |
|        |             | 二 <b>于</b> 摇                                                                                                    | <b>4. 作业动作:</b> 转动手摇柄至听到转辙机内发出的"咔嚓"<br>声为止。                                                                                                    | 8   |   |   |
|        |             |                                                                                                    | 1. 作业动作:确认转辙机已操作到位;                                                                                                    | 3   |   |   |
|        |             |                                                                                                    | 2. 手指口呼:手指转辙机,口呼:听到"咔嚓"声;                                                                                                    | 3   |   |   |
|        |             |                                                                                                    | 3. 作业动作:确认道岔已密贴;                                                                                                    | 3   |   |   |
|        |             |                                                                                                    | 4. 手指口呼:尖轨与基本轨密贴;                                                                                                    | 3   |   |   |
|        |             |                                                                                                    | 5. 作业动作:加装钩锁器;                                                                                                    | 5   |   |   |
|        |             |                                                                                                    | 6. 手指口呼:钩锁器加装完毕后,向值班员汇报:"18<br>号道岔已手摇至反位,道岔密贴已加钩锁器";                                                                                                    | 3   |   |   |
|        |             | 三确认                                                                                                    | 7. 回复: 收到(自动播放语音);                                                                                                    | /   | / | / |
|        |             | <ul> <li>判断标准:</li> <li>(1)道岔(除三开道<br/>密贴侧第一、第二块》</li> <li>(2)钩锁器安装到位</li> <li>注:</li> <li>1.钩锁器必须使用扳手紧</li> <li>松脱,裁判不需人工检查</li> <li>器脱落的扣5分。(不使)</li> <li>2.安装钩锁器高出轨面,</li> <li>8.作业动作,现场工具</li> </ul> | <ul> <li>判断标准:</li> <li>(1)道岔(除三开道岔)钩锁器应安装于尖轨与基本轨密贴侧第一、第二块滑床板之间位置;</li> <li>(2)钩锁器安装到位后应确保该钩锁器不松动。</li> <li>注:</li> <li>1.钩锁器必须使用扳手紧固,在手摇道岔结束之前钩锁器不得自然松脱,裁判不需人工检查锁紧状态。不使用扳手紧固扣5分;钩锁器脱落的扣5分。(不使用扳手紧固的分数只扣不加)</li> <li>2.安装钩锁器高出轨面,则认定钩锁器未安装到位。</li> </ul> | /   | / | / |
|        |             |                                                                                                    | 8. 作业动作: 现场上畚具清理(上畚具个得影响行车安全);                                                                                                    | 4   |   |   |
|        |             |                                                                                                    | 9. 手指口呼: 手摇道岔作业人员确认进路中所有道岔开通<br>位置正确且锁闭后, 向值班员汇报: 道岔开通位置正确且<br>锁闭, 进路正确。                                                                                                    | 4   |   |   |
|        |             |                                                                                                    | 1. 命令下达(播放语音): 请在 18 号道岔防护信号机安<br>全位置处显示手信号;                                                                                                    | /   | / | / |
|        |             |                                                                                                    | <b>2. 接受命令复诵:</b> 在 18 号道岔防护信号机安全位置处显示手信号,明白;                                                                                                    | 3   |   |   |
|        |             | 世化亚平                                                                                                    | 3. 作业动作:根据值班员命令,站于安全位置;                                                                                                    | 4   |   |   |
|        |             | <del>大</del> 他女本                                                                                                    | 4. 作业动作: 面对来车方向, 向接近列车显示手信号(原则: 站立位置错误或面向方向错误扣5分; 显示红灯扣5分, 其他不扣分)。<br>注:选手检查清点手摇道岔工具时, 不得提前点亮信号灯并保持长亮状态, 应在接收到显示手信号的命令后方可点亮。提前点亮的扣5分。在检查手摇道岔工具时, 选手点亮手信号灯检查其状态后再关闭, 不算提前点亮手信号灯。                                                                          | 5   |   |   |
|        | <b>بر</b> ر |                                                                                                    | 合计                                                                                                    | 100 |   |   |
|        | 选           | 于签名:                                                                                                    | 年月                                                                                                    | F   | 1 |   |

年 月 日
(四)票务及乘客事务处理项目(含补票、售票、双语服务、形象礼仪、故障处理)。

项目说明:

1.本项目处理顺序为补票(2选1)→售票→BOM 票箱空故障处置→英
 语问询(4个场景各随机抽选1个)→BOM 废票箱满故障处置。

2. 在 "BOM 票箱空故障处置"结束后,选手需按下计时按钮,开始英语 问询题目(客服中心外闸机处);在4 道英语问询试题结束后,选手需再次 按下计时按钮。

3.《线网信息表》中站点为模拟设计,统一规范英语用语。

4. 系统根据《线网信息表》随机分配当前车站,选手在该车站完成对乘 客的指引。

5.1名外国乘客(助演)根据系统随机生成的目的站,咨询站务员乘车 路线及相关信息。

 6.选手根据提供的《线网信息表》查找线路与站点表、出口资讯表、票 价表等,对乘客进行正确指引回答。

7. 每个区间行车时间统一为 2 分钟, 乘客换乘走行时间为 2 分钟, 不需 计入换乘时的候车时间。

8. 选手在英语交流中,若没有听清楚,可要求外国乘客(助演)重复1 次问话,此时计时不暂停。

9. 在地铁车站站名前加不加"the"均不扣分。

10. BOM 不设触屏功能,统一采用鼠标操作。

11. BOM 操作显示器提示故障现象界面如下图:

| ※ 到     所在区域:     +E基本信息:       ● 付费区     ● 非付费区     卡 号:     卡 关 型:       售 た     异希原因:                                              |     |
|----------------------------------------------------------------------------------------------------|-----|
| ※ 可     ● 付费区     ● 非付费区     卡 号:     卡 关 型:       售 卞     异常原因:                                                                      |     |
| 吉     并布加目:       ①     票卡记为人站状态       ①     票卡记为人站状态       ①     无人站标志       □     超程       □     #留趨时       □     无意卡       ②     完 |     |
| 九人站雨志     二九公荪示志       日     品程       日     品程       日     滞留超时       日     元票卡       公 果     人站示志:                                   |     |
| 3公 票     ※止日期:     入站标志:                                                                                                    |     |
| \ Alter 2. \ Alter 45.                                                                                                    |     |
| 退票退款 分析结果.                                                                                                    |     |
|                                                                                                    |     |
| 11次477<br>处理方式: 日州町 日州町                                                                                                    |     |
| 査 询         反杨央型:         反杨中间:                                                                                                    |     |
| 其 它         交易金额         交易総講号:           支付方式: @ 现金支付 〇 从票卡扣                                                                         |     |
| · 密码修改 站 点: 无需站点 ▼                                                                                                    |     |
|                                                                                                    |     |
| 备 注:                                                                                                    |     |
|                                                                                                    |     |
|                                                                                                    |     |
|                                                                                                    |     |
|                                                                                                    |     |
| 读卡分析 异常的                                                                                                    | 理   |
| SC通信:正常 运营模式:售补票模式 读卡器:正常 卡模块:正常 打印机:无概 运营日:2019                                                                                      | 521 |

打印机无纸

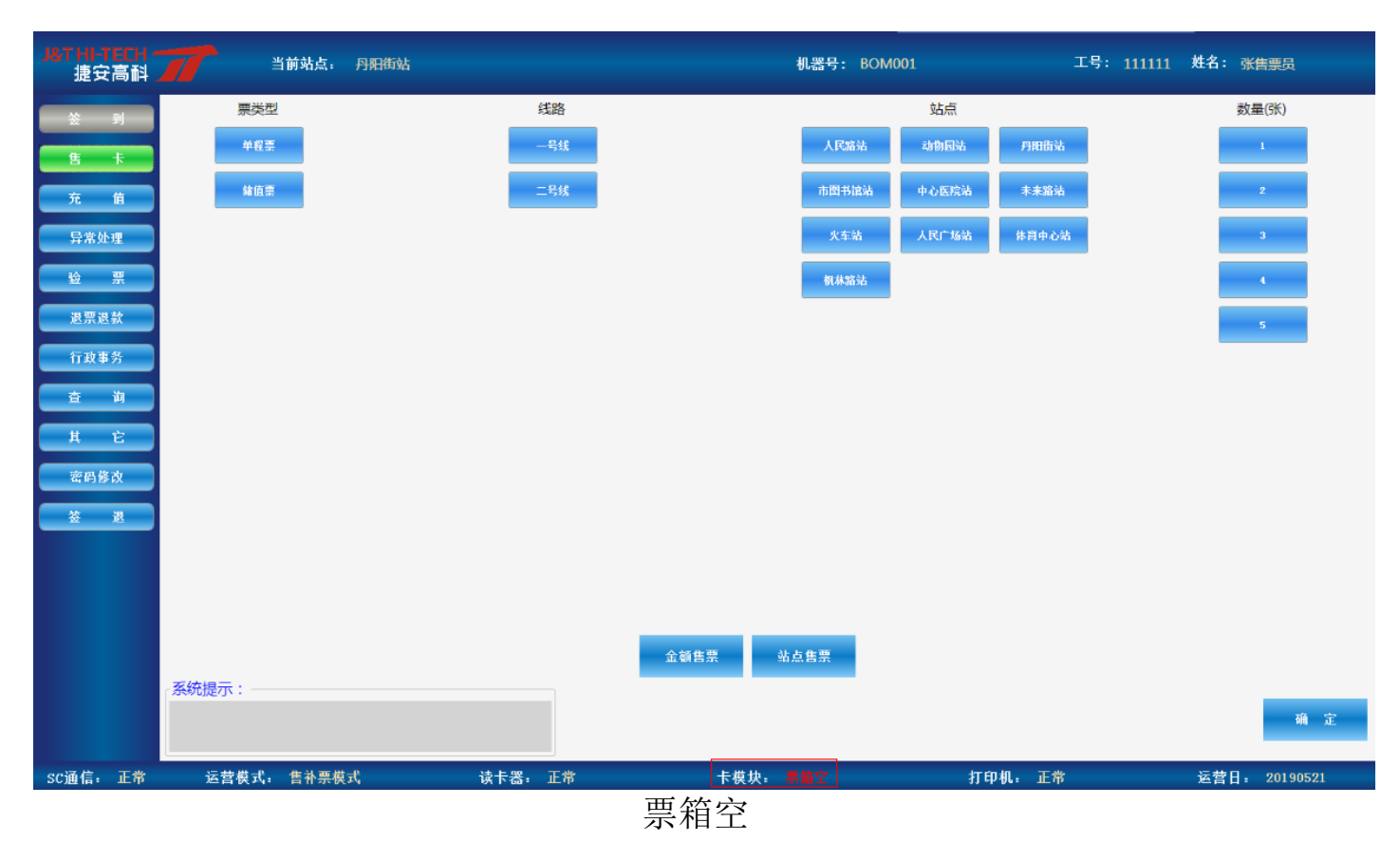

| J&T HI-TECH<br>捷安高科                   | 当前站点: 丹阳    | 街站      | 机器号: BOM001 |        | 1 姓名:张告票员     |
|---------------------------------------|-------------|---------|-------------|--------|---------------|
| · · · · · · · · · · · · · · · · · · · | 票类型         | 线路      | 站点          |        | 数量(张)         |
| 售卡                                    | 单程票         | 一号线     | 人民路站 动物园站   | 丹阳街站   | 1             |
| 充 值                                   | 緒值票         | 二号线     | 市图书馆站 中心医院站 | 未来溜站   | 2             |
| 异常处理                                  |             |         | 火车站 人民广场站   | 体育中心站  | 3             |
| 验票                                    |             |         | 机林路站        |        | 4             |
| 退票退款                                  |             |         |             |        | 5             |
| 行政事务                                  |             |         |             |        |               |
| 查 询                                   |             |         |             |        |               |
| 其它                                    |             |         |             |        |               |
| 密码修改                                  |             |         |             |        |               |
| 签退                                    |             |         |             |        |               |
|                                       |             |         |             |        |               |
|                                       |             |         |             |        |               |
|                                       |             | 金额售     | 票站点售票       |        |               |
|                                       | 系统提示:       |         |             |        |               |
|                                       |             |         |             |        | 朔正            |
| sc通信: 正常                              | 运营模式: 售补票模式 | 读卡器: 正常 | 卡模块: 废票箱端 打 | 印机: 正常 | 运营日: 20190521 |
|                                       |             | 废票箱     | 箱满          |        |               |

1. 内容一: 补票。

(1) 场景 1: 车票超程。

 1.1名外国乘客(助演)持单程票无法正常出站时,寻求站务员帮助, 站务员用英语回答并引导乘客,完成补票作业。

2. 超程需补交票款由系统随机设定(范围: 1元至4元), 以系统提示的方式显示在 BOM 操作屏上。

 现场放置2个信封,内放现金(张数一致,总金额不等),选手随机 挑选1个。

4. 故障设置与恢复标准:

(1) 打印机无纸设置标准如下图所示:

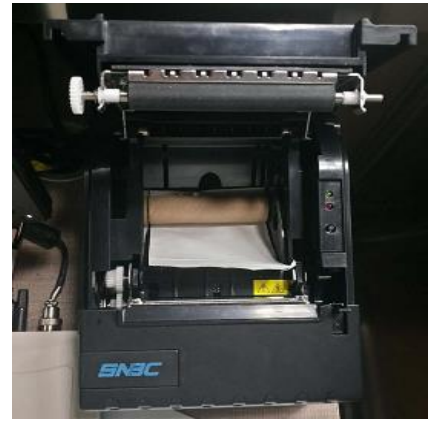

打印机无纸

(2)更换打印纸标准(打印纸放置方向、拉出纸的长度不超过打印机下边缘)如下图所示:

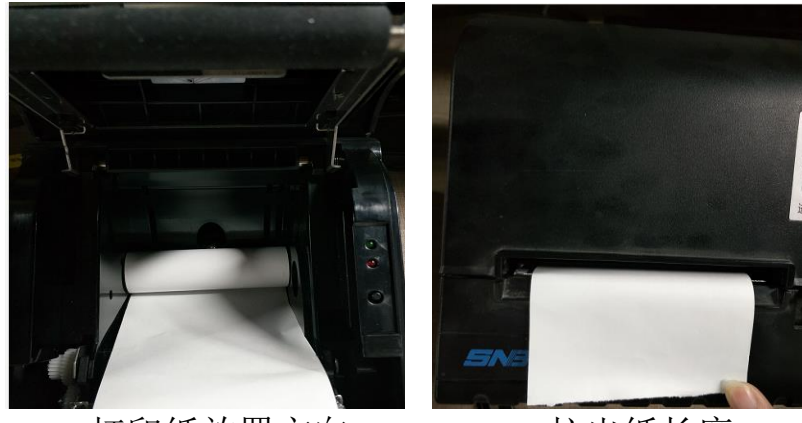

打印纸放置方向 拉出纸长度 (3)将小票递给乘客时,需整齐切掉小票,标准如下图所示:

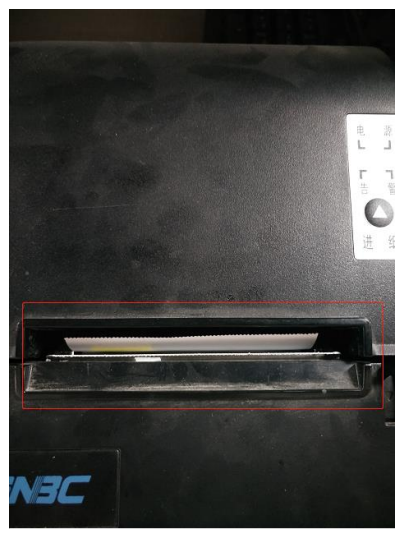

整齐切掉小票

| 序<br>号 | 作业<br>程序 | 作业内容                                                                                                    | 配<br>分 | 评分标准                                                                                                    | 评分方式      | 扣<br>分 | 得<br>分 |
|--------|----------|----------------------------------------------------------------------------------------------------|--------|----------------------------------------------------------------------------------------------------|-----------|--------|--------|
| 1      | 确认<br>开始 | 选手 <b>按下计时按钮</b> ,开始比赛。                                                                                                    | /      | /                                                                                                    | /         | /      |        |
| 2      | 形象礼仪     | 发型干净整洁,发色不浮夸,着标准<br>工衣和工鞋,领带/领结无歪斜,面容<br>干净,精神好。                                                                                                    | 5      | 扣分标准:<br>(1)发型不整洁扣0.5分;<br>(2)发色浮夸扣0.5分;<br>(3)未着标准工衣扣1分;<br>(4)未着标准工鞋扣1分;<br>(5)领带/领结歪斜扣0.5<br>分;<br>(6)面容不干净,妆容浮<br>夸扣1分;<br>(7)精神状态不佳扣0.5<br>分;<br>(8)配分5分,扣完为止。 | 人工评分      |        |        |
| 3      | 乘咨询      | <ol> <li>1.外国乘客(助演)在出闸机附近投票<br/>不成功,问询站务员:</li> <li>I'm sorry, I can't get out. Can you help<br/>me?         <ul> <li>(翻译:我的车票出不去,请帮忙看<br/>一下。)</li> </ul> </li> <li>2.站务员回答:         <ul> <li>OK, this way please.</li> <li>(翻译:好的,请跟我来。)</li> </ul> </li> </ol> | 4      | /<br>2.与外国乘客沟通过程要<br>求英语使用正确,语音正<br>确,语调平缓,错/漏/多说<br>一个单词扣1分,配分4<br>分。                                                                                              | /<br>人工评分 |        |        |
| 4      | 引乘至服 心   | 使用服务礼仪引导乘客至客服中心:<br>1.侧身引导,右手举起与地面成 30°,<br>左手自然下垂,面带微笑,腰背挺直,<br>步伐均匀,按服务礼仪标准走在乘客<br>前面距离 1-2 米;引导至客服中心前,<br>用右手指引乘客在非付费区位置停下<br>等待。<br>2.进入客服中心,关门。                                                                                                    | 13     | <ol> <li>1.引导乘客要求未达标每<br/>项扣 0.5 分,配分 4 分。</li> <li>2.未关门,扣 2 分。</li> </ol>                                                                                         | 人工评分      |        |        |

— 77 —

| 序<br>号 | 作业<br>程序 | 作业内容                                                                                                    | 配<br>分                 | 评分标准                                                                                                    | 评分方式                     | 扣<br>分 | 得<br>分 |
|--------|----------|----------------------------------------------------------------------------------------------------|------------------------|----------------------------------------------------------------------------------------------------|--------------------------|--------|--------|
|        |          | <b>3.坐下:</b> 坐立在客服中心椅子 1/3 处,<br>不允许靠背,需双脚并拢,双手自然<br>垂放桌面,面带微笑。                                                               |                        | 3. 仪态未达标, 每项扣1分,<br>配分5分。                                                                                                    | 人工评分                     |        |        |
|        |          | <b>4.</b> 面向乘客,上半身微微前倾 15 °靠近<br>话筒。                                                                                          |                        | 4.仪态未达标,扣2分。                                                                                                    | 人工评分                     |        |        |
|        |          | <b>1.站务员微笑:</b><br>OK, please give your ticket to me, I'll<br>help you to check out.<br>(翻译: 您好,请将您的车票给我,<br>我帮您查询一下。)        |                        | <ol> <li>1.扣分标准:         <ol> <li>(1)未微笑扣2分;</li> <li>(2)与外国乘客沟通过程<br/>要求英语使用正确,语音<br/>正确,语调平缓,错/漏/<br/>多说一个单词扣1分。</li> <li>(3)配分6分,扣完为止。</li> </ol> </li> </ol> | 人工评分                     |        |        |
|        | )+ L     | 2.双手接过乘客的车票放置在读卡器。                                                                                                    |                        | 2.未双手接过,扣2分。                                                                                                    | 人工评分                     | -      |        |
| 5      | 读卡 分析    | <ul> <li>3. 读下分析:</li> <li>(1)鼠标点击左侧功能栏"异常处理"</li> <li>按钮;</li> <li>(2)所在区域选择"付费区";</li> <li>(3)点击左下角"读卡分析"。</li> </ul>       | 21                     | 3.未提示超程, 扣9分。                                                                                                    | 计算机自动评<br>分              |        |        |
|        |          | <b>4.鼠标指:</b> 超程。                                                                                                    |                        | 4.未鼠标指或鼠标指错误,<br>扣2分。                                                                                                    | 人工评分                     |        |        |
|        |          | 5.口呼:票卡超程,进行异常处理。                                                                                                    |                        | 5.未口呼或口呼内容错误,<br>扣2分。                                                                                                    | 人工评分为主<br>/计算机自动<br>评分辅助 |        |        |
|        |          | <b>1.站务员面向乘客微笑:</b><br>Your ticket is over travel.You need to<br>pay the fare. It's (X) Yuan.<br>(翻译:您的车票超程了,需要补交<br>票款(X)元。) |                        | <ol> <li>1.扣分标准:         <ol> <li>(1)未微笑扣2分;</li> <li>(2)与外国乘客沟通过程<br/>要求英语使用正确,语音<br/>正确,语调平缓,错/漏/<br/>多说一个单词扣1分。</li> <li>(3)配分6分,扣完为止。</li> </ol> </li> </ol> | 人工评分                     |        |        |
| 6      | 唱收<br>唱付 | <b>2.外国乘客(助演):</b><br>OK, Here is the money.<br>(翻译:好的,给您钱。)                                                                  | 14                     | /                                                                                                    | /                        |        |        |
|        |          | <ol> <li>外国乘客(助演)将补票款(X)<br/>元纸币交给站务员。</li> </ol>                                                                             |                        | /                                                                                                    | /                        |        |        |
|        |          | 4.站务员双手接过纸币,并将纸币平<br>摊至桌面。                                                                                                    | 务员双手接过纸币,并将纸币平<br>E桌面。 | <ul> <li>4.扣分标准:</li> <li>(1)未双手接过纸币,扣</li> <li>2分;</li> <li>(2)未将纸币平摊至桌面,<br/>扣2分。</li> <li>(3)配分4分。</li> </ul>                                                 | 人工评分                     |        |        |

| 序<br>号 | 作业<br>程序         | 作业内容                                                                                                    | 配<br>分 | 评分标准                                                                                                    | 评分方式                     | 扣<br>分 | 得<br>分 |
|--------|------------------|----------------------------------------------------------------------------------------------------|--------|----------------------------------------------------------------------------------------------------|--------------------------|--------|--------|
|        |                  | <b>5.唱收唱付:</b><br>Get (X) Yuan for excess fare.<br>(翻译:收到您补票费(X)元。)                                                                                                    |        | 5.与外国乘客沟通过程要<br>求英语使用正确,语音正<br>确,语调平缓,错/漏/多说<br>一个单词扣1分,配分4<br>分,扣完为止。                                                                                           | 人工评分                     |        |        |
| 7      | 异常<br>处理         | 1.点击右下角"异常处理"。                                                                                                    | 6      | 1.未操作或操作错误,扣6<br>分。                                                                                                    | 计算机自动评<br>分              |        |        |
|        |                  | 查看打印机没有出小票,查看 BOM 操<br>作显示器,提示:"打印机:无纸"。<br><b>1.站务员微笑:</b><br>Please wait a moment.<br>(翻译:请稍等一下。)                                                                                                    |        | <ol> <li>1.扣分标准:         <ol> <li>(1)未微笑扣2分;</li> <li>(2)与外国乘客沟通过程<br/>要求英语使用正确,语音<br/>正确,语调平缓,错/漏/<br/>多说一个单词扣1分。</li> <li>(3)配分6分,扣完为止。</li> </ol> </li> </ol> | 人工评分                     |        |        |
|        |                  | 2.口呼:更换打印纸。                                                                                                    | 16     | 2.未口呼或口呼内容错误,<br>扣4分。                                                                                                    | 人工评分为主<br>/计算机自动<br>评分辅助 |        |        |
| 8      | 打印水单             | <ul> <li>3.更换打印纸: <ol> <li>按下电源按钮,关闭电源;</li> <li>按下打印机机盖开关,盖子弹起,取出空的打印纸卷,放到指定位置;</li> <li>从备品盒中取出新打印纸卷,将其安装到位。</li> <li>盖上打印机盖子;</li> <li>按下电源按钮,开启电源。</li> </ol> </li> <li>4.补打水单: <ol> <li>点击操作显示器左侧功能栏"其它"按钮;</li> </ol> </li> </ul> |        | <ul> <li>3.扣分标准:</li> <li>(1)纸卷放反,扣2分;</li> <li>(2)打印纸拉出长度超过</li> <li>打印机下边缘,扣1分;</li> <li>(3)配分3分,扣完为止。</li> </ul>                                              | 人工评分                     |        |        |
|        |                  |                                                                                                    |        | 4.扣分标准:<br>(1)未选择正确单据,扣<br>2分;                                                                                                    | 计算机自动评<br>分              |        |        |
|        |                  | (2) 点面 补打办单 ;<br>(3) 在水单列表中选择需要补打的记<br>录,点击"打印"。                                                                                                    |        | <ul><li>(2)未打出小票,扣1分;</li><li>(3)配分3分。</li></ul>                                                                                                    | 人工评分                     |        |        |
|        |                  | <ol> <li>1.读卡分析,确认处理结果:         <ol> <li>(1)鼠标点击左侧功能栏"异常处理"</li> <li>按钮;</li> <li>(2)所在区域选择"付费区";</li> <li>(3)点击左下角"读卡分析"。</li> </ol> </li> </ol>                                                                                       |        | 1.未提示正常票卡,扣3分。                                                                                                    | 计算机自动评<br>分              |        |        |
| 9      | 确认<br>处理         | 2. 鼠标指:正常票卡。                                                                                                    | 11     | 2.未鼠标指或鼠标指错误,<br>扣2分。                                                                                                    | 人工评分                     |        |        |
| 9      | <i>处</i> 埋<br>结果 | 3. 口呼: 票卡正常。                                                                                                    |        | 3.未口呼或口呼内容错误,<br>扣2分。                                                                                                    | 人工评分为主<br>/计算机自动<br>评分辅助 |        |        |

| 序<br>号 | 作业<br>程序 | 作业内容                                                                                                    | 配<br>分 | 评分标准                                                                                                    | 评分方式        | 扣<br>分 | 得<br>分 |
|--------|----------|----------------------------------------------------------------------------------------------------|--------|----------------------------------------------------------------------------------------------------|-------------|--------|--------|
|        |          | <b>4.站务员整齐切掉小票,双手将票卡和小票递交乘客:</b><br>It's done.Please take your ticket.<br>(翻译:请您收好车票,投入闸机。)                                                                                                    |        | <ul> <li>4.扣分标准:</li> <li>(1)未整齐切掉小票,扣</li> <li>1分。</li> <li>(2)与外国乘客沟通过程</li> <li>要求英语使用正确,语音正确,语调平缓,错/漏/多说</li> <li>一个单词扣1分。</li> <li>(3)配分4分,扣完为止。</li> </ul> | 人工评分        |        |        |
| 10     | 乘客<br>出站 | 外国乘客(助演)将单程票投入闸机<br>顺利出站。                                                                                                    | /      | 若票卡未顺利出站,以上所<br>有步骤不得分。                                                                                                    | /           | /      | /      |
|        |          | <ul> <li>1.选手选择1个编号的信封,并将信封和超程收款放置到桌面后,自行按下客服中心内计时按钮,开始清点现金。</li> <li>2.在客服中心内清点所有现金,填写站务员结算单: <ul> <li>(1)打开信封,取出现金;</li> <li>(2)清点信封中的现金和超程收款,按面额分类;</li> <li>(3)填写站务员结算单:日期、各面额的张数和对应金额、小计金额、选手编号;</li> <li>(4)将站务员结算单和所有现金装进信封,放到指定位置。</li> </ul> </li> </ul> |        | /                                                                                                    | /           |        |        |
| 11     | 清点现金     |                                                                                                    |        | 2.扣分标准:<br>(1)报表数据填写错误,<br>扣10分。                                                                                                    | 人工评分        |        |        |
|        |          |                                                                                                    | 10     | (2)在 30 秒内完成清点不<br>扣分,超过 30 秒,每多 1<br>秒扣 1 分,直至 10 分全部<br>扣除,本项 <b>只扣不加</b> 。                                                                                    | 计算机自动评<br>分 |        |        |
|        |          | 3.选手按下客服中心内计时按钮,结束<br>清点现金。                                                                                                    |        | /                                                                                                    | /           |        |        |
| 12     | 确认<br>结束 | 1. 口呼:考试完毕。<br>2. 选手再次按下计时按钮,结束当前<br>比赛内容。                                                                                                    | /      | /                                                                                                    | /           | /      | /      |
|        |          | 合计                                                                                                    | 100    | /                                                                                                    |             |        |        |
|        |          | 选手签名:                                                                                                    |        | 年                                                                                                    | 月           | Ξ      |        |
|        |          | 裁判员签名:                                                                                                    |        | 年                                                                                                    | 月           |        |        |

(2) 场景 2: 车票超时。

姓名: \_\_\_\_\_ 起止时间: \_\_\_\_\_ 分 至 \_\_\_\_\_ 分 用时: \_\_\_\_\_ 分钟 场景说明:

 一名外国乘客(助演)持单程票无法正常出站时,寻求站务员帮助, 站务员用英语回答并引导乘客,完成补票作业。

2. 超时需补交票款由系统随机设定(范围:1元至4元),以系统提示的方式显示在 BOM 操作屏上。

 现场放置2个信封,内放现金(张数一致,总金额不等),选手随机 挑选1个。

4. 故障设置与恢复标准:

(1) 打印机无纸设置标准如下图所示:

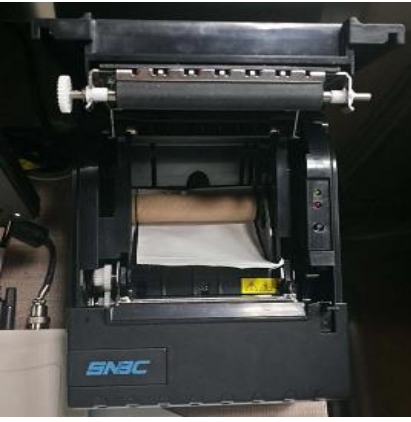

打印机无纸

(2)更换打印纸标准(打印纸放置方向、拉出纸的长度不超过打印机下边缘)如下图所示:

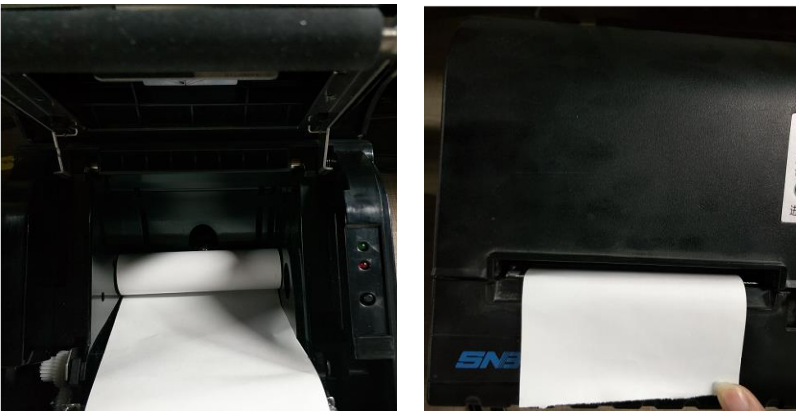

打印纸放置方向 拉出纸长度 (3)将小票递给乘客时,需整齐切掉小票,标准如下图所示:

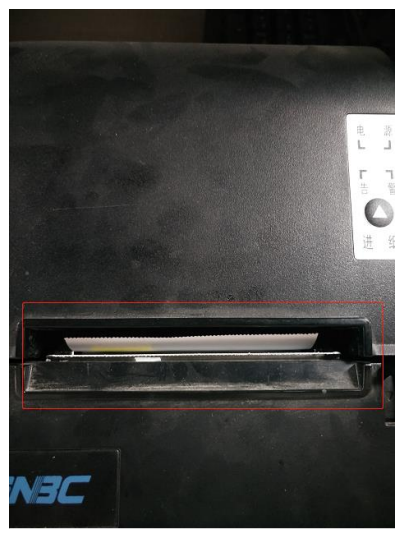

整齐切掉小票

| 序<br>号 | 作业<br>程序               | 作业内容                                                                                                    | 配<br>分 | 评分标准                                                                                                    | 评分方式      | 扣<br>分 | 得<br>分 |
|--------|------------------------|----------------------------------------------------------------------------------------------------|--------|----------------------------------------------------------------------------------------------------|-----------|--------|--------|
| 1      | 确认<br>开始               | 选手 <b>按下计时按钮</b> ,开始比赛。                                                                                                    | /      | /                                                                                                    | /         | /      | /      |
| 2      | 形象礼仪                   | 发型干净整洁,发色不浮夸,着标准<br>工衣和工鞋,领带/领结无歪斜,面容<br>干净,精神好。                                                                                                    | 5      | <ul> <li>扣分标准:</li> <li>(1)发型不整洁扣0.5分;</li> <li>(2)发色浮夸扣0.5分;</li> <li>(3)未着标准工衣扣1分;</li> <li>(4)未着标准工鞋扣1分;</li> <li>(5)领带/领结歪斜扣0.5分;</li> <li>(6)面容不干净,妆容浮<br/>夸扣1分;</li> <li>(7)精神状态不佳扣0.5分;</li> <li>(8)配分5分,扣完为止。</li> </ul> | 人工评分      |        |        |
| 3      | 乘客问询                   | <ol> <li>1.外国乘客(助演)在出闸机附近投票<br/>不成功,问询站务员:</li> <li>I'm sorry, I can't get out. Can you help<br/>me?         <ul> <li>(翻译:我的车票出不去,请帮忙看<br/>一下。)</li> </ul> </li> <li>2.站务员回答:<br/>OK, this way please.         <ul> <li>(翻译:好的,请跟我来。)</li> </ul> </li> </ol> | 4      | /<br>2.与外国乘客沟通过程要<br>求英语使用正确,语音正<br>确,语调平缓,错/漏/多说<br>一个单词扣1分,配分4<br>分。                                                                                                    | /<br>人工评分 |        |        |
| 4      | 引导<br>察<br>室<br>服<br>心 | 使用服务礼仪引导乘客至客服中心:<br>1.侧身引导,右手举起与地面成 30°,<br>左手自然下垂,面带微笑,腰背挺直,<br>步伐均匀,按服务礼仪标准走在乘客<br>前面距离 1-2 米;引导至客服中心前,<br>用右手指引乘客在非付费区位置停下<br>等待。<br>2.讲入客服中心,关门。                                                                                                    | 13     | <ol> <li>1.引导乘客要求未达标每<br/>项扣 0.5 分,配分 4 分。</li> <li>2.未关门,扣 2 分。</li> </ol>                                                                                                    | 人工评分      |        |        |

| 序<br>号 | 作业<br>程序                             | 作业内容                                                                                                    | 配<br>分 | 评分标准                                                                                                    | 评分方式                     | 扣<br>分 | 得<br>分 |
|--------|--------------------------------------|----------------------------------------------------------------------------------------------------|--------|----------------------------------------------------------------------------------------------------|--------------------------|--------|--------|
|        |                                      | <b>3.坐下:</b> 坐立在客服中心椅子 1/3 处,<br>不允许靠背,需双脚并拢,双手自然<br>垂放桌面,面带微笑。                                                              |        | 3. 仪态未达标, 每项扣1分,<br>配分5分。                                                                                                    | 人工评分                     |        |        |
|        |                                      | <b>4.</b> 面向乘客,上半身微微前倾 15 °靠近<br>话筒。                                                                                         |        | 4.仪态未达标,扣2分。                                                                                                    | 人工评分                     |        |        |
|        |                                      | <b>1.站务员微笑:</b><br>OK, please give your ticket to me, I'll<br>help you to check out.<br>(翻译:您好,请将您的车票给我,<br>我帮您查询一下。)        |        | <ol> <li>1.扣分标准:         <ol> <li>(1)未微笑扣2分;</li> <li>(2)与外国乘客沟通过程<br/>要求英语使用正确,语音<br/>正确,语调平缓,错/漏/<br/>多说一个单词扣1分。</li> <li>(3)配分6分。</li> </ol> </li> </ol> | 人工评分                     |        |        |
|        | )+ F                                 | <b>2.</b> 双手接过乘客的车票放置在读卡器。                                                                                                   |        | 2.未双手接过,扣2分。                                                                                                    | 人工评分                     |        |        |
| 5      | ○○○○○○○○○○○○○○○○○○○○○○○○○○○○○○○○○○○○ | <ul> <li>3.以下分析:</li> <li>(1)鼠标点击左侧功能栏"异常处理"</li> <li>按钮;</li> <li>(2)所在区域选择"付费区";</li> <li>(3)点击左下角"读卡分析"。</li> </ul>       | 21     | 3.未提示超时,扣9分。                                                                                                    | 计算机自动评<br>分              |        |        |
|        |                                      | 4.鼠标指:超时。                                                                                                    |        | 4.未鼠标指或鼠标指错误,<br>扣2分。                                                                                                    | 人工评分                     |        |        |
|        |                                      | 5.口呼:票卡超时,进行异常处理。                                                                                                    |        | 5.未口呼或口呼内容错误,<br>扣2分。                                                                                                    | 人工评分为主<br>/计算机自动<br>评分辅助 |        |        |
|        |                                      | <b>1.站务员面向乘客微笑:</b><br>Your ticket is over time. You need to<br>pay the fare. It's (X) Yuan.<br>(翻译:您的车票超时了,需要补交<br>票款(X)元。) |        | <ol> <li>1.扣分标准:         <ol> <li>(1)未微笑扣2分;</li> <li>(2)与外国乘客沟通过程<br/>要求英语使用正确,语音<br/>正确,语调平缓,错/漏/<br/>多说一个单词扣1分。</li> <li>(3)配分6分。</li> </ol> </li> </ol> | 人工评分                     |        |        |
|        |                                      | <b>2.外国乘客(助演):</b><br>OK, Here is the money.<br>(翻译:好的,给您钱。)                                                                 |        | /                                                                                                    | /                        |        |        |
| 6      | 唱收<br>唱付                             | <b>3.</b> 外国乘客(助演)将补票款(X)元<br>纸币交给站务员。                                                                                       | 14     | /                                                                                                    | /                        |        |        |
|        |                                      | 4.站务员双手接过纸币,并将纸币平<br>摊至桌面。                                                                                                   |        | <ul> <li>4.扣分标准:</li> <li>(1)未双手接过纸币,扣</li> <li>2分;</li> <li>(2)未将纸币平摊至桌面,<br/>扣 2分。</li> <li>(3)配分 4 分。</li> </ul>                                         | 人工评分                     |        |        |
|        |                                      | <b>5.唱收唱付:</b><br>Get (X) Yuan for excess fare.<br>(翻译:收到您补票费(X)元。)                                                          |        | 5.与外国乘客沟通过程要<br>求英语使用、语音正确,语<br>调平缓,错/漏/多说一个单<br>词扣1分,配分4分。                                                                                                 | 人工评分                     |        |        |
| 7      | 异常<br>处理                             | 1.点击右下角"异常处理"。                                                                                                    | 6      | 1.未操作或操作错误,扣6<br>分。                                                                                                    | 计算机自动评<br>分              |        |        |

| 序<br>号 | 作业<br>程序       | 作业内容                                                                                                    | 配<br>分 | 评分标准                                                                                                    | 评分方式                     | 扣分 | 得<br>分 |
|--------|----------------|----------------------------------------------------------------------------------------------------|--------|----------------------------------------------------------------------------------------------------|--------------------------|----|--------|
|        |                | 查看打印机没有出小票,查看 BOM 操<br>作显示器,提示:"打印机:无纸"。<br><b>1.站务员微笑:</b><br>Please wait a moment.<br>(翻译:请稍等一下。)                                                                              |        | <ol> <li>1.扣分标准:         <ol> <li>(1)未微笑扣2分;</li> <li>(2)与外国乘客沟通过程<br/>要求英语使用正确,语音<br/>正确,语调平缓,错/漏/<br/>多说一个单词扣1分。</li> <li>(3)配分6分,扣完为止。</li> </ol> </li> </ol> | 人工评分                     |    |        |
|        |                | <b>2.口呼:</b> 更换打印纸。                                                                                                    |        | 2.未口呼或口呼内容错误,<br>扣4分。                                                                                                    | 人工评分为主<br>/计算机自动<br>评分辅助 |    |        |
| 8      | 打印水单           | <ul> <li>3.更换打印纸:</li> <li>(1)按下电源按钮,关闭电源;</li> <li>(2)按下打印机机盖开关,盖子弹起,取出空的打印纸卷,放到指定位置;</li> <li>(3)从备品盒中取出新打印纸卷,将其安装到位。</li> <li>(4)盖上打印机盖子;</li> <li>(5)按下电源按钮,开启电源。</li> </ul> | 16     | <ul> <li>3.扣分标准:</li> <li>(1)纸卷放反,扣2分;</li> <li>(2)打印纸拉出长度超过</li> <li>打印机下边缘,扣1分;</li> <li>(3)配分3分,扣完为止。</li> </ul>                                              | 人工评分                     |    |        |
|        |                | <b>4.补打水单:</b> (1)点击操作显示器左侧功能栏"其它"按钮;                                                                                                    |        | <ul><li>4.扣分标准:</li><li>(1)未选择正确单据,扣</li><li>2分;</li></ul>                                                                                                    | 计算机自动评<br>分              |    |        |
|        |                | <ul> <li>(2)点击"补打水单";</li> <li>(3)在水单列表中选择需要补打的记录,点击"打印"。</li> </ul>                                                                                                    |        | <ul><li>(2)未打出小票,扣1分;</li><li>(3)配分3分。</li></ul>                                                                                                    | 人工评分                     |    |        |
|        |                | <ol> <li>1.读卡分析,确认处理结果:         <ol> <li>(1)鼠标点击左侧功能栏"异常处理"</li> <li>按钮;</li> <li>(2)所在区域选择"付费区";</li> <li>(3)点击左下角"读卡分析"。</li> </ol> </li> </ol>                                |        | 1.未提示正常票卡,扣3分。                                                                                                    | 计算机自动评<br>分              |    |        |
|        |                | 2. 鼠标指: 正常票卡。                                                                                                    |        | 2.未鼠标指或鼠标指错误,<br>扣2分。                                                                                                    | 人工评分                     |    |        |
| 9      | 确认<br>处理<br>结果 | 3.口呼:票卡正常。                                                                                                    | 11     | 3.未口呼或口呼内容错误,<br>扣2分。                                                                                                    | 人工评分为主<br>/计算机自动<br>评分辅助 |    |        |
|        | 54             | <b>4.站务员整齐切掉小票,双手将票卡和小票递交乘客:</b><br>It's done. Please take your ticket.<br>(翻译:请您收好车票,投入闸机。)                                                                                     |        | <ul> <li>4.扣分标准:</li> <li>(1)未整齐切掉小票,扣</li> <li>1分。</li> <li>(2)与外国乘客沟通过程</li> <li>要求英语使用正确,语音正确,语调平缓,错/漏/多说</li> <li>一个单词扣1分。</li> <li>(3)配分4分,扣完为止。</li> </ul> | 人工评分                     |    |        |
| 10     | 乘客<br>出站       | 外国乘客(助演)将单程票投入闸机<br>顺利出站。                                                                                                    | /      | 若票卡未顺利出站,以上所<br>有步骤不得分。                                                                                                    | /                        | /  | /      |
| 11     | 清点<br>现金       | 1.选手选择1个编号的信封,并将信封<br>和超时收款放置到桌面后,自行按下<br>客服中心计时按钮,开始清点现金。                                                                                                    | 10     | /                                                                                                    | /                        |    |        |

| 序<br>号 | 作业<br>程序 | 作业内容                                                                                           | 配<br>分 | 评分标准                                                                          | 评分方式        | 扣<br>分    | 得<br>分 |
|--------|----------|------------------------------------------------------------------------------------------------|--------|-------------------------------------------------------------------------------|-------------|-----------|--------|
|        |          | 2.在客服中心内清点所有现金,填写<br>站务员结算单:<br>(1)打开信封,取出现金;<br>(2)清点信封中的现金和超程收款,<br>按面额分类;                   |        | 2.扣分标准:<br>(1)报表数据填写错误,<br>扣10分。                                              | 人工评分        |           |        |
|        |          | <ul> <li>(3)填写站务员结算单:日期、各面额的张数和对应金额、小计金额、选手编号;</li> <li>(4)将站务员结算单和所有现金装进信封,放到指定位置。</li> </ul> |        | (2)在 30 秒内完成清点不<br>扣分,超过 30 秒,每多 1<br>秒扣 1 分,直至 10 分全部<br>扣除,本项 <b>只扣不加</b> 。 | 计算机自动评<br>分 |           |        |
|        |          | 3.选手按下客服中心内计时按钮,结束<br>清点现金。                                                                    |        | /                                                                             | /           |           |        |
| 12     | 确认<br>结束 | 1. 口呼:考试完毕。<br>2. 选手再次按下计时按钮,结束当前<br>比赛内容。                                                     | /      | /                                                                             | /           | /         | /      |
|        |          | 合计                                                                                             | 100    | /                                                                             |             |           |        |
|        |          | 选手签名:                                                                                          |        | 年                                                                             | 月           | $\exists$ |        |
|        |          | 裁判员签名:                                                                                         |        | 年                                                                             | 月           | H         |        |

#### 2. 内容二: 售票。

| 序<br>号 | 作业<br>程序 | 作业内容                                                                                                    | 配<br>分 | 评分标准                                                                                                    | 评分方式        | 扣<br>分 | 得<br>分 |
|--------|----------|----------------------------------------------------------------------------------------------------|--------|----------------------------------------------------------------------------------------------------|-------------|--------|--------|
| 1      | 确认<br>开始 | 选手 <b>按下计时按钮</b> ,开始比赛。                                                                                                    | /      | /                                                                                                    | /           | /      | /      |
|        |          | <b>1.一名外国乘客(助演)</b> 在站厅, <b>问询</b><br>(动物园)怎么走:<br>Excuse me. I would like to go to (Zoo<br>Station). but I don't know how to get<br>there.<br>(翻译:你好,我要去(动物园站),<br>但我不知道怎么坐车。)                    |        | /                                                                                                    | /           |        |        |
|        |          | 2.站务员回答:<br>The (Zoo Station) is on line (1), you can<br>take line (2) and then transfer line (1) at<br>the Railway Station<br>(翻译:(动物园站)在(1)号线,您<br>可以乘坐(2)号线在火车站换乘(1)<br>号线。)                    |        | <ul> <li>2.扣分标准:</li> <li>(1)指引错误,扣10分;</li> <li>(2)要求英语使用正确,</li> <li>语音正确,语调平缓,错/漏/多说一个单词扣1分;</li> <li>(3)配分10分,扣完为止。</li> </ul>                          | 人工评分        |        |        |
| 2      | 乘客<br>问询 | <b>3.外国乘客(助演):</b><br>How long does it take to get there?<br>(翻译:从这里过去需要多久?)                                                                                                    | 20     | /                                                                                                    | /           |        |        |
|        |          | <b>4.站务员回答:</b><br>It takes about (30) minutes.<br>(翻译: 大概 (30) 分钟。)                                                                                                    |        | <ul> <li>4.扣分标准:</li> <li>(1)回答时间与实际时间<br/>相差超过5分钟,扣5分;</li> <li>(2)要求英语使用正确,</li> <li>语音正确,语调平缓,错/</li> <li>漏/多说一个单词扣1分;</li> <li>(3)配分5分,扣完为止。</li> </ul> | 人工评分        |        |        |
|        |          | <b>5.乘客(助演):</b><br>I want to buy a ticket.<br>(翻译:我想买一张票。)                                                                                                    |        | /                                                                                                    | /           |        |        |
|        |          | <b>6.站务员回答:</b><br>OK, just a minute.<br>(翻译:好的,稍等一下。)                                                                                                    |        | 6.要求英语使用正确,语音<br>正确,语调平缓,错/漏/多<br>说一个单词扣1分,配分5<br>分。                                                                                                    | 人工评分        |        |        |
| 3      | 售票操作     | <ol> <li>1.选择站点:         <ol> <li>(1)点击左侧功能栏"售卡"按钮;</li> <li>(2)票类型选择"单程票";</li> <li>(3)线路选择"(1)号线";</li> <li>(4)站点选择"(动物园)";</li> <li>(5)数量选择"1";</li> <li>(6)系统提示:票价(6)元。</li> </ol> </li> </ol> | 75     | 1.未正确提示票价信息,扣<br>15分。                                                                                                    | 计算机自动评<br>分 |        |        |
|        |          | 2.站务员面向乘客,上半身微微前倾<br>15 °靠近话筒。                                                                                                    |        | 2.仪态未达标,扣3分。                                                                                                    | 人工评分        |        |        |

| 序<br>号 | 作业<br>程序 | 作业内容                                                                                                    | 配<br>分 | 评分标准                                                                                                    | 评分方式                        | 扣<br>分 | 得<br>分 |
|--------|----------|----------------------------------------------------------------------------------------------------|--------|----------------------------------------------------------------------------------------------------|-----------------------------|--------|--------|
|        |          | <b>3.站务员说明票价:</b><br>The ticket is (6) yuan.<br>(翻译:车票是(6)元。)                                                            |        | <ul> <li>3.扣分标准:</li> <li>(1)回答票价错误,扣5分;</li> <li>(2)回答要求英语使用正确,语音正确,语调平缓,错/漏/多说一个单词扣1分;</li> <li>(3)配分5分,扣完为止。</li> </ul>                                | 人工评分                        |        |        |
|        |          | <b>4.外国乘客(助演)递过钱:</b><br>Here is the money.<br>(翻译:给您钱。)                                                                 |        | /                                                                                                    | /                           |        |        |
|        |          | 5.站务员双手接过钱,平摊至桌面。                                                                                                    |        | 5.扣分标准:<br>(1)未双手接过纸币扣2<br>分;<br>(2)未将纸币平摊至桌面,<br>扣2分;<br>(3)配分4分。                                                                                        | 人工评分                        |        |        |
|        |          | <b>6.站务员确认收款金额:</b><br>Get 10 yuan for ticket.<br>(翻译:收您 10 元。)                                                          |        | 6.要求英语使用正确,语音<br>正确,语调平缓,错/漏/多<br>说一个单词扣1分,配分5<br>分。                                                                                                    | 人工评分                        |        |        |
|        |          | <ul> <li>7.站务员操作:</li> <li>(1)点击"确定"。</li> <li>(2)点击左侧功能栏"验票"按钮;</li> <li>(3)从出票口取出车票放置在读卡器上。</li> </ul>                 |        | 7.未正确提示验票信息,扣<br>18分。                                                                                                    | 计算机自动评<br>分                 |        |        |
|        |          | <b>8.站务员</b> 手掌指向乘客显示屏 <b>向外国</b><br><b>乘客(助演)确认卡金额:</b><br>Please make sure the fare is (6) yuan.<br>(翻译:请确认车票金额为(6)元。) |        | <ul> <li>8.扣分标准:</li> <li>(1)未指向乘客显示屏,</li> <li>扣2分;</li> <li>(2)要求英语使用正确,</li> <li>语音正确,语调平缓,错/</li> <li>漏/多说一个单词扣1分;</li> <li>(3)配分10分,扣完为止。</li> </ul> | 人工评分                        |        |        |
|        |          | <b>9.外国乘客(助演)回答:</b><br>OK. (翻译:好的。)                                                                                     |        | /                                                                                                    | /                           |        |        |
|        |          | 10.站务员将车票和找零给外国乘客<br>(助演):<br>(1)将找的零钱逐个数给乘客,并叠                                                                          |        | <ol> <li>10.扣分标准:</li> <li>(1)找零金额错误,扣3</li> <li>分;</li> <li>(2) 零线勤茲,扣2.0</li> </ol>                                                                     | 人工评分                        |        |        |
|        |          | 放成一摞,不得散落;<br>(2)将车票和零钱双手递给乘客:Here<br>is the ticket and change for you.(翻译:<br>这是您的车票和零钱。)                               |        | <ul> <li>(2) 令战取洛, 扣 2 万;</li> <li>(3) 未双手递交, 扣 2 分;</li> <li>(4) 要求英语使用正确,</li> <li>语音正确,语调平缓,错/</li> <li>漏/多说一个单词扣 1 分,</li> </ul>                      | <u>人工评分</u><br>人工评分<br>人工评分 |        |        |

| 序<br>号 | 作业<br>程序 | 作业内容                                       | 配<br>分 | 评分标准                                                                                                    | 评分方式 | 扣<br>分 | 得<br>分 |
|--------|----------|--------------------------------------------|--------|----------------------------------------------------------------------------------------------------|------|--------|--------|
|        |          |                                            |        | 配分8分;<br>(5)配分15分。                                                                                                    |      |        |        |
| 4      | 送别乘客     | 1.站务员面带微笑,右手抬起 30 °做送<br>别手势至乘客转身离开。       | 5      | <ol> <li>1.扣分标准:         <ol> <li>(1)未微笑扣2分;</li> <li>(2)未做送别手势或手势</li> <li>不达标,扣3分;</li> <li>(3)配分5分。</li> </ol> </li> </ol> | 人工评分 |        |        |
|        |          | <b>2.外国乘客(助演):</b><br>Thank you. (翻译:谢谢。)  |        | /                                                                                                    | /    |        |        |
| 5      | 确认<br>结束 | 1. 口呼:考试完毕。<br>2. 选手再次按下计时按钮,结束当前比<br>赛内容。 | /      | /                                                                                                    | /    | /      | /      |
|        |          | 合计                                         | 100    | /                                                                                                    |      |        |        |
|        |          | 选手签名:                                      |        | 年                                                                                                    | 月    | 日      |        |
|        |          | 裁判员签名:                                     |        | 年                                                                                                    | 月    | 日      |        |

#### 3. 内容三: BOM 票箱空故障处置。

| 序<br>号 | 作业<br>程序 | 作业内容                                                                                                    | 配<br>分 | 评分标准                        | 评分方式                     | 扣<br>分    | 得<br>分 |
|--------|----------|----------------------------------------------------------------------------------------------------|--------|-----------------------------|--------------------------|-----------|--------|
| 1      | 确认<br>开始 | 选手 <b>按下计时按钮</b> ,开始比赛。                                                                                                    | /      | /                           | /                        | /         | /      |
| 2      | 发现       | 查看 BOM 显示器提示: "卡模块: 票箱<br>空"。<br>1. 手指: BOM 操作显示器。                                                                                                    | 15     | 1. 未手指或手指错误, 扣5<br>分。       | 人工评分                     |           |        |
|        | PATT     | 2. 口呼: "票箱己空,更换票箱"。                                                                                                    |        | 2. 未口呼或口呼内容错<br>误,扣10分。     | /计算机自动<br>评分辅助           |           |        |
|        |          | <ol> <li><b>1. 更换票箱:</b> <ol> <li>(1)取下空票箱放到指定位置;                 </li> <li>(2)装入已装满单程票的票箱。</li> </ol> </li> </ol>                                                                                                    |        | 1. 未将满的票箱安装到<br>位, 扣 20 分。  | 人工评分                     |           |        |
| 3      | 更换<br>票箱 | <ol> <li>2. 完成票箱更换:         <ol> <li>(1)点击左侧功能栏"其它"按钮;</li> <li>(2)点击"补充车票";</li> <li>(3)输入补票数 200;</li> <li>(4)点击"确定"。</li> </ol> </li> </ol>                                                                                                    | 50     | 2. 未输入补票数,或补票<br>数错误,扣 20分。 | 计算机自动评<br>分              |           |        |
|        |          | 3. 口呼: "票箱更换完毕"。                                                                                                    |        | 3. 未口呼或口呼内容错<br>误, 扣 10 分。  | 人工评分为主<br>/计算机自动<br>评分辅助 |           |        |
| 4      | 确设恢正     | <ol> <li><b>1. 确认发售正常:</b> <ol> <li>(1) 点击左侧功能栏"售卡"按钮;</li> <li>(2) 票类型选择"单程票";</li> <li>(3) 选择"金额售票";</li> <li>(4) 金额选择"3元";</li> <li>(5) 数量选择"1";</li> <li>(6) 点击"确定"。</li> <li>(7) 点击左侧功能栏"验票"按钮;</li> <li>(8) 从出票口取出车票放置在读卡器上。</li> </ol> </li> </ol> | 35     | 1. 未正确提示验票信息,<br>扣 25 分。    | 计算机自动评<br>分              |           |        |
|        |          | 2. 口呼: "设备恢复正常"。                                                                                                    |        | 2. 未口呼或口呼内容错<br>误, 扣 10 分。  | 人工评分为主<br>/计算机自动<br>评分辅助 |           |        |
| 5      | 确认<br>结束 | <ol> <li>1. 口呼:考试完毕。</li> <li>2. 选手再次按下计时按钮,结束当前比赛内容。</li> </ol>                                                                                                    | /      | /                           | /                        | /         | /      |
|        |          | 合计                                                                                                    | 100    | /                           |                          |           |        |
|        |          | 选手签名:                                                                                                    |        | 年                           | 月                        |           |        |
|        |          | 裁判员签名:                                                                                                    |        | 年                           | 月                        | $\exists$ |        |

## 4. 内容四: 英语问询。

## (1) 场景1: 询问乘车路线。

问询1

| ţ  | 性名:      | 起止时间:时_                                                                                                    | <u></u> 5 | ▶至_                                                                                                   | 时                                                        | 分                                   | 用时:  |        | ŧ      |
|----|----------|----------------------------------------------------------------------------------------------------|-----------|----------------------------------------------------------------------------------------------------|----------------------------------------------------------|-------------------------------------|------|--------|--------|
| 序号 | 作业<br>程序 | 作业内容                                                                                                    | 配分        |                                                                                                    | 评分标准                                                     |                                     | 评分方式 | 扣<br>分 | 得<br>分 |
|    |          | <b>1.乘客主动问询:</b><br>Excuse me. Is this train bound for<br>(Railway Station)?<br>(翻译:请问这是去(火车站)的列车<br>吗?)                                                                          |           |                                                                                                    | /                                                        |                                     | /    |        |        |
| 1  | 英语       | <ul> <li>2.站务员应答:</li> <li>Yes, you can take line (2) for (Railway Station), please follow the guidance to take the train.</li> <li>(翻译:是的,乘坐(2)号线可到达(火车站),请根据导向指引乘车。)</li> </ul> | 100       | <ol> <li>2. 扣分和</li> <li>(1) 指</li> <li>(2) 要</li> <li>语音正和</li> <li>漏/多说</li> <li>(3) 面止。</li> </ol> | 标准:<br>計引错误,扣<br>要求英语使用<br>确,语调平约<br>一个单词扣<br>已分 50 分,打  | 50分。<br> 正确,<br> 爰,错/<br>5分。<br>和完为 | 人工评分 |        |        |
| 1  |          | <b>3.乘客问询:</b><br>How can I get there?<br>(翻译:请问我该如何到达?)                                                                                                    |           |                                                                                                    | /                                                        |                                     | /    |        |        |
|    |          | <b>4.站务员应答:</b><br>You can take line (2) towards (Airport<br>Station), it's (3) stations away from here.<br>(翻译:从这个站坐(2)号线(机场<br>站)方向,一共(3)站。)                                    |           | <ol> <li>4. 扣分和</li> <li>(1)数</li> <li>(2)要</li> <li>语音正確</li> <li>漏/多说</li> <li>(3) 配止。</li> </ol>   | 标准:<br>(据错误,扣<br>(求英语使用<br>确,语调平约<br>一个单词扣<br>2分 50 分, 打 | 20分。<br> 正确,<br>爰,错/<br>5分。<br>和完为  | 人工评分 |        |        |
|    |          | 合计                                                                                                    | 100       |                                                                                                    |                                                          | /                                   |      |        |        |
|    |          | 选手签名:                                                                                                    |           |                                                                                                    |                                                          | 年                                   | 月    | 日      |        |
|    |          | 裁判员签名:                                                                                                    |           |                                                                                                    |                                                          | 年                                   | 月    | 日      |        |

| ţ  | 性名:      | 起止时间:时_                                                                                                    | <u></u> 5 | ▶至_                                                                                                    | 时                                                      | <u></u> 分                          | 用时:  | _分钟    | ŧ  |
|----|----------|----------------------------------------------------------------------------------------------------|-----------|----------------------------------------------------------------------------------------------------|--------------------------------------------------------|------------------------------------|------|--------|----|
| 序号 | 作业<br>程序 | 作业内容                                                                                                    | 配分        |                                                                                                    | 评分标准                                                   |                                    | 评分方式 | 扣<br>分 | 得分 |
|    |          | <b>1.乘客主动问询:</b><br>I would like to go to (Central Hospital<br>Station), but I don't know how to get<br>there.<br>(翻译:我要去(中心医院站),但我<br>不知道怎么坐车。)                                                                                                    |           |                                                                                                    | /                                                      |                                    | /    |        |    |
| 1  | 英语问询     | <ul> <li>2.站务员应答:</li> <li>The (Central Hospital Station) is on line</li> <li>(1), you can take line (2) and then</li> <li>transfer line (1) at the Railway Station.</li> <li>(翻译: (中心医院站)在(1)号线,</li> <li>您可以乘坐(2)号线在火车站换乘(1)</li> <li>号线。)</li> </ul> | 100       | <ol> <li>2. 扣分<sup>7</sup></li> <li>(1) 指</li> <li>(2) 要</li> <li>语音正征</li> <li>漏/多 疏</li> <li>(3) 酯</li> <li>止。</li> </ol> | 标准:<br>引错误,扣<br>求英语使用<br>确,语调平约<br>一个单词扣<br>合 50 分,封   | 50分。<br> 正确,<br>爰,错/<br>5分。<br>印完为 | 人工评分 |        |    |
|    |          | <b>3.乘客问询:</b><br>How many stations does it take?<br>(翻译:需要坐几个站?)                                                                                                    |           |                                                                                                    | /                                                      |                                    | /    |        |    |
|    |          | <b>4.站务员应答:</b><br>It's (3) stations away from here.<br>(翻译:一共(3)个站。)                                                                                                    |           | <ol> <li>4. 扣分<sup>7</sup></li> <li>(1) 数</li> <li>(2) 要</li> <li>语音正7</li> <li>漏/多说</li> <li>(3) 酯</li> <li>止。</li> </ol>  | 标准:<br>(据错误,扣<br>求英语使用<br>确,语调平约<br>一个单词扣<br>2分 50 分,打 | 20分。<br> 正确,<br>爰,错/<br>5分。<br>印完为 | 人工评分 |        |    |
|    |          | 合计                                                                                                    | 100       |                                                                                                    |                                                        | /                                  |      |        |    |
|    |          | 选手签名:                                                                                                    |           |                                                                                                    |                                                        | 年                                  | 月    | 日      |    |
|    |          | 裁判员签名:                                                                                                    |           |                                                                                                    |                                                        | 年                                  | 月    | 日      |    |

## (2) 场景 2: 询问首末班车。

| ţ      | 姓名:      | 起止时间:时_                                                                                                    | <u> </u> | ▶ 至 _                                                                           | 时                                                       | 分                                    | 用时:  | _分钟    | ŧ      |
|--------|----------|----------------------------------------------------------------------------------------------------|----------|---------------------------------------------------------------------------------|---------------------------------------------------------|--------------------------------------|------|--------|--------|
| 序<br>号 | 作业<br>程序 | 作业内容                                                                                                    | 配<br>分   |                                                                                 | 评分标准                                                    |                                      | 评分方式 | 扣<br>分 | 得<br>分 |
|        |          | <b>1.乘客主动问询:</b><br>Excuse me. When does the last train/first<br>train leave for (Zoo Station)?<br>(翻译:请问本站去(动物园站)的最<br>后一班车/第一班车是什么时间?) |          |                                                                                 | /                                                       |                                      | /    |        |        |
| 1      | 英语问询     | <b>2.站务员应答:</b><br>The first/last train leaves at (6:02/22:32).<br>(翻译:最后一班车/首班车是<br>(6:02/22:32)。)                                      | 100      | <ol> <li>2. 扣分<br/>(1) 目<br/>(2) 号<br/>语音正<br/>漏/多访<br/>(3) 酉<br/>止。</li> </ol> | 标准:<br>时间错误,打<br>要求英语使用<br>确,语调平:<br>这一个单词扣<br>记分 50 分, | 120分。<br>月正确,<br>缓,错/<br>15分。<br>扣完为 | 人工评分 |        |        |
|        | 印 1 润    | <b>3.乘客问询:</b><br>How long does it take to get there?<br>(翻译:从这里过去需要多久?)                                                                 |          |                                                                                 | /                                                       |                                      | /    |        |        |
|        |          | <b>4.站务员应答:</b><br>It takes about (10) minutes.<br>(翻译: 大概(10)分钟。)                                                                       |          | <ol> <li>4. 扣分<br/>(1) 数<br/>(2) 到<br/>语音正<br/>漏/多访<br/>(3) 酉<br/>止。</li> </ol> | 标准:<br>数据错误,打<br>要求英语使用<br>确,语调平:<br>这一个单词扣<br>记分 50 分, | 120分。<br>]正确,<br>缓,错/<br>[5分。<br>扣完为 | 人工评分 |        |        |
|        |          | 合计                                                                                                    | 100      |                                                                                 |                                                         | /                                    |      |        |        |
|        |          | 选手签名:                                                                                                    |          |                                                                                 |                                                         | 年                                    | 月    | 日      |        |
|        |          | 裁判员签名:                                                                                                    |          |                                                                                 |                                                         | 年                                    | 月    | 日      |        |

| 姓名: 起止时间:时 |          | <u></u> 5                                                                                                    | ▶至_    | 时                                                                                                    | 分                                                      | 用时:                                                                | _分钟     | ŧ      |        |
|------------|----------|----------------------------------------------------------------------------------------------------|--------|----------------------------------------------------------------------------------------------------|--------------------------------------------------------|--------------------------------------------------------------------|---------|--------|--------|
|            | 场景       | 说明:时间 t =首班车时间 +                                                                                                    | 当前     | 站与目                                                                                                    | 的站乘车                                                   | 三时间 -                                                              | + 30分钟, | 若该     | 雨      |
| 间与         | 三于火      | 车票时间,则回答可以赶上;                                                                                                    | 若该F    | 时间晚                                                                                                    | 于火车票                                                   | 时间,                                                                | 则回答赶不   | 上。     |        |
| 序<br>号     | 作业<br>程序 | 作业内容                                                                                                    | 配<br>分 |                                                                                                    | 评分标准                                                   |                                                                    | 评分方式    | 扣<br>分 | 得<br>分 |
|            |          | <ul> <li>1.乘客主动问询:</li> <li>Excuse me. When does the first train leave for (Railway Station)?</li> <li>(翻译:请问本站去(火车站)的第一 班车是什么时间?)</li> </ul>                                                                                                    |        |                                                                                                    | /                                                      |                                                                    | /       |        |        |
|            |          | <b>2.站务员应答:</b><br>The first train leaves at (6:02).<br>(翻译:第一班车是(6:02)。)                                                                                                    |        | <ol> <li>2. 扣分材</li> <li>(1)时</li> <li>(2)要</li> <li>语音正確</li> <li>漏/多说</li> <li>(3) 配</li> <li>止。</li> </ol> | 标准:<br>间错误,扣<br>桌求英语使用<br>确,语调平约<br>一个单词扣<br>合 50 分,封  | 20 分。<br> 正确,<br>爰, 错/<br> 15 分。<br> <br> <br> <br> <br> <br> <br> | 人工评分    |        |        |
| 1          | 英语问询     | <b>3.乘客问询:</b><br>My train departure time is (6:45), can I catch the train?<br>(翻译:我的火车票是(6:45)能赶上吗?)                                                                                                    | 100    |                                                                                                    | /                                                      |                                                                    | /       |        |        |
|            |          | <ul> <li>4.站务员应答:</li> <li>The (Zoo Station) is (5) stations from (Railway Station), each station takes 2 minutes to travel, you can/can't catch the train if you take the first train.</li> <li>(翻译: (动物园站)离(火车站)有(5)站,每个站大概需要2分钟运行时间,您乘坐首班车可以/不可以赶上火车。)</li> </ul> |        | <ol> <li>4. 扣分材</li> <li>(1)数</li> <li>(2)要</li> <li>语音正確</li> <li>漏/多说</li> <li>(3)配</li> <li>止。</li> </ol>  | 标准:<br>(据错误,扣<br>求英语使用<br>确,语调平约<br>一个单词扣<br>合 50 分, 打 | 20分。<br> 正确,<br>爰,错/<br> 5分。<br>印完为                                | 人工评分    |        |        |
|            |          | 合计                                                                                                    | 100    |                                                                                                    |                                                        | /                                                                  |         |        |        |
|            |          | 选手签名:                                                                                                    |        |                                                                                                    |                                                        | 年                                                                  | 月       | 日      |        |
|            |          | 裁判员签名:                                                                                                    |        |                                                                                                    |                                                        | 年                                                                  | 月       | 日      |        |

| ţ      | 性名:      | 起止时间:时_                                                                                                    | <u> </u> | 入至_                                                                                                    | 时                                                        | 分                                       | 用时:  | _分钟    | ŧ      |
|--------|----------|----------------------------------------------------------------------------------------------------|----------|----------------------------------------------------------------------------------------------------|----------------------------------------------------------|-----------------------------------------|------|--------|--------|
| 序<br>号 | 作业<br>程序 | 作业内容                                                                                                    | 配<br>分   |                                                                                                    | 评分标准                                                     |                                         | 评分方式 | 扣<br>分 | 得<br>分 |
|        |          | <b>1.乘客主动问询:</b><br>Excuse me. When does the last train/first<br>train leave for (Zoo Station)?<br>(翻译:请问本站去(动物园站)的最<br>后一班车/第一班车是什么时间?)                           |          |                                                                                                    | /                                                        |                                         | /    |        |        |
|        | -#127    | <b>2.站务员应答:</b><br>The first/last train leaves at (6:02/22:32).<br>(翻译: 首班车/尾班车是<br>(6:02/22:32)。)                                                                 |          | <ol> <li>2. 扣分</li> <li>(1) 時</li> <li>(2) 專</li> <li>语音正</li> <li>漏/多谈</li> <li>(3) 酉</li> <li>止。</li> </ol> | 标准:<br>计间错误,扣<br>要求英语使用<br>确,语调平约<br>论一个单词扣<br>记分 50 分,封 | 20 分。<br> 正确,<br>爰, 错/<br>  5 分。<br>印完为 | 人工评分 |        |        |
| 1      | 英语<br>问询 | <b>3.乘客问询:</b><br>How far does it take from (Zoo Station)<br>to (Railway Station), and how long does<br>it take?<br>(翻译: (动物园站)离(火车站)有<br>多远? 需要多久时间?)             | 100      |                                                                                                    | /                                                        |                                         | /    |        |        |
|        |          | <b>4.站务员应答:</b><br>It's (5) stations. Each station takes 2<br>minutes to travel, and in all it takes (10)<br>minutes.<br>(翻译:有(5)站的距离,每个站大<br>约需要2分钟时间,一共是(10)分钟。) |          | <ol> <li>4. 扣分<br/>(1) 数<br/>(2) 要<br/>语音正<br/>漏/多谈<br/>(3) 酉<br/>止。</li> </ol>                               | 标准:<br>枚据错误,扣<br>要求英语使用<br>确,语调平约<br>论一个单词扣<br>记分 50 分,封 | 20分。<br> 正确,<br>爰,错/<br> 5分。<br>和完为     | 人工评分 |        |        |
|        |          | 合计                                                                                                    | 100      |                                                                                                    |                                                          | /                                       |      |        |        |
|        | 选手签名:    |                                                                                                    |          |                                                                                                    |                                                          | 年                                       | 月    | 日      |        |
|        |          | 裁判员签名:                                                                                                    |          |                                                                                                    |                                                          | 年                                       | 月    | 日      |        |

| 3-  | <u>``</u>   |     |
|-----|-------------|-----|
| [H] | <b>⊣/</b> ⊟ | _/I |
| IHI | 101         | - 4 |
|     |             | _   |

姓名: \_\_\_\_\_\_ 起止时间: \_\_\_\_\_ 分 至 \_\_\_\_\_ 分 用时: \_\_\_\_\_ 分钟 场景说明: 在回答乘客从本站需要多久到火车站时,该时间包括乘车时间和换乘时间。

| 序<br>号 | 作业<br>程序 | 作业内容                                                                                                    | 配<br>分 | 评分标准                                                                                                    | 评分方式 | 扣<br>分 | 得<br>分 |
|--------|----------|----------------------------------------------------------------------------------------------------|--------|----------------------------------------------------------------------------------------------------|------|--------|--------|
|        |          | <b>1.乘客主动问询:</b><br>Excuse me. When does the last train<br>leave for (Zoo Station)?<br>(翻译:请问本站去(动物园站)的最<br>后一班车是什么时间?)                                                                                                    |        | /                                                                                                    | /    |        |        |
|        |          | <b>2.站务员应答:</b><br>The last train leaves at (22:32).<br>(翻译:最后一班车是(22:32)。)                                                                                                    |        | <ol> <li>2. 扣分标准:         <ol> <li>(1)时间错误,扣 20 分。</li> <li>(2)要求英语使用正确,</li> <li>语音正确,语调平缓,错/</li> <li>漏/多说一个单词扣 5 分。</li> <li>(3)配分 50 分,扣完为止。</li> </ol> </li> </ol> | 人工评分 |        |        |
| 1      | 英语问询     | <b>3.乘客问询:</b><br>Can I catch the last train to (Zoo Station)<br>at (Railway Station) if I take this train?<br>(翻译:搭这一趟车能在(火车站)赶<br>上去(动物园站)的末班车吗?)                                                                                                    | 100    | /                                                                                                    | /    |        |        |
|        |          | <ul> <li>4.站务员应答:</li> <li>It takes about (10) minutes to get to (the Railway Station), and the last train at (Railway Station) towards (Renmin Road Station) is (22:38), which means you can/can't catch it.</li> <li>(翻译: 您需要(10)分钟到(火车站), (火车站)(人民路站)方向最后一班车是(22:38),您能够/不能赶上那趟车。)</li> </ul> |        | <ul> <li>4. 扣分标准:</li> <li>(1)数据错误,扣 20 分。</li> <li>(2)要求英语使用正确,</li> <li>语音正确,语调平缓,错/漏/多说一个单词扣 5 分。</li> <li>(3)配分 50 分,扣完为止。</li> </ul>                               | 人工评分 |        |        |
|        |          | 合计                                                                                                    | 100    | /                                                                                                    |      |        |        |
|        |          | 选手签名:                                                                                                    |        | 年                                                                                                    | 月    | 日      |        |
|        |          | 裁判员签名:                                                                                                    |        | 年                                                                                                    | 月    | 日      |        |

| ţ      | 性名:      | 起止时间:时_                                                                                                    | <u></u> 5 | ▶至                                                                                                    | 时                                                                                                    | 分                                      | 用时:  | _分钟    | ŧ      |
|--------|----------|----------------------------------------------------------------------------------------------------|-----------|----------------------------------------------------------------------------------------------------|----------------------------------------------------------------------------------------------------|----------------------------------------|------|--------|--------|
|        | 场景       | 说明:关于询问是否延长收车,                                                                                                    | 统         | 一回复有                                                                                                    | 延长收                                                                                                    | 车。                                     |      |        |        |
| 序<br>号 | 作业<br>程序 | 作业内容                                                                                                    | 配<br>分    | ۲<br>۲                                                                                                    | 平分标准                                                                                                    |                                        | 评分方式 | 扣<br>分 | 得<br>分 |
|        |          | <b>1.乘客主动问询:</b><br>Excuse me. When does the last train<br>leave for (Zoo Station)?<br>(翻译:请问本站去(动物园站)的最<br>后一班车是什么时间?)                                                                                                    |           |                                                                                                    | /                                                                                                    |                                        | /    |        |        |
|        |          | <b>2.站务员应答:</b><br>The last train leaves at (22:32).<br>(翻译:最后一班车是(22:32)。)                                                                                                    |           | <ol> <li>2. 扣分标?</li> <li>(1)时间</li> <li>(2)要求</li> <li>语音正确,</li> <li>漏/多说一</li> <li>(3)配分</li> <li>止。</li> </ol> | <ul> <li>街:</li> <li>街:</li> <li>黄:</li> <li>荷:</li> <li>荷:</li> <li>○</li> <li>○</li></ul> | 20分。<br> 正确,<br>爰,错/<br> 5分。<br>口完为    | 人工评分 |        |        |
| 1      | 英语<br>问询 | <b>3.乘客问询:</b><br>Do you extend your service time tonight?<br>(翻译:你们今晚会延长收车吗?)                                                                                                    | 100       |                                                                                                    | /                                                                                                    |                                        | /    |        |        |
|        |          | <ul> <li>4.站务员应答:</li> <li>Yes, the last train towards (Fenglin Road) is used to be (22:32), we will extend 1 hour service tonight, and it changes to (23:32). Both are departure time.</li> <li>(翻译:是的,开往(枫林路)方向的最后一班车本来是(22:32),今天延长一小时后改为(23:32),都是发车时间。)</li> </ul> |           | 4. 扣分标?<br>(1)数据<br>(2)要求<br>语音正确,<br>漏/多说一<br>(3)配分<br>止。                                                         | 准:<br>法错误,加<br>支语使用<br>语调平约<br>小个单词扣<br>50分, 1                                                                                                    | 20 分。<br> 正确,<br>爰, 错/<br> 5 分。<br>印完为 | 人工评分 |        |        |
|        |          | 合计                                                                                                    | 100       |                                                                                                    |                                                                                                    | /                                      |      |        |        |
|        |          | 选手签名:                                                                                                    |           |                                                                                                    |                                                                                                    | 年                                      | 月    | 日      |        |
|        |          | 裁判员签名:                                                                                                    |           |                                                                                                    |                                                                                                    | 年                                      | 月    | 日      |        |

# (3) 场景 3: 乘客问路。

| 姓名:   | 起止时间:    | 时        | _分至_  | 时    | <u> </u> 分 | 用时:  | 分钟 |
|-------|----------|----------|-------|------|------------|------|----|
| 场景说明: | 关于乘客问询 A | /B/C/D □ | 是否有扶梯 | 弟,统- | 一回复有       | 有扶梯。 |    |

| 序<br>号 | 作业<br>程序 | 作业内容                                                                                                    | 配<br>分 | 评分标准                                                                                                    | 评分方式 | <br>扣<br> <br>分 | <br>得<br>  分 |
|--------|----------|----------------------------------------------------------------------------------------------------|--------|----------------------------------------------------------------------------------------------------|------|-----------------|--------------|
|        |          | <b>1.乘客主动问询:</b><br>Excuse me. Where is (the nearest bus<br>stop)?<br>(翻译:请问(最近公交车站)在哪<br>里?)                                                   |        | /                                                                                                    | /    |                 |              |
| 1      | 英词       | <b>2.站务员应答:</b><br>Leave the station from Exit (A).<br>(翻译:从(A)口出去。)                                                                            | 100    | <ol> <li>2. 扣分标准:         <ol> <li>(1)指引错误,扣 50 分。</li> <li>(2)要求英语使用正确,</li> <li>语音正确,语调平缓,错/</li> <li>漏/多说一个单词扣 5 分。</li> <li>(3)配分 50 分,扣完为止。</li> </ol> </li> </ol> | 人工评分 |                 |              |
|        |          | <b>3.乘客问询:</b><br>Is there an escalator at exit (A)?<br>(翻译:请问(A)口有扶梯吗?)                                                                        |        | /                                                                                                    | /    |                 |              |
|        |          | <b>4.站务员应答:</b><br>Yes, there is an escalator at Exit (A).Let<br>me help you to carry the luggage to (A).<br>(有的, (A) 口有扶梯,我帮你把行李拿<br>到(A) 口吧。) |        | <ul> <li>4. 扣分标准:</li> <li>(1)指引错误,扣 50 分。</li> <li>(2)要求英语使用正确,</li> <li>语音正确,语调平缓,错/</li> <li>漏/多说一个单词扣 5 分。</li> <li>(3)配分 50 分,扣完为止。</li> </ul>                     | 人工评分 |                 |              |
|        |          | 合计                                                                                                    | 100    | /                                                                                                    |      |                 |              |
|        |          | 选手签名:                                                                                                    |        | 年                                                                                                    | 月    | 日               |              |
|        |          | 裁判员签名:                                                                                                    |        | 年                                                                                                    | 月    | 日               |              |

| 问   | 谄 | 2 |
|-----|---|---|
| 1 4 |   | _ |

| ţ      | 性名:                  | 起止时间:时_                                                                                                    | <u></u> 5 | 入至 (                                                                                                | 时                                                          | <u></u> 分                               | 用时:  | _分钟    | ŧ  |
|--------|----------------------|----------------------------------------------------------------------------------------------------|-----------|----------------------------------------------------------------------------------------------------|------------------------------------------------------------|-----------------------------------------|------|--------|----|
| 序<br>号 | 作业<br>程序             | 作业内容                                                                                                    | 配分        |                                                                                                    | 评分标准                                                       |                                         | 评分方式 | 扣<br>分 | 得分 |
|        |                      | <b>1.乘客主动问询:</b><br>Excuse me. Where is (the museum)?<br>(翻译:请问(博物馆)在哪个出口?)                                               |           |                                                                                                    | /                                                          |                                         | /    |        |    |
|        | 带迅                   | <b>2.站务员应答:</b><br>Leave the station from Exit (D).<br>(翻译:从(D)口出去。)                                                      |           | <ol> <li>2. 扣分</li> <li>(1) 打</li> <li>(2) 手</li> <li>语音正漏/多i</li> <li>(3) 下</li> <li>止。</li> </ol> | 标准:<br>皆引错误,扣<br>要求英语使用<br>〔确,语调平约<br>说一个单词扣<br>配分 50 分, 打 | 50 分。<br> 正确,<br>爰, 错/<br>  5 分。<br>印完为 | 人工评分 |        |    |
| 1      | <del>灭</del> 口<br>问询 | <ul> <li>3.乘客问询:</li> <li>When does it open, by the way?</li> <li>(翻译:顺便问一下(博物馆)几点开门?)</li> </ul>                         | 100       |                                                                                                    | /                                                          |                                         | /    |        |    |
|        |                      | <ul> <li>4.站务员应答:</li> <li>It opens at 9:00 am every day and closes at 7:00 pm.</li> <li>(翻译:每天上午九点开门,下午七点关门。)</li> </ul> |           | 4. 扣分<br>(1)<br>(2)<br>语音正<br>漏/多i<br>(3)<br>止。                                                     | ·标准:<br>数据错误,扣<br>要求英语使用<br>Ξ确,语调平约<br>兑一个单词扣<br>配分 50 分,打 | 20分。<br> 正确,<br>爰,错/<br> 5分。<br>印完为     | 人工评分 |        |    |
|        |                      | 合计                                                                                                    | 100       |                                                                                                    |                                                            | /                                       |      |        |    |
|        |                      | 选手签名:                                                                                                    |           |                                                                                                    |                                                            | 年                                       | 月    | 日      |    |
|        |                      | 裁判员签名:                                                                                                    |           |                                                                                                    |                                                            | 年                                       | 月    | 日      |    |

| ţ      | 性名:      | 起止时间:时_                                                                                                    | <u></u> 5 | ▶至_                                                                                                    | 时                                                     | 分                                    | 用时:  | _分钟    | Þ  |
|--------|----------|----------------------------------------------------------------------------------------------------|-----------|----------------------------------------------------------------------------------------------------|-------------------------------------------------------|--------------------------------------|------|--------|----|
| 序<br>号 | 作业<br>程序 | 作业内容                                                                                                    | 配分        |                                                                                                    | 评分标准                                                  |                                      | 评分方式 | 扣<br>分 | 得分 |
|        |          | <b>1.乘客主动问询:</b><br>Excuse me. Where is the toilet in the<br>subway station?<br>(翻译:请问地铁里有厕所吗?)                    |           |                                                                                                    | /                                                     |                                      | /    |        |    |
| 1      | 英语       | <b>2.站务员应答:</b><br>I'm sorry. There is no toilet in this<br>station.<br>(翻译:不好意思,这个车站没有厕<br>所。)                    | 100       | <ol> <li>2. 扣分和</li> <li>(1)指</li> <li>(2)要</li> <li>语音正確</li> <li>漏/多说</li> <li>(3)配</li> <li>止。</li> </ol>    | 示准:<br>引错误,扣<br>求英语使用<br>确,语调平约<br>一个单词扣<br>分 50 分,封  | 150分。<br>]正确,<br>缓,错/<br>15分。<br>扣完为 | 人工评分 |        |    |
|        | 口        | <b>3.乘客问询:</b><br>Where is the nearest toilet?<br>(翻译:请问最近的厕所在哪里?)                                                 |           |                                                                                                    | /                                                     |                                      | /    |        |    |
|        |          | <b>4.站务员应答:</b><br>You can leave from Exit A. There is a<br>public toilet within 10 meters.<br>(翻译:从A口出去10米有公共厕所。) |           | <ol> <li>4. 扣分标</li> <li>(1) 指</li> <li>(2) 要</li> <li>语音正確</li> <li>漏/多说</li> <li>(3) 配</li> <li>止。</li> </ol> | 示准:<br>引错误,扣<br>求英语使用<br>确,语调平约<br>一个单词扣<br>分 50 分, 封 | 150分。<br>]正确,<br>缓,错/<br>15分。<br>扣完为 | 人工评分 |        |    |
|        |          | 合计                                                                                                    | 100       |                                                                                                    |                                                       | /                                    |      |        |    |
|        |          | 选手签名:                                                                                                    |           |                                                                                                    |                                                       | 年                                    | 月    | 日      |    |
|        |          | 裁判员签名:                                                                                                    |           |                                                                                                    |                                                       | 年                                    | 月    | 日      |    |

| 问   | 询 | 4 |
|-----|---|---|
| 1 4 |   | _ |

| ţ      | 性名:      | 起止时间:时                                                                                                    | 分      | 至                                                                                                 | 时                                                    | <u></u> 分                                       | 用时:  |        | <del>†</del> |
|--------|----------|----------------------------------------------------------------------------------------------------|--------|---------------------------------------------------------------------------------------------------|------------------------------------------------------|-------------------------------------------------|------|--------|--------------|
| 序<br>号 | 作业<br>程序 | 作业内容                                                                                                    | 配<br>分 |                                                                                                   | 评分标准                                                 |                                                 | 评分方式 | 扣<br>分 | 得分           |
|        |          | <b>1.乘客主动问询:</b><br>Excuse me. Where is (the Restaurant)?<br>(翻译:请问(饭店)在哪里?)                                                                                                    |        |                                                                                                   | /                                                    |                                                 | /    |        |              |
| 英语     |          | <b>2.站务员应答:</b><br>Leave the station from Exit (B).<br>(翻译:从(B)口出去。)                                                                                                    |        | <ol> <li>2. 扣分</li> <li>(1) 指</li> <li>(2) 要正</li> <li>(3) 酉</li> <li>止。</li> </ol>               | 标准:<br>司错误,扣<br>要求英语使月<br>确,语调平<br>说一个单词<br>己分 50 分, | 150分。<br>用正确,<br><sup>1</sup> 缓,错<br>引扣5<br>扣完为 | 人工评分 |        |              |
| 1      | 央语<br>问询 | <b>3.乘客问询:</b><br>Is (the Peace Hotel) far away from (the<br>Restaurant)?<br>(翻译: (和平酒店)离(饭店)远吗?)                                                                                                    | 100    |                                                                                                   | /                                                    |                                                 | /    |        |              |
|        |          | <ul> <li>4. 站务员应答:</li> <li>Not far away, you can leave from Exit (B).</li> <li>They are next to each other, and it takes 2 minutes by walking.</li> <li>(翻译:不远,都在(B)口上面,他们 紧挨着,步行大概2分钟。)</li> </ul> |        | <ol> <li>4. 扣分</li> <li>(1) 選</li> <li>(2) 音</li> <li>(2) 语</li> <li>(3) 酉</li> <li>止。</li> </ol> | 标准:<br>討错误,扣<br>要求英语使序<br>确,语调平<br>说一个单词<br>己分 50 分, | 150分。<br>用正确,<br><sup>4</sup> 缓,错<br>引扣5<br>扣完为 | 人工评分 |        |              |
|        |          | 合计                                                                                                    | 100    |                                                                                                   |                                                      | /                                               |      |        |              |
|        |          | 选手签名:                                                                                                    |        |                                                                                                   |                                                      | 年                                               | 月    | 日      |              |
|        |          | 裁判员签名:                                                                                                    |        |                                                                                                   |                                                      | 年                                               | 月    | 日      |              |

## (4) 场景 4: 询问票务。

| ţ      | 性名:      | 起止时间:时_                                                                                                    | <u></u> 5 | 入至 _                                                                                                    | 时                                                              | <u></u> 分                            | 用时:  | _分钟    | ŧ      |
|--------|----------|----------------------------------------------------------------------------------------------------|-----------|----------------------------------------------------------------------------------------------------|----------------------------------------------------------------|--------------------------------------|------|--------|--------|
| 序<br>号 | 作业<br>程序 | 作业内容                                                                                                    | 配<br>分    |                                                                                                    | 评分标准                                                           |                                      | 评分方式 | 扣<br>分 | 得<br>分 |
|        |          | <b>1.乘客主动问询:</b><br>How much is the ticket from (Zoo<br>Station) to (Railway Station)?<br>(翻译:请问从(动物园站)去(火车<br>站)的车票是多少钱?)                                                                               |           |                                                                                                    | /                                                              |                                      | /    |        |        |
| 1      | 英语       | <b>2.站务员应答:</b><br>The ticket from (Zoo Station) to<br>(Railway Station) is (4) yuan.<br>(翻译: (动物园站)去(火车站)的<br>票价是(4)元。)                                                                                 | 100       | <ol> <li>2. 扣分         <ol> <li>(1) 票</li> <li>(2) 要</li> <li>(2) 要</li> <li>语音正</li> <li>漏/多じ</li> <li>(3) 酉</li> <li>止。</li> </ol> </li> </ol> | 标准:<br>[[你错误,打<br>[[]求英语使用<br>[]确,语调平约<br>記一个单词打<br>記分 50 分, 1 | 120分。<br>]正确,<br>缓,错/<br>15分。<br>扣完为 | 人工评分 |        |        |
|        | 1.1.00   | <b>3.乘客问询:</b><br>Is there any discount for student ticket?<br>(翻译:请问学生票可以打折吗?)                                                                                                    |           |                                                                                                    | /                                                              |                                      | /    |        |        |
|        |          | <ul> <li>4.站务员应答:</li> <li>I am sorry. The current discount is only for primary and secondary school students, you need to buy a full price ticket.</li> <li>(翻译:很抱歉,目前的折扣只针对中小学生,大学生需要购买全票。)</li> </ul> |           | 4. 要求<br>音正确<br>/多说-<br>分 50 分                                                                                                    | 英语使用正∂<br>, 语调平缓,<br>一个单词扣 5<br>, 扣完为止                         | 确,语<br>,错/漏<br>分,配<br><sub>二</sub> 。 | 人工评分 |        |        |
|        |          | 合计                                                                                                    | 100       |                                                                                                    |                                                                | /                                    |      |        |        |
|        |          | 选手签名:                                                                                                    |           |                                                                                                    |                                                                | 年                                    | 月    | 日      |        |
|        |          | 裁判员签名:                                                                                                    |           |                                                                                                    |                                                                | 年                                    | 月    | 日      |        |

| ţ            | 性名:      | 起止时间:时_                                                                                                    | <u></u> 5 | 入至                                                                                             | 时                                                         | 分                                    | 用时:  | _分钟    | ŧ      |
|--------------|----------|----------------------------------------------------------------------------------------------------|-----------|------------------------------------------------------------------------------------------------|-----------------------------------------------------------|--------------------------------------|------|--------|--------|
| 序号           | 作业<br>程序 | 作业内容                                                                                                    | 配<br>分    |                                                                                                | 评分标准                                                      |                                      | 评分方式 | 扣<br>分 | 得<br>分 |
| <br>1 〕<br>正 |          | <b>1.乘客主动问询:</b><br>How much is the ticket from (Zoo<br>Station) to (Railway Station)?<br>(翻译:请问从(动物园站)去(火车<br>站)的车票是多少钱?) |           |                                                                                                | /                                                         |                                      | /    |        |        |
|              | 英语       | <b>2.站务员应答:</b><br>The ticket from (Zoo Station) to<br>(Railway Station) is (4) yuan.<br>(翻译: (动物园站)去(火车站)的<br>票价是(4元)。)   | j<br>100  | <ol> <li>2. 扣分<br/>(1) 景<br/>(2) 身<br/>语音正<br/>漏/多订<br/>(3) 酉<br/>止。</li> </ol>                | 标准:<br>票价错误,扣<br>要求英语使用<br>确,语调平约<br>说一个单词扣<br>记分 50 分, 打 | 20 分。<br>正确,<br>爰, 错/<br>5 分。<br>口完为 | 人工评分 |        |        |
|              |          | <b>3.乘客说明:</b><br>But I don't have small change.<br>(翻译: 但是我没有零钱。)                                                         |           |                                                                                                | /                                                         |                                      | /    |        |        |
|              |          | <b>4.站务员应答:</b><br>You can exchange at the ticket center.<br>(翻译:您可以到票务中心兑换。)                                              |           | <ol> <li>4. 扣分<br/>(1) 扌</li> <li>(2) 專</li> <li>语音正<br/>漏/多订<br/>(3) 酉</li> <li>止。</li> </ol> | 标准:<br>皆引错误,扣<br>要求英语使用<br>确,语调平约<br>说一个单词扣<br>记分 50 分, 打 | 50分。<br>正确,<br>爰,错/<br>5分。<br>口完为    | 人工评分 |        |        |
|              |          | 合计                                                                                                    | 100       |                                                                                                |                                                           | /                                    |      |        |        |
|              |          | 选手签名:                                                                                                    |           |                                                                                                |                                                           | 年                                    | 月    | 日      |        |
|              |          | 裁判员签名:                                                                                                    |           |                                                                                                |                                                           | 年                                    | 月    | 日      |        |

#### 5. 内容五: BOM 废票箱满故障处置。

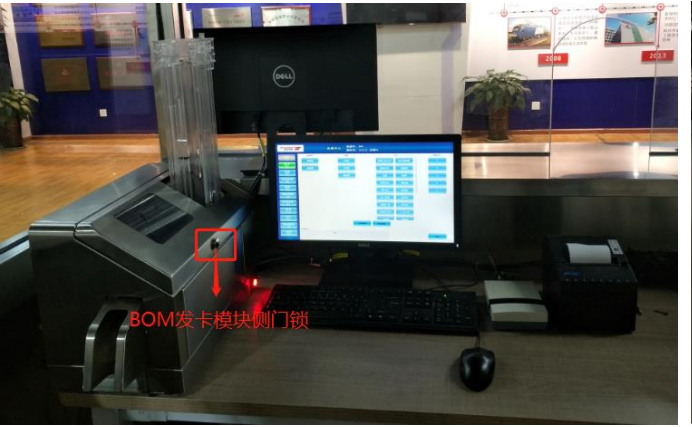

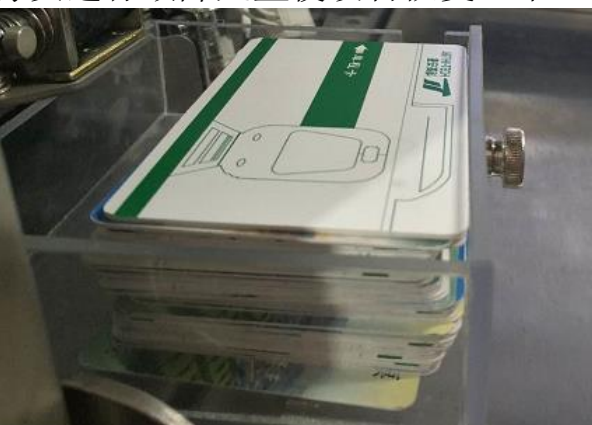

BOM 操作台

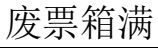

| 序<br>号 | 作业<br>程序      | 作业内容                                                                              | 配<br>分 | 评分标准                                                                                                    | 评分方式                     | 扣<br>分 | 得<br>分 |
|--------|---------------|-----------------------------------------------------------------------------------|--------|----------------------------------------------------------------------------------------------------|--------------------------|--------|--------|
| 1      | 确认<br>开始      | 选手 <b>按下计时按钮</b> ,开始比赛。                                                           | /      | /                                                                                                    | /                        | /      | /      |
| 2      | 发现            | 查看 BOM 显示器提示: "卡模块:废票<br>箱满"。<br>1.手指: BOM 操作显示器。                                 | 15     | 1. 未手指或手指错误, 扣5<br>分。                                                                                                | 人工评分                     |        |        |
| 2      | 故障            | 2. 口呼: "废票箱已满,清空废票箱。                                                              | 15     | 2. 未口呼或口呼内容错<br>误,扣10分。                                                                                              | 人工评分为主<br>/计算机自动<br>评分辅助 |        |        |
|        |               | 1. 使用 BOM 发卡模块侧门钥匙打开发卡<br>模块侧门。                                                   |        | 1. 未打开侧门, 扣5分。                                                                                                    | 人工评分                     |        |        |
|        |               | 2. 清空废票箱: 拉出废票箱, 将废票倒<br>入指定位置。                                                   |        | 2. 未清空废票箱, 扣5分。                                                                                                    | 人工评分                     | _      |        |
|        |               | 3. 重新装入空的废票箱。                                                                     |        | 3. 未将废票箱安装到位,<br>扣 5 分。                                                                                              | 人工评分                     |        |        |
| 3      | 清空<br>废票<br>箱 | 4. 锁闭侧门, 拔出钥匙并放到指定位置。                                                             | 50     | <ul> <li>3. 扣分标准:</li> <li>(1)未锁闭侧门,扣5</li> <li>分;</li> <li>(2)未拔出钥匙,或未将</li> <li>钥匙放到指定位置,扣3</li> <li>分。</li> </ul> | 人工评分                     |        |        |
|        |               | 5. 完成清空废票箱:<br>(1) 点击左侧功能栏"其它"按钮;<br>(2) 点击"清空废票箱";<br>(3) 点击"清零";<br>(4) 点击"确定"。 |        | 4. 未清零废票箱数据, 扣<br>17分。                                                                                               | 计算机自动评<br>分              |        |        |
|        |               | 6. 口呼: "清空废票箱完毕"。                                                                 |        | 5. 未口呼或口呼内容错<br>误, 扣 10 分。                                                                                           | 人工评分为主<br>/计算机自动<br>评分辅助 |        |        |

| 序<br>号 | 作业<br>程序 | 作业内容                                                                                                    | 配<br>分 | 评分标准                      | 评分方式                  | 扣<br>分 | 得<br>分 |
|--------|----------|----------------------------------------------------------------------------------------------------|--------|---------------------------|-----------------------|--------|--------|
| 4      | 确设恢正常    | <ol> <li>// 确认友告止常:</li> <li>(1)点击左侧功能栏"售卡"按钮;</li> <li>(2)票类型选择"单程票";</li> <li>(3)选择"金额售票";</li> <li>(4)金额选择"3元";</li> <li>(5)数量选择"1";</li> <li>(6)点击"确定"。</li> <li>(7)点击左侧功能栏"验票"按钮;</li> <li>(8)从出票口取出车票放置在读卡器上。</li> </ol> |        | 1. 未正确提示验票信息,<br>扣 25 分。  | 计算机自动评<br>分<br>人工评分为主 |        |        |
|        |          | 2. 口呼: "设备恢复正常"。                                                                                                    |        | 2. 木口呼或口呼內容错<br>误,扣 10 分。 | /计算机自动<br>评分辅助        |        |        |
| 5      | 确认结束     | 1. 口呼: 考试完毕。<br>2. 选手再次按下计时按钮,结束当前比<br>赛内容。                                                                                                    | /      | /                         | /                     | /      | /      |
|        |          | 合计                                                                                                    | 100    | /                         |                       |        |        |
|        |          | 选手签名:                                                                                                    |        | 年                         | 月                     |        |        |

裁判员签名:

 年
 月
 日

 年
 月
 日

#### (五)自动售检票设备操作项目。

项目说明:

 1.本项目处理顺序为 TVM 开站→TVM 发卡模块故障处置(5选1)→TVM 硬币模块故障处置(4选1)→TVM 纸币模块故障处置(5选1)→TVM 关站 →AG 转换方向→AG 故障处置(3选1)。

2. 推回被拉出的模块和维护面板操作,无先后顺序要求。

1. 日常操作。

(1) 内容一: 开站作业 (TVM)。

姓名: \_\_\_\_\_ 起止时间: \_\_\_\_ 时 \_\_\_ 分 至 \_\_\_\_ 时 \_\_\_ 分 用时: \_\_\_\_ 分钟 场景说明:

1. TVM 处于暂停服务状态,要求实现 TVM 正常运营。

 补充单程票、补充硬币、装入纸币钱箱、装入硬币回收钱箱无先后顺 序要求;装入5元找零钱箱、10元找零钱箱、纸币回收钱箱无先后顺序要 求;装入A票箱、B票箱无先后顺序要求。

3.标准作业时间为2分10秒。如果作业时间符合《开站作业时间子评 分表》超时情况的,则会扣除相应的分数。作业时间超出标准作业时间,最 多扣开站作业100分中的25分。

| 序<br>号 | 评分<br>要素       | 评分标准                                                                                                    | 评分方式        | 扣分 | 备<br>注 |
|--------|----------------|----------------------------------------------------------------------------------------------------|-------------|----|--------|
| 1      | 开站<br>作业<br>时间 | <ul> <li>扣分标准: <ol> <li>(1)开站作业时间小于等于 2 分 10 秒,不扣分;</li> <li>(2)在 2 分 10 秒基础上作业时间超过(含)1 秒-10 秒</li> <li>(不含),扣 1 分;</li> <li>(3)超过(含)10 秒-20 秒(不含),扣 5 分;</li> <li>(4)超过(含)20 秒-30 秒(不含),扣 10 分;</li> <li>(5)超过(含)30 秒-40 秒(不含),扣 15 分;</li> <li>(6)超过(含)40 秒-50 秒(不含),扣 20 分;</li> <li>(7)超过(含)50 秒以上,扣 25 分。</li> </ol></li></ul> | 计算机自<br>动评分 |    |        |
| 讫      | も手签            | 名:                                                                                                    | 年           | 月  | 日      |
| 素      | <b>战判员</b>     | 签名:                                                                                                    | 年           | 月  | 日      |

开站作业时间子评分表

-105 -

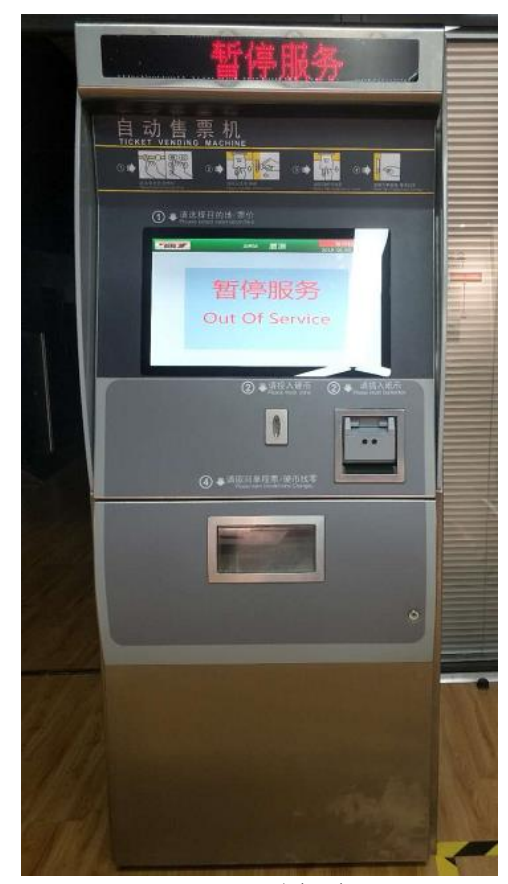

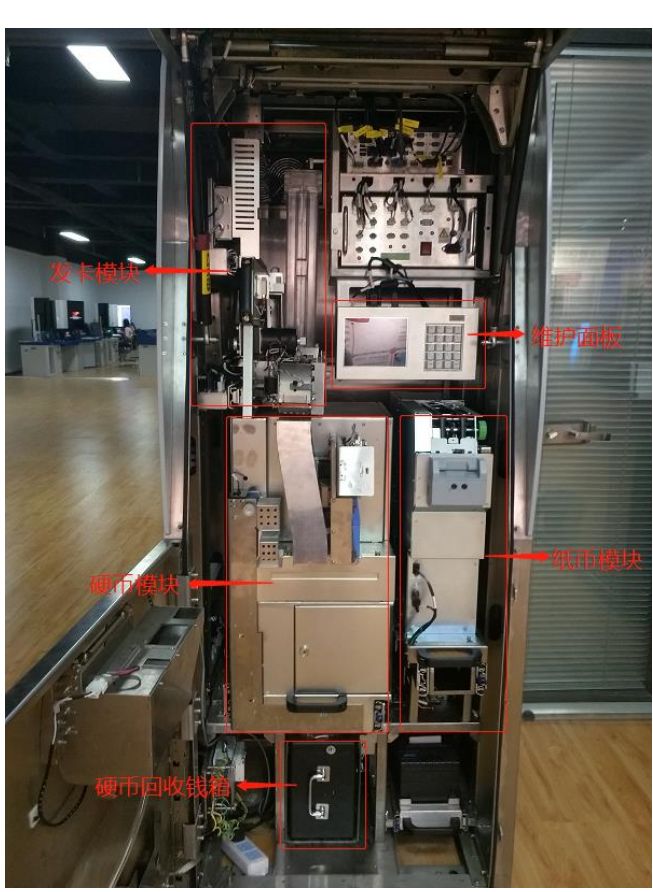

TVM 内部示例

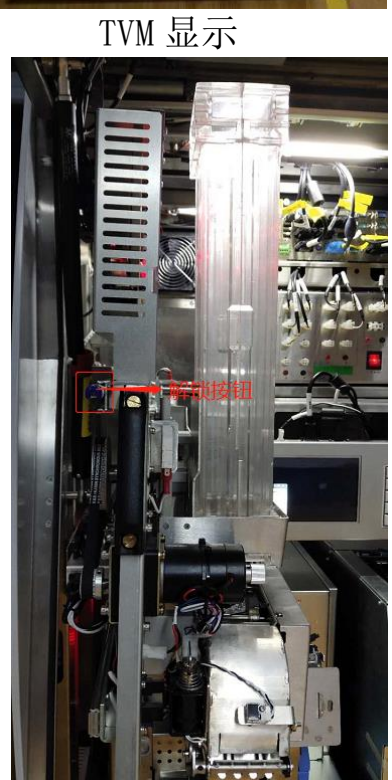

发卡模块正面

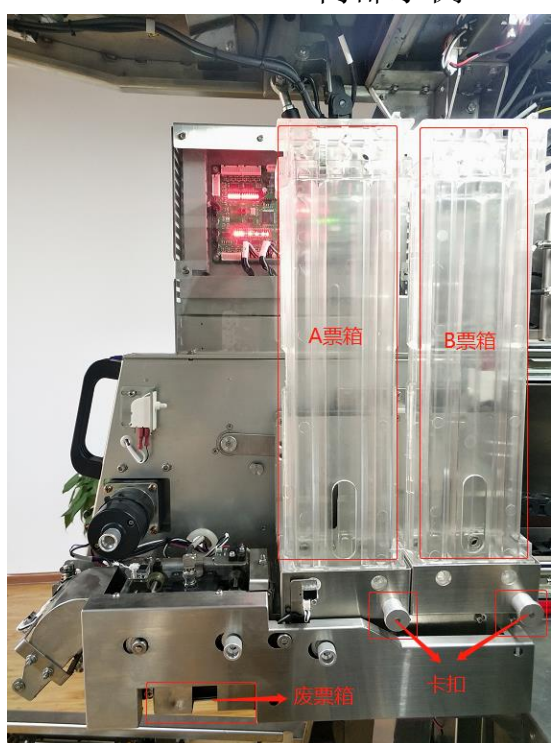

发卡模块侧面

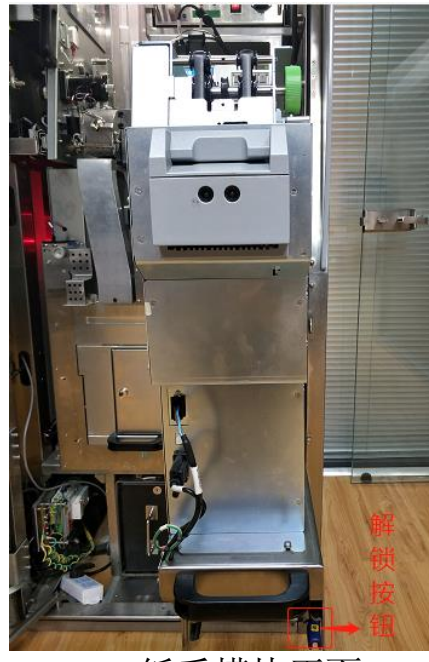

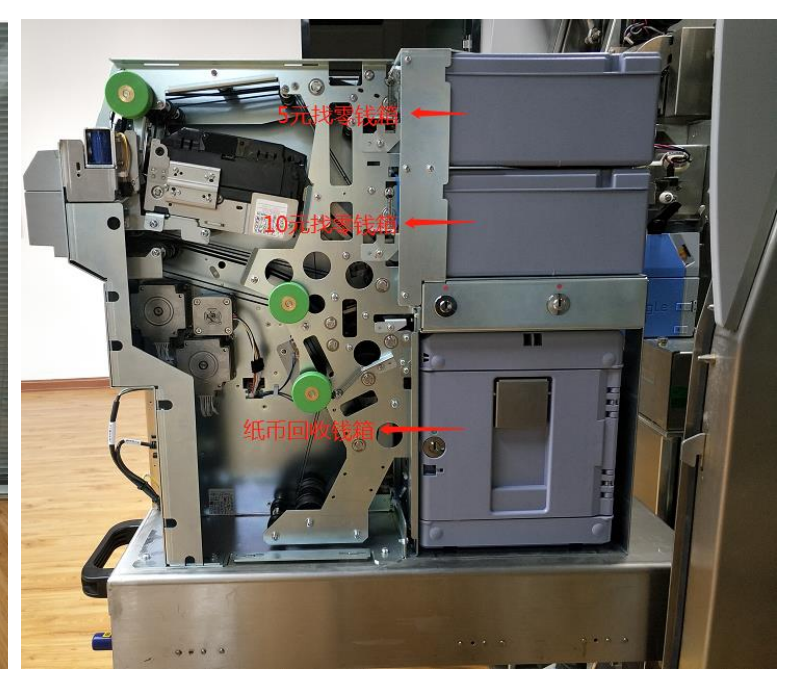

纸币模块正面

纸币模块侧面

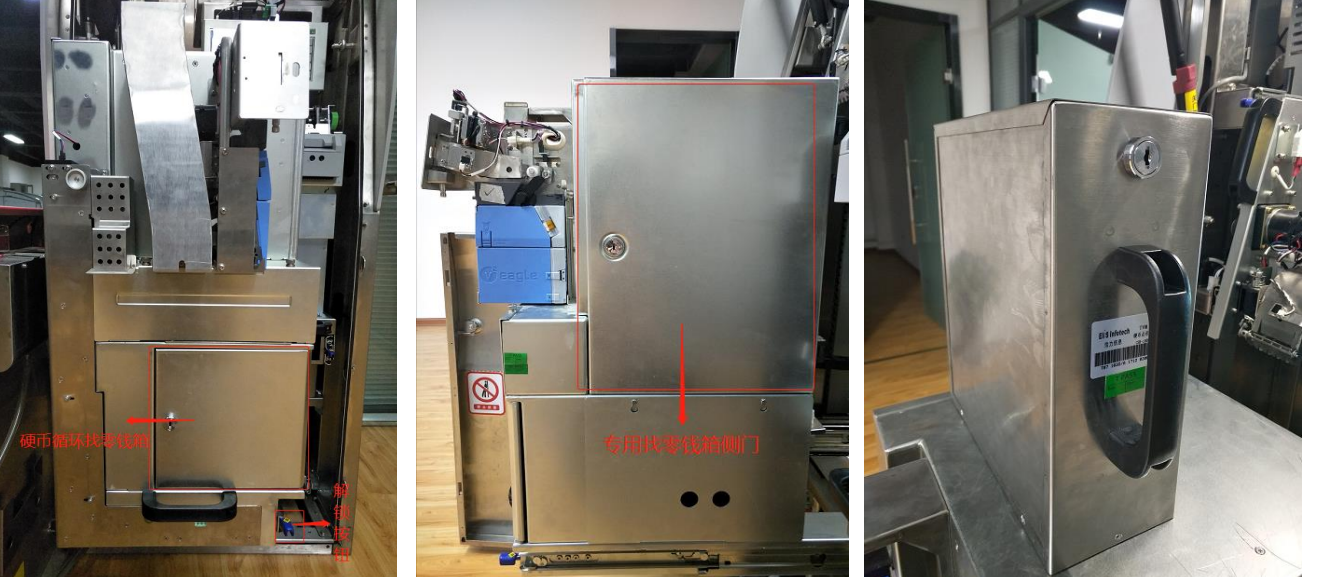

硬币模块正面

硬币模块侧面

硬币专用找零钱箱

| 序<br>号 | 作业<br>程序             | 作业内容                                                         | 配<br>分 | 评分标准                      | 评分方式        | 扣分 | 得<br>分 |
|--------|----------------------|--------------------------------------------------------------|--------|---------------------------|-------------|----|--------|
| 1      | 确认<br>开始             | 选手 <b>按下计时按钮</b> ,开始比赛。                                      | /      | /                         | /           | /  | /      |
| 2      | 打开<br>TVM<br>维护<br>门 | 1. 使用 TVM 维护门钥匙(1 号)打开 TVM<br>维护门下门,拉开上门。                    | /      | /                         | /           | /  | /      |
|        |                      | 将装满单程票的票箱 A、B 装入,并在<br>输入补票数。<br>1.按压蓝色解锁按钮,拉出发卡模块。          |        | /                         | /           |    |        |
| 3      | 补充<br>单程<br>票        | 2. 装入A票箱:拉动A票箱下面的卡扣,<br>将装好单程票的票箱放在A卡槽内,松<br>开票箱卡扣,使其自动复位。   | 22     | 2. 未将 A 票箱安装到位, 扣 5<br>分。 | 计算机自<br>动评分 |    |        |
|        |                      | 3. 装入B票箱: 拉动B票箱下面的卡扣,<br>将装好单程票的票箱放在B卡槽内, 松<br>开票箱卡扣,使其自动复位。 |        | 3. 未将 B 票箱安装到位, 扣 5<br>分。 | 计算机自<br>动评分 |    |        |

|   |          | 4. 按压蓝色解锁按钮,推回发卡模块。                                                                                                    |    | /                                                                                                    | /                |  |
|---|----------|----------------------------------------------------------------------------------------------------|----|----------------------------------------------------------------------------------------------------|------------------|--|
|   |          | <ul> <li>5. 输入补票数:</li> <li>(1)在维护面板输入账号 123456、密码 123456 后,点击 Enter 键登录;</li> <li>(2)在"主菜单"中,选择 1 运营服务;</li> <li>(3)在"运营服务"界面,选择 2 补充单程票 A;</li> <li>(4)输入补票数 200,按 F1 键加票。</li> <li>(5)按 Esc 键返回到"运营服务"界面,选择 4 补充单程票 B;</li> </ul> |    | <ul> <li>5. 扣分标准:</li> <li>(1)未输入A票箱补票数,</li> <li>或补票数错误,扣6分;</li> <li>(2)未输入B票箱补票数,</li> <li>或补票数错误,扣6分;</li> <li>(3)配分12分。</li> </ul> | 计算机自动评分          |  |
|   |          | (6) 输入补票数 200, 按 F1 键加票。                                                                                                    |    | ,                                                                                                    | ,                |  |
|   |          | <ol> <li>1. 按压监色解锁按钮,拉出硬巾模块。</li> <li>2. 使用硬币专用找零钱箱侧门钥匙(2</li> <li>号)打开专用找零钱箱侧门。</li> </ol>                                                                                                    |    | /<br>2. 未打开侧门, 扣 2 分。                                                                                                    | /<br>计算机自<br>动评分 |  |
|   |          | 3. 装入1元专用找零钱箱 A。                                                                                                    |    | <ol> <li>3.未装入1元专用找零钱箱,<br/>扣5分。</li> </ol>                                                                                             | 人工评分             |  |
| 4 | 补充<br>硬币 | 4. 锁上专用找零钱箱侧门,并拔出钥<br>匙。                                                                                                    | 16 | 4. 未锁上侧门, 扣4分。                                                                                                    | 计算机自<br>动评分      |  |
|   |          | 5. 按压蓝色解锁按钮,推回硬币模块。                                                                                                    |    | /                                                                                                    | /                |  |
|   |          | 6. 输入1元硬币补币数:<br>(1)按 Esc 键返回到"运营服务"界<br>面,选择1补充硬币A;<br>(2)输入补币数20,按F1键加币。                                                                                                    |    | 6. 未输入硬币补币数,或补<br>币数错误,扣5分。                                                                                                    | 计算机自<br>动评分      |  |
|   |          | 1. 按压蓝色解锁按钮, 拉出纸币模块。                                                                                                    |    | /                                                                                                    | /                |  |
|   |          | 2. 裝入 5 元找零钱箱、10 元找零钱箱。                                                                                                    |    | 2. 未将 5 元和 10 元找零钱箱<br>安装到位, 扣 6 分。                                                                                                    | 计算机自<br>动评分      |  |
|   | 生λ       | 3. 装入纸币回收钱箱。                                                                                                    |    | 3.未将纸币回收钱箱安装到<br>位,扣6分。                                                                                                    | 计算机自<br>动评分      |  |
| 5 | 纸币       | 4. 按压蓝色解锁按钮,推回纸币模块。                                                                                                    | 24 | /                                                                                                    | /                |  |
|   | 钱箱       | 5. 输入 5 元纸币、10 元纸币补币数:<br>(1)按 Esc 键返回到"运营服务"界<br>面中,选择 8 补充五元纸币;<br>(2)输入补币数量 100,按 F1 键加币。<br>(3)按 Esc 键返回到"运营服务"界<br>面,选择 9 补充十元纸币;<br>(4)输入补币数量 100,按 F1 键加币。                                                                    |    | <ul> <li>5. 扣分标准:</li> <li>(1)未输入5元补币数,或</li> <li>补币数错误,扣6分;</li> <li>(2)未输入10元补币数,</li> <li>或补币数错误,扣6分;</li> <li>(3)配分12分。</li> </ul>  | 计算机自<br>动评分      |  |
|   | 装入       | 1. 装入硬币回收钱箱。                                                                                                    |    | 1. 未将硬币回收钱箱安装到<br>位, 扣 5 分。                                                                                                    | 计算机自<br>动评分      |  |
| 6 | 回钱并锁     | 2. 上锁:<br>使用硬币回收钱箱硬币入口封门钥匙<br>(4号)将硬币入口封门锁锁到位,并<br>拔出钥匙。                                                                                                    | 10 | 2. 未将硬币入口封门锁锁到<br>位, 扣5分。                                                                                                    | 计算机自<br>动评分      |  |
| 7 | 注销<br>退出 | <ol> <li>1.注销退出:</li> <li>(1)按 Esc 键返回到主菜单;</li> <li>(2)选择8注销退出,选择1确定。</li> </ol>                                                                                                    | 15 | 1. 未注销退出, 扣 5 分。                                                                                                    | 计算机自<br>动评分      |  |
|        |                  | 2. 关上并锁闭 TVM 维护门(先关上门,<br>再关下门),并拔出钥匙。                                                          |    | 2. 未关闭维护门, 扣 10 分。                                                                                                    | 计算机自<br>动评分 |   |   |
|--------|------------------|-------------------------------------------------------------------------------------------------|----|----------------------------------------------------------------------------------------------------|-------------|---|---|
| 8      | 确认<br>TVM<br>设定常 | 查看 TVM 运营状态显示器显示"服务<br>中",乘客显示器(触摸屏)处于正常<br>服务模式。<br>1.手指:TVM 运营状态显示器、乘客显<br>示器。<br>2. 口呼:设备正常。 | 10 | <ul> <li>扣分标准:</li> <li>(1)若设备未处于正常服务<br/>模式,而进行手指口呼,扣</li> <li>10分;</li> <li>(2)未手指或手指位置不<br/>对,每处扣2.5分,配分5<br/>分;</li> <li>(3)未口呼或口呼内容错<br/>误,扣5分;</li> <li>(4)配分10分,扣完为止。</li> </ul> | 人工评分        |   |   |
| 9      | 钥匙<br>归位         | 将所有钥匙放到指定位置。                                                                                    | 3  | 未将钥匙放到指定位置,每<br>少1个扣1分,配分3分。                                                                                                    | 人工评分        |   |   |
| 10     | 确认<br>结束         | 1. <b>口呼:</b> 考试完毕。<br>2. 选手再次按下计时按钮,结束当前比<br>赛内容。                                              | /  | /                                                                                                    | /           | / | / |
| 合计     |                  | 100                                                                                             | /  |                                                                                                    |             |   |   |
| 选手签名:  |                  |                                                                                                 |    | 年                                                                                                    | 月           | 日 |   |
| 裁判员签名: |                  |                                                                                                 |    | 年                                                                                                    | 月           | 日 |   |

(2) 内容二: 关站作业 (TVM)。

姓名: \_\_\_\_\_ 起止时间: \_\_\_时 分 至 \_\_\_时 分 用时: \_\_\_分钟 场景说明:

1. TVM 处于暂停服务状态,要求将票箱、钱箱等清空,实现 TVM 结束运营。

2.取出票箱、取出1元专用找零钱箱、取出纸币钱箱、取出硬币回收钱箱无先后顺序要求;取出A票箱、B票箱无先后顺序要求;取出5元找零钱箱、10元找零钱箱、纸币回收钱箱无先后顺序要求。

3.标准作业时间为1分50秒。如果作业时间符合《关站作业时间子评 分表》超时情况的,则会扣除相应的分数。作业时间超出标准作业时间,最 多扣关站作业100分中的25分。

| 序<br>号 | 评分<br>要素       | 评分标准                                                                                                    | 评分方式        | 扣分 | 备<br>注 |
|--------|----------------|----------------------------------------------------------------------------------------------------|-------------|----|--------|
| 1      | 关站<br>作业<br>时间 | <ul> <li><b>扣分标准:</b> <ol> <li>(1)关站作业时间小于等于1分50秒,不扣分;</li> <li>(2)在1分50秒基础上作业时间超过(含)1秒-10秒</li> <li>(不含),扣1分;</li> <li>(3)超过(含)10秒-20秒(不含),扣5分;</li> <li>(4)超过(含)20秒-30秒(不含),扣10分;</li> <li>(5)超过(含)30秒-40秒(不含),扣15分;</li> <li>(6)超过(含)40秒-50秒(不含),扣20分;</li> <li>(7)超过(含)50秒以上,扣25分。</li> </ol></li></ul> | 计算机自<br>动评分 |    |        |
| 讫      | 七手签            | 名:                                                                                                    | 年           | 月  | 日      |
| 土衣     | 战判员            | 签名:                                                                                                    | 年           | 月  | 日      |

关站作业时间子评分表

| 序<br>号 | 作业<br>程序            | 作业内容                                                                                                    | 配<br>分 | 评分标准                                                                                                    | 评分方式        | 扣<br>分 | 得<br>分 |
|--------|---------------------|----------------------------------------------------------------------------------------------------|--------|----------------------------------------------------------------------------------------------------|-------------|--------|--------|
| 1      | 确认<br>开始            | 选手 <b>按下计时按钮</b> ,开始比赛。                                                                                                    | /      | /                                                                                                    | /           | /      | /      |
|        |                     | 1. 使用 TVM 维护门钥匙(1 号)<br>打开 TVM 维护门下门, 拉开上门。                                                                                                    |        | /                                                                                                    | /           |        |        |
| 2      | 下班盘点                | 2. 进入下班盘点:<br>(1) 在维护面板输入账号<br>123456、密码 123456 后,点击<br>Enter 键登录;<br>(2) 在"主菜单"中,选择 5<br>下班盘点。                                                                                                    | 10     | 2. 未进行下班盘点, 扣 10 分。                                                                                                    | 计算机自动<br>评分 |        |        |
|        |                     | 1. 按压蓝色解锁按钮, 拉出发卡<br>模块。                                                                                                    |        | /                                                                                                    | /           |        |        |
| 3      | 取出票箱                | 2. 取出 2 个票箱:<br>(1)取出 A 票箱: 拉动 A 票箱<br>下面的卡扣,取出 A 票箱,放入<br>指定位置。<br>(2)取出 B 票箱: 拉动 B 票箱<br>下面的卡扣,取出 B 票箱,放入<br>指定位置。                                                                                                    | 12     | <ol> <li>2. 扣分标准:         <ol> <li>(1)未取出A票箱,扣6分;</li> <li>(2)未取出B票箱,扣6分;</li> <li>(3)配分12分。</li> </ol> </li> </ol>                                  | 人工评分        |        |        |
|        |                     | 3. 按压蓝色解锁按钮, 推回发卡<br>模块。                                                                                                    |        | /                                                                                                    | /           |        |        |
| 4      | 取出<br>1 专<br>找<br>钱 | <ol> <li>按压蓝色解锁按钮,拉出硬币<br/>模块。</li> <li>取出1元专用找零钱箱:         <ol> <li>(1)使用硬币专用找零钱箱侧</li> <li>(1)使用硬币专用找零钱箱侧</li> <li>(1)使用硬币专用找零钱箱例</li> <li>(2)可以1元专用找零钱箱 A,<br/>放到指定位置。</li> <li>(3)锁上专用找零钱箱侧门,<br/>并拔出钥匙。</li> </ol> </li> </ol> | 12     | /<br>2. 扣分标准:<br>(1) 未取出 1 元专用找零钱箱,<br>扣 6 分;<br>(2) 未锁上专用找零钱箱侧门,<br>扣 6 分;<br>(3) 配分 12 分。                                                          | / 人工评分      |        |        |
|        |                     | 3. 按压监巴解钡按钮,推凹硬巾<br>模块。                                                                                                    |        | /                                                                                                    | /           |        |        |
|        |                     | 1. 按压蓝色解锁按钮, 拉出纸币<br> 模块。                                                                                                    |        | /                                                                                                    | /           |        |        |
| 5      | 取出 纸 我              | <ul> <li>2.取出5元、10元找零钱箱:(1)<br/>使用纸币钱箱安全钥匙(6号)<br/>打开纸币找零钱箱安全锁;(2)<br/>取出5元找零钱箱,放到指定位置;</li> <li>(3)取出10元找零钱箱,放到<br/>指定位置。</li> </ul>                                                                                               | 20     | <ol> <li>2. 扣分标准:         <ol> <li>(1)未取出 5 元找零钱箱,扣</li> <li>6分;</li> <li>(2)未取出 10 元找零钱箱,扣</li> <li>6分;</li> <li>(3)配分 12 分。</li> </ol> </li> </ol> | 人工评分        |        |        |
|        |                     | 3. 取出纸币回收钱箱:<br>(1)使用纸币钱箱安全钥匙(6<br>号)打开纸币回收钱箱安全锁;<br>(2)取出纸币回收钱箱,放到<br>指定位置,并拔出钥匙。                                                                                                    |        | 3. 未取出纸币回收钱箱, 扣 8<br>分。                                                                                                    | 人工评分        |        |        |

| 序<br>号 | 作业<br>程序                        | 作业内容                                                                                              | 配<br>分 | 评分标准                                                                                                    | 评分方式        | 扣<br>分 | 得<br>分 |
|--------|---------------------------------|---------------------------------------------------------------------------------------------------|--------|----------------------------------------------------------------------------------------------------|-------------|--------|--------|
|        |                                 | 4. 按压蓝色解锁按钮, 推回纸币<br>模块。                                                                          |        | /                                                                                                    | /           |        |        |
| 6      | 取<br>一<br>取<br>一<br>で<br>收<br>箱 | 1. 取出硬币回收钱箱:使用硬币<br>回收钱箱硬币入口封门钥匙(4<br>号)解锁硬币入口封门锁,拉出<br>硬币回收钱箱,放到指定位置,<br>并拔出钥匙。                  | 7      | 1. 未取出硬币回收钱箱, 扣7分。                                                                                                    | 人工评分        |        |        |
| 7      | 运营<br>统计                        | <b>进入运营统计:</b> <ol> <li>(1)按Esc键返回到主菜单;</li> <li>(2)选择4运营统计,确认单程票、硬币、纸币数量清零。</li> </ol>           | 10     | 未进入运营统计确认单程票、硬<br>币、纸币数量清零,扣10分。                                                                                                    | 计算机自动<br>评分 |        |        |
| 8      | 注销退出                            | 1. 注销退出:<br>(1)按 Esc 键返回到主菜单;<br>(2)选择 8 注销退出,选择 1<br>确定。                                         | 15     | 1. 未注销退出, 扣 5 分。                                                                                                    | 计算机自动<br>评分 |        |        |
|        |                                 | 2. 关上并锁闭 TVM 维护门 (先关<br>上门, 再关下门),并拔出钥匙。                                                          |        | 2. 未关闭维护门, 扣 10 分。                                                                                                    | 计算机自动<br>评分 |        |        |
| 9      | 关闭<br>TVM<br>设备                 | 查看 TVM 运营状态显示器显示<br>"结束运营",乘客显示器(触<br>摸屏)显示结束运营。<br>1. 手指: TVM 运营状态显示器、<br>乘客显示器。<br>2. 口呼: 结束运营。 | 10     | <ul> <li>扣分标准:</li> <li>(1)若设备未处于结束运营模</li> <li>式,而进行手指口呼,扣10分;</li> <li>(2)未手指或手指位置不对,</li> <li>每处扣2.5分,配分5分;</li> <li>(3)未口呼或口呼内容错误,</li> <li>扣5分;</li> <li>(4)配分10分,扣完为止。</li> </ul> | 人工评分        |        |        |
| 10     | 钥匙<br>归位                        | 将所有钥匙放到指定位置。                                                                                      | 4      | 未将钥匙放到指定位置,每少1<br>个扣1分,配分4分。                                                                                                    | 人工评分        |        |        |
| 11     | 确认<br>结束                        | 1. <b>口呼:</b> 考试完毕。<br>2. 选手再次按下计时按钮,结束<br>当前比赛内容。                                                | /      | /                                                                                                    | /           | /      | /      |
|        |                                 | 合计                                                                                                | 100    | /                                                                                                    |             |        |        |
|        |                                 | 选手签名:                                                                                             |        | 年                                                                                                    | 月           | 日      |        |
|        |                                 | 裁判员签名:                                                                                            |        | 年                                                                                                    | 月           | 日      |        |

# (3) 内容三: AG 转换方向。

#### 场景说明: 讲站闸机转换为出站闸机。

| 序<br>号 | 作业<br>程序  | 作业内容                                                                                                    | 。<br>配<br>分 | 评分标准                                                                                                    | 评分方式        | 扣<br>分 | 得<br>分 |
|--------|-----------|----------------------------------------------------------------------------------------------------|-------------|----------------------------------------------------------------------------------------------------|-------------|--------|--------|
| 1      | 确认<br>开始  | 选手 <b>按下计时按钮</b> ,开始比赛。                                                                                                    | /           | /                                                                                                    | /           | /      | /      |
|        | 更改        | 1. 打开 AG 维护门:使用 AG 维护门钥匙<br>(8号),打开非付费区维护门(2号<br>门),闸机扇门自动开启,取出小键盘。                                                                                         |             | /                                                                                                    | /           |        |        |
| 2      | 之间机<br>方向 | <ol> <li>2.转换方向:</li> <li>(1)通过小键盘输入账号 123456、密码 123456,点击 Enter 键登录;</li> <li>(2)选择 2 通道类型设置;</li> <li>(3)选择 2 出站检票模式。</li> </ol>                          | 50          | 2. 未选择正确的方向, 扣 50<br>分。                                                                                                    | 计算机自动<br>评分 |        |        |
|        |           | <ol> <li>1. 注销退出:</li> <li>(1)按 Esc 键返回到主菜单;</li> <li>(2)选择6注销退出,选择1确定。</li> </ol>                                                                          |             | 1. 未注销退出, 扣 10 分。                                                                                                    | 计算机自动<br>评分 |        |        |
| 3      | 注销<br>退出  | <ul> <li>2. 关闭 AG 维护门: <ul> <li>(1) 将小键盘收进非付费区侧门(2</li> <li>号门)。</li> <li>(2)锁闭非付费区维护门(2号门),</li> <li>闸机扇门自动关闭,并拔出钥匙。</li> </ul> </li> </ul>                | 25          | <ol> <li>2. 扣分标准:         <ol> <li>(1)未将小键盘收进侧门,</li> <li>扣5分;</li> </ol> </li> </ol>                                                                                                    | 人工评分        |        |        |
|        |           |                                                                                                    |             | (2)未关闭维护门,扣10<br>分;<br>(3)配分15分。                                                                                                    | 计算机自动<br>评分 |        |        |
| 4      | 确更方成      | 确认非付费区、付费区两端顶棚导向标<br>志和闸机指示灯方向正确。<br>1. <b>手指:</b><br>(1)上下手指非付费区端顶棚导向标<br>志、闸机指示灯;<br>(2)上下手指付费区端顶棚导向标志、<br>闸机指示灯。<br>2. <b>口呼:</b> 导向标志方向正确,闸机方向<br>转换完毕。 | 20          | <ul> <li>扣分标准:</li> <li>(1)若顶棚导向标志或闸</li> <li>机指示灯方向不正确,而进</li> <li>行手指口呼,扣20分;</li> <li>(2)未手指或手指位置不</li> <li>对,每处扣2.5分,配分10分;</li> <li>(3)未口呼或口呼内容错</li> <li>误,扣10分;</li> <li>(4)配分20分,扣完为止。</li> </ul> | 人工评分        |        |        |
| 5      | 钥匙<br>归位  | 将所有钥匙放到指定位置。                                                                                                    | 5           | 未将钥匙放到指定位置,扣<br>5分。                                                                                                    | 人工评分        |        |        |
| 6      | 确认<br>结束  | 1. 口呼:考试完毕。<br>2. 选手再次按下计时按钮,结束当前比<br>赛内容。                                                                                                    | /           | /                                                                                                    | /           | /      | /      |
|        |           | 合计                                                                                                    | 100         | /                                                                                                    |             |        |        |
|        |           | 选手签名:                                                                                                    |             | 年                                                                                                    | 月           | 日      |        |
|        |           | 裁判员签名:                                                                                                    |             | 年                                                                                                    | 月           | 日      |        |

# 2. TVM 故障处置。

TVM 故障排查表

| 序号 | 故障<br>模块 | 故障现象                                               | 故障原因       | 排查方法                                                                                                    |
|----|----------|----------------------------------------------------|------------|----------------------------------------------------------------------------------------------------|
|    |          |                                                    |            | 1. 使用 TVM 维护门钥匙(1 号)打开 TVM 维护门下门,拉开上门。                                                                                                    |
| 1  |          |                                                    | 票箱空        | <ul> <li>2. 查看状态提示: <ol> <li>(1) 在维护面板输入账号 123456、密码 123456 后,点击 Enter 键登录;</li> <li>(2) 状态栏提示: "票箱 A:空,票箱 B:空。"</li> </ol> </li> <li>3 按压蓝色解锁按钮,拉出发卡模块,发现,票箱 A空,票箱 B空。</li> </ul>                                                                                                    |
|    |          |                                                    | 未输入补票数     | 1. 使用 TVM 维护门钥匙(1 号)打开 TVM 维护门下门,拉开上门。                                                                                                    |
| 2  |          |                                                    |            | <ul> <li>2. 查看状态提示: <ol> <li>在维护面板输入账号 123456、密码 123456 后,点击 Enter 键登录;</li> <li>状态栏提示: "票箱 A:空,票箱 B:空。"</li> </ol> </li> <li>3. 按压蓝色解锁按钮,拉出发卡模块。发现:票箱 A 有票,票箱 B 有票。</li> </ul>                                                                                                    |
|    |          |                                                    | 废票箱满       | 1. 使用 TVM 维护门钥匙(1 号)打开 TVM 维护门下门,拉开上门。                                                                                                    |
| 3  |          | TVM 运营状态<br>显示器显示:<br>"暂停服务",<br>乘客显示器显<br>示"暂停服务" |            | <ul> <li>2. 查看状态提示: <ul> <li>(1) 在维护面板输入账号 123456、密码 123456 后,点击 Enter 键登录;</li> <li>(2) 状态栏提示: "废票箱:满。"</li> </ul> </li> <li>3. 检查废票箱:</li> </ul>                                                                                                    |
|    | 发卡       |                                                    |            | <ul><li>(1)按压监色解锁按钮,拉出发卡模块;</li><li>(2)拉出废票箱,发现:废票箱满。</li></ul>                                                                                                    |
| 4  | 模块       |                                                    | 废票箱未清<br>零 | <ol> <li>使用 TVM 维护门钥匙(1号)打开 TVM 维护门下门,拉开上门。</li> <li>2. 查看状态提示:         <ol> <li>(1)在维护面板输入账号 123456、密码 123456 后,点击 Enter 键登录;</li> <li>(2)状态栏提示: "废票箱:满。"</li> </ol> </li> <li>3. 检查废票箱:         <ol> <li>(1)按压蓝色解锁按钮,拉出发卡模块;</li> </ol> </li> </ol>                                                                                                    |
|    |          |                                                    |            | (2) 拉出废票箱,发现:废票箱空。                                                                                                    |
| 5  |          |                                                    | 发卡模块卡票     | <ul> <li>1. 夜舟 1vm 雍行 199 起 (1 号) 引开 1vm 雍行 17 [1, 位开上1]。</li> <li>2. 查看状态提示: <ul> <li>(1) 在维护面板输入账号 123456、密码 123456 后,点击 Enter 键登录;</li> <li>(2) 状态栏提示: "发卡模块:异常。"</li> </ul> </li> <li>3. 按压蓝色解锁按钮,拉出发卡模块。</li> </ul> <li>4. 进入单程票模块测试: <ul> <li>(1) 在 "主菜单"中选择 3 部件维护;</li> <li>(2) 在 "部件维护"中,选择 1 单程票发卡模块;</li> <li>(3) 在 "单程票发卡模块"中选择 3 部件测试;</li> <li>(4) 在 "部件测试"中选择 1 票到读写器;</li> <li>(5) 发现票不能正常发出(还在票箱中,没发出来),确定票箱中有异常票。</li> </ul> </li> |

| 序<br>号 | 故障<br>模块 | 故障现象                                             | 故障原因                                                                | 排查方法                                                                                                    |
|--------|----------|--------------------------------------------------|---------------------------------------------------------------------|----------------------------------------------------------------------------------------------------|
|        |          |                                                  |                                                                     | 1. 使用 TVM 维护门钥匙(1 号)打开 TVM 维护门下门,拉开上门。                                                                                                    |
| 6      | _        | TVM 运营状态<br>显示器显示:<br>"服务中/只                     | 硬币回收钱<br>箱满                                                         | <ul> <li>2. 查看状态提示: <ol> <li>在维护面板输入账号 123456、密码 123456 后,点击 Enter 键</li> <li>登录: </li> <li>状态栏提示: "硬币回收钱箱:满。"</li> </ol> </li> <li>3. 打开硬币回收钱箱,确认硬币回收钱箱是否有硬币: <ol> <li>使用硬币回收钱箱硬币入口封门钥匙(4号)解锁硬币入口封</li> <li>拉出硬币回收钱箱,放到指定位置,拔出钥匙。</li> <li>使用硬币回收钱箱箱盖钥匙(5号)打开钱箱箱盖,发现硬币</li> </ol> </li> </ul>                                    |
|        |          | 収纸巾"; 乘客<br>显示器右上角                               |                                                                     | 1. 使用 TVM 维护门钥匙(1 号)打开 TVM 维护门下门,拉开上门。                                                                                                    |
| 7      |          | 显示"只收纸<br>币"                                     | 硬币回收钱<br>箱未清零                                                       | <ul> <li>2. 查看状态提示: <ol> <li>在维护面板输入账号 123456、密码 123456 后,点击 Enter 键</li> <li>登录: <li>状态栏提示: "硬币回收钱箱:满。"</li> </li></ol> </li> <li>3. 打开硬币回收钱箱,确认硬币回收钱箱是否有硬币: <ol> <li>使用硬币回收钱箱硬币入口封门钥匙(4号)解锁硬币入口封</li> <li>拉出硬币回收钱箱,放到指定位置,拔出钥匙。</li> <li>使用硬币回收钱箱箱盖钥匙(5号)打开钱箱箱盖,发现硬币</li> </ol> </li> </ul>                                     |
|        | 硬币       |                                                  |                                                                     | 1. 使用 TVM 维护门钥匙(1 号)打开 TVM 维护门下门,拉开上门。                                                                                                    |
| 8      | 模块       | TVM 运营状态<br>显示器显示:<br>"服务中";                     | 硬币专用找     零钱箱空     零式    零式    零式    零式    零式    零式    電示:     零中"; | <ul> <li>2. 查看状态提示: <ol> <li>在维护面板输入账号 123456、密码 123456 后,点击 Enter 键登录;</li> <li>状态栏提示: "1元专用找零钱箱 A:空。"</li> </ol> </li> <li>3. 打开 1 元专用找零钱箱 A,确认是否有硬币: <ol> <li>按压蓝色解锁按钮,拉出硬币模块;</li> <li>使用硬币专用找零钱箱侧门钥匙(2号)打开硬币专用找零钱箱侧门;</li> <li>拉出 1 元专用找零钱箱 A,放到指定位置;使用 1 元专用找零钱箱钥匙(3号)打开钱箱,发现钱箱里无硬币,确认 1 元专用找零钱箱 A空。</li> </ol> </li> </ul> |
|        |          | 乘客显示器右<br>上角显示"日                                 |                                                                     | 1. 使用 TVM 维护门钥匙(1 号)打开 TVM 维护门下门,拉开上门。                                                                                                    |
| 9      |          | 上角显示"只<br>纸币找零"                                  | 未输入硬币<br>补币数                                                        | <ul> <li>2. 查看状态提示: <ol> <li>在维护面板输入账号 123456、密码 123456 后,点击 Enter 键登录;</li> <li>状态栏提示: "1元专用找零钱箱 A:空。"</li> </ol> </li> <li>3. 打开 1 元专用找零钱箱 A,确认是否有硬币: <ol> <li>按压蓝色解锁按钮,拉出硬币模块;</li> <li>使用硬币专用找零钱箱侧门钥匙(2号)打开硬币专用找零钱箱侧门;</li> <li>拉出 1 元专用找零钱箱 A,放到指定位置;使用 1 元专用找零钱箱钥匙(3号)打开钱箱,发现钱箱中有硬币。</li> </ol></li></ul>                   |
| 10     | 纸币<br>模块 | TVM 运营状态<br>显示器显示:<br>"服务中/只<br>收硬币";乘<br>客显示器右上 | 纸币回收钱<br>箱满                                                         | 1.使用 TVM 维护门钥匙(1号)打开 TVM 维护门下门,拉开上门。<br>2.查看状态提示:<br>(1)在维护面板输入账号 123456、密码 123456 后,点击 Enter 键<br>登录;<br>(2)状态栏提示: "纸币回收钱箱:满。"                                                                                                    |

| 序<br>号 | 故障<br>模块 | 故障现象                                              | 故障原因          | 排查方法                                                                                                    |
|--------|----------|---------------------------------------------------|---------------|----------------------------------------------------------------------------------------------------|
|        |          | 角显示"只收<br>硬币"                                     |               | <ul> <li>3.打开纸币回收钱箱,确认纸币回收钱箱是否有纸币:</li> <li>(1)按压蓝色解锁按钮,拉出纸币模块;</li> <li>(2)使用纸币钱箱安全钥匙(6号)打开纸币回收钱箱安全锁,拿出纸币回收钱箱,拔出钥匙,将纸币回收钱箱放到指定位置;</li> <li>(3)使用纸币钱箱钥匙(7号)打开纸币回收钱箱,发现纸币回收钱箱满。</li> </ul>                                                                                                 |
|        |          |                                                   | 纸币回收钱<br>箱未清零 | 1. 使用 TVM 维护门钥匙(1 号)打开 TVM 维护门下门,拉开上门。                                                                                                    |
| 11     |          |                                                   |               | <ul> <li>2. 查看状态提示:</li> <li>(1) 在维护面板输入账号 123456、密码 123456 后,点击 Enter 键 登录;</li> <li>(2) 状态栏提示: "纸币回收钱箱:满。"</li> </ul>                                                                                                    |
| 11     |          |                                                   |               | <ul> <li>3. 打开纸币回收钱箱,确认纸币回收钱箱是否有纸币:</li> <li>(1)按压蓝色解锁按钮,拉出纸币模块;</li> <li>(2)使用纸币钱箱安全钥匙(6号)打开纸币回收钱箱安全锁,取出纸币回收钱箱,拔出钥匙,将纸币回收钱箱放到指定位置;</li> <li>(3)使用纸币钱箱钥匙(7号)打开纸币回收钱箱,发现纸币回收钱箱中无纸币。</li> </ul>                                                                                             |
|        |          |                                                   |               | 1. 使用 TVM 维护门钥匙(1 号)打开 TVM 维护门下门,拉开上门。                                                                                                    |
| 12     |          |                                                   | 纸币回收单<br>元卡纸币 | <ul> <li>2. 查看状态提示:</li> <li>(1)在维护面板输入账号 123456、密码 123456 后,点击 Enter 键登录;</li> <li>(2)状态栏提示: "纸币回收单元:异常。"</li> </ul>                                                                                                    |
|        |          |                                                   |               | <ul> <li>3. 检查回收单元传送机构:</li> <li>(1)按压蓝色解锁按钮,拉出纸币模块;</li> <li>(2)发现卡纸币。</li> </ul>                                                                                                    |
|        |          |                                                   |               | 1. 使用 TVM 维护门钥匙(1 号)打开 TVM 维护门下门,拉开上门。                                                                                                    |
|        |          |                                                   |               | 2. <b>查看状态提示:</b> <ol> <li>(1)在维护面板输入账号 123456、密码 123456 后,按 Enter 键登录;</li> <li>(2) 状态栏提示, "5 元北零线箱, 穷 10 元北零线箱, 穷 "</li> </ol>                                                                                                    |
|        |          |                                                   |               | 3. 打开 5 元找零钱箱、10 元找零钱箱,确认 5 元找零钱箱、10 元                                                                                                    |
| 13     |          | TVM 运营状态<br>显示器显示:<br>"服务中";乘<br>客显示器右上<br>角显示"只硬 | 纸币找零补<br>币钱箱空 | <b>找零钱箱是否有纸币:</b> <ol> <li>(1)按压蓝色解锁按钮,拉出纸币模块;</li> <li>(2)使用使用纸币钱箱安全钥匙(6号)打开纸币找零钱箱安全锁,取出5元找零钱箱,放到指定位置;取出10元找零钱箱,拔出钥匙,将10元找零钱箱放到指定位置。</li> <li>(3)使用纸币钱箱钥匙(7号)打开5元找零钱箱,发现钱箱中无纸币。</li> <li>(4)使用纸币钱箱钥匙(7号)打开10元找零钱箱,发现钱箱中无纸币。</li> </ol>                                                   |
|        |          | シバリ                                               |               | 1. 使用 TVM 维护门钥匙(1 号)打开 TVM 维护门下门,拉开上门。                                                                                                    |
| 14     |          |                                                   | 未输入纸币<br>补币数  | <ul> <li>2. 查看状态提示: <ul> <li>(1) 在维护面板输入账号 123456、密码 123456 后,按 Enter 键登录;</li> <li>(2) 状态栏提示: "5元找零钱箱:空,10元找零钱箱:空。"</li> </ul> </li> <li>3. 打开 5 元找零钱箱、10 元找零钱箱,确认 5 元找零钱箱、10 元 找零钱箱是否有纸币: <ul> <li>(1) 按压蓝色解锁按钮,拉出纸币模块;</li> <li>(2) 使用纸币钱箱安全钥匙(6号)打开纸币找零钱箱安全锁,取</li> </ul> </li> </ul> |

| 序<br>号 | 故障<br>模块 | 故障现象 | 故障原因 | 排查方法                                                                                                    |
|--------|----------|------|------|----------------------------------------------------------------------------------------------------|
|        |          |      |      | 将 10 元找零钱箱放到指定位置。<br>(3)使用纸币钱箱钥匙(7号)打开 5 元找零钱箱,发现钱箱中有<br>纸币。<br>(4)使用纸币钱箱钥匙(7号)打开 10 元找零钱箱,发现钱箱中<br>有纸币。 |

### (1) 内容一: TVM 发卡模块故障处置。

#### 场景1: 票箱空的处置。

故障原因: 票箱空。

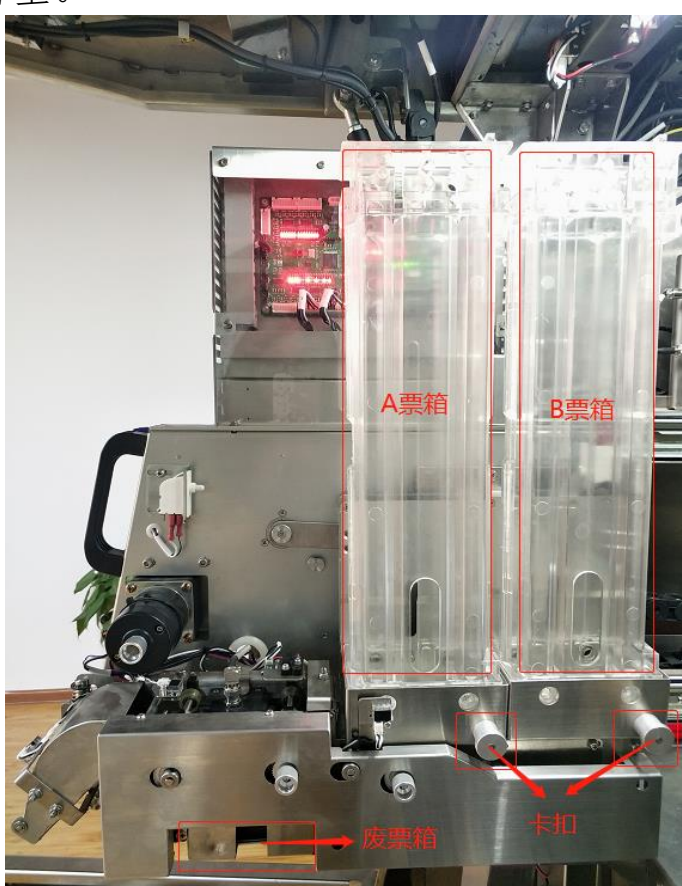

#### 发卡模块侧面

| 序<br>号 | 作业<br>程序      | 作业内容                                                                                                    |    | 评分标准                                                                                                    | 评分方式 | 扣<br>分 | 得<br>分 |
|--------|---------------|----------------------------------------------------------------------------------------------------|----|----------------------------------------------------------------------------------------------------|------|--------|--------|
| 1      | 确认<br>开始      | 选手 <b>按下计时按钮</b> ,开始比赛。                                                                                                    | /  | /                                                                                                    | /    | /      | /      |
| 2      | 排查<br>故障      | 按照 TVM 故障排查表排查故障。                                                                                                    | /  | /                                                                                                    | /    | /      | /      |
|        | 确认<br>故障      | 1. 手指: A 票箱、B 票箱。                                                                                                    | 20 | 1. 未手指或手指位置错误,<br>每处扣5分,配分10分。                                                                                                    | 人工评分 |        |        |
| 3      |               | 2. 口呼: 票箱已空,补充单程票。                                                                                                    |    | 2. 未口呼或口呼内容错误,<br>扣 10 分。                                                                                                    | 人工评分 |        |        |
| 4      | 补充<br>单程<br>票 | <ol> <li><b>1. 取出空票箱:</b> <ol> <li>(1) 拉动 A 票箱下面的卡扣,取出 A</li> <li>票箱,放入指定位置。</li> <li>(2) 拉动 B 票箱下面的卡扣,取出 B</li> <li>票箱,放入指定位置。</li> </ol> </li> </ol> | 40 | <ol> <li>1. 扣分标准:         <ol> <li>(1)未取出A票箱,扣5</li> <li>分;</li> <li>(2)未取出B票箱,扣5</li> <li>分;</li> <li>(3)配分10分。</li> </ol> </li> </ol> | 人工评分 |        |        |

| 序<br>号 | 作业<br>程序  | 作业内容                                                                                                    | 配<br>分 | 评分标准                                                                                                    | 评分方式        | 扣<br>分 | 得<br>分 |
|--------|-----------|----------------------------------------------------------------------------------------------------|--------|----------------------------------------------------------------------------------------------------|-------------|--------|--------|
|        |           | 2. 安裝新票箱:<br>(1) 拉动 A 票箱下面的卡扣,将装满<br>单程票的票箱,放在对应 A 卡槽,松开<br>票箱卡扣,使其自动复位。<br>(2) 拉动 B 票箱下面的卡扣,将装满<br>单程票的票箱,放在对应 B 卡槽,松开<br>票箱卡扣,使其自动复位。                                              |        | <ol> <li>2. 扣分标准:         <ol> <li>(1)未将A票箱安装到位,</li> <li>15分;</li> <li>(2)未将B票箱安装到位,</li> <li>15分;</li> <li>(3)配分10分。</li> </ol> </li> </ol>                                                      | 计算机自动评<br>分 |        |        |
|        |           | 3. 按压蓝色解锁按钮,推回发卡模块。                                                                                                    |        | /                                                                                                    | /           |        |        |
|        |           | <ul> <li>4. 输入补票数:</li> <li>(1)在"主菜单"中,选择1运营服务;</li> <li>(2)选择2补充单程票A。</li> <li>(3)输入补票数量200,按F1键加票。</li> <li>(4)按Esc键返回到"运营服务"界面,选择4补充单程票B。</li> <li>(5)输入补票数200,按F1键加票。</li> </ul> |        | <ul> <li>4. 扣分标准:</li> <li>(1)未输入A票箱补票数,</li> <li>或补票数错误, 扣10分;</li> <li>(2)未输入B票箱补票数,</li> <li>或补票数错误, 扣10分;</li> <li>(3)配分20分。</li> </ul>                                                        | 计算机自动评<br>分 |        |        |
| 5      | 注销<br>退出  | <ol> <li>1. 注销退出:</li> <li>(1)按 Esc 键返回到主菜单;</li> <li>(2)选择 8 注销退出,选择 1 确定。</li> </ol>                                                                                               | 18     | 1. 未注销退出, 扣 10 分。                                                                                                    | 计算机自动评<br>分 |        |        |
|        |           | 2. 关上并锁闭 TVM 维护门(先关上门,<br>再关下门),并拔出钥匙。                                                                                                    |        | 2. 未关闭维护门, 扣 8 分。                                                                                                    | 计算机自动评<br>分 |        |        |
| 6      | 确设备<br>发常 | 确认 TVM 恢复正常服务模式:运营状态<br>显示器显示"服务中",乘客显示器(触<br>摸屏)处于正常服务模式。<br>1. <b>手指:</b> TVM 运营状态显示器、乘客显<br>示器。<br>2. <b>口呼:</b> 设备恢复正常。                                                          | 20     | <ul> <li>扣分标准:</li> <li>(1)若设备未恢复正常服</li> <li>务模式,而进行手指口呼,</li> <li>和 20分;</li> <li>(2)未手指或手指位置不</li> <li>对,每处扣5分,配分10分;</li> <li>(3)未口呼或口呼内容错</li> <li>误,扣10分;</li> <li>(4)配分20分,扣完为止。</li> </ul> | 人工评分        |        |        |
| 7      | 钥匙<br>归位  | 将所有钥匙放到指定位置。                                                                                                    | 2      | 未将钥匙放到指定位置,扣<br>2分。                                                                                                    | 人工评分        |        |        |
| 8      | 确认<br>结束  | 1. 口呼:考试完毕。<br>2. 选手再次按下计时按钮,结束当前比<br>赛内容。                                                                                                    | /      | /                                                                                                    | /           | /      | /      |
|        |           | 合计                                                                                                    | 100    | /                                                                                                    |             |        |        |
|        |           | 选手签名:<br>裁判员签名:                                                                                                    |        | 年                                                                                                    | 月月          |        |        |

场景 2: 未输入补票数的处置。

故障原因:未输入补票数。

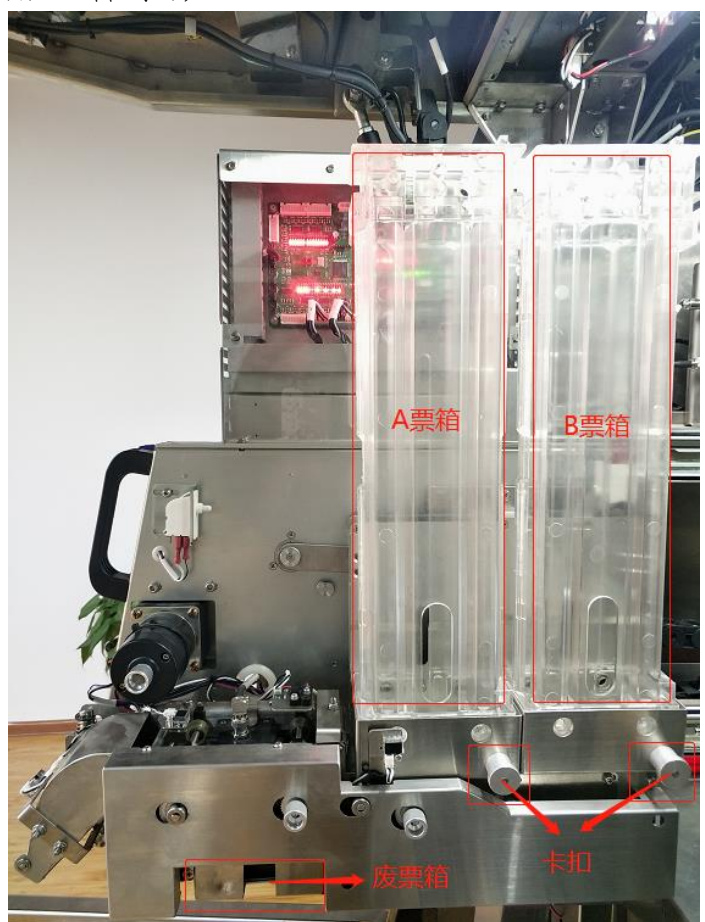

发卡模块侧面

| 序<br>号 | 作业<br>程序      | 作业内容                    |                                                                                                    | 评分标准                           | 评分方式 | 扣<br>分 | 得<br>分 |
|--------|---------------|-------------------------|----------------------------------------------------------------------------------------------------|--------------------------------|------|--------|--------|
| 1      | 确认<br>开始      | 选手 <b>按下计时按钮</b> ,开始比赛。 | /                                                                                                    | /                              | /    | /      | /      |
| 2      | 排查<br>故障      | 按照 TVM 故障排查表排查故障。       | /                                                                                                    | /                              | /    | /      | /      |
| 0      | 确认            | 1. 手指: A 票箱、B 票箱。       | 黑箱、B 票箱。     1. 未手指或手指位置     每处扣 5 分,配分 10     6     6     6     6     6     7     7     7     7     7     7     7     7     7     7     7     7     7     7     7     7     7     7     7     7     7     7     7     7     7     7     7     7     7     7     7     7     7     7     7     7     7     7     7     7     7     7     7     7     7     7     7     7     7     7     7     7     7     7     7     7     7     7     7     7     7     7     7     7     7     7     7     7     7     7     7     7     7     7     7     7     7     7     7     7     7     7     7     7     7     7     7     7     7     7     7     7     7     7     7     7     7     7     7     7     7     7     7     7     7     7     7     7     7     7     7     7     7     7     7     7     7     7     7     7     7     7     7     7     7     7     7     7     7     7     7     7     7     7     7     7     7     7     7     7     7     7     7     7     7     7     7     7     7     7     7     7     7     7     7     7     7     7     7     7     7     7     7     7     7     7     7     7     7     7     7     7     7     7     7     7     7     7     7     7     7     7     7     7     7     7     7     7     7     7     7     7     7     7     7     7     7     7     7     7     7     7     7     7     7     7     7     7     7     7     7     7     7     7     7     7     7     7     7     7     7     7     7     7     7     7     7     7     7     7     7     7     7     7     7     7     7     7     7     7     7     7     7     7     7     7     7     7     7     7     7     7     7     7     7     7     7     7     7     7     7     7     7     7     7     7     7     7     7     7     7     7     7     7     7     7     7     7     7     7     7     7     7     7     7     7     7     7     7     7     7     7     7     7     7     7     7     7     7     7     7     7     7     7     7     7     7     7     7     7     7     7     7     7     7     7     7     7     7     7     7     7     7     7     7     7     7 | 1. 未手指或手指位置错误,<br>每处扣5分,配分10分。 | 人工评分 |        |        |
| 3      | 故障            | 2. 口呼:未输入补票数,现输入补票数。    | 20                                                                                                    | 2. 未口呼或口呼内容错误,<br>扣 10 分。      | 人工评分 |        |        |
| 4      | 输入<br>补票<br>数 | 1. 按压蓝色解锁按钮,推回发卡模块。     | 40                                                                                                    | /                              | /    |        |        |

| 序<br>号 | 作业<br>程序 | 作业内容                                                                                                    | 配<br>分 | 评分标准                                                                                                    | 评分方式        | 扣<br>分    | 得<br>分 |
|--------|----------|----------------------------------------------------------------------------------------------------|--------|----------------------------------------------------------------------------------------------------|-------------|-----------|--------|
|        |          | <ul> <li>2. 输入补票数:</li> <li>(1)在"主菜单"中,选择1运营服务;</li> <li>(2)选择2补充单程票A;</li> <li>(3)输入补票数量200,按F1键加票。</li> <li>(4)按Esc键,返回到"运营服务"</li> <li>界面,选择4补充单程票B;</li> <li>(5)输入补票数量200,按F1键加票。</li> </ul> |        | <ol> <li>2. 扣分标准:         <ol> <li>(1)未输入A票箱补票数,</li> <li>或补票数错误,扣20分;</li> <li>(2)未输入B票箱补票数,</li> <li>或补票数错误,扣20分;</li> <li>(3)配分40分。</li> </ol> </li> </ol>   | 计算机自动评<br>分 |           |        |
| 5      | 注销<br>退出 | <ol> <li>注销退出:</li> <li>(1)按 Esc 键返回到主菜单;</li> <li>(2)选择 8 注销退出,选择 1 确定。</li> </ol>                                                                                                    | 18     | 1. 未注销退出, 扣 10 分。                                                                                                    | 计算机自动评<br>分 |           |        |
|        |          | 2. 关上并锁闭 TVM 维护门(先关上门,<br>再关下门),并拔出钥匙。                                                                                                    |        | 2. 未关闭维护门, 扣 8 分。                                                                                                    | 计算机自动评<br>分 |           |        |
| 6      | 确设恢正常    | 确认 TVM 恢复正常服务模式:运营状态<br>显示器显示"服务中",乘客显示器(触<br>摸屏)处于正常服务模式。<br>1. <b>手指:</b> TVM 运营状态显示器、乘客显<br>示器。<br>2. <b>口呼:</b> 设备恢复正常。                                                                      | 20     | <ul> <li>扣分标准:</li> <li>(1)若设备未恢复正常服务模式,而进行手指口呼,<br/>扣 20分;</li> <li>(2)未手指或手指位置不对,每处扣5分,配分10分;</li> <li>(3)未口呼或口呼内容错误,扣10分;</li> <li>(4)配分20分,扣完为止。</li> </ul> | 人工评分        |           |        |
| 7      | 钥匙<br>归位 | 将所有钥匙放到指定位置。                                                                                                    | 2      | 未将钥匙放到指定位置,扣<br>2分。                                                                                                    | 人工评分        |           |        |
| 8      | 确认<br>结束 | <ol> <li>1. 口呼:考试完毕。</li> <li>2. 选手再次按下计时按钮,结束当前比赛内容。</li> </ol>                                                                                                    | /      | /                                                                                                    | /           | /         | /      |
|        |          | 合计                                                                                                    | 100    | /                                                                                                    |             |           |        |
|        |          | 选手签名:                                                                                                    |        | 年                                                                                                    | 月           | $\exists$ |        |

年 月 日

#### 场景 3: 废票箱满的处置。

故障原因:废票箱满。

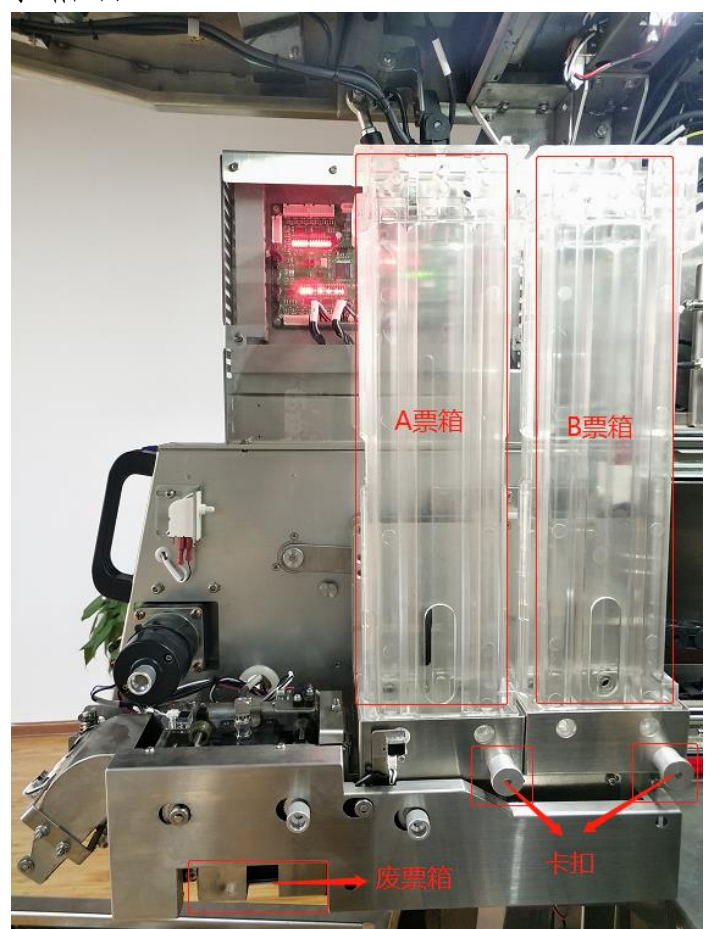

发卡模块侧面

| 序 | 作业       | 作业内容                                     | 配  | 评分标准                      | 评分方式 | 扣 | 得 |
|---|----------|------------------------------------------|----|---------------------------|------|---|---|
| 号 | 程序       | <b>⊢</b> ⊐τς   <b>3</b> -μ               | 分  | リン教権                      |      | 分 | 分 |
| 1 | 确认<br>开始 | 选手 <b>按下计时按钮</b> ,开始比赛。                  | /  | /                         | /    | / | / |
| 2 | 排查<br>故障 | 按照 TVM 故障排查表排查故障。                        | /  | /                         | /    | / | / |
| 0 | 确认<br>故障 | 1. 手指: 废票箱。                              | 20 | 1. 未手指或手指位置错误,<br>扣 10 分。 | 人工评分 |   |   |
| ა |          | 2. 口呼: 废票箱满,清空废票箱。                       | 20 | 2. 未口呼或口呼内容错误,<br>扣 10 分。 | 人工评分 |   |   |
|   | 清空       | 1. <b>清空废票箱:</b> 取出废票箱,将里面的<br>废票倒入指定位置。 | 40 | 1. 未清空废票箱, 扣 10 分。        | 人工评分 |   |   |
| 4 | 废票<br>箱  | 2. 重新安装废票箱。                              |    | 2. 未将废票箱安装到位, 扣<br>10 分。  | 人工评分 |   |   |
|   |          | 3. 按压蓝色解锁按钮,推回发卡模块。                      |    | /                         | /    |   |   |

| 序<br>号 | 作业<br>程序 | 作业内容                                                                                                    | 配<br>分 | 评分标准                                                                                                    | 评分方式        | 扣<br>分 | 得<br>分 |
|--------|----------|----------------------------------------------------------------------------------------------------|--------|----------------------------------------------------------------------------------------------------|-------------|--------|--------|
|        |          | <ul> <li>4. 清零废票箱:</li> <li>(1)在"主菜单"中,选择1运营服务;</li> <li>(2)选择7清理废票箱;</li> <li>(3)按F1键,清零废票箱。</li> </ul>      |        | 4. 未清零废票箱, 扣 20 分。                                                                                                    | 计算机自动评<br>分 |        |        |
| 5      | 注销退出     | <ol> <li>1. 注销退出:</li> <li>(1)按 Esc 键返回到主菜单;</li> <li>(2)选择 8 注销退出,选择 1 确定。</li> </ol>                        | 18     | 1. 未注销退出, 扣 10 分。                                                                                                    | 计算机自动评<br>分 |        |        |
|        | Ξ        | 2. 关上并锁闭 TVM 维护门(先关上门,<br>再关下门),并拔出钥匙。                                                                        |        | 2. 未关闭维护门, 扣 8 分。                                                                                                    | 计算机自动评<br>分 |        |        |
| 6      | 确设恢正     | 确认 TVM 恢复正常服务模式:运营状态<br>显示器显示"服务中",乘客显示器(触<br>摸屏)处于正常服务模式。<br>1. 手指: TVM 运营状态显示器、乘客显<br>示器。<br>2. 口呼: 设备恢复正常。 | 20     | <ul> <li>扣分标准:</li> <li>(1)若设备未恢复正常服务模式,而进行手指口呼,<br/>扣 20分;</li> <li>(2)未手指或手指位置不对,每处扣5分,配分10分;</li> <li>(3)未口呼或口呼内容错误,扣10分;</li> <li>(4)配分20分,扣完为止。</li> </ul> | 人工评分        |        |        |
| 7      | 钥匙<br>归位 | 将所有钥匙放到指定位置。                                                                                                  | 2      | 未将钥匙放到指定位置,扣<br>2分。                                                                                                    | 人工评分        |        |        |
| 8      | 确认结束     | 1. 口呼:考试完毕。<br>2. 选手再次按下计时按钮,结束当前比<br>赛内容。                                                                    | /      | /                                                                                                    | /           | /      | /      |
|        | •        | 合计                                                                                                    | 100    | /                                                                                                    |             |        |        |
|        |          | 选手签名:                                                                                                    |        | 年                                                                                                    | 月           | 日      |        |
|        |          | 裁判员签名:                                                                                                    |        | 年                                                                                                    | 月           | H      |        |

场景 4: 废票箱未清零的处置。

故障原因:废票箱未清零。

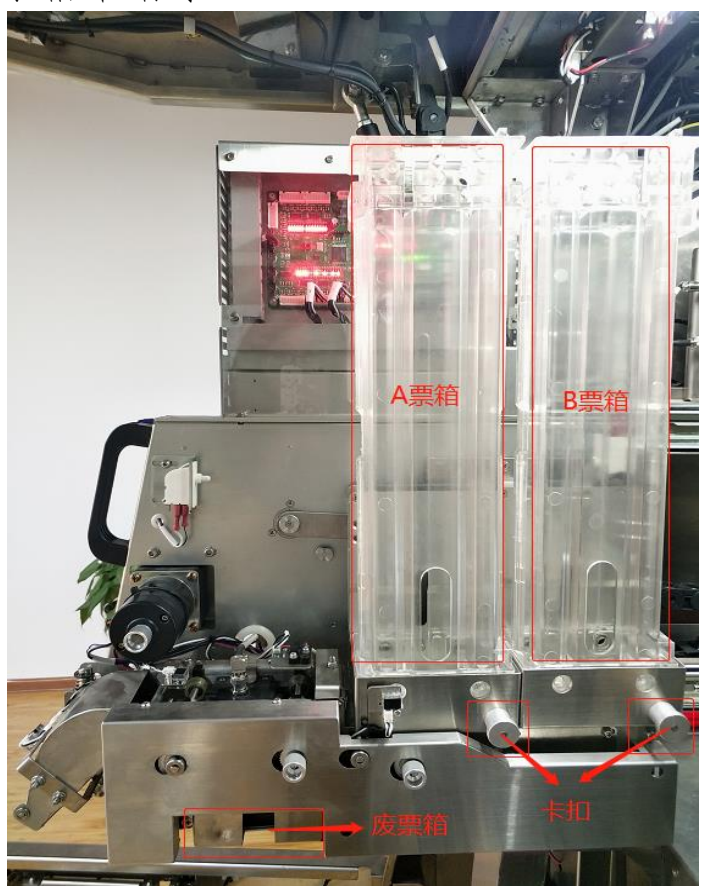

发卡模块侧面

| 序<br>号 | 作业<br>程序 | 作业内容                                                                                                    | 配<br>分 | 评分标准                      | 评分方式        | 扣<br>分 | 得<br>分 |
|--------|----------|----------------------------------------------------------------------------------------------------|--------|---------------------------|-------------|--------|--------|
| 1      | 确认<br>开始 | 选手 <b>按下计时按钮</b> ,开始比赛。                                                                                  | /      | /                         | /           | /      | /      |
| 2      | 排查<br>故障 | 按照 TVM 故障排查表排查故障。                                                                                        | /      | /                         | /           | /      | /      |
| 2      | 确认       | 1. 手指:废票箱。                                                                                               | 20     | 1. 未手指或手指位置错误,<br>扣 10 分。 | 人工评分        |        |        |
| J      | 故障       | 2. 口呼:废票箱未清零,现清零废票箱。                                                                                     | 20     | 2. 未口呼或口呼内容错误,<br>扣 10 分。 | 人工评分        |        |        |
|        |          | 1. 推回废票箱。                                                                                                |        | /                         | /           |        |        |
|        | 清零       | 2. 按压蓝色解锁按钮,推回发卡模块。                                                                                      |        | /                         | /           |        |        |
| 4      | 废票<br>箱  | <ul> <li>3. 清零废票箱:</li> <li>(1)在"主菜单"中,选择1运营服务;</li> <li>(2)选择7清理废票箱;</li> <li>(3)按F1键,清零废票箱。</li> </ul> | 40     | 3. 未清零废票箱, 扣 40 分。        | 计算机自动评<br>分 |        |        |

| 序<br>号 | 作业<br>程序 | 作业内容                                                                                                    | 配<br>分 | 评分标准                                                                                                    | 评分方式        | 扣<br>分    | 得<br>分 |
|--------|----------|----------------------------------------------------------------------------------------------------|--------|----------------------------------------------------------------------------------------------------|-------------|-----------|--------|
| 5      | 注销退出     | 1. 注销退出:<br>(1)按 Esc 键返回到主菜单;<br>(2)选择 8 注销退出,选择 1 确定。                                                                      | 18     | 1. 未注销退出, 扣 10 分。                                                                                                    | 计算机自动评<br>分 |           |        |
|        | λ        | 2. 关上并锁闭 TVM 维护门(先关上门,<br>再关下门),并拔出钥匙。                                                                                      |        | 2. 未关闭维护门, 扣 8 分。                                                                                                    | 计算机自动评<br>分 |           |        |
| 6      | 确设恢正常    | 确认 TVM 恢复正常服务模式:运营状态<br>显示器显示"服务中",乘客显示器(触<br>摸屏)处于正常服务模式。<br>1. <b>手指:</b> TVM 运营状态显示器、乘客显<br>示器。<br>2. <b>口呼:</b> 设备恢复正常。 | 20     | <ul> <li>扣分标准:</li> <li>(1)若设备未恢复正常服<br/>务模式,而进行手指口呼,<br/>扣 20分;</li> <li>(2)未手指或手指位置不<br/>对,每处扣5分,配分10<br/>分;</li> <li>(3)未口呼或口呼内容错<br/>误,扣10分;</li> <li>(4)配分20分,扣完为止。</li> </ul> | 人工评分        |           |        |
| 7      | 钥匙<br>归位 | 将所有钥匙放到指定位置。                                                                                                    | 2      | 未将钥匙放到指定位置,扣<br>2分。                                                                                                    | 人工评分        |           |        |
| 8      | 确认结束     | 1. 口呼:考试完毕。<br>2. 选手再次按下计时按钮,结束当前比<br>赛内容。                                                                                  | /      | /                                                                                                    | /           | /         | /      |
|        |          | 合计                                                                                                    | 100    | /                                                                                                    |             |           |        |
|        |          | 选手签名:                                                                                                    |        | 年                                                                                                    | 月           | $\exists$ |        |
|        |          | 裁判员签名:                                                                                                    |        | 年                                                                                                    | 月           | 日         |        |

#### 场景 5: 发卡模块卡票的处置。

故障原因: TVM 票箱中有异常票而无法发售。

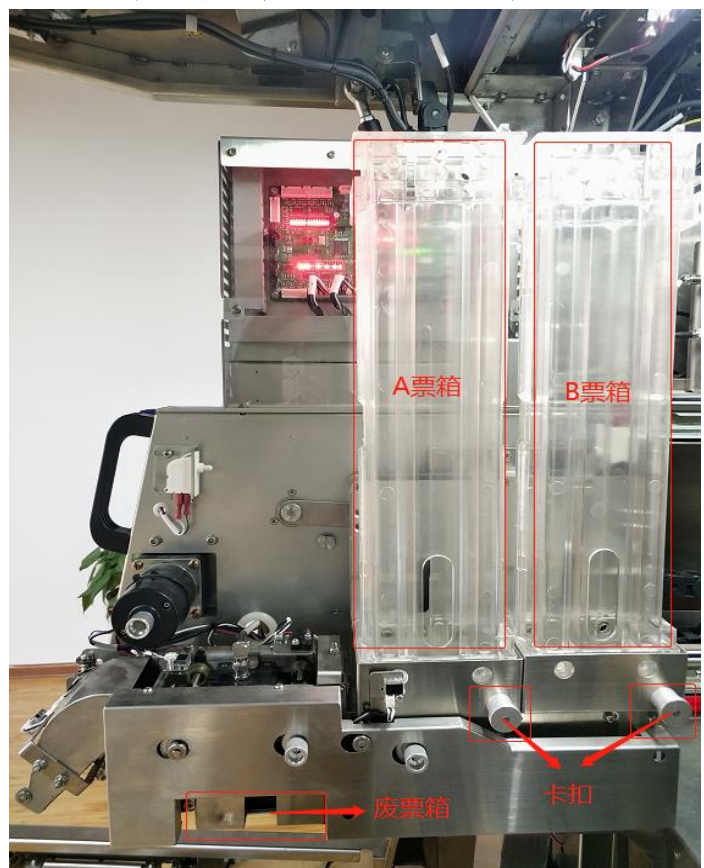

#### 发卡模块侧面

| 序<br>号 | 作业<br>程序       | 作业内容                                                          | 配<br>分 | 评分标准                      | 评分方式        | 扣<br>分 | 得<br>分 |
|--------|----------------|---------------------------------------------------------------|--------|---------------------------|-------------|--------|--------|
| 1      | 确认<br>开始       | 选手 <b>按下计时按钮</b> ,开始比赛。                                       | /      | /                         | /           | /      | /      |
| 2      | 排查<br>故障       | 按照 TVM 故障排查表排查故障。                                             | /      | /                         | /           | /      | /      |
| 2      | 确认             | 1. 手指: A 票箱。                                                  | 20     | 1. 未手指或手指位置错误,<br>扣 10 分。 | 人工评分        |        |        |
| 3      | 故障             | 2. 口呼: 发卡模块卡票,清除异常票。                                          | 20     | 2. 未口呼或口呼内容错误,<br>扣 10 分。 | 人工评分        |        |        |
|        | ) <b>+ 7</b>   | 1. 取出票箱 A: 拉动 A 票箱下面的卡扣,<br>取出 A 票箱。                          |        | 1. 未取出 A 票箱, 扣 5 分。       | 人工评分        |        |        |
|        | ∩际<br>异常<br>≖  | 2. <b>清除异常票:</b> 取出异常票,放到指定<br>位置。                            |        | 2. 未清除异常票, 扣5分。           | 人工评分        |        |        |
| 4      | 示,<br>重新<br>空壮 | 3. 口呼: 异常票清除。                                                 | 20     | 3. 未口呼或口呼内容错误,<br>扣5分。    | 人工评分        |        |        |
|        | 安装<br>票箱       | 4. 重新安装票箱 A: 拉动 A 票箱下面的<br>卡扣,将票箱放在对应 A 卡槽,松开票<br>箱卡扣,使其自动复位。 |        | 4. 未将票箱安装到位, 扣 5<br>分。    | 计算机自动评<br>分 |        |        |

| 序<br>号 | 作业<br>程序 | 作业内容                                                                                               | 配<br>分 | 评分标准                                                                                                    | 评分方式        | 扣<br>分 | 得<br>分 |
|--------|----------|----------------------------------------------------------------------------------------------------|--------|----------------------------------------------------------------------------------------------------|-------------|--------|--------|
| 5      | 发卡测试     | <ol> <li>1. 测试发售单程票:         <ol> <li>(1)在"部件测试"界面,选择1票</li> <li>到读写器;</li></ol></li></ol>         | 20     | 1. 未发售单程票成功, 扣 10<br>分。                                                                                                    | 计算机自动评<br>分 |        |        |
|        |          | 2. 口呼:测试发售单程票成功。                                                                                   |        | 2. 未口呼或口呼内容错误,<br>扣 10 分。                                                                                                    | 人工评分        |        |        |
|        |          | 1. 按压蓝色解锁按钮,推回发卡模块。                                                                                |        | /                                                                                                    | /           |        |        |
| 6      | 注销<br>退出 | <ol> <li>2. 注销退出:</li> <li>(1)按 Esc 键返回到主菜单;</li> <li>(2)选择 8 注销退出,选择 1 确定。</li> </ol>             | 18     | 2. 未注销退出, 扣 10 分。                                                                                                    | 计算机自动评<br>分 |        |        |
|        |          | 3. 关上并锁闭 TVM 维护门(先关上门,<br>再关下门),并拔出钥匙。                                                             |        | 3. 未关闭维护门, 扣 8 分。                                                                                                    | 计算机自动评<br>分 |        |        |
| 7      | 确设恢正     | 确认 TVM 恢复正常服务模式:运营状态<br>显示器显示"服务中",乘客显示器(触<br>摸屏)处于正常服务模式。<br>1. <b>手指:</b> TVM 运营状态显示器、乘客显<br>示器。 | 20     | <ul> <li>扣分标准:</li> <li>(1)若设备未恢复正常服务模式,而进行手指口呼,加 20分;</li> <li>(2)未手指或手指位置不对,每处扣 5分,配分 10分;</li> <li>(2) 未可照式口照由容错</li> </ul> | 人工评分        |        |        |
|        |          | 2. 口呼: 设备恢复正常。                                                                                     |        | (3) 木口呼或口呼內谷错<br>误,扣10分;<br>(4)配分20分,扣完为止。                                                                                     |             |        |        |
| 8      | 钥匙<br>归位 | 将所有钥匙放到指定位置。                                                                                       | 2      | 未将钥匙放到指定位置,扣<br>2分。                                                                                                    | 人工评分        |        |        |
| 9      | 确认<br>结束 | 1. 口呼:考试完毕。<br>2. 选手再次按下计时按钮,结束当前比<br>赛内容。                                                         | /      | /                                                                                                    | /           | /      | /      |
|        |          | 合计                                                                                                 | 100    | /                                                                                                    |             |        |        |
|        |          | 选手签名:                                                                                              |        | 年                                                                                                    | 月           | 日      |        |
|        |          | 裁判员签名:                                                                                             |        | 年                                                                                                    | 月           | 日      |        |

#### (2) 内容二: TVM 硬币模块故障处置。

场景1:硬币回收钱箱满的处置。

故障原因:硬币回收钱箱满。

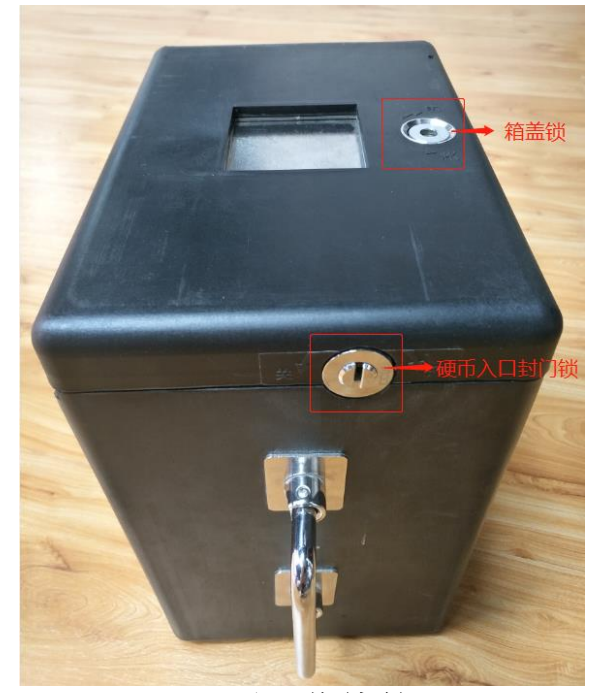

硬币回收钱箱

| 序<br>号 | 作业<br>程序 | 作业内容                        | 配分 | 评分标准                          | 评分方式 | 扣<br>分 | 得<br>分 |
|--------|----------|-----------------------------|----|-------------------------------|------|--------|--------|
| 1      | 确认<br>开始 | 选手 <b>按下计时按钮</b> ,开始比赛。     | /  | /                             | /    | /      | /      |
| 2      | 排查<br>故障 | 按照 TVM 故障排查表排查故障。           | /  | /                             | /    | /      | /      |
| 0      | 确认<br>故障 | 1. 手指: 硬币回收钱箱。              | 20 | 1. 未手指或手指位置错误,<br>扣 10 分。     | 人工评分 |        |        |
| 3      |          | 2. 口呼:硬币回收钱箱满,更换硬币回<br>收钱箱。 | 20 | 2. 未口呼或口呼内容错误,<br>扣 10 分。     | 人工评分 |        |        |
| 4      | 更硬回 钱    | 1.将满的硬币回收钱箱箱盖锁上,并拔<br>出钥匙。  | 39 | 1. 未将满的硬币回收钱箱<br>箱盖锁上, 扣 5 分。 | 人工评分 |        |        |

| 序<br>号 | 作业<br>程序 | 作业内容                                                                                                    | 配<br>分 | 评分标准                                                                                                    | 评分方式        | 扣<br>分 | 得<br>分 |
|--------|----------|----------------------------------------------------------------------------------------------------|--------|----------------------------------------------------------------------------------------------------|-------------|--------|--------|
|        |          | <ol> <li>2. 将已经准备好的空硬币回收钱箱装<br/>入并上锁:         <ol> <li>(1)装入空硬币回收钱箱;</li> <li>(2)使用硬币回收钱箱硬币入口封门</li> <li>(4号)将硬币入口封门锁锁到位,<br/>并拔出钥匙。</li> </ol> </li> </ol>                               |        | 2. 未将硬币入口封门锁锁<br>到位, 扣 14 分。                                                                                                    | 计算机自动评<br>分 |        |        |
|        |          | <ul> <li>3. 清零硬币回收钱箱:</li> <li>(1)选择1运营服务;</li> <li>(2)选择8更换硬币回收钱箱;</li> <li>(3)输入账号123456、密码123456,</li> <li>点击 Enter 键进行硬币钱箱登录;</li> <li>(4)按F1键,开始更换。</li> <li>(5)选择2,更换结束。</li> </ul> |        | 3. 未清零硬币回收钱箱, 扣<br>20 分。                                                                                                    | 计算机自动评<br>分 |        |        |
| 5      | 注销       | <ol> <li>1. 注销退出:</li> <li>(1)按 Esc 键返回到主菜单;</li> <li>(2)选择 8 注销退出,选择 1 确定。</li> </ol>                                                                                                    | 18     | 1. 未注销退出, 扣 10 分。                                                                                                    | 计算机自动评<br>分 |        |        |
| 0      | 退出       | 2. 关上并锁闭 TVM 维护门(先关上门,<br>再关下门),并拔出钥匙。                                                                                                    | 10     | 2. 未关闭维护门, 扣 8 分。                                                                                                    | 计算机自动评<br>分 |        |        |
| 6      | 确设恢正     | 确认 TVM 恢复正常服务模式:运营状态<br>显示器显示"服务中",乘客显示器(触<br>摸屏)处于正常服务模式。<br>1. <b>手指:</b> TVM 运营状态显示器、乘客显<br>示器。<br>2. <b>口呼:</b> 设备恢复正常。                                                               | 20     | <ul> <li>扣分标准:</li> <li>(1)若设备未恢复正常服务模式,而进行手指口呼,<br/>扣 20分;</li> <li>(2)未手指或手指位置不对,每处扣5分,配分10分;</li> <li>(3)未口呼或口呼内容错误,扣10分;</li> <li>(4)配分20分,扣完为止。</li> </ul> | 人工评分        |        |        |
| 7      | 钥匙<br>归位 | 将所有钥匙放到指定位置。                                                                                                    | 3      | 未将钥匙放到指定位置,每<br>少1个扣1分,配分3分。                                                                                                    | 人工评分        |        |        |
| 8      | 确认<br>结束 | 1. 口呼:考试完毕。<br>2. 选手再次按下计时按钮,结束当前比<br>赛内容。                                                                                                    | /      | /                                                                                                    | /           | /      | /      |
|        |          | 合计                                                                                                    | 100    | /                                                                                                    |             |        |        |
|        |          | 选手签名:                                                                                                    |        | 年                                                                                                    | 月           | H      |        |
|        |          | 裁判员签名:                                                                                                    |        | 年                                                                                                    | 月           | H      |        |

## 场景 2: 硬币回收钱箱未清零的处置。

故障原因:硬币回收钱箱未清零。

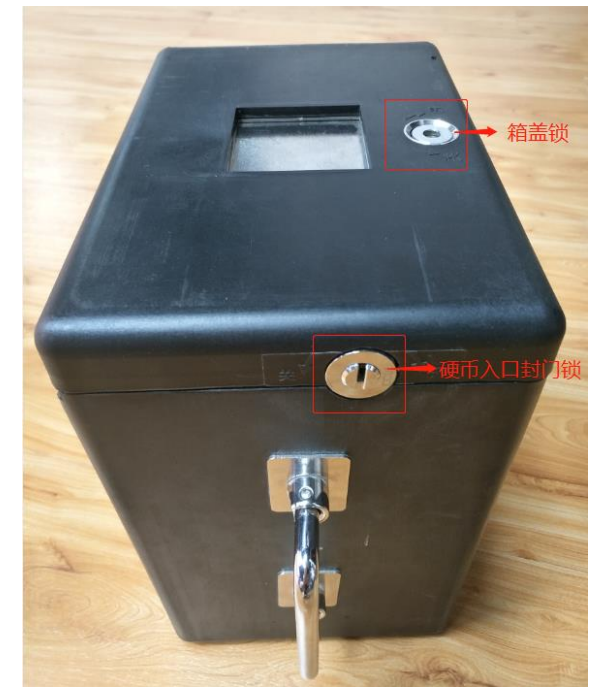

硬币回收钱箱

|        |                     |                                                                                                    |    | • • • • • •                  |             |        |        |
|--------|---------------------|----------------------------------------------------------------------------------------------------|----|------------------------------|-------------|--------|--------|
| 序<br>号 | 作业<br>程序            | 作业内容                                                                                                    | 配分 | 评分标准                         | 评分方式        | 扣<br>分 | 得<br>分 |
| 1      | 确认<br>开始            | 选手 <b>按下计时按钮</b> ,开始比赛。                                                                                                    | /  | /                            | /           | /      | /      |
| 2      | <u></u><br>排查<br>故障 | 按照 TVM 故障排查表排查故障。                                                                                                    | /  | /                            | /           | /      | /      |
| 3      | 确认                  | 1. 手指: 硬币回收钱箱。                                                                                                    | 20 | 1. 未手指或手指位置错误,<br>扣 10 分。    | 人工评分        |        |        |
|        | 故障                  | <b>2. 口呼:</b> 硬币回收钱箱未清零, 现清零 硬币回收钱箱。                                                                                                    | 20 | 2. 未口呼或口呼内容错误,<br>扣 10 分。    | 人工评分        |        |        |
|        | 更换                  | <ol> <li>1.重新装入硬币回收钱箱并上锁:         <ol> <li>(1)将硬币回收钱箱箱盖重新锁上,</li> <li>并拔出钥匙;</li> <li>(2)重新装入硬币回收钱箱;</li> <li>(3)使用硬币回收钱箱硬币入口封门</li> <li>钥匙(4号)将硬币入口封门锁锁到位,</li> <li>并拔出钥匙。</li> </ol> </li> </ol> | 20 | 1. 未将硬币入口封门锁锁<br>到位, 扣 14 分。 | 计算机自动评<br>分 |        |        |
| 4      | 回收<br>钱箱            | <ol> <li>清零硬币回收钱箱:</li> <li>(1)在"主菜单"选择1运营服务;</li> <li>(2)选择8更换硬币回收钱箱;</li> <li>(3)输入账号123456、密码123456,</li> <li>点击 Enter 键进行硬币钱箱登录;</li> <li>(4)按F1键,开始更换。</li> <li>(5)选择2,更换结束。</li> </ol>       | 39 | 2. 未清零硬币回收钱箱, 扣<br>25 分。     | 计算机自动评<br>分 |        |        |

| 序<br>号 | 作业<br>程序 | 作业内容                                                                                                    | 配<br>分 | 评分标准                                                                                                    | 评分方式        | 扣<br>分 | 得<br>分 |
|--------|----------|----------------------------------------------------------------------------------------------------|--------|----------------------------------------------------------------------------------------------------|-------------|--------|--------|
| 5      | 注销       | 1. 注销退出:<br>(1)按Esc键返回到主菜单;<br>(2)选择8注销退出,选择1确定。                                                                            | 18     | 1. 未注销退出, 扣 10 分。                                                                                                    | 计算机自动评<br>分 |        |        |
| 5      | 退出       | 2. 关上并锁闭 TVM 维护门(先关上门,<br>再关下门),并拔出钥匙。                                                                                      | 10     | 2. 未关闭维护门, 扣 8 分。                                                                                                    | 计算机自动评<br>分 |        |        |
| 6      | 确设恢正常    | 确认 TVM 恢复正常服务模式:运营状态<br>显示器显示"服务中",乘客显示器(触<br>摸屏)处于正常服务模式。<br>1. <b>手指:</b> TVM 运营状态显示器、乘客显<br>示器。<br>2. <b>口呼:</b> 设备恢复正常。 | 20     | 扣分标准:<br>(1)若设备未恢复正常服<br>务模式,而进行手指口呼,<br>扣 20分;<br>(2)未手指或手指位置不<br>对,每处扣5分,配分10<br>分;<br>(3)未口呼或口呼内容错<br>误,扣10分;<br>(4)配分20分,扣完为止。 | 人工评分        |        |        |
| 7      | 钥匙<br>归位 | 将所有钥匙放到指定位置。                                                                                                    | 3      | 未将钥匙放到指定位置,每<br>少1个扣1分,配分3分。                                                                                                    | 人工评分        |        |        |
| 8      | 确认<br>结束 | 1. 口呼:考试完毕。<br>2. 选手再次按下计时按钮,结束当前比<br>赛内容。                                                                                  | /      | /                                                                                                    | /           | /      | /      |
|        |          | 合计                                                                                                    | 100    | /                                                                                                    |             |        |        |
|        |          | 选手签名:                                                                                                    |        | 年                                                                                                    | 月           | 日      |        |
|        |          | 裁判员签名:                                                                                                    |        | 年                                                                                                    | 月           | 日      |        |

#### 场景 3: 硬币专用找零钱箱空的处置。

故障原因: TVM 硬币循环找零钱箱和1元专用找零钱箱空。

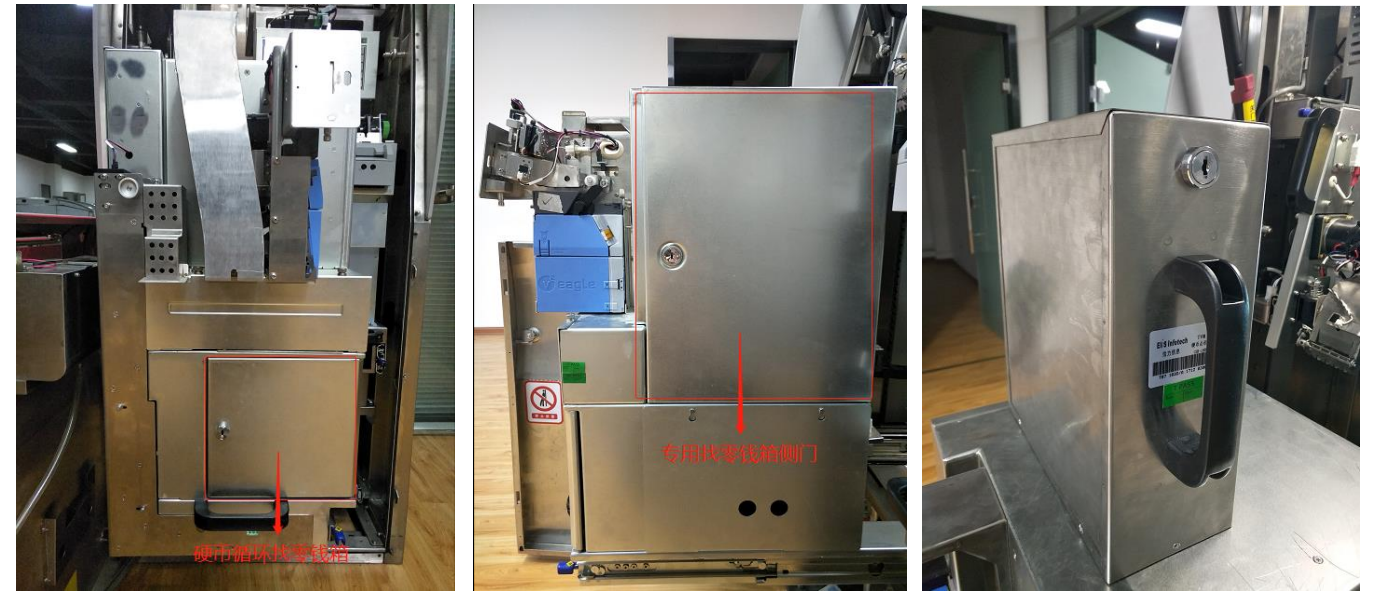

硬币模块正面

硬币模块侧面

硬币专用找零钱箱

| 序<br>号 | 作业<br>程序 | 作业内容                                                                                                    | 配<br>分 | 评分标准                                                                                                    | 评分方式        | 扣<br>分 | 得<br>分 |
|--------|----------|----------------------------------------------------------------------------------------------------|--------|----------------------------------------------------------------------------------------------------|-------------|--------|--------|
| 1      | 确认<br>开始 | 选手 <b>按下计时按钮</b> ,开始比赛。                                                                                                    | /      | /                                                                                                    | /           | /      | /      |
| 2      | 排查<br>故障 | 按照 TVM 故障排查表排查故障。                                                                                                    | /      | /                                                                                                    | /           | /      | /      |
| 2      | 确认       | 1. 手指: 1 元专用找零钱箱 A。                                                                                                    | 20     | 1. 未手指或手指位置错误,<br>扣 10 分。                                                                                                    | 人工评分        |        |        |
| 3      | 故障       | <b>2. 口呼:</b> 1 元专用找零钱箱空,补充 1 元硬币。                                                                                                    | 20     | 2. 未口呼或口呼内容错误,<br>扣 10 分。                                                                                                    | 人工评分        |        |        |
| 4      | 补充       | <ol> <li><b>1. 更换1元专用找零钱箱:</b> <ol> <li>(1)将空的1元专用找零钱箱锁上,</li> <li>并拔出钥匙;</li> <li>(2)将已经准备好的装满1元硬币的1元专用找零钱箱A装入。</li> </ol> </li> </ol> | 39     | <ol> <li>1. 扣分标准:         <ol> <li>(1)未将空的1元专用找</li> <li>零钱箱锁上,扣5分;</li> <li>(2)未装入满的1元专用</li> <li>找零钱箱,扣7分;</li> <li>(3)配分12分。</li> </ol> </li> </ol> | 人工评分        |        |        |
|        |          | 2. 锁上专用找零钱箱侧门,并拔出钥<br>匙。                                                                                                    |        | 2. 未锁上侧门, 扣7分。                                                                                                    | 计算机自动评<br>分 |        |        |
|        |          | 3. 按压蓝色解锁按钮,推回硬币模块。                                                                                                    |        | /                                                                                                    | /           |        |        |

| 序<br>号 | 作业<br>程序 | 作业内容                                                                                                    | 配<br>分 | 评分标准                                                                                                    | 评分方式          | 扣<br>分 | 得<br>分 |
|--------|----------|----------------------------------------------------------------------------------------------------|--------|----------------------------------------------------------------------------------------------------|---------------|--------|--------|
|        |          | <ul> <li>4. 输入1元硬币补币数:</li> <li>(1)在"主菜单",选择1运营服务;</li> <li>(2)选择1补充硬币A;</li> <li>(3)输入补币数量20,按F1键加币。</li> </ul>            |        | 4. 未输入硬币补币数, 或补<br>币数错误, 扣 20 分。                                                                                                    | 计算机自动评<br>分   |        |        |
| 5      | 注销退出     | <ol> <li>1. 注销退出:</li> <li>(1)按 Esc 键返回到主菜单;</li> <li>(2)选择 8 注销退出,选择 1 确定。</li> </ol>                                      | 18     | 1. 未注销退出, 扣 10 分。                                                                                                    | 计算机自动评<br>分   |        |        |
|        |          | 2. 天工开锁的 1 Wi 维护门(元天工门,<br>再关下门),并拔出钥匙。                                                                                     |        | 2. 未关闭维护门, 扣 8 分。                                                                                                    | 11 异机自动许<br>分 |        |        |
| 6      | 确设恢正     | 确认 TVM 恢复正常服务模式:运营状态<br>显示器显示"服务中",乘客显示器(触<br>摸屏)处于正常服务模式。<br>1. <b>手指:</b> TVM 运营状态显示器、乘客显<br>示器。<br>2. <b>口呼:</b> 设备恢复正常。 | 20     | <ul> <li>扣分标准:</li> <li>(1)若设备未恢复正常服务模式,而进行手指口呼,<br/>扣 20分;</li> <li>(2)未手指或手指位置不对,每处扣5分,配分10分;</li> <li>(3)未口呼或口呼内容错误,扣10分;</li> <li>(4)配分20分,扣完为止。</li> </ul> | 人工评分          |        |        |
| 7      | 钥匙<br>归位 | 将所有钥匙放到指定位置。                                                                                                    | 3      | 未将钥匙放到指定位置,每<br>少1个扣1分,配分3分。                                                                                                    | 人工评分          |        |        |
| 8      | 确认<br>结束 | <ol> <li><b>1. 口呼:</b>考试完毕。</li> <li><b>2.</b>选手再次按下计时按钮,结束当前比赛内容。</li> </ol>                                               | /      | /                                                                                                    | /             | /      | /      |
|        |          | 合计                                                                                                    | 100    | /                                                                                                    |               |        |        |
|        |          | 选手签名:                                                                                                    |        | 年                                                                                                    | 月             | E      |        |

年 月 日

#### 场景 4: 未输入补币数的处置。

#### 故障原因:未输入补币数。

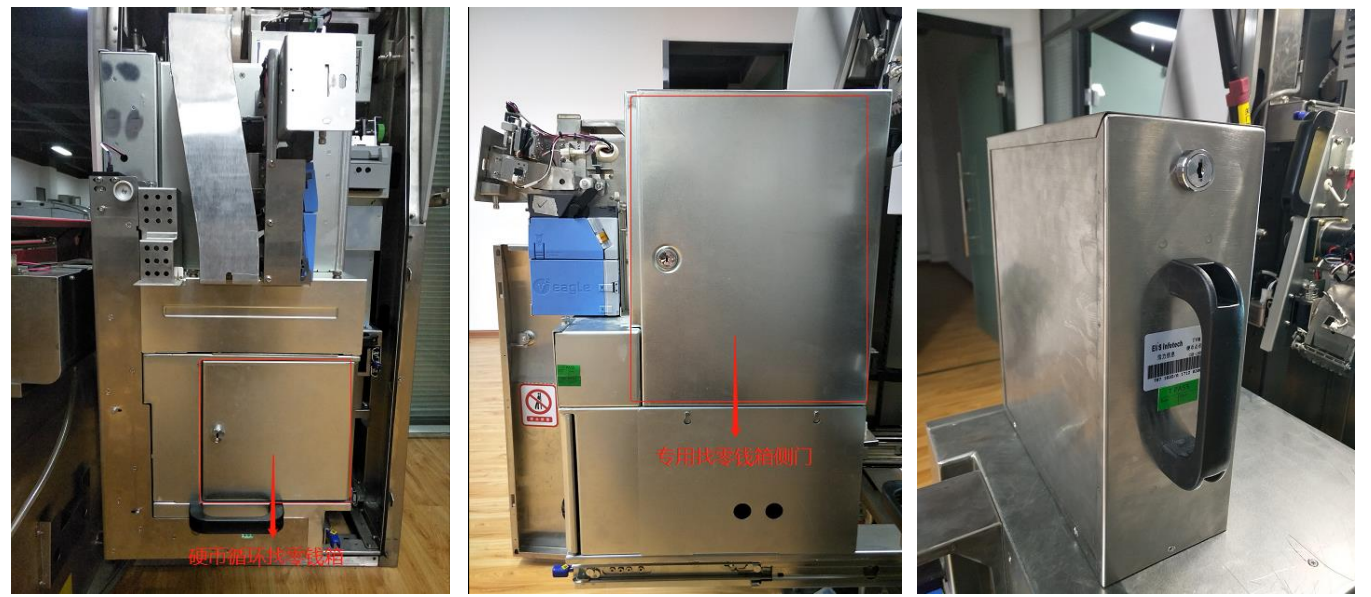

硬币模块正面

硬币模块侧面

硬币专用找零钱箱

| 序<br>号 | 作业<br>程序       | 作业内容                                                                                                    | 配分                              | 评分标准                                                                                                    | 评分方式                                            | 扣<br>分 | 得<br>分 |
|--------|----------------|----------------------------------------------------------------------------------------------------|---------------------------------|----------------------------------------------------------------------------------------------------|-------------------------------------------------|--------|--------|
| 1      | 确认<br>开始       | 选手 <b>按下计时按钮</b> ,开始比赛。                                                                                          | /                               | /                                                                                                    | /                                               | /      | /      |
| 2      | 排查<br>故障       | 按照 TVM 故障排查表排查故障。                                                                                                | /                               | /                                                                                                    | /                                               | /      | /      |
| 3      | 确认             | 1. 手指: 1 元专用找零钱箱 A。                                                                                              |                                 | 1. 未手指或手指位置错误,<br>扣 10 分。                                                                                                    | 人工评分                                            |        |        |
|        | 故障             | 2. 口呼:未输入补币数,现输入补币数。                                                                                             | 20                              | 2. 未口呼或口呼内容错误,<br>扣 10 分。                                                                                                    | 人工评分                                            |        |        |
|        | 输入             | <ol> <li>1. 重新安装 1 元专用找零钱箱 A:</li> <li>(1)将 A 钱箱锁上,并拔出钥匙;</li> <li>(2)将 A 钱箱重新装入。</li> </ol>                     |                                 | <ol> <li>1. 扣分标准:         <ol> <li>(1)未将1元专用找零钱</li> <li>箱A锁上,扣5分;</li> <li>(2)未重新装入1元专用</li> <li>找零钱箱,扣7分;</li> <li>(3)配分12分。</li> </ol> </li> </ol> | 人工评分                                            |        |        |
| 4      | 1元<br>硬币<br>补币 | 2. 锁上专用找零钱箱侧门,并拔出钥<br>匙。                                                                                         | 逝上专用找零钱箱侧门,并拔出钥 <sub>39</sub> 2 | 2. 未锁上侧门, 扣7分。                                                                                                    | <ul><li>计算机自动评</li><li>分</li><li>人工评分</li></ul> |        |        |
|        | 数              | 3. 按压蓝色解锁按钮,推回硬币模块。                                                                                              |                                 | /                                                                                                    | /                                               |        |        |
|        |                | <ul> <li>4. 输入1元硬币补币数:</li> <li>(1)在"主菜单",选择1运营服务;</li> <li>(2)选择1补充硬币A;</li> <li>(3)输入补币数量20,按F1键加币。</li> </ul> |                                 | 3. 未输入硬币补币数, 或补<br>币数错误, 扣 20 分。                                                                                                    | 计算机自动评<br>分                                     |        |        |

| 序<br>号 | 作业<br>程序 | 作业内容                                                                                                    | 配<br>分 | 评分标准                                                                                                    | 评分方式        | 扣<br>分    | 得<br>分 |
|--------|----------|----------------------------------------------------------------------------------------------------|--------|----------------------------------------------------------------------------------------------------|-------------|-----------|--------|
| 5      | 注销<br>退出 | <ol> <li>1. 注销退出:</li> <li>(1)按 Esc 键返回到主菜单;</li> <li>(2)选择 8 注销退出,选择 1 确定。</li> </ol>                        | 18     | 1. 未注销退出, 扣 10 分。                                                                                                    | 计算机自动评<br>分 |           |        |
|        |          | 2. 关上并锁闭 TVM 维护门(先关上门,<br>再关下门),并拔出钥匙。                                                                        |        | 2. 未关闭维护门, 扣 8 分。                                                                                                    | 计算机自动评<br>分 |           |        |
| 6      | 确设恢正常    | 确认 TVM 恢复正常服务模式:运营状态<br>显示器显示"服务中",乘客显示器(触<br>摸屏)处于正常服务模式。<br>1. 手指: TVM 运营状态显示器、乘客显<br>示器。<br>2. 口呼: 设备恢复正常。 | 20     | <ul> <li>扣分标准:</li> <li>(1)若设备未恢复正常服务模式,而进行手指口呼,扣 20分;</li> <li>(2)未手指或手指位置不对,每处扣5分,配分10分;</li> <li>(3)未口呼或口呼内容错误,扣10分;</li> <li>(4)配分20分,扣完为止。</li> </ul> | 人工评分        |           |        |
| 7      | 钥匙<br>归位 | 将所有钥匙放到指定位置。                                                                                                  | 3      | 未将钥匙放到指定位置,每<br>少1个扣1分,配分3分。                                                                                                    | 人工评分        |           |        |
| 8      | 确认结束     | <ol> <li>1. 口呼:考试完毕。</li> <li>2. 选手再次按下计时按钮,结束当前比赛内容。</li> </ol>                                              | /      | /                                                                                                    | /           | /         | /      |
|        |          | 合计                                                                                                    | 100    | /                                                                                                    |             |           |        |
|        |          | 选手签名:                                                                                                    |        | 年                                                                                                    | 月           | $\exists$ |        |

日

年 月 年 月

— 135 —

#### (3) 内容三: TVM 纸币模块故障处置。

场景1:纸币回收钱箱满的处置。

姓名: \_\_\_\_\_ 起止时间: \_\_\_\_\_ 分 至 \_\_\_\_\_ 时 \_\_\_ 分 用时: \_\_\_\_\_分钟 故障现象: TVM 运营状态显示器显示: "服务中/只收硬币"; 乘客显示器右上角显示"只收硬币"。

故障原因:纸币回收钱箱满。

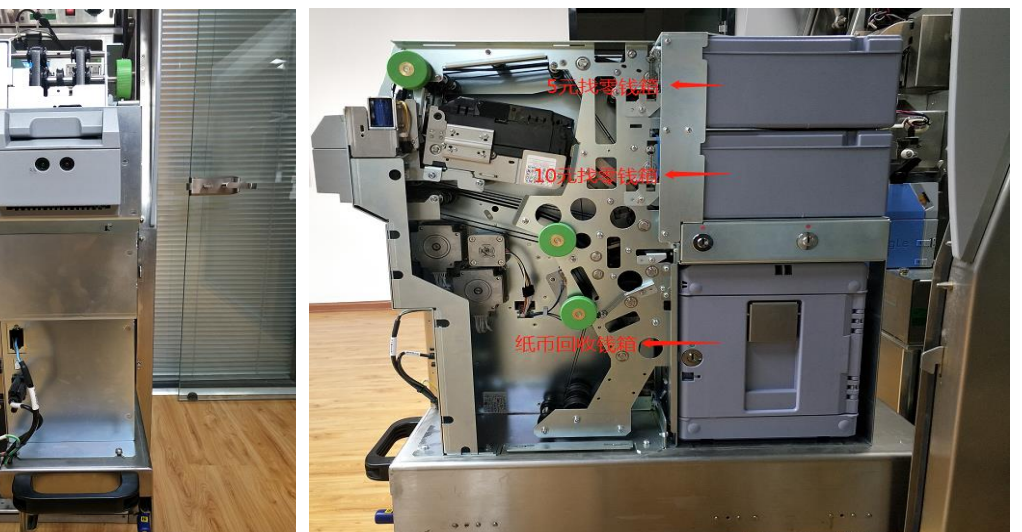

纸币模块正面

#### 纸币模块侧面

| 序<br>号 | 作业<br>程序 | 作业内容                                                                                                    | 配<br>分 | 评分标准                                                                     | 评分方式        | 扣<br>分 | 得<br>分 |
|--------|----------|----------------------------------------------------------------------------------------------------|--------|--------------------------------------------------------------------------|-------------|--------|--------|
| 1      | 确认<br>开始 | 选手 <b>按下计时按钮</b> ,开始比赛。                                                                                                    | /      | /                                                                        | /           | /      | /      |
| 2      | 排查<br>故障 | 按照 TVM 故障排查表排查故障。                                                                                                    | /      | /                                                                        | /           | /      | /      |
| 3      | 确认       | 1. 手指:纸币回收钱箱。                                                                                                    | 20     | 1. 未手指或手指位置错误,<br>扣 10 分。                                                | 人工评分        |        |        |
|        | 故障       | <b>2. 口呼:</b> 纸币回收钱箱满,更换纸币<br>回收钱箱。                                                                                                    |        | 2. 未口呼或口呼内容错误,<br>扣 10 分。                                                | 人工评分        |        |        |
|        |          | 1. 安装新纸币回收钱箱:<br>(1)将满的纸币回收钱箱锁上,并拔                                                                                                    |        | 1. 扣分标准:<br>(1)未将满的纸币回收钱<br>箱锚上,扣5分,                                     | 人工评分        |        |        |
|        | 更换       | 出钥匙;<br>(2)将已经准备好的空纸币回收钱箱<br>安装到位。                                                                                                    |        | <ul> <li>(2)未将空的纸币回收钱</li> <li>箱安装到位,扣14分;</li> <li>(3)配分19分。</li> </ul> | 计算机自动评<br>分 |        |        |
| 4      | 纸币       | 2. 按压蓝色解锁按钮,推回纸币模块。                                                                                                    | 30     | /                                                                        | /           |        |        |
| 4      | 回收<br>钱箱 | <ul> <li>3. 清零纸币回收钱箱:</li> <li>(1)在"主菜单"选择1运营服务;</li> <li>(2)选择6更换纸币回收钱箱;</li> <li>(3)输入账号123456、密码123456,</li> <li>点击 Enter 键进行纸币钱箱登录;</li> <li>(4)按F1键,开始更换。</li> <li>(5)选择2,更换结束。</li> </ul> | 39     | 3. 未清零纸币回收钱箱, 扣<br>20 分。                                                 | 计算机自动评<br>分 |        |        |

— 136 —

| 序<br>号 | 作业<br>程序 | 作业内容                                                                                                    | 配<br>分 | 评分标准                                                                                                    | 评分方式        | 扣<br>分 | 得<br>分 |
|--------|----------|----------------------------------------------------------------------------------------------------|--------|----------------------------------------------------------------------------------------------------|-------------|--------|--------|
| 5      | 注销<br>退出 | <ol> <li>1. 注销退出:</li> <li>(1)按 Esc 键返回到主菜单;</li> <li>(2)选择 8 注销退出,选择 1 确定。</li> </ol>                                      | 18     | 1. 未注销退出, 扣 10 分。                                                                                                    | 计算机自动评<br>分 |        |        |
|        |          | 2. 关上并锁闭 TVM 维护门(先关上门,<br>再关下门),并拔出钥匙。                                                                                      |        | 2. 未关闭维护门, 扣 8 分。                                                                                                    | 计算机自动评<br>分 |        |        |
| 6      | 确设恢 正常   | 确认 TVM 恢复正常服务模式:运营状态<br>显示器显示"服务中",乘客显示器(触<br>摸屏)处于正常服务模式。<br>1. <b>手指:</b> TVM 运营状态显示器、乘客显<br>示器。<br>2. <b>口呼:</b> 设备恢复正常。 | 20     | <ul> <li>扣分标准:</li> <li>(1)若设备未恢复正常服务模式,而进行手指口呼,扣 20分;</li> <li>(2)未手指或手指位置不对,每处扣 5分,配分 10分;</li> <li>(3)未口呼或口呼内容错误,扣 10分;</li> <li>(4)配分 20分,扣完为止。</li> </ul> | 人工评分        |        |        |
| 7      | 钥匙<br>归位 | 将所有钥匙放到指定位置。                                                                                                    | 3      | 未将钥匙放到指定位置,每<br>少1个扣1分,配分3分。                                                                                                    | 人工评分        |        |        |
| 8      | 确认<br>结束 | 1. <b>口呼:</b> 考试完毕。<br>2. 选手再次按下计时按钮,结束当前比<br>赛内容。                                                                          | /      | /                                                                                                    | /           | /      | /      |
|        |          | 合计                                                                                                    | 100    | /                                                                                                    |             |        |        |
|        |          | 选手签名:                                                                                                    |        | 年                                                                                                    | 月           | 日      |        |

年 月 日

### 场景 2: 纸币回收钱箱未清零的处置。

姓名: \_\_\_\_\_ 起止时间: \_\_\_\_\_ 分 至 \_\_\_\_\_ 时 \_\_\_ 分 用时: \_\_\_\_\_分钟 故障现象: TVM 运营状态显示器显示: "服务中/只收硬币"; 乘客显示器右上角显示"只收硬币"。

故障原因:纸币回收钱箱未清零。

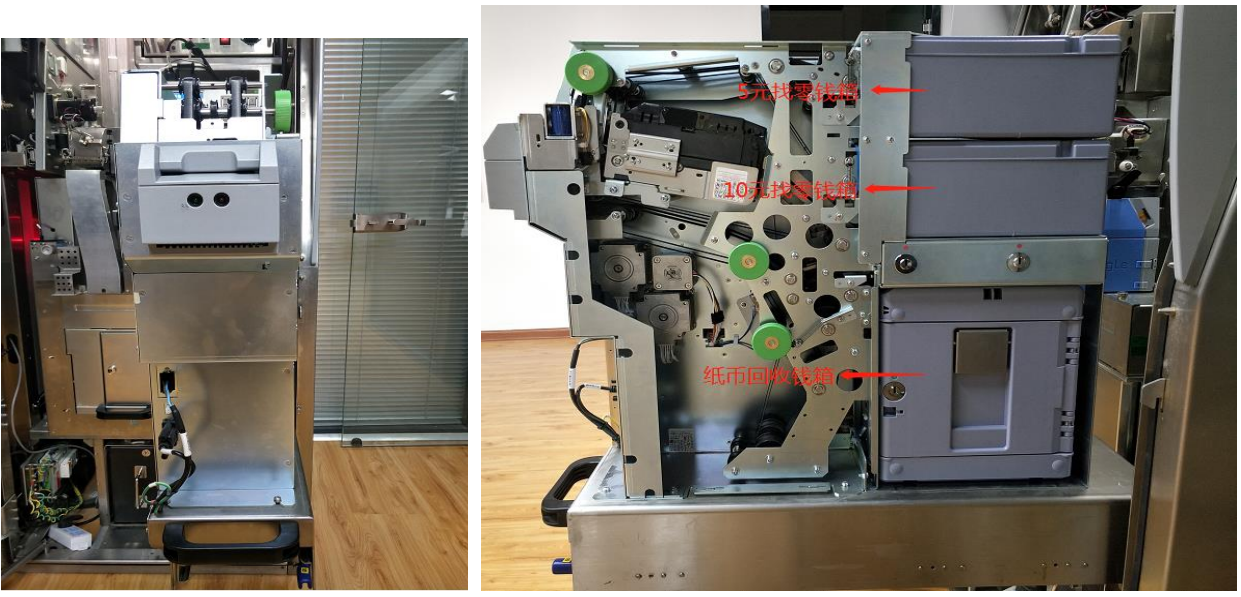

纸币模块正面

纸币模块侧面

| 序<br>号 | 作业<br>程序 | 作业内容                                                                                                    | 配<br>分 | 评分标准                                                               | 评分方式        | 扣<br>分 | 得<br>分 |
|--------|----------|----------------------------------------------------------------------------------------------------|--------|--------------------------------------------------------------------|-------------|--------|--------|
| 1      | 确认<br>开始 | 选手 <b>按下计时按钮</b> ,开始比赛。                                                                                                    | /      | /                                                                  | /           | /      | /      |
| 2      | 排查<br>故障 | 按照 TVM 故障排查表排查故障。                                                                                                    | /      | /                                                                  | /           | /      | /      |
| 3      | 确认       | 1. 手指:纸币回收钱箱。                                                                                                    | 20     | 1. 未手指或手指位置错误,<br>扣 10 分。                                          | 人工评分        |        |        |
|        | <b></b>  | <b>2. 口呼:</b> 纸币回收钱箱未清零,清零纸<br>币回收钱箱。                                                                                                    |        | 2. 未口呼或口呼内容错误,<br>扣 10 分。                                          | 人工评分        |        |        |
|        |          | 1. 重新装入纸币回收钱箱:<br>(1)将纸币回收钱箱重新锁上,并拔                                                                                                    |        | <ol> <li>1. 扣分标准:</li> <li>(1)未将纸币回收钱箱锁</li> <li>上,扣5分;</li> </ol> | 人工评分        |        |        |
|        | 更换       | 出钥匙;<br>(2)将纸币回收钱箱重新安装到位。                                                                                                    |        | <ul><li>(2)未将纸币回收钱箱安</li><li>装到位,扣14分;</li><li>(3)配分19分。</li></ul> | 计算机自动评<br>分 |        |        |
| 4      | 纸币       | 2. 按压蓝色解锁按钮,推回纸币模块。                                                                                                    | 30     | /                                                                  | /           |        |        |
| 4      | 回收<br>钱箱 | <ul> <li>3. 清零纸币回收钱箱:</li> <li>(1)在"主菜单"选择1运营服务;</li> <li>(2)选择6更换纸币回收钱箱;</li> <li>(3)输入账号123456、密码123456,</li> <li>点击 Enter 键进行纸币钱箱登录;</li> <li>(4)按F1键,开始更换。</li> <li>(5)选择2,更换结束。</li> </ul> |        | 3. 未清零纸币回收钱箱, 扣<br>20 分。                                           | 计算机自动评<br>分 |        |        |

| 序<br>号 | 作业<br>程序 | 作业内容                                                                                                    | 配<br>分 | 评分标准                                                                                                    | 评分方式        | 扣<br>分 | 得<br>分 |
|--------|----------|----------------------------------------------------------------------------------------------------|--------|----------------------------------------------------------------------------------------------------|-------------|--------|--------|
| 5      | 注销<br>退出 | <ol> <li>1. 注销退出:</li> <li>(1)按 Esc 键返回到主菜单;</li> <li>(2)选择 8 注销退出,选择 1 确定。</li> </ol>                                      | 18     | 1. 未注销退出, 扣 10 分。                                                                                                    | 计算机自动评<br>分 |        |        |
|        |          | 2. 关上并锁闭 TVM 维护门(先关上门,<br>再关下门),并拔出钥匙。                                                                                      |        | 2. 未关闭维护门, 扣 8 分。                                                                                                    | 计算机自动评<br>分 |        |        |
| 6      | 确设恢 正常   | 确认 TVM 恢复正常服务模式:运营状态<br>显示器显示"服务中",乘客显示器(触<br>摸屏)处于正常服务模式。<br>1. <b>手指:</b> TVM 运营状态显示器、乘客显<br>示器。<br>2. <b>口呼:</b> 设备恢复正常。 | 20     | <ul> <li>扣分标准:</li> <li>(1)若设备未恢复正常服务模式,而进行手指口呼,扣 20分;</li> <li>(2)未手指或手指位置不对,每处扣 5分,配分 10分;</li> <li>(3)未口呼或口呼内容错误,扣 10分;</li> <li>(4)配分 20分,扣完为止。</li> </ul> | 人工评分        |        |        |
| 7      | 钥匙<br>归位 | 将所有钥匙放到指定位置。                                                                                                    | 3      | 未将钥匙放到指定位置,每<br>少1个扣1分,配分3分。                                                                                                    | 人工评分        |        |        |
| 8      | 确认<br>结束 | 1. <b>口呼:</b> 考试完毕。<br>2. 选手再次按下计时按钮,结束当前比<br>赛内容。                                                                          | /      | /                                                                                                    | /           | /      | /      |
|        |          | 合计                                                                                                    | 100    | /                                                                                                    |             |        |        |
|        |          | 选手签名:                                                                                                    |        | 年                                                                                                    | 月           | 日      |        |

年 月 日

## 场景 3: 纸币回收单元卡纸币的处置。

故障原因:纸币回收单元卡纸币。

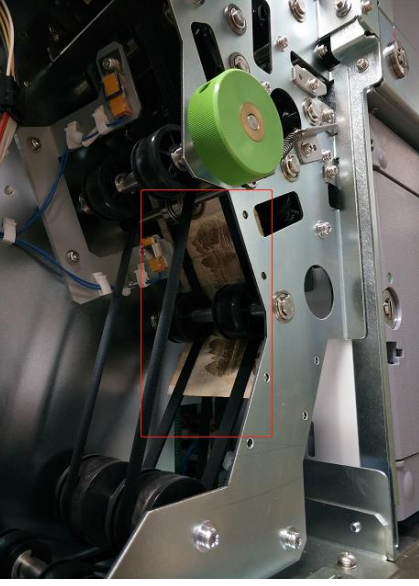

卡纸币位置

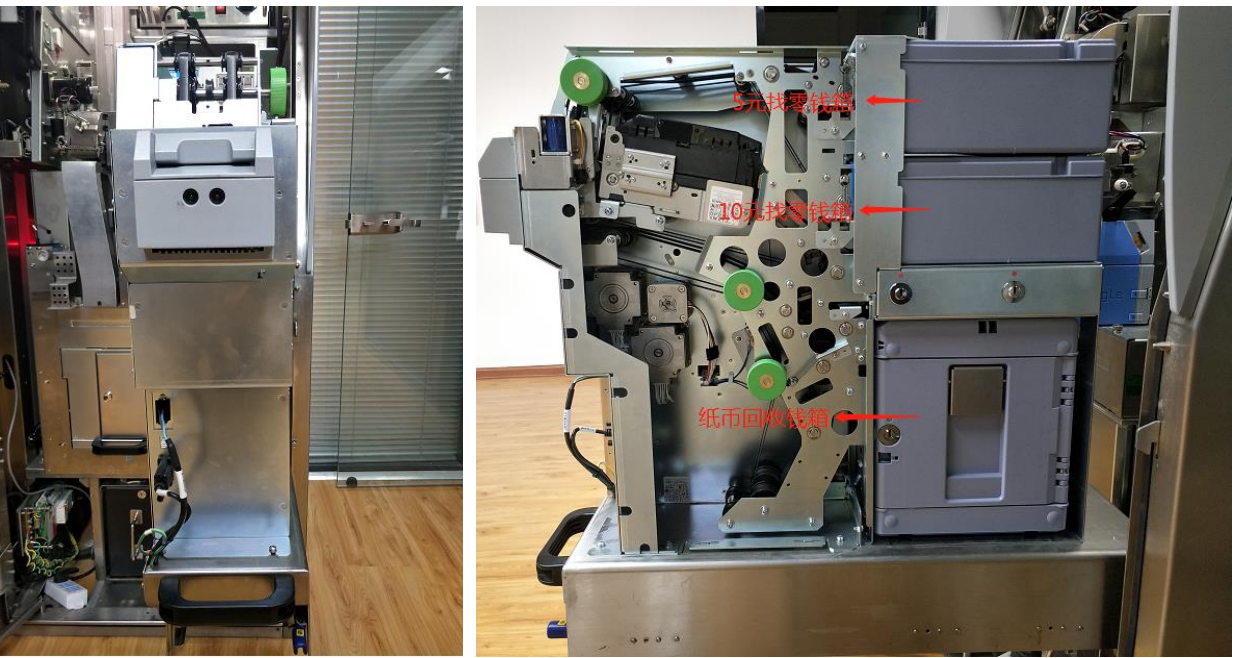

纸币模块正面

纸币模块侧面

| 序<br>号 | 作业<br>程序        | 作业内容                                                                                                    | 配<br>分 | 评分标准                                                                                                    | 评分方式        | 扣<br>分 | 得<br>分 |
|--------|-----------------|----------------------------------------------------------------------------------------------------|--------|----------------------------------------------------------------------------------------------------|-------------|--------|--------|
| 1      | 确认<br>开始        | 选手 <b>按下计时按钮</b> ,开始比赛。                                                                                                    | /      | /                                                                                                    | /           | /      | /      |
| 2      | 排查<br>故障        | 按照 TVM 故障排查表排查故障。                                                                                                    | /      | /                                                                                                    | /           | /      | /      |
|        | 确认              | 1. <b>手指:</b> 卡纸币。                                                                                                    |        | 1. 未手指或手指位置错误,<br>扣 10 分。                                                                                                    | 人工评分        |        |        |
| 3      | 故障              | <b>2. 口呼:</b> 纸币回收单元卡纸币,清除<br>纸币。                                                                                                    | 20     | 2. 未口呼或口呼内容错误,<br>扣 10 分。                                                                                                    | 人工评分        |        |        |
|        |                 | 1. 转动传送转轮,将纸币退出。                                                                                                    |        | 1. 未将卡币取出, 扣 20 分。                                                                                                    | 人工评分        |        |        |
|        |                 | 2. 按压蓝色解锁按钮,推回纸币模块。                                                                                                    |        | /                                                                                                    | /           |        |        |
| 4      | <b>清除</b><br>卡币 | <ul> <li>3. 复位:</li> <li>(1)在"主菜单"中选择3部件维护;</li> <li>(2)在"部件维护"中,选择4纸币模块;</li> <li>(3)在"纸币模块"中选择3部件测试;</li> <li>(4)在"部件测试"中选择7复位。</li> </ul> | 35     | 3. 未将纸币模块复位, 扣 15<br>分。                                                                                                    | 计算机自动评<br>分 |        |        |
| 5      | 注销              | 1. 注销退出:         (1)按Esc键返回到主菜单;         (2)选择8注销退出,选择1确定。                                                                                   | 20     | 1. 未注销退出, 扣 10 分。                                                                                                    | 计算机自动评<br>分 |        |        |
|        | ЖШ              | 2. 关上并锁闭 TVM 维护门(先关上门,<br>再关下门),并拔出钥匙。                                                                                                    |        | 2. 未关闭维护门, 扣 10 分。                                                                                                    | 计算机自动评<br>分 |        |        |
| 6      | 确设<br>恢<br>正常   | 确认 TVM 恢复正常服务模式:运营状态<br>显示器显示"服务中",乘客显示器(触<br>摸屏)处于正常服务模式。<br>1. <b>手指:</b> TVM 运营状态显示器、乘客显<br>示器。<br>2. <b>口呼:</b> 设备恢复正常。                  | 20     | <ul> <li>扣分标准:</li> <li>(1)若设备未恢复正常服务模式,而进行手指口呼,<br/>扣 20分;</li> <li>(2)未手指或手指位置不对,每处扣5分,配分10分;</li> <li>(3)未口呼或口呼内容错误,扣10分;</li> <li>(4)配分20分,扣完为止。</li> </ul> | 人工评分        |        |        |
| 7      | 钥匙<br>归位        | 将所有钥匙放到指定位置。                                                                                                    | 5      | 未将钥匙放到指定位置,扣<br>5分。                                                                                                    | 人工评分        |        |        |
| 8      | 确认<br>结束        | <ol> <li><b>1. 口呼:</b>考试完毕。</li> <li><b>2.</b>选手再次按下计时按钮,结束当前比赛内容。</li> </ol>                                                                | /      | /                                                                                                    | /           | /      | /      |
|        |                 | 合计                                                                                                    | 100    | /                                                                                                    |             |        |        |
|        |                 | 远于签名:                                                                                                    |        | 年                                                                                                    | 月           | H      |        |
|        |                 | 裁判员签名:                                                                                                    |        | 年                                                                                                    | 月           | H      |        |

#### 场景 4: 纸币找零补币钱箱空的处置。

#### 故障原因: 5元找零钱箱空、10元找零钱箱空。

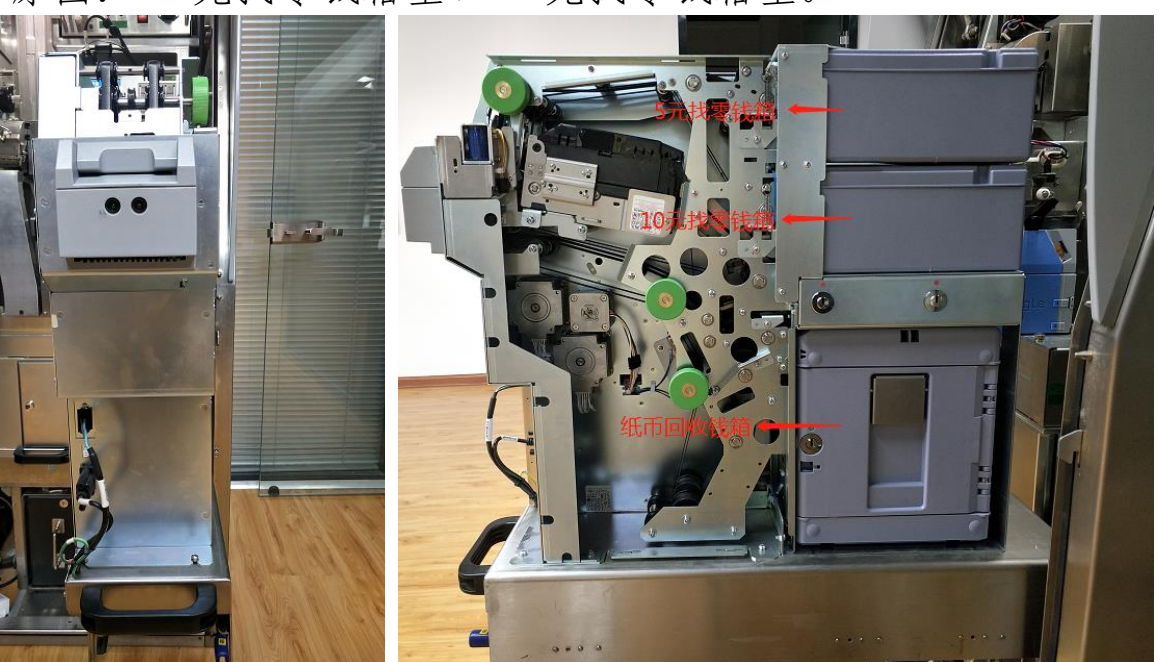

纸币模块正面

#### 纸币模块侧面

| 序<br>号 | 作业<br>程序    | 作业内容                                                                                                    | 配<br>分 | 评分标准                                                                                                    | 评分方式        | 扣<br>分 | 得<br>分 |
|--------|-------------|----------------------------------------------------------------------------------------------------|--------|----------------------------------------------------------------------------------------------------|-------------|--------|--------|
| 1      | 确认<br>开始    | 选手 <b>按下计时按钮</b> ,开始比赛。                                                                                                    | /      | /                                                                                                    | /           | /      | /      |
| 2      | 排查<br>故障    | 按照 TVM 故障排查表排查故障。                                                                                                    | /      | /                                                                                                    | /           | /      | /      |
| 3      | 确认          | 1. 手指: 5 元找零钱箱、10 元找零钱箱。                                                                                                    | 20     | 1. 未手指或手指位置错误,<br>每处扣5分,配分10分。                                                                                                    | 人工评分        | -      |        |
|        | <u></u> 似 悍 | 2. 口呼:找零钱箱空,补充纸币。                                                                                                    |        | 2. 未口呼或口呼内容错误,<br>扣 10 分。                                                                                                    | 人工评分        |        |        |
| 4      | 补充          | 1. 将空的 5 元找零钱箱、空的 10 元找<br>零钱箱 <b>锁上</b> ,并拔出钥匙。                                                                                                    | 39     | <ol> <li>1. 扣分标准:         <ol> <li>(1)未将空的5元找零钱</li> <li>箱锁上,扣3分;</li> <li>(2)未将空的10元找零钱</li> <li>箱锁上,扣3分;</li> <li>(3)配分6分。</li> </ol> </li> </ol> | 人工评分        |        |        |
|        | 纸币          | <ul> <li>2. 装入满的 5 元找零钱箱、10 元找零</li> <li>钱箱: <ul> <li>(1)将已经准备好的装满 5 元纸币的</li> <li>5 元找零钱箱安装到位;</li> <li>(2)将已经准备好的装满 10 元纸币的</li> </ul> </li> <li>10 元找零钱箱安装到位。</li> </ul> | 00     | 2. 未将 5 元和 10 元找零钱<br>箱安装到位, 扣 13 分。                                                                                                    | 计算机自动评<br>分 |        |        |

-142 -

| 序<br>号 | 作业<br>程序 | 作业内容                                                                                                    | 配<br>分 | 评分标准                                                                                                    | 评分方式        | 扣<br>分    | 得<br>分 |
|--------|----------|----------------------------------------------------------------------------------------------------|--------|----------------------------------------------------------------------------------------------------|-------------|-----------|--------|
|        |          | 3. 按压蓝色解锁按钮, 推回纸币模块。                                                                                                    |        | /                                                                                                    | /           |           |        |
|        |          | <ul> <li>4. 输入 5 元纸币、10 元纸币补币数:</li> <li>(1)在"主菜单",选择 1 运营服务;</li> <li>(2)选择 8 补充五元纸币;</li> <li>(3)输入补币数量 100,按 F1 键加币。</li> <li>(4)按 Esc 键返回到"运营服务"界</li> <li>面,选择 9 补充十元纸币;</li> <li>(5)输入补币数量 100,按 F1 键加币。</li> </ul> |        | <ul> <li>4. 扣分标准:</li> <li>(1)未输入5元补币数,</li> <li>或补币数错误,扣10分;</li> <li>(2)未输入10元补币数,</li> <li>或补币数错误,扣10分;</li> <li>(3)配分20分。</li> </ul>                                            | 计算机自动评<br>分 |           |        |
| 5      | 注销<br>退出 | <ol> <li>1. 注销退出:</li> <li>(1)按 Esc 键返回到主菜单;</li> <li>(2)选择 8 注销退出,选择 1 确定。</li> </ol>                                                                                                    | 18     | 1. 未注销退出, 扣 10 分。                                                                                                    | 计算机自动评<br>分 |           |        |
|        |          | 2. 关上并锁闭 TVM 维护门(先关上门,<br>再关下门),并拔出钥匙。                                                                                                    |        | 2. 未关闭维护门, 扣 8 分。                                                                                                    | 计算机自动评<br>分 |           |        |
| 6      | 确设恢正常    | 确认 TVM 恢复正常服务模式:运营状态<br>显示器显示"服务中",乘客显示器(触<br>摸屏)处于正常服务模式。<br>1. <b>手指:</b> TVM 运营状态显示器、乘客显<br>示器。<br>2. <b>口呼:</b> 设备恢复正常。                                                                                               | 20     | <ul> <li>扣分标准:</li> <li>(1)若设备未恢复正常服<br/>务模式,而进行手指口呼,<br/>扣 20分;</li> <li>(2)未手指或手指位置不<br/>对,每处扣5分,配分10<br/>分;</li> <li>(3)未口呼或口呼内容错<br/>误,扣10分;</li> <li>(4)配分20分,扣完为止。</li> </ul> | 人工评分        |           |        |
| 7      | 钥匙<br>归位 | 将所有钥匙放到指定位置。                                                                                                    | 3      | 未将钥匙放到指定位置,每<br>少1个扣1分,配分3分。                                                                                                    | 人工评分        |           |        |
| 8      | 确认<br>结束 | <ol> <li><b>1. 口呼:</b>考试完毕。</li> <li><b>2.</b>选手再次按下计时按钮,结束当前比赛内容。</li> </ol>                                                                                                    | /      | /                                                                                                    | /           | /         | /      |
|        |          | 合计                                                                                                    | 100    | /                                                                                                    |             |           |        |
|        |          | 选手签名:                                                                                                    |        | 年                                                                                                    | 月           | H         |        |
|        |          | 裁判员签名:                                                                                                    |        | 年                                                                                                    | 月           | $\square$ |        |

#### 场景 5: 未输入补币数的处置。

#### 故障原因:未输入5元纸币、10元纸币补币数。

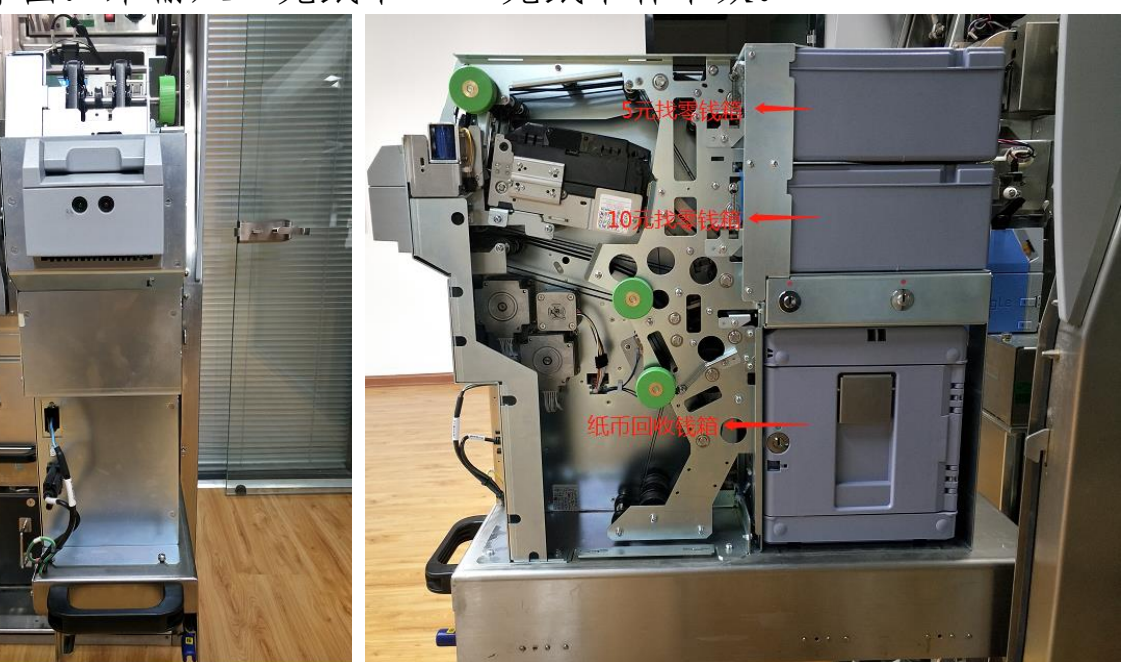

纸币模块正面

#### 纸币模块侧面

| 序<br>号 | 作业<br>程序          | 作业内容                              | 配<br>分 | 评分标准                                                                                                    | 评分方式        | 扣<br>分 | 得<br>分 |
|--------|-------------------|-----------------------------------|--------|----------------------------------------------------------------------------------------------------|-------------|--------|--------|
| 1      | 确认<br>开始          | 选手 <b>按下计时按钮</b> ,开始比赛。           | /      | /                                                                                                    | /           | /      | /      |
| 2      | 排查<br>故障          | 按照 TVM 故障排查表排查故障。                 | /      | /                                                                                                    | /           | /      | /      |
| 3      | 确认                | 1. 手指: 10 元找零补币钱箱。                | 20     | 1. 未手指或手指位置错误,<br>扣 10 分。                                                                                                   | 人工评分        |        |        |
| 0      | 故障                | 2. 口呼:未输入补币数,现输入补币数。              | 20     | 2. 未口呼或口呼内容错误,<br>扣 10 分。                                                                                                   | 人工评分        |        |        |
| 4      | 输5 纸币10纸补数入元纸、元币币 | 1. 锁上 5 元找零钱箱、10 元找零钱箱,<br>并拔出钥匙。 | 39     | <ol> <li>1. 扣分标准:         <ol> <li>(1)未将5元找零钱箱锁上,扣3分;</li> <li>(2)未将10元找零钱箱锁上,扣3分;</li> <li>(3)配分6分。</li> </ol> </li> </ol> | 人工评分        |        |        |
|        |                   | 2. 重新装入 5 元找零钱箱、10 元找零<br>钱箱。     |        | 2. 未将 5 元和 10 元找零钱<br>箱安装到位, 扣 13 分。                                                                                        | 计算机自动评<br>分 |        |        |
| 序<br>号 | 作业<br>程序 | 作业内容                                                                                                    | 配<br>分 | 评分标准                                                                                                    | 评分方式        | 扣<br>分    | 得<br>分 |
|--------|----------|----------------------------------------------------------------------------------------------------|--------|----------------------------------------------------------------------------------------------------|-------------|-----------|--------|
|        |          | 3. 按压蓝色解锁按钮,推回纸币模块。                                                                                                    |        | /                                                                                                    | /           |           |        |
|        |          | <ul> <li>4. 输入 5 元纸币、10 元纸币补币数:</li> <li>(1)在"主菜单",选择 1 运营服务;</li> <li>(2)选择 8 补充五元纸币;</li> <li>(3)输入补币数量 100,按 F1 键加币。</li> <li>(4)按 Esc 键返回到"运营服务"界</li> <li>面,选择 9 补充十元纸币;</li> <li>(5)输入补币数量 100,按 F1 键加币。</li> </ul> |        | <ul> <li>4. 扣分标准:</li> <li>(1)未输入5元补币数,</li> <li>或补币数错误,扣10分;</li> <li>(2)未输入10元补币数,</li> <li>或补币数错误,扣10分;</li> <li>(3)配分20分。</li> </ul>                                            | 计算机自动评<br>分 |           |        |
| 5      | 注销<br>退出 | 1. 注销退出:<br>(1)按 Esc 键返回到主菜单;<br>(2)选择 8 注销退出,选择 1 确定。                                                                                                    |        | 1. 未注销退出, 扣 10 分。                                                                                                    | 计算机自动评<br>分 |           |        |
|        |          | 2. 关上并锁闭 TVM 维护门(先关上门,<br>再关下门),并拔出钥匙。                                                                                                    |        | 2. 未关闭维护门, 扣 8 分。                                                                                                    | 计算机自动评<br>分 |           |        |
| 6      | 确设恢正     | 确认 TVM 恢复正常服务模式:运营状态<br>显示器显示"服务中",乘客显示器(触<br>摸屏)处于正常服务模式。<br>1. <b>手指:</b> TVM 运营状态显示器、乘客显<br>示器。<br>2. <b>口呼:</b> 设备恢复正常。                                                                                               | 20     | <ul> <li>扣分标准:</li> <li>(1)若设备未恢复正常服<br/>务模式,而进行手指口呼,<br/>扣 20分;</li> <li>(2)未手指或手指位置不<br/>对,每处扣5分,配分10<br/>分;</li> <li>(3)未口呼或口呼内容错<br/>误,扣10分;</li> <li>(4)配分20分,扣完为止。</li> </ul> | 人工评分        |           |        |
| 7      | 钥匙<br>归位 | 将所有钥匙放到指定位置。                                                                                                    | 3      | 未将钥匙放到指定位置,每<br>少1个扣1分,配分3分。                                                                                                    | 人工评分        |           |        |
| 8      | 确认<br>结束 | 1. 口呼:考试完毕。<br>2. 选手再次按下计时按钮,结束当前比<br>赛内容。                                                                                                    | /      | /                                                                                                    | /           | /         | /      |
|        |          | 合计                                                                                                    | 100    | /                                                                                                    |             |           |        |
|        |          | 选手签名:                                                                                                    |        | 年                                                                                                    | 月           | $\exists$ |        |

裁判员签名:

年 月 日

# 3. AG 故障处置。

AG 故障排查表

| 序<br>号 | 故障<br>模块 | 故障现象                                  | 故障原因        | 排查方法                                                                                                    |
|--------|----------|---------------------------------------|-------------|----------------------------------------------------------------------------------------------------|
| 1      |          | 收<br>闸机屏幕显示<br>"禁止投入车<br>票",投票口<br>红色 | 回收票箱满       | <ul> <li>1. 打开 AG 维护门: <ul> <li>(1)使用 AG 维护门钥匙(8号),打开付费区维护门(1号门),</li> <li>闸机扇门自动开启;</li> <li>(2)使用 AG 维护门钥匙(8号),打开非付费区维护门(2号门),</li> <li>取出小键盘。</li> </ul> </li> <li>2. 查看回收票箱中票数: <ul> <li>(1)在维护面板输入账号 123456、密码 123456,按 Enter 键登录;</li> <li>(2)在"主菜单"中,选择1运营管理;</li> <li>(3)在"运营管理"中,选择1 A 票箱数量;界面提示:票箱满。</li> <li>(4)按 Esc 键返回到"运营管理"界面;</li> <li>(5)在"运营管理"中,选择2 B 票箱数量;界面提示:票箱满。</li> </ul> </li> <li>3. 检查票箱: <ul> <li>(1)按下票箱上方盖板上金属按钮,盖板弹起,票卡模块托盘自动降下;</li> <li>(2)检查票箱,发现:票箱 A 满、票箱 B 满。</li> </ul> </li> </ul> |
| 2      | 回收模块     |                                       | 回收票箱未<br>清零 | <ul> <li>1. 打开 AG 维护门: <ul> <li>(1)使用 AG 维护门钥匙(8号),打开付费区维护门(1号门),</li> <li>闸机扇门自动开启;</li> <li>(2)使用 AG 维护门钥匙(8号),打开非付费区维护门(2号门),</li> <li>取出小键盘。</li> </ul> </li> <li>2. 查看回收票箱中票数: <ul> <li>(1)在维护面板输入账号 123456、密码 123456,按 Enter 键登录;</li> <li>(2)在"主菜单"中,选择1运营管理;</li> <li>(3)在"运营管理"中,选择1 A 票箱数量;界面提示:票箱满。</li> <li>(4)按 Esc 键返回到"运营管理"界面;</li> <li>(5)在"运营管理"中,选择2 B 票箱数量;界面提示:票箱满。</li> </ul> </li> <li>3. 检查票箱: <ul> <li>(1)按下票箱上方盖板上金属按钮,盖板弹起,票卡模块托盘自动降下;</li> <li>(2)检查票箱,发现:票箱A空、票箱B空。</li> </ul> </li> </ul>     |
| 3      |          |                                       | 回收模块卡<br>票  | <ol> <li>1. 打开 AG 维护门:         <ul> <li>(1)使用 AG 维护门钥匙(8号),打开付费区维护门(1号门),</li> <li>闸机扇门自动开启;</li> <li>(2)检查单程票传送机构,发现卡票。</li> </ul> </li> </ol>                                                                                                    |

#### (1) 内容一: AG 无法投入单程票。

#### 场景1:回收票箱满的处置。

故障原因:回收票箱满。

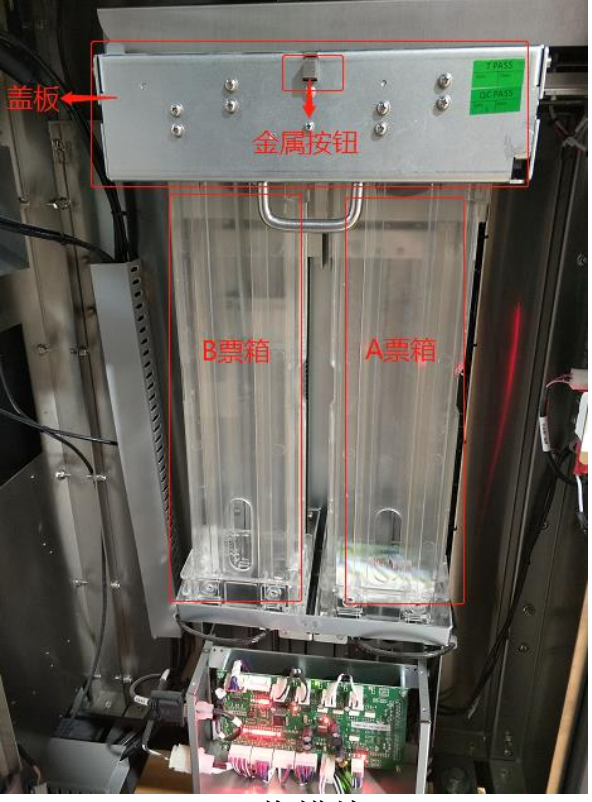

回收模块

| 序<br>号 | 作业程序     | 作业内容                                                                                                    | 配<br>分                       | 评分标准                                                                                                    | 评分方式        | 扣<br>分 | 得<br>分 |
|--------|----------|----------------------------------------------------------------------------------------------------|------------------------------|----------------------------------------------------------------------------------------------------|-------------|--------|--------|
| 1      | 确认开始     | 选手 <b>按下计时按钮</b> ,开始比赛。                                                                                                    | 选手 <b>按下计时按钮</b> ,开始比赛。    / |                                                                                                    | /           | /      | /      |
| 2      | 排查故障     | 按照 AG 故障排查方法表进行故障<br>排查。                                                                                                    | /                            | /                                                                                                    | /           | /      | /      |
| 3      | 确计却陪     | 1. 手指:票箱 A、票箱 B。                                                                                                    | 20                           | <ol> <li>1. 未手指或手指位置错误, 扣</li> <li>10 分。</li> </ol>                                                                                           | 人工评分        |        |        |
| 5      | ··明认 议 隉 | 2. 口呼: A、B 票箱已满, 更换票箱。                                                                                                    | 20                           | 2. 未口呼或口呼内容错误,扣<br>10分。                                                                                                    | 人工评分        |        |        |
| 4      |          | <ol> <li>1.取出A票箱、B票箱:</li> <li>(1)取出A票箱,放到指定位置;</li> <li>(2)取出B票箱,放到指定位置。</li> </ol>                                                 |                              | <ol> <li>1. 扣分标准:</li> <li>(1)未取出A票箱,扣5分;</li> <li>(2)未取出B票箱,扣5分;</li> <li>(3)配分10分。</li> </ol>                                               | 计算机自<br>动评分 |        |        |
|        | 更换票箱     | <ul> <li>2. 安装两个空票箱: <ul> <li>(1)将准备好的空票箱放在 A 卡槽内;</li> <li>(2)将准备好的空票箱放在 B 卡槽内;</li> <li>(3)按下盖板,票卡模块托盘自动上升。</li> </ul> </li> </ul> | 40                           | <ol> <li>2. 扣分标准:         <ol> <li>(1)未将A票箱安装到位,</li> <li>扣5分;</li> <li>(2)未将B票箱安装到位,</li> <li>扣5分;</li> <li>(3)配分10分。</li> </ol> </li> </ol> | 计算机自<br>动评分 |        |        |

|   |              | <ul> <li>3. 清零 A、B 票箱</li> <li>(1)在"主菜单"选择1运营管理;</li> <li>(2)选择3更换A票箱,选择1更换完成。</li> <li>(3)按 Esc 键返回到"运营管理"</li> <li>界面,选择4更换B票箱,选择1</li> <li>更换完成。</li> </ul>                                                                                                    |     | <ul> <li>3. 扣分标准:</li> <li>(1)未清零 A 票箱,扣 10 分;</li> <li>(2)未清零 B 票箱,扣 10 分;</li> <li>(3)配分 20 分。</li> </ul> | 计算机自<br>动评分 |   |   |
|---|--------------|----------------------------------------------------------------------------------------------------|-----|----------------------------------------------------------------------------------------------------|-------------|---|---|
|   |              | <ol> <li>1.注销退出:</li> <li>(1)按Esc键返回到主菜单;</li> <li>(2)选择6注销退出,选择1确定。</li> </ol>                                                                                                    |     | 1. 未注销退出, 扣 10 分。                                                                                           | 计算机自<br>动评分 |   |   |
| 5 | 注销退出         | <ol> <li>2. 关闭 AG 维护门:         <ol> <li>(1) 将小键盘收进非付费区侧门。</li> <li>(2) 锁闭付费区维护门(1号门)、</li> <li>非付费区维护门(2号门),闸机</li> <li>扇门自动关闭,并拔出钥匙。</li> </ol> </li> </ol>                                                                                                    | 18  | 2. 未关闭付费区和非付费区维<br>护门, 扣 8 分。                                                                               | 计算机自<br>动评分 |   |   |
| 6 | 确认设备<br>恢复正常 | <ul> <li>确认闸机恢复正常:闸机屏幕显示</li> <li>"请刷卡或投入车票",投票口绿</li> <li>色。</li> <li>1. 手指: 闸机屏幕、投票口。</li> <li>20</li> <li>20</li> <li>加分标准: <ul> <li>(1)若闸机未恢复正常,而进行手指口呼,扣20分;</li> <li>(2)未手指或手指位置不对,每处扣5分,配分10分;</li> <li>(3)未口呼或口呼内容错误,扣10分;</li> <li>(4)配分20分,扣完为止。</li> </ul> </li> </ul> |     | 人工评分                                                                                                    |             |   |   |
| 7 | 钥匙归位         | 将所有钥匙放到指定位置。                                                                                                    | 2   | 未将钥匙放到指定位置,扣2<br>分。                                                                                         | 人工评分        |   |   |
| 8 | 确认结束         | 1. 口呼:考试完毕。<br>2. 选手再次按下计时按钮,结束当前比赛内容。                                                                                                    | /   | /                                                                                                    | /           | / | / |
|   |              | 合计                                                                                                    | 100 | /                                                                                                    |             |   |   |
|   | 选            | 手签名:                                                                                                    |     | 年                                                                                                    | 月 日         |   |   |
|   | 裁            | 判员签名:                                                                                                    |     | 年                                                                                                    | 月 日         |   |   |

#### 场景 2: 回收票箱未清零的处置。

姓名: \_\_\_\_\_ 起止时间: \_\_\_\_ 时 \_\_\_ 分 至 \_\_\_\_ 时 \_\_\_ 分 用时: \_\_\_\_ 分钟 故障现象: 闸机屏幕显示"禁止投入车票",投票口红色。 故障原因: 回收票箱未清零。

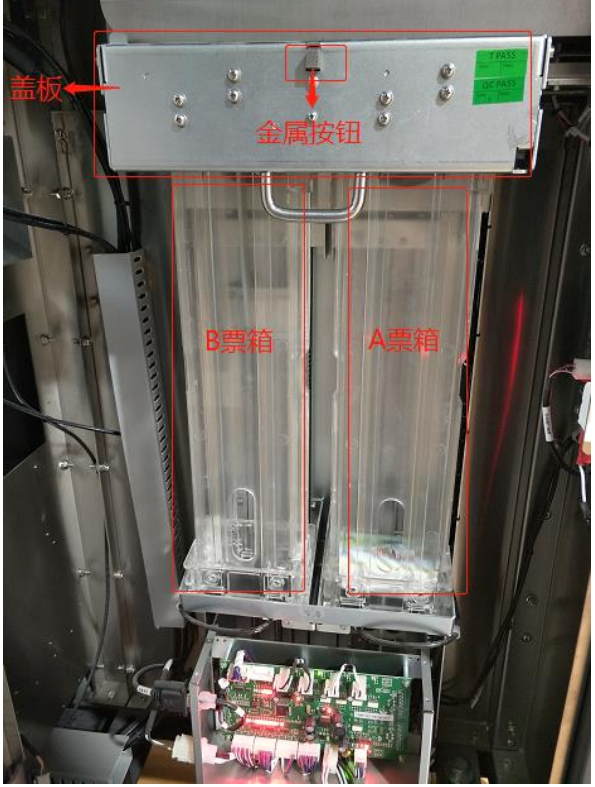

回收模块

| 序<br>号 | 作业程序 | 作业内容                                                                                                    | 配<br>分 | 评分标准                                                                                                    | 评分方式        | 扣<br>分 | 得<br>分 |
|--------|------|----------------------------------------------------------------------------------------------------|--------|----------------------------------------------------------------------------------------------------|-------------|--------|--------|
| 1      | 确认开始 | 选手 <b>按下计时按钮</b> ,开始比赛。                                                                                                    | /      | /                                                                                                    | /           | /      | /      |
| 2      | 排查故障 | 按照 AG 故障排查方法表进行故障<br>排查。                                                                                                    | /      | /                                                                                                    | /           | /      | /      |
| Q      | 确认劫陪 | 1. 手指: 票箱 A、票箱 B。                                                                                                    | 20     | 1. 未手指或手指位置错误,<br>扣 10 分。                                                                                             | 人工评分        |        |        |
| 3      | 洲叭叭悍 | 2. 口呼: 票箱未清零, 现清零票箱。                                                                                                    | 20     | 2. 未口呼或口呼内容错误,<br>扣 10 分。                                                                                             | 人工评分        |        |        |
| 4      |      | 1. 按下盖板, 票卡模块托盘自动上<br>升。                                                                                                    |        | /                                                                                                    | /           |        |        |
|        | 清空票箱 | <ul> <li>2. 清零 A、B 票箱</li> <li>(1)在"主菜单"选择1运营管理;</li> <li>(2)选择3更换A票箱,选择1</li> <li>更换完成。</li> <li>(3)按 Esc 键返回到"运营管理"</li> <li>界面,选择4更换B票箱,选择1</li> <li>更换完成。</li> </ul> | 40     | <ol> <li>2. 扣分标准:         <ol> <li>(1)未清零A票箱,扣20分;</li> <li>(2)未清零B票箱,扣20分;</li> <li>(3)配分40分。</li> </ol> </li> </ol> | 计算机自动<br>评分 |        |        |

| 5 注销退出 |              | 1. 注销退出:<br>(1)按Esc键返回到主菜单;<br>(2)选择6注销退出,选择1确<br>定。                                                                                                    |     | 1. 未注销退出, 扣 10 分。                                                                                                    | 计算机自动<br>评分 |   |   |
|--------|--------------|----------------------------------------------------------------------------------------------------|-----|----------------------------------------------------------------------------------------------------|-------------|---|---|
| 5      | 注销退出         | <ol> <li>2. 关闭 AG 维护门:         <ol> <li>(1)将小键盘收进非付费区侧门。</li> <li>(2)锁闭付费区维护门(1号门)、</li> <li>非付费区维护门(2号门),闸机</li> <li>扇门自动关闭,并拔出钥匙。</li> </ol> </li> </ol> | 18  | 2. 未关闭付费区和非付费区<br>维护门, 扣 8 分。                                                                                                    | 计算机自动<br>评分 |   |   |
| 6      | 确认设备<br>恢复正常 | 确认闸机恢复正常:闸机屏幕显示<br>"请刷卡或投入车票",投票口绿<br>色。<br>1. 手指: 闸机屏幕、投票口。<br>2. 口呼: 闸机恢复正常。                                                                             | 20  | <ul> <li>扣分标准:</li> <li>(1)若闻机未恢复正常,而</li> <li>进行手指口呼,扣20分;</li> <li>(2)未手指或手指位置不</li> <li>对,每处扣5分,配分10分;</li> <li>(3)未口呼或口呼内容错</li> <li>误,扣10分;</li> <li>(4)配分20分,扣完为止。</li> </ul> | 人工评分        |   |   |
| 7      | 钥匙归位         | 将所有钥匙放到指定位置。                                                                                                    | 2   | 未将钥匙放到指定位置,扣2<br>分。                                                                                                    | 人工评分        |   |   |
| 8      | 确认结束         | 1. 口呼:考试完毕。<br>2. 选手再次按下计时按钮,结束当<br>前比赛内容。                                                                                                    | /   | /                                                                                                    | /           | / | / |
|        |              | 合计                                                                                                    | 100 | /                                                                                                    |             |   |   |
|        | 选            | 手签名:                                                                                                    |     | 年                                                                                                    | 月           | 日 |   |
|        | 裁            | 判员签名:                                                                                                    |     | 年                                                                                                    | 月           | 日 |   |

#### 场景 3: 回收模块卡票的处置。

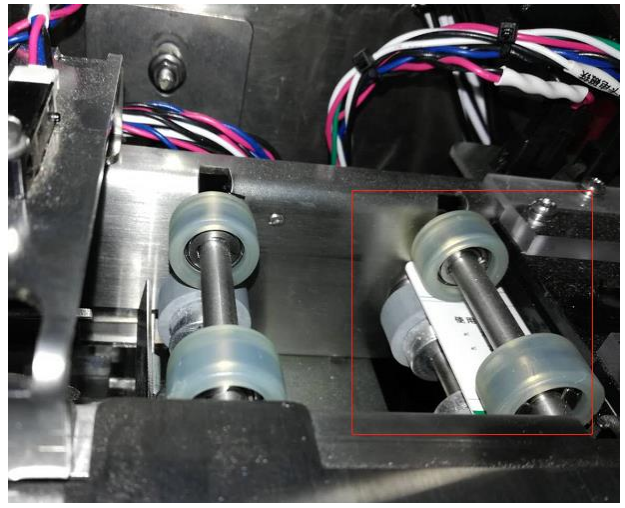

卡票位置

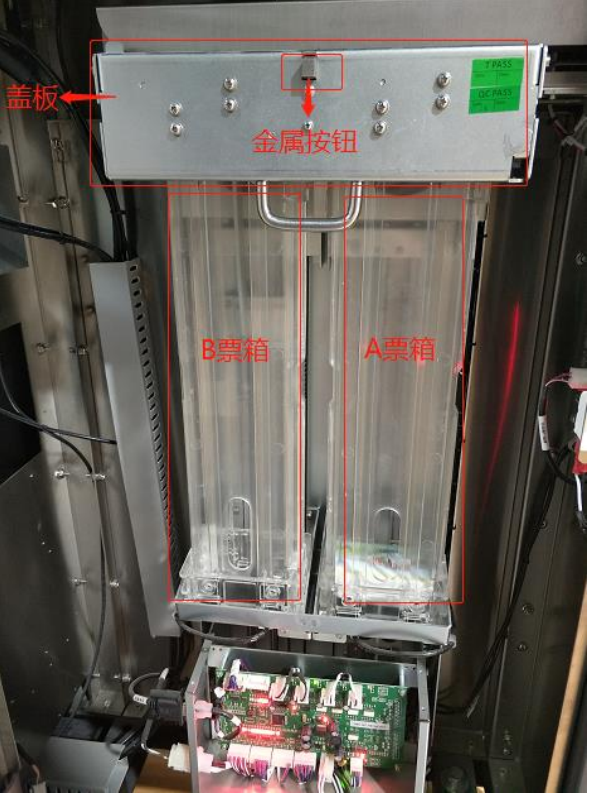

回收模块

| 序<br>号 | 作业程序           | 作业内容                                                                                                    | 配<br>分 | 评分标准                                                                                                    | 评分方式        | 扣<br>分 | 得<br>分 |
|--------|----------------|----------------------------------------------------------------------------------------------------|--------|----------------------------------------------------------------------------------------------------|-------------|--------|--------|
| 1      | 确认开始           | 选手 <b>按下计时按钮</b> ,开始比赛。                                                                                                    | /      | /                                                                                                    | /           | /      | /      |
| 2      | 排查故障           | 按照 AG 故障排查方法表进行故障<br>排查。                                                                                                    | /      | /                                                                                                    | /           | /      | /      |
|        | -6 \ 1 - 6 - 5 | 1. 手指: 传送机构卡票。                                                                                                    |        | 1. 未手指或手指位置错误,<br>扣 10 分。                                                                                             | 人工评分        |        |        |
| 3      | 确认故障           | 2. 口呼:传送机构卡票,清除卡票。                                                                                                    | 20     | 2. 未口呼或口呼内容错误,<br>扣 10 分。                                                                                             | 人工评分        |        |        |
|        |                | 1. 使用回收机构旁的转轴,手动将<br>卡滞的票卡拨到回收票箱中。                                                                                                    |        | 1. 未将卡票拨到回收票箱<br>中, 扣 20 分。                                                                                           | 人工评分        |        |        |
| 4      | 清除卡票           | <ol> <li>2.取出票箱:         <ol> <li>(1)按下票箱上方盖板上金属按钮,盖板弹起,票卡模块托盘自动降下;</li> <li>(2)取出票箱。</li> </ol> </li> </ol>                          | 50     | 2. 未取出票箱, 扣 10 分;                                                                                                    | 计算机自动<br>评分 |        |        |
|        |                | <b>3. 从票箱中取出无效票</b> , 放到指定<br>位置。                                                                                                    |        | 3. 未取出无效票, 扣 10 分。                                                                                                    | 人工评分        |        |        |
|        |                | 4. 重新安装票箱:<br>(1)将票箱放在对应卡槽内;<br>(2)按下盖板,票卡模块托盘自<br>动上升。                                                                               |        | 4. 未将票箱重新安装到位,<br>扣 10 分。                                                                                             | 计算机自动<br>评分 |        |        |
| 5      | 注销退出           | 1. 关闭 AG 维护门:<br>(1)锁闭付费区维护门(1号门),<br>闸机扇门自动关闭,并拔出钥匙。                                                                                 | 8      | 1. 未关闭维护门, 扣 8 分。                                                                                                    | 计算机自动<br>评分 |        |        |
| 6      | 确认设备<br>恢复正常   | 确认间机恢复正常:间机屏幕显示         确认问和恢复正常:间机屏幕显示         "请刷卡或投入车票",投票口绿         色。         和认设备         1.手指: 闸机屏幕、投票口。         2.口呼: 闸机恢复正常。 |        | 扣分标准:<br>(1)若闻机未恢复正常,而<br>进行手指口呼,扣20分;<br>(2)未手指或手指位置不<br>对,每处扣5分,配分10分;<br>(3)未口呼或口呼内容错<br>误,扣10分;<br>(4)配分20分,扣完为止。 | 人工评分        |        |        |
| 7      | 钥匙归位           | 将所有钥匙放到指定位置。                                                                                                    | 2      | 未将钥匙放到指定位置,扣2<br>分。                                                                                                   | 人工评分        |        |        |
| 8      | 确认结束           | 1. 口呼:考试完毕。<br>2. 选手再次按下计时按钮,结束当<br>前比赛内容。                                                                                            | /      | /                                                                                                    | /           | /      | /      |
|        |                | 合计                                                                                                    | 100    | /                                                                                                    |             |        |        |
|        | 选              | 手签名:                                                                                                    |        | 年                                                                                                    | 月           |        |        |

裁判员签名:

年 月 日

#### 八、有关事项

技术方案实施过程中如遇问题,以及竞赛设备相关问题请与郑州捷安高 科股份有限公司联系,联系人: 贺利利 18638120737、樊亚东 18638677232; 传真: 0371-60937778; 电子邮箱: fanyadong@jiean.net。 九、其他

(一)语言要求。

本次考试请使用普通话,严禁使用地方方言。 说话者要求吐字清晰,语速适中。 (二)现场应急处置项目。

1. 站层图。

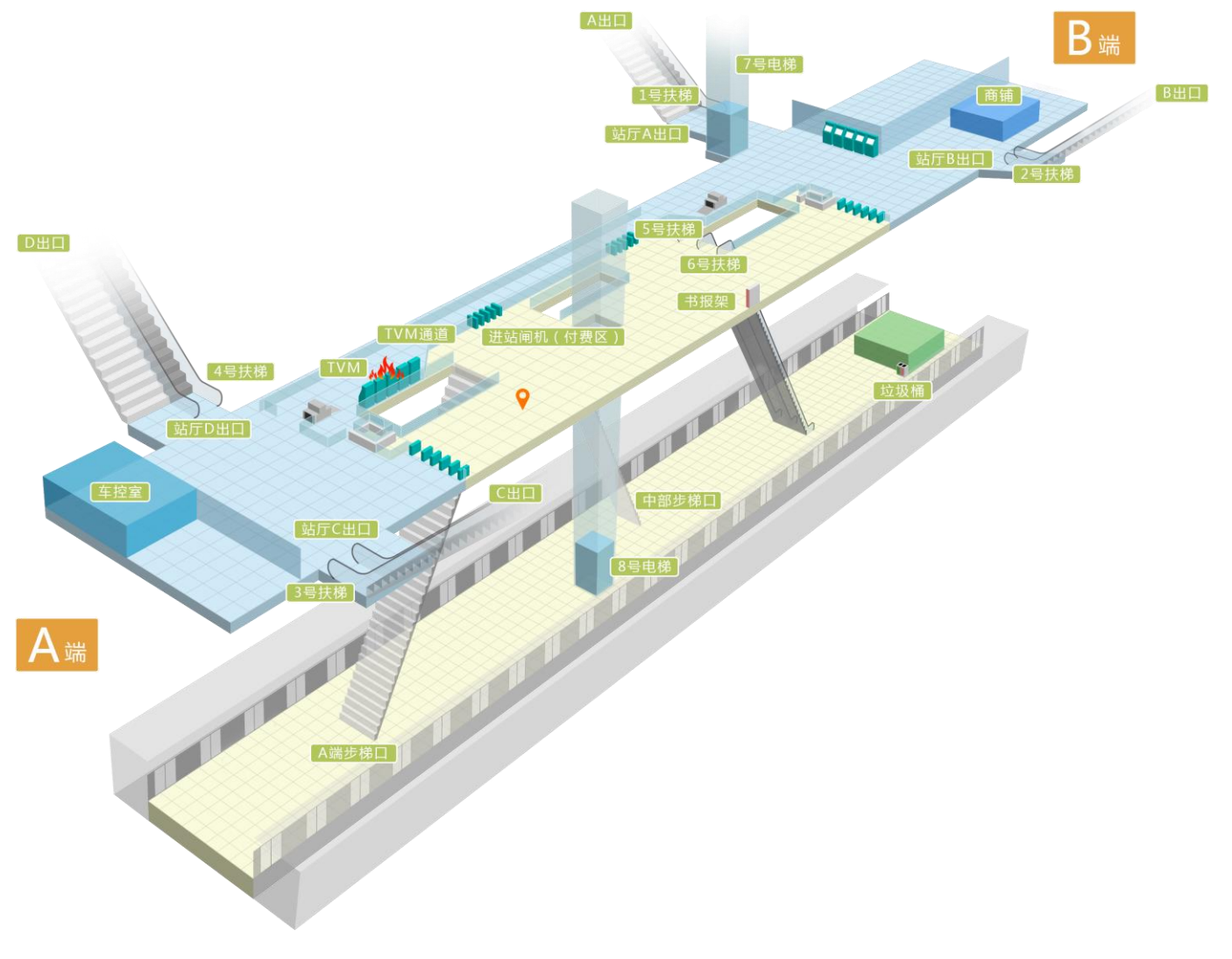

# 2. 实物备品 (实物备品柜)。

| 消防战斗服上衣 | 消防战斗服裤子                               | 防护靴    | 腰带   |
|---------|---------------------------------------|--------|------|
|         |                                       |        |      |
| 头盔      | 手套                                    | 防爆式照明灯 | 消防腰斧 |
|         | · · · · · · · · · · · · · · · · · · · |        |      |
| 消防员呼救器  | 消防应急包                                 |        |      |

3. 虚拟备品 (三维车站中虚拟备品柜)。

| 虚拟备品柜 | 对讲机 | 手提广播   | 引导棒 |
|-------|-----|--------|-----|
|       | Ũ   |        |     |
| 反光背心  | 红白带 | 自动扶梯钥匙 |     |

## 4. 不同场景对应的灭火器选择表。

| 序<br>号 | 火灾地点           | 火灾种类   | 配用灭火器<br>类型 | 详情说明                                          |  |  |  |  |  |
|--------|----------------|--------|-------------|-----------------------------------------------|--|--|--|--|--|
| 1      | 站厅 A 端         | TVM 着火 | 二氧化碳灭<br>火器 | TVM 属于精密仪器和贵重设备一<br>类,灭火剂的残渍会损坏设备,忌<br>用干粉灭火器 |  |  |  |  |  |
| 2      | 站厅 B 端         | 商铺着火   | 二氧化碳灭<br>火器 | 有收银机等设备,灭火剂的残渍会 损坏设备,忌用干粉灭火器                  |  |  |  |  |  |
| 3      | 站厅付费<br>区      | 书报架着火  | 干粉灭火器       | 普通固体材料,不能用 CO2 灭火器                            |  |  |  |  |  |
| 4      | 站台B端           | 垃圾桶着火  | 干粉灭火器       | 普通固体材料,不能用 CO2 灭火器                            |  |  |  |  |  |
| ì      | 说明:以上是所有火灾的种类。 |        |             |                                               |  |  |  |  |  |

### (三)站台门故障处置项目。

### 1. 站台门编号发音标准。

| 数字 | 1  | 2  | 3   | 4  | 5  | 6   | 7  | 8  | 9   | 10  |
|----|----|----|-----|----|----|-----|----|----|-----|-----|
| 发音 | уī | èr | sān | sì | wŭ | liù | qī | bā | jiŭ | shí |

### 2. 站台门图例说明。

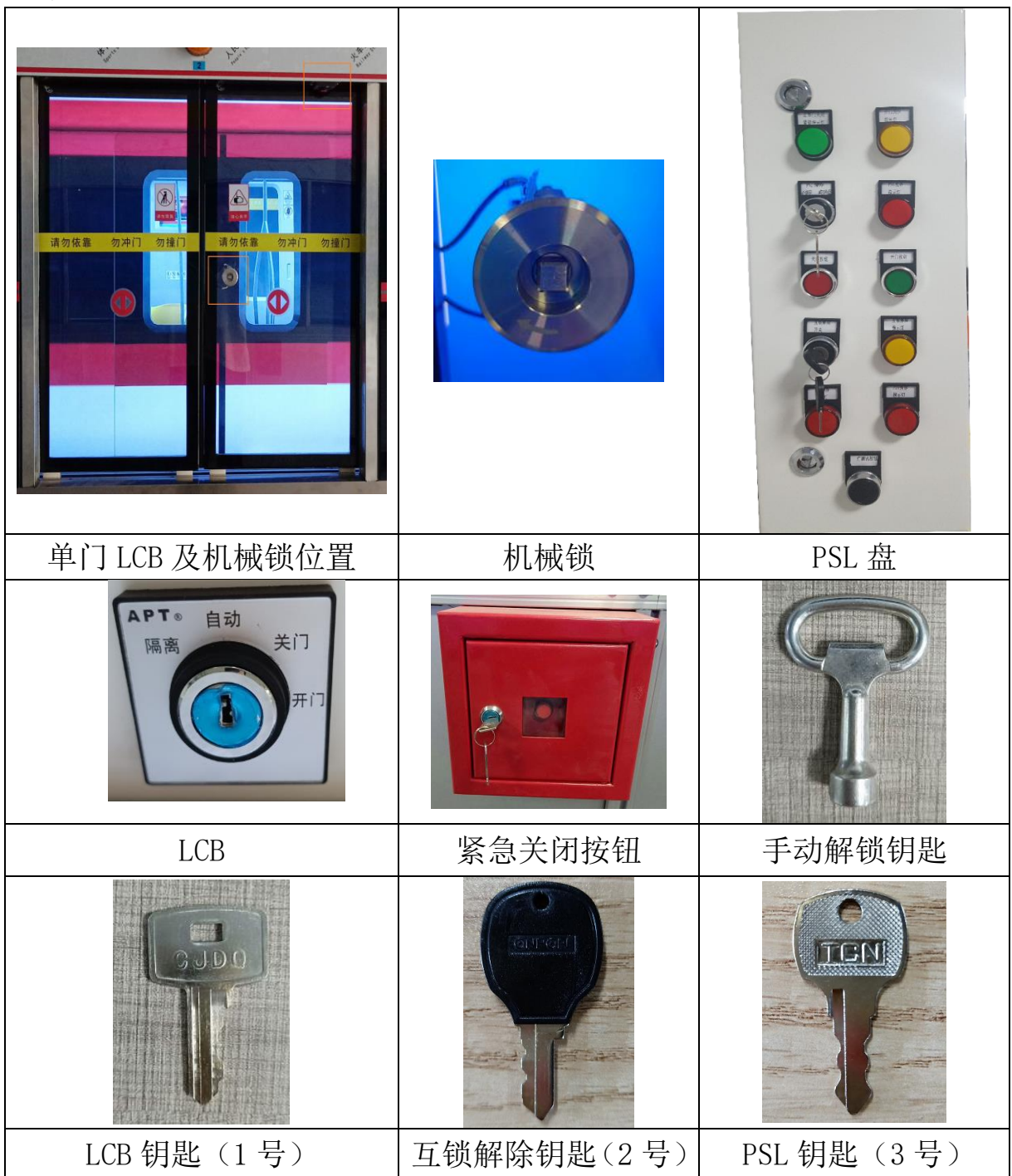

(四)行车作业办理项目。

1. 数字发音标准。

| 数字 | 0    | 1   | 2     | 3   | 4  | 5  | 6   | 7    | 8  | 9   |
|----|------|-----|-------|-----|----|----|-----|------|----|-----|
| 发音 | dòng | yāo | liǎng | sān | sì | wŭ | liù | guǎi | bā | jiŭ |

2. 字母读法。

S读"上";X读"下";

G读"轨道"; JD读"进段"。

3. 车次读法。

00606035 读作"006次"

4. 轨道区段、信号机、道岔读法。

G0313 读作"轨道 0313";

X0326读作"下 0326";

D0303读作"3号道岔"。

#### 5.速度读法。

30KM/H读作"每小时三十公里"

6. 辅助线。

(1) 折返线。

会展中心站下行折返线: X0310 S0318;

会展中心站上行折返线: X0312 S0320;

体育中心站下行折返线: X1107 S1103;

体育中心站上行折返线: X1105 S1101。

(2) 出入段线。

会展中心站入段线范围: S0302 S0318;

会展中心站出段线范围: S0304 S0320。

(3)转换轨。

会展中心站转换轨 1 道: JD1<sup>-</sup>S0306; 会展中心站转换轨 2 道: JD2<sup>-</sup>S0308。 (4)存车线。

火车站存车线1道: X0912 S0916;

火车站存车线 2 道: X0910 S0914。

#### 7.火车站接发车进路联锁表。

| 触发轨                     | 进路名称            | 起始<br>信号<br>机 | 终止<br>信号<br>机 | 进路元素                                                                                  |
|-------------------------|-----------------|---------------|---------------|---------------------------------------------------------------------------------------|
| G0913、G0915-1           | X0922_S0<br>918 | X0922         | X0906         | D0918:定位,G0911-1,G0909-1                                                              |
| G0902-6、G0904、<br>G0912 | S0920_X0<br>924 | S0920         | S0903         | D0920:定位,G0914-1,G0916-1                                                              |
| G0912、G0914、<br>G0916   | S0903_S1<br>001 | S0903         | S1001         | G0918-1, G1002-1, G1002-2, G1002-3,<br>G1002-4,<br>G1002-5, G1002-6, G1002-7, G1004-1 |

#### 8.目的地号释义表。

| 序号 | 目的地号 | 所在站    | 目的地定义  | 轨道名   |
|----|------|--------|--------|-------|
| 1  | 002  |        | 下行转换轨  | G0301 |
| 2  | 001  |        | 上行转换轨  | G0302 |
| 3  | 031  | 会展中心站  | 站后下行折返 | G0305 |
| 4  | 035  |        | 站后上行折返 | G0306 |
| 5  | 033  |        | 站前上行折返 | G0314 |
| 6  | 061  | 交通大学站  | 折返轨    | G0601 |
| 7  | 094  | 山太哥    | 存车线2道  | G0905 |
| 8  | 095  | 八千竡    | 存车线1道  | G0908 |
| 9  | 112  | 体查由心計  | 站后下行折返 | G1107 |
| 10 | 111  | 一下日中心垣 | 站后上行折返 | G1108 |

### 9. 联锁工作站设置。

共分为3个联锁区,各联锁区及其所辖车站见下表:

| 序号 | 联锁区     | 管辖车站                 |
|----|---------|----------------------|
| 1  | 会展中心联锁区 | 会展中心站、世纪大道站          |
| 2  | 市图书馆联锁区 | 交通大学站、市图书馆站、中心医院站    |
| 3  | 火车站联锁区  | 未来路站、火车站、人民广场站、体育中心站 |

#### 10. 电话使用规范。

听行调电话和汇报行调时,不允许使用电话的免提功能,必须拿起电话。

### 11.信号布置平面示意图。

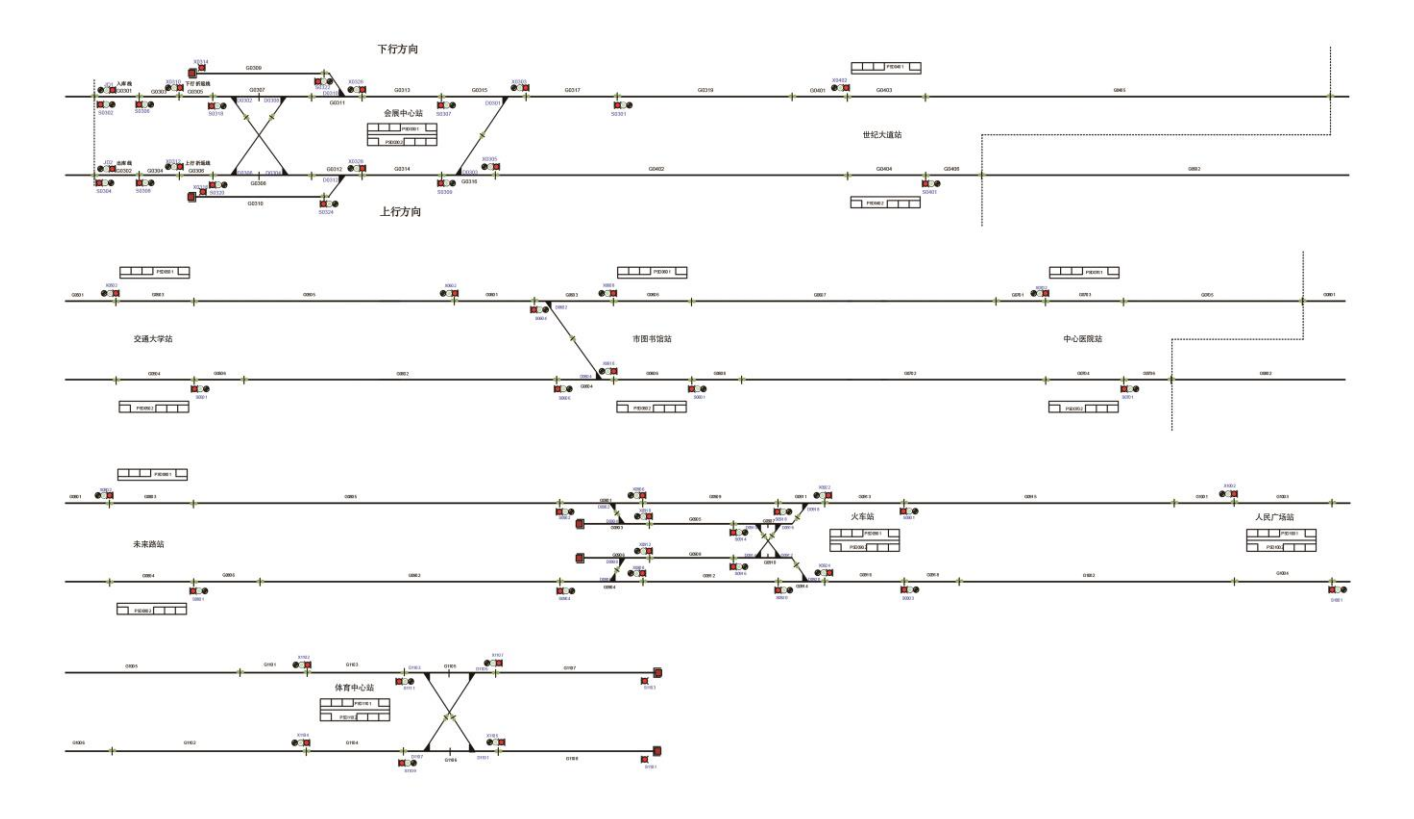

# (五) 票务及乘客事务处理项目。

# 1. 时刻读法。

| 时刻   | 读法                                         |
|------|--------------------------------------------|
| 6:00 | six / six o' clock                         |
| 6:01 | six one /one past six                      |
| 6.15 | six fifteen / fifteen past six / a quarter |
| 0.15 | past six                                   |
| 6.30 | six thirty / thirty past six / half past   |
| 0.30 | six / half to Seven                        |
| 6.15 | six forty-five / fifteen to seven / a      |
| 0.45 | quarter to seven                           |
| 6:59 | six fifty-nine / one to seven              |

# 2. 时间读法。

| 时间    | 读法                                      |
|-------|-----------------------------------------|
| 1分钟   | one minute / a minute                   |
| 15 公钟 | fifteen minutes / a quarter / a quarter |
| 15 万种 | of an hour                              |
| 30分钟  | thirty minutes / half an hour           |
| 45 公钟 | forty-five minutes / three-quarters /   |
| 45 万钟 | three-quarters of an hour               |
| 59 分钟 | fifty-nine minutes                      |
| 60分钟  | sixty minutes / one hour / an hour      |

### 3. 线路与站点表。

| 线路 | 序号     | 站名          | 英文站名                      | 首班车时间-<br>枫林路站方向 | 首班车时间-人<br>民路站方向 | 尾班车时间-<br>枫林路站方向 | 尾班车时间-人<br>民路站方向  |  |
|----|--------|-------------|---------------------------|------------------|------------------|------------------|-------------------|--|
|    | 1      | 人民路站        | Renmin Road Station       | 6:00             |                  | 22:30            |                   |  |
|    | 2      | 动物园站        | Zoo Station               | 6:02             | 6:16             | 22:32            | 22:46             |  |
|    | 3      | 丹阳街站        | Danyang Road Station      | 6:04             | 6:14             | 22:34            | 22:44             |  |
|    | 4      | 市图书馆<br>站   | Municipal Library Station | 6:06             | 6:12             | 22:36            | 22:42             |  |
| _  | 5      | 中心医院<br>站   | Central Hospital Station  | 6:08             | 6:10             | 22:38            | 22:40             |  |
| 号  | 6      | 未来路站        | Weilai Road Station       | 6:10             | 6:08             | 22:40            | 22:38             |  |
| 线  | 7      | 火车站<br>(换乘) | Railway Station           | 6:12             | 6:06             | 22:42            | 22:36             |  |
|    | 8      | 人民广场<br>站   | People's Square Station   | 6:14             | 6:04             | 22:44            | 22:34             |  |
|    | 9      | 体育中心<br>站   | Sports Center Station     | 6:16             | 6:02             | 22:46            | 22:32             |  |
|    | 10     | 枫林路站        | Fenglin Road Station      |                  | 6:00             |                  | 22:30             |  |
| 线路 | 序<br>号 | 站名          | 英文站名                      | 首班车时间-<br>机场站方向  | 首班车时间如<br>意公园站方向 | 尾班车时间<br>机场站方向   | 尾班车时间-如<br>意公园站方向 |  |
|    | 1      | 如意公园<br>站   | Ruyi Park Station         | 6:00             |                  | 22:30            |                   |  |
|    | 2      | 临江路站        | Linjiang Road Station     | 6:02             | 6:16             | 22:32            | 22:46             |  |
|    | 3      | 汽车南站        | South Coach Station       | 6:04             | 6:14             | 22:34            | 22:44             |  |
| _  | 4      | 建国路站        | Jianguo Road Station      | 6:06             | 6:12             | 22:36            | 22:42             |  |
| 二号 | 5      | 火车站<br>(换乘) | Railway Station           | 6:08             | 6:10             | 22:38            | 22:40             |  |
| 线  | 6      | 太平桥站        | Taiping Bridge Station    | 6:10             | 6:08             | 22:40            | 22:38             |  |
|    | 7      | 中山路站        | Zhongshan Road Station    | 6:12             | 6:06             | 22:42            | 22:36             |  |
|    | 8      | 火车南站        | South Railway Station     | 6:14             | 6:04             | 22:44            | 22:34             |  |
|    | 9      | 大学城站        | University Town Station   | 6:16             | 6:02             | 22:46            | 22:32             |  |
|    | 10     | 机场站         | Airport Station           |                  | 6:00             |                  | 22:30             |  |

# 4. 出口资讯表。

| 出口资讯        |                  |                 |                   |  |  |  |  |  |  |
|-------------|------------------|-----------------|-------------------|--|--|--|--|--|--|
| A 🗆         | ВП               | СП              | D 🗆               |  |  |  |  |  |  |
| 公交车站        | 饭店               | 中心公园            | 建国路               |  |  |  |  |  |  |
| Bus Stop    | Restaurant       | Central Park    | Jianguo Road      |  |  |  |  |  |  |
| 公用厕所        | 和平酒店             | 歌剧院             | 博物馆               |  |  |  |  |  |  |
| Toilet      | Peace Hotel      | The Opera House | Museum            |  |  |  |  |  |  |
| 咖啡厅         | 第六大道             |                 | 购物街               |  |  |  |  |  |  |
| Coffee Shop | The Sixth Avenue |                 | The Shopping Mall |  |  |  |  |  |  |

## 5. 站点票价表。

| 站点票价  | 人民路站 | 动物园站 | 丹阳街站 | 市图书馆站 | 中心医院站 | 未来路站 | 火车站 | 人民广场站 | 体育中心站 | 枫林路站 | 如意公园站 | 临江路站 | 汽车南站 | 建国路站 | 太平桥站 | 中山路站 | 火车南站 | 大学城站 | 机场站 |
|-------|------|------|------|-------|-------|------|-----|-------|-------|------|-------|------|------|------|------|------|------|------|-----|
| 人民路站  | 2    | 2    | 2    | 3     | 3     | 4    | 4   | 5     | 5     | 6    | 6     | 6    | 5    | 5    | 5    | 5    | 6    | 6    | 7   |
| 动物园站  | 2    | 2    | 2    | 2     | 3     | 3    | 4   | 4     | 5     | 5    | 6     | 5    | 5    | 4    | 4    | 5    | 5    | 6    | 6   |
| 丹阳街站  | 2    | 2    | 2    | 2     | 2     | 3    | 3   | 4     | 4     | 5    | 5     | 5    | 4    | 4    | 4    | 4    | 5    | 5    | 6   |
| 市图书馆站 | 3    | 2    | 2    | 2     | 2     | 2    | 3   | 3     | 4     | 4    | 5     | 4    | 4    | 3    | 3    | 4    | 4    | 5    | 5   |
| 中心医院站 | 3    | 3    | 2    | 2     | 2     | 2    | 2   | 3     | 3     | 4    | 4     | 4    | 3    | 3    | 3    | 3    | 4    | 4    | 5   |
| 未来路站  | 4    | 3    | 3    | 2     | 2     | 2    | 2   | 2     | 3     | 3    | 4     | 3    | 3    | 2    | 2    | 3    | 3    | 4    | 4   |
| 火车站   | 4    | 4    | 3    | 3     | 2     | 2    | 2   | 2     | 2     | 3    | 3     | 3    | 2    | 2    | 2    | 2    | 3    | 3    | 4   |

| 人民广场站 | 5 | 4 | 4 | 3 | 3 | 2 | 2 | 2 | 2 | 2 | 4 | 3 | 3 | 2 | 2 | 3 | 3 | 4 | 4 |
|-------|---|---|---|---|---|---|---|---|---|---|---|---|---|---|---|---|---|---|---|
| 体育中心站 | 5 | 5 | 4 | 4 | 3 | 3 | 2 | 2 | 2 | 2 | 2 | 4 | 3 | 3 | 3 | 3 | 4 | 4 | 5 |
| 枫林路站  | 6 | 5 | 5 | 4 | 4 | 3 | 3 | 2 | 2 | 2 | 5 | 4 | 4 | 3 | 3 | 4 | 4 | 5 | 5 |
| 如意公园站 | 6 | 6 | 5 | 5 | 4 | 4 | 3 | 4 | 2 | 5 | 2 | 2 | 2 | 3 | 3 | 4 | 4 | 5 | 5 |
| 临江路站  | 6 | 5 | 5 | 4 | 4 | 3 | 3 | 3 | 4 | 4 | 2 | 2 | 2 | 2 | 3 | 3 | 4 | 4 | 5 |
| 汽车南站  | 5 | 5 | 4 | 4 | 3 | 3 | 2 | 3 | 3 | 4 | 2 | 2 | 2 | 2 | 2 | 3 | 3 | 4 | 4 |
| 建国路站  | 5 | 4 | 4 | 3 | 3 | 2 | 2 | 2 | 3 | 3 | 2 | 2 | 2 | 2 | 2 | 2 | 3 | 3 | 4 |
| 太平桥站  | 5 | 4 | 4 | 3 | 3 | 2 | 2 | 2 | 3 | 3 | 3 | 3 | 2 | 2 | 2 | 2 | 2 | 3 | 3 |
| 中山路站  | 5 | 5 | 4 | 4 | 3 | 3 | 2 | 3 | 3 | 4 | 4 | 3 | 3 | 2 | 2 | 2 | 2 | 2 | 3 |
| 火车南站  | 6 | 5 | 5 | 4 | 4 | 3 | 3 | 3 | 4 | 4 | 4 | 4 | 3 | 3 | 2 | 2 | 2 | 2 | 2 |
| 大学城站  | 6 | 6 | 5 | 5 | 4 | 4 | 3 | 4 | 4 | 5 | 5 | 4 | 4 | 3 | 3 | 2 | 2 | 2 | 2 |
| 机场站   | 7 | 6 | 6 | 5 | 5 | 4 | 4 | 4 | 5 | 5 | 5 | 5 | 4 | 4 | 3 | 3 | 2 | 2 | 2 |

# 6. 站务员结算单。

站务员结算单

| 左            |   |  |
|--------------|---|--|
| - <b>म</b> - | 月 |  |

| 面额    | 张数                                                | 金额(元)                                                                            |
|-------|---------------------------------------------------|----------------------------------------------------------------------------------|
| 1元    |                                                   | ¥                                                                                |
| 5 元   |                                                   | ¥                                                                                |
| 10 元  |                                                   | ¥                                                                                |
| 20 元  |                                                   | ¥                                                                                |
| 50 元  |                                                   | ¥                                                                                |
| 100 元 |                                                   | ¥                                                                                |
| 小计    | 金额                                                | ¥                                                                                |
|       | 面额<br>1元<br>5元<br>10元<br>20元<br>50元<br>100元<br>小计 | 面额     张数       1元     5元       5元     10元       20元     50元       100元     小计金额 |

选手编号:

### (六)自动售检票设备操作项目。

自动售检票设备钥匙图例说明

| 1 |                    |                      |                    |                        |
|---|--------------------|----------------------|--------------------|------------------------|
|   |                    |                      |                    |                        |
|   | TVM维护门锁            | 硬币专用找零钱箱侧<br>门锁      | 1元专用找零钱箱锁          | 硬币回收钱箱硬币<br>入口封门锁      |
|   |                    |                      |                    | CCOI                   |
|   | TVM 维护门钥匙<br>(1号)  | 硬币专用找零钱箱侧<br>门钥匙(2号) | 1元专用找零钱箱钥<br>匙(3号) | 硬币回收钱箱硬币<br>入口封门钥匙(4号) |
|   |                    |                      |                    |                        |
|   | 硬币回收钱箱箱盖锁          | 纸币找零钱箱安全锁            | 纸币回收钱箱安全锁          | 5 元找零钱箱锁               |
|   |                    |                      |                    | A003                   |
|   | 硬币回收钱箱箱盖钥<br>匙(5号) | 纸币钱箱安全钥匙<br>(6号)     | 纸币钱箱安全钥匙<br>(6号)   | 纸币钱箱钥匙(7号)             |

| <b>②</b><br>- 10元 |            |              |  |
|-------------------|------------|--------------|--|
| 10 元找零钱箱锁         | 纸币回收钱箱锁    | AG 维护门锁      |  |
| A003              | A003       |              |  |
| 纸币钱箱钥匙(7号)        | 纸币钱箱钥匙(7号) | AG 维护门钥匙(8号) |  |

抄送:各省、自治区、直辖市交通运输厅(局、委)道路运输管理部门,职业资格工 作专门机构,郑州捷安高科股份有限公司、交通运输科技传媒(北京)有限公 司,部人事教育司、运输服务司。